#### UNITED STATES DEPARTMENT OF AGRICULTURE

Farm Service Agency Washington, DC 20250

CCC Conservation Automation System Operations 2-CONSV

**Amendment 10** 

Approved by: Acting Deputy Administrator, Farm Programs

Diane Sharp

**Amendment Transmittal** 

#### A Do

Reasons for Amendment This amendment:

- provides updated procedure about software modifications because of:
  - EQIP policy changes
  - Congressional action
- reflects general changes to software that affect many paragraphs. These changes include:
  - using PC's for EQIP processing
  - expanding fund codes
  - allowing multiple fund codes on a contract
  - explaining supplemental funds codes
  - removing the display function for reports
  - sorting progress reports by year.

#### **B** Major Changes Part 3, Section 4:

- has been expanded to provide procedure for:
  - updating CCC-1200 after contract approval
  - processing successor-in-interest
- addresses changes to the farm number, producers, and tracts.

#### B

Major Changes (Continued)

Paragraph 92.5 has been added to provide instructions for using supplemental fund codes.

Paragraph 94.5 has been added to provide instructions for using multiple fund codes on a practice.

Part 3, Section 6:

- has been expanded to provide procedure for modifying CCC-1200 after contract approval
- is concerned with the planned contract performance, such as changes to the amount of the contract or the practices scheduled for implementation.

Paragraph 136 has been added to provide procedure for printing individual CCC-1200's when no other processing is being performed.

Paragraphs 144.5 through 144.7 have been added to provide instructions and examples of new CCC-1200 reports. These reports will help County Offices track any supplemental funding received. The new reports are:

- CCC-1200 Technical Practice Status Report
- CCC-1200 Detail Fund Code Report
- CCC-1200 Summary Fund Code Report.

Paragraph 191.5 has been added to provide procedure for processing practice extensions.

Paragraph 243 has been added to provide procedure for printing individual CCC-1245's when no other processing is being performed.

Paragraphs 253 through 255 have been added to provide instructions and examples of the following additional CCC-1245 reports:

- CCC-1245's Expiring Within 30 Calendar Days
- CCC-1245's With Expiration Date Exceeded
- Technical Practices Needing CCC-1245.

Part 10, Section 2 has been expanded to provide procedure for processing refunds.

| B<br>Major Changes<br>(Continued) | Part 11, Section 2 has been added to provide procedure for processing STC reports.                                        |
|-----------------------------------|----------------------------------------------------------------------------------------------------|
|                                   | Paragraph 479 has been added to provide procedure for processing refunds from County Offices.                             |
|                                   | Exhibits 4 and 5 have been removed.                                                                                       |
| C<br>User Review                  | Users must thoroughly review the contents of this amendment to become familiar with the changes to automation procedures. |

| Page Control Chart |                                                                                                    |                                                                                                  |
|--------------------|----------------------------------------------------------------------------------------------------|--------------------------------------------------------------------------------------------------|
| ТС                 | Text                                                                                                    | Exhibit                                                                                          |
| 1-12<br>13         | 1-3 through 1-8<br>2-9 through 2-16<br>2-33 through 2-38<br>3-1 through 3-6<br>3-6.5, 3-6.6 (add)<br>3-9 through 3-12<br>3-17, 3-18<br>3-41 through 3-50<br>3-73 through 3-190<br>3-193 through 3-312<br>3-321 through 3-312<br>3-321 through 3-334<br>3-339 through 3-356<br>3-357 (add)<br>4-1 through 4-22<br>4-23<br>4-24 (add)<br>4-25 through 4-30 (add)<br>4-31 (add)<br>5-1, 5-2 | 1, pages 1, 2<br>3, pages 1-4<br>4, pages, 1-4 (remove)<br>page 5 (remove)<br>5, page 1 (remove) |

|    | Page Control Chart        |         |
|----|---------------------------|---------|
| ТС | Text                      | Exhibit |
|    | 6-1 through 6-8           |         |
|    | 6-13 through 6-90         |         |
|    | 6-103, 6-104              |         |
|    | 6-107, 6-108              |         |
|    | 6-111, 6-112              |         |
|    | 6-112.5, 6-112.6 (add)    |         |
|    | 6-113 through 6-136       |         |
|    | 6-140.5, 6-140.6          |         |
|    | 6-143 through 6-166       |         |
|    | 6-169 through 6-184       |         |
|    | 6-185 through 6-188 (add) |         |
|    | 7-1 through 7-20          |         |
|    | 7-21 (remove)             |         |
|    | 10-1 through 10-90        |         |
|    | 10-93 through 10-140      |         |
|    | 10-191, 10-192            |         |
|    | 11-1, 11-2                |         |
|    | 11-5, 11-6                |         |
|    | 11-13 through 11-16       |         |
|    | 11-27, 11-28              |         |
|    | 11-29 through 11-54 (add) |         |
|    | 11-55 (add)               |         |
|    | 12-2.5, 12-2.6            |         |
|    | 12-3 through 12-8         |         |
|    | 12-11 through 12-14       |         |
|    | 14-1 through 14-50        |         |
|    | 14-171 through 14-192     |         |
|    | 14-313 through 14-362     |         |
|    | 15-3 through 15-6         |         |
|    | 15-7, 15-8                |         |
|    | 15-11, 15-12              |         |
|    | 15-17, 15-18              |         |
|    | 15-21, 15-22              |         |

### Part 1 General Provisions

| 1    | Overview                                                    | 1-1  |
|------|-------------------------------------------------------------|------|
| 2    | General Keyboard Guidelines                                 | 1-4  |
| 3    | Accessing County Conservation CCC-1200/CCC-1245 Menu EEB000 | 1-6  |
| 4    | Accessing Conservation State Main Menu EEG000               | 1-8  |
| 5    | Session Date Error                                          | 1-10 |
| 6-10 | (Reserved)                                                  |      |

### Part 2 CCC County Eligibility Table

| 11    | Accessing Conservation CCC County Eligibility Table Menu EEB100 | 2-1  |
|-------|-----------------------------------------------------------------|------|
| 12    | Updating Programs on CCC County Eligibility Table               | 2-2  |
| 13    | Updating Technical Practices on CCC County Eligibility Table    | 2-4  |
| 14    | Updating Fund Codes on CCC County Eligibility Table             | 2-11 |
| 15    | Requesting Out-of-State EQIP Fund Codes                         | 2-14 |
| 16    | Establishing Components                                         | 2-16 |
| 17    | Updating Components on CCC County Eligibility Table             | 2-21 |
| 18    | Updating NRCS Offices on CCC County Eligibility Table           | 2-26 |
| 19    | (Reserved)                                                      |      |
| 20    | Printing County Eligibility List Reports EEB115-R001            |      |
|       | and EEB115-R002                                                 | 2-33 |
| 21-24 | (Reserved)                                                      |      |

### Part 3 CCC-1200 Contract Processing

|--|

### Section 1 Creating CCC-1200

| 26    | Using Create CCC-1200 Option                                      | 3-2   |
|-------|-------------------------------------------------------------------|-------|
| 27    | CCC-1200 Initial Data Screen EEB21000                             | 3-4   |
| 28    | Selecting Farm Number and Tract Numbers                           | 3-6.5 |
| 29    | CCC-1200 Participant Data Screen EEB21500 With One Producer       | 3-10  |
| 30    | CCC-1200 Participant Data Screen EEB21500 With Multiple Producers | 3-12  |
| 31    | CCC-1200 Dates Screen EEB26000                                    | 3-17  |
| 32    | CCC-1200 Process Status Screen EEB27000                           | 3-18  |
| 33-40 | (Reserved)                                                        |       |

#### Part 3 CCC-1200 Contract Processing (Continued)

#### Section 2 Updating and Modifying Initial CCC-1200's and CCC-1200's Selected for Plan Development

| 41    | Using Update Option                                               | 3-41 |
|-------|-------------------------------------------------------------------|------|
| 42    | Screens to Update Fund Code, NRCS Office, Farm and Tract Numbers, |      |
|       | and Producers                                                     | 3-43 |
| 43    | CCC-1200 Basic Data Screen EEB23000                               | 3-45 |
| 44    | CCC-1200 Dates Screen EEB26000                                    | 3-47 |
| 45    | CCC-1200 Process Status Screen EEB27000                           | 3-49 |
| 46-50 | (Reserved)                                                        |      |

### Section 3 Updating and Modifying CCC-1200 After Selection for Plan Development Has Been Recorded

| 51    | Using Update Option                         | 3-71 |
|-------|---------------------------------------------|------|
| 52    | Screens to Update Previously Entered Data   | 3-73 |
| 53    | CCC-1200 Technical Practice Screen EEB24005 | 3-74 |
| 54    | Completing Processing the Option            | 3-83 |
| 55-70 | (Reserved)                                  |      |

### Section 4 Updating and Modifying CCC-1200's After Approval

| 71    | Using the Update Option After CCC-1200 Approval | 3-131 |
|-------|-------------------------------------------------|-------|
| 72    | Successor-in-Interest                           | 3-133 |
| 73    | Update Farm Number After CCC-1200 Approval      | 3-135 |
| 74    | CCC-1200 Tract Selection Screen EEB21025        | 3-139 |
| 75    | CCC-1200 Participant Data Screen EEB21500       | 3-141 |
| 76    | CCC-1200 Basic Data Screen EEB23000             | 3-144 |
| 77    | CCC-1200 Dates Screen EEB26000                  | 3-146 |
| 78    | Checks Performed by the System                  | 3-147 |
| 79    | CCC-1200 Associated CCC-1245's Screen EEB28800  | 3-149 |
| 80    | CCC-1200 Associated CCC-1245's Screen EEB29000  | 3-151 |
| 81    | CCC-1200 Process Status Screen EEB27000         | 3-156 |
| 82-90 | (Reserved)                                      |       |

#### Part 3 CCC-1200 Contract Processing (Continued)

#### Section 5 CCC-1200 Approval Process for Initial Approval

| 91     | Documenting COC Approvals                       | 3-191 |
|--------|-------------------------------------------------|-------|
| 92     | CCC-1200 Basic Data Screen EEB23005             | 3-193 |
| 92.5   | CCC-1200 Supplemental Fund Code Screen EEB23010 | 3-195 |
| 93     | CCC-1200 Approval Screen EEB24000               | 3-197 |
| 94     | CCC-1200 Technical Practice Screen EEB24005     | 3-199 |
| 94.5   | Processing Technical Practices                  | 3-205 |
| 95     | CCC-1200 Dates Screen EEB26005                  | 3-215 |
| 96     | CCC-1200 Process Status Screen EEB27000         | 3-217 |
| 97-110 | ) (Reserved)                                    |       |

#### Section 6 CCC-1200 Approval Option for Contract Modifications

| 111   | Using the Approval Option                      | 3-251 |
|-------|------------------------------------------------|-------|
| 112   | CCC-1200 Basic Data Screen EEB23005            | 3-254 |
| 113   | CCC-1200 Approval Screen EEB24000              | 3-259 |
| 114   | CCC-1200 Technical Practice Screen EEB24005    | 3-264 |
| 115   | CCC-1200 Dates Screen EEB26005                 | 3-269 |
| 116   | Checks Performed by the System                 | 3-270 |
| 117   | CCC-1200 Associated CCC-1245's Screen EEB28805 | 3-272 |
| 118   | CCC-1200 Associated CCC-1245's Screen EEB29000 | 3-275 |
| 119   | CCC-1200 Process Status Screen EEB27000        | 3-280 |
| 120-1 | 30 (Reserved)                                  |       |

#### Section 7 Disapproval, Deferral, Cancellation, Reinstatement, Deletion, and Printing Processes

| 131    | Disapproving CCC-1200's | 3-311 |
|--------|-------------------------|-------|
| 132    | Deferring CCC-1200's    | 3-314 |
| 133    | Canceling CCC-1200's    | 3-317 |
| 134    | Reinstating CCC-1200's  | 3-334 |
| 135    | Deleting CCC-1200's     | 3-355 |
| 136    | Printing CCC-1200's     | 3-357 |
| 137-14 | 40 (Reserved)           |       |

#### Part 4 CCC-1200 Reports and Blank Forms

| 141    | Accessing Conservation CCC-1200 Reports/Forms Menu EEB700   | 4-1  |
|--------|-------------------------------------------------------------|------|
| 142    | CCC-1200's Referred for Ranking Report EEB710-R001          | 4-2  |
| 143    | CCC-1200's Selected for Plan Development Report EEB710-R002 | 4-6  |
| 144    | CCC-1200 Status Report EEB715-R001                          | 4-11 |
| 144.5  | CCC-1200 Technical Practice Report EEB720-R001              | 4-19 |
| 144.6  | CCC-1200 Detail Fund Code Report EEB725-R001                | 4-25 |
| 144.7  | CCC-1200 Summary Fund Code Report EEB730-R001               | 4-28 |
| 145    | Printing Blank CCC-1200's                                   | 4-31 |
| 146-15 | 50 (Reserved)                                               |      |

#### Part 5 CCC-1200 Letters

| 151    | CED Responsibility for CCC-1200 Letters                 | 5-1  |
|--------|---------------------------------------------------------|------|
| 152    | Accessing CCC-1200 Update/Print Letters Screen EEB08000 | 5-2  |
| 153    | Updating CCC-1200 Letters                               | 5-3  |
| 154    | Printing CCC-1200 Letters                               | 5-6  |
| 155    | Referred for Ranking Letter                             | 5-10 |
| 156    | Deferred to Next Signup Letter                          | 5-11 |
| 157    | Disapproval Letter                                      | 5-13 |
| 158    | Selected for Plan Development Letter                    | 5-15 |
| 159    | Contract Approval Letter                                | 5-16 |
| 160-17 | 70 (Reserved)                                           |      |

### Part 6 CCC-1245 Processing

| 171 | Accessing Conservation CCC-1245 Menu EEB300 | 6-1 |
|-----|---------------------------------------------|-----|
|     | $\partial$                                  |     |

### Section 1 Creating CCC-1245

| 172    | Using Create CCC-1245 Option              | 6-2  |
|--------|-------------------------------------------|------|
| 173    | CCC-1200 Selection Screen EEB20500        | 6-4  |
| 174    | CCC-1245 Tract Selection Screen EEB31000  | 6-6  |
| 175    | CCC-1245 Participant Data Screen EEB31500 | 6-8  |
| 176    | CCC-1245 Initial Data Screen EEB32000     | 6-13 |
| 177    | CCC-1245 and Ledger Data Screen EEB34000  | 6-16 |
| 178    | CCC-1245 and Ledger Data Screen EEB34005  | 6-21 |
| 179    | CCC-1245 Dates Screen EEB36000            | 6-31 |
| 180    | CCC-1245 Process Status Screen EEB37000   | 6-33 |
| 181-19 | 00 (Reserved)                             |      |

#### Part 6 CCC-1245 Processing (Continued)

#### Section 2 Updating CCC-1245's Before Performance Is Recorded

| 191    | Using Update Option                                        | 6-61 |
|--------|------------------------------------------------------------|------|
| 191.5  | Practice Extensions                                        | 6-62 |
| 192    | Correcting or Modifying Data Entered Through Create Option | 6-63 |
| 193-20 | 00 (Reserved)                                              |      |

#### Section 3 Updating CCC-1245's After Performance Has Been Recorded

| 211    | Access to Update Option Is Not Allowed . | <br>6-91 |
|--------|------------------------------------------|----------|
| 212-21 | 9 (Reserved)                             |          |

#### Section 4 Partial Performance Process

| 220    | Recording Partial Performance on CCC-1245 | 6-103 |
|--------|-------------------------------------------|-------|
| 221    | Using Partial Performance Option          | 6-111 |
| 222    | Beginning Partial Performance Processing  | 6-113 |
| 223    | CCC-1245 Initial Data Screen EEB32000     | 6-114 |
| 224    | CCC-1245 and Ledger Data Screen EEB34000  | 6-116 |
| 225    | CCC-1245 and Ledger Data Screen EEB34005  | 6-120 |
| 226    | CCC-1245 Dates Screen EEB36000            | 6-124 |
| 227    | CCC-1245 Process Status Screen EEB37000   | 6-125 |
| 228-22 | 29 (Reserved)                             |       |

#### **Section 5 Final Performance Process**

| 230 | Recording Final Performance on CCC-1245         | 6-135 |
|-----|-------------------------------------------------|-------|
| 231 | Using Final Performance Option                  | 6-141 |
| 232 | Beginning Final Performance Processing          | 6-143 |
| 233 | CCC-1245 Initial Data Screen EEB32010           | 6-144 |
| 234 | CCC-1245 and Ledger Data Screen EEB34000        | 6-146 |
| 235 | CCC-1245 and Ledger Data Screen EEB34005        | 6-150 |
| 236 | CCC-1245 Final Performance Data Screen EEB34500 | 6-154 |
| 237 | CCC-1245 Participant Data Screen EEB31500       | 6-156 |
| 238 | CCC-1245 Dates Screen EEB36000                  | 6-161 |
| 239 | CCC-1245 Process Status Screen EEB37000         | 6-163 |
| 240 | (Reserved)                                      |       |

### Part 6 CCC-1245 Processing (Continued)

#### Section 6 Cancellation, Deletion, and Print Processes

| 241    | Canceling CCC-1245's | 6-181 |
|--------|----------------------|-------|
| 242    | Deleting CCC-1245's  | 6-184 |
| 243    | Printing CCC-1245's  | 6-186 |
| 244-25 | i0 (Reserved)        |       |

#### Part 7 CCC-1245 Reports and Blank Form

| 251   | Accessing Conservation CCC-1245 Reports/Forms Menu EEB800         | 7-1  |
|-------|-------------------------------------------------------------------|------|
| 252   | CCC-1245 Status Report EEB810-R001                                | 7-2  |
| 253   | CCC-1245's Expiring Within 30 Calendar Days of Report EEB830-R001 | 7-9  |
| 254   | CCC-1245's With Expiration Date Exceeded Report EEB830-R002       | 7-12 |
| 255   | Technical Practices Needing CCC-1245 Report EEB850-R001           | 7-15 |
| 256   | Printing Blank CCC-1245's                                         | 7-20 |
| 257 0 | 270 (Basarwad)                                                    |      |

257-270 (Reserved)

#### Part 8 CCC-1245 Letters

| 271   | CED Responsibility for CCC-1245 Letters                              | 8-1  |
|-------|----------------------------------------------------------------------|------|
| 272   | Accessing Conservation CCC-1245 Update/Print Letters Screen EEB08050 | 8-1  |
| 273   | Updating CCC-1245 Letters                                            | 8-2  |
| 274   | Printing CCC-1245 Letters 1 and 2                                    | 8-5  |
| 275   | Printing CCC-1245 Miscellaneous Letters 3 Through 5                  | 8-7  |
| 276   | Practice Implementation Letter                                       | 8-8  |
| 277   | Notice of 15 Days to Expiration                                      | 8-10 |
| 278-2 | 290 (Reserved)                                                       |      |

#### Part 9 County CCC-1200 and CCC-1245 Data Transmissions

| 291    | Automatic Quarterly Transmissions | <br>9-1 |
|--------|-----------------------------------|---------|
| 292-29 | 95 (Reserved)                     |         |

#### Part 9.5 Miscellaneous CCC-1245 Information

| 296    | Accessing Completed CCC-1245's     | 9.5-1 |
|--------|------------------------------------|-------|
| 297    | Automatic Yearly CCC-1245 Deletion | 9.5-2 |
| 298-30 | 00 (Reserved)                      |       |

|                                          |                                                                                                    | Page No.                                  |
|------------------------------------------|----------------------------------------------------------------------------------------------------|-------------------------------------------|
| Part 10                                  | County CCC Ledger Processing                                                                                                    |                                           |
| 301                                      | Accessing Conservation CCC Ledger Menu EEB400                                                                                                    | 10-1                                      |
| Section                                  | 1 Recording Allocations                                                                                                    |                                           |
| 302<br>303-3                             | Ledger Allocation Screen EEB41000                                                                                                    | 10-2                                      |
| Section                                  | 2 Recording Refunds                                                                                                    |                                           |
| 311<br>312<br>313<br>314<br>315<br>316-3 | When Not to Record a RefundUsing the Refund OptionsLedger Refunds Screen EEB41500Recording a RefundCorrecting a Previously Recorded Refund30 (Reserved) | 10-31<br>10-34<br>10-36<br>10-37<br>10-46 |
| Section                                  | 3 Ledger Reports                                                                                                    |                                           |
| 331<br>332<br>333<br>334-3               | Verifying Ledger Report Data<br>Ledger Reports Screen EEB42000<br>Current Fiscal Year Balances Report EEB425-R001                                       | 10-91<br>10-93<br>10-95                   |

| 554-55 | (Reserved)                                 |        |
|--------|--------------------------------------------|--------|
| 339    | Sequential Ledger Entry Report EEB425-R007 | 10-111 |
| 340    | Sequential Contracts Report EEB425-R008    | 10-113 |
| 341-35 | 50 (Reserved)                              |        |

|                                                            |                                                                                                    | Page No.                               |
|------------------------------------------------------------|----------------------------------------------------------------------------------------------------|----------------------------------------|
| Part 10 Co                                                 | ounty CCC Ledger Processing (Continued)                                                                                                    |                                        |
| Section 4 I                                                | Recording Ledger Adjustments                                                                                                    |                                        |
| 351 Ov<br>352-370                                          | verview                                                                                                    | 10-141                                 |
| Section 5 N                                                | Monthend Summaries                                                                                                    |                                        |
| 371 M<br>372 Le<br>373-380                                 | Onthend Record                                                                                                    | 10-191<br>10-192                       |
| Part 11 Co                                                 | ounty CCC Progress Reports Processing                                                                                                    |                                        |
| 381 Ad                                                     | ccessing Queue Conservation Files for Transmission Menu FMA904                                                                                                    | 11-1                                   |
| Section 1 N                                                | Monthend Progress Reports                                                                                                    |                                        |
| 382 Pr<br>383 Qu<br>384 Co<br>385-387<br>388 Pr<br>389-400 | Processing Monthend Progress Reports                                                                                                    | 11-3<br>11-5<br>11-14<br>11-27         |
| Section 2 S                                                | STC Reports                                                                                                    |                                        |
| 401 Pr<br>402 Qu<br>403 Co<br>404-410                      | ocessing STC Reports                                                                                                    | 11-51<br>11-52<br>11-55                |
| Part 12 Co                                                 | ounty FY-End Rollover and Reconciliations                                                                                                    |                                        |
| 411 Pr<br>412 Pr<br>413 Pe<br>414 CC<br>415 Fc<br>416-440  | reparing for FY Rollover on the Last Workday of September         reparing for FY Rollover on the First Workday of October         reforming FY Rollover         CC Allocation Reduction Report EEB460-R001         Dollowup Activities After FY Rollover Has Been Completed         (Reserved) | 12-1<br>12-4<br>12-5<br>12-11<br>12-12 |

### Part 13 State CCC-1200 and CCC-1245 Reports

| 441     | Automatic Quarterly Transmissions | <br>13-1 |
|---------|-----------------------------------|----------|
| 442-470 | ) (Reserved)                      |          |

### Part 14 State CCC Ledgers

| 471 | Overview                                            | 14-1 |
|-----|-----------------------------------------------------|------|
| 472 | Accessing Conservation State CCC Ledger Menu EEG200 | 14-2 |

### Section 1 Recording Allocations

| 473    | Recording Allocations and Reserves to State Ledger | 14-3  |
|--------|----------------------------------------------------|-------|
| 474    | Ledger Allocations/Reserves Screen EEG21000        | 14-4  |
| 475    | Enter County Allocations Screen EEG21005           | 14-7  |
| 476    | Ledger Program Summary Screen EEG21015             | 14-10 |
| 477    | Ledger Allocations Screen EEG21020                 | 14-11 |
| 478    | Printing County Allocation Memos and Reports       | 14-13 |
| 479    | Processing Refunds From County Offices             | 14-15 |
| 480-49 | 00 (Reserved)                                      |       |

### Section 2 Recording T/A Reserve Account Payments

| 491    | Overview   |     | <br> | <br> | <br> | <br> | <br> | <br> | <br> | •• | <br>14-51 |
|--------|------------|-----|------|------|------|------|------|------|------|----|-----------|
| 492-52 | 20 (Reserv | ed) |      |      |      |      |      |      |      |    |           |

#### Part 14 State CCC Ledgers (Continued)

#### Section 3 Printing and Reviewing State CCC Ledger Reports

| 521<br>522 | Reviewing State Ledger Report Data                          | 14-171<br>14-172 |
|------------|-------------------------------------------------------------|------------------|
| 523        | Program Summary Ledger Report EEG235-R001                   | 14-173           |
| 524        | (Reserved)                                                  |                  |
| 525        | Sequential Ledger Entry Reports EEG235-R003 and EEG235-R005 | 14-181           |
| 526        | (Reserved)                                                  |                  |
| 527        | Differences Between Conservation 305 and State CCC Ledgers  |                  |
|            | Report EEG235-R006                                          | 14-191           |
| 528-54     | 40 (Reserved)                                               |                  |

### Section 4 Updating Prior FY Data

| 541 C   | Dverview   | 14-221 |
|---------|------------|--------|
| 542-570 | (Reserved) |        |

#### Section 5 Establishing T/A and C/S Reserve Accounts

| 571    | Establishing Reserve Accounts                    | 14-311 |
|--------|--------------------------------------------------|--------|
| 572    | Accessing Establish Reserve Accounts Menu EEG250 | 14-313 |
| 573    | Update Accounts Screen EEG25500                  | 14-314 |
| 574    | Adding T/A or C/S Reserve Accounts               | 14-316 |
| 575    | Changing T/A or C/S Reserve Account Names        | 14-317 |
| 576    | Deleting T/A or C/S Reserve Accounts             | 14-319 |
| 577-59 | 90 (Reserved)                                    |        |

#### Section 6 Setting Default Values

| 591    | Default Values | <br>14-361 |
|--------|----------------|------------|
| 592-60 | 00 (Reserved)  |            |

### Part 15 State CCC Progress Reports Processing

#### Section 1 Monthend Progress Reports

| 601    | Processing CCC Monthend Progress Reports                              | 15-1  |
|--------|-----------------------------------------------------------------------|-------|
| 602    | Accessing Conservation State CCC Progress Reports Menu EEG300         | 15-5  |
| 603    | Monitoring Incoming County Monthend Progress Report Transmissions     | 15-6  |
| 604    | Printing Conservation 305 Monthly Progress Report EEG330-R002         | 15-7  |
| 605    | Queuing Monthend Progress Reports                                     | 15-11 |
| 606    | Examples of CCC Reports Printed During Queuing for Transmission       | 15-18 |
| 607    | Printing Additional Copies of Monthend Reports Printed During Queuing | 15-22 |
| 608-62 | 20 (Reserved)                                                         |       |

#### Part 16 State FY-End Rollover

| 621 | Preparing for FY Rollover                                | 16-1  |
|-----|----------------------------------------------------------|-------|
| 622 | Performing FY Rollover                                   | 16-4  |
| 623 | Followup Activities After FY Rollover Has Been Completed | 16-11 |

#### Exhibits

- 1 Reports, Forms, Abbreviations, and Redelegations of Authority
- 2 Definitions of Terms Used in This Handbook
- 3 Menu and Screen Index

# 1 Overview (Continued)

| D<br>Supplemental<br>Instructions | State Offices may supplement the instructions in this handbook.                                                                                                    |
|-----------------------------------|----------------------------------------------------------------------------------------------------|
| E<br>Forms                        | State and County Offices shall use nationally prescribed forms; however, local forms may be designed by State and County Offices.<br>CEPD shall approve local forms. |
| F<br>DAFP Waivers                 | DAFP may waive any procedural operation provisions in this handbook to grant relief to a participant:                                                                |
|                                   | <ul><li>upon justification and recommendation by STC</li><li>unless prohibited by statute.</li></ul>                                                                 |
|                                   | This provision is in addition to, and not a substitute for the:                                                                                                    |
|                                   | <ul> <li>appeals provision in 1-APP</li> <li>waiver provisions in 7-CP based on misaction or misinformation.</li> </ul>                                              |

## A

**Directional Keys** 

Use the following directional keys to move the cursor between data fields on a screen.

\*--

| System 36<br>Directional Key              | PC Directional Key                                                   | Use                                                                                                    |
|-------------------------------------------|----------------------------------------------------------------------|----------------------------------------------------------------------------------------------------|
| Right and left arrow                      | Same                                                                 | To adjust the current cursor position.                                                                                                    |
| Up and down arrow                         | Same                                                                 | To move to a particular data field directly above or<br>below the current cursor position.                                                                                                    |
| Up and down arrow<br>holding "Shift" down | "Page Up" and "Page<br>Down"                                         | To roll information up and down for viewing when<br>there is too much information to be displayed on<br>1 screen.                                                                                                    |
| "Field Exit" and<br>advance "→ "          | "Enter" on the number<br>pad, "+" on the<br>number pad, and<br>"Tab" | To advance cursor to the next data field.<br><b>Notes:</b> If cursor is on data previously entered, the<br>data the cursor is on and to the right of the<br>cursor within the field will be erased from the<br>field if the "Field Exit", "Enter" on number<br>pad, or "+" on number pad is pressed.<br>This will not occur with the advance key or<br>the "Tab". |

B

"Enter" Key

PRESS "Enter" at the bottom of each screen to validate data that has been entered and to continue. If all data passes validations, the next screen will be displayed.

# C

**Command Keys** The presence or absence of command keys on a screen varies by its function. However, the use of the following keys is consistent throughout the CCC conservation system software.

| System 36<br>Command Key | PC<br>Command Key                |                                       | Function                                                   |
|--------------------------|----------------------------------|---------------------------------------|------------------------------------------------------------|
| Cmd3                     | F3                               | Previous menu will be disp            | layed.                                                     |
| Cmd4                     | F4                               | Previous screen will be disp          | played.                                                    |
| Cmd7                     | F7                               | Current process will end.             |                                                            |
|                          |                                  | IF the current process has            | THEN the original menu will display, and data entered will |
|                          |                                  | been completed                        | be updated.                                                |
|                          |                                  | not been completed                    | <b>not</b> be updated.                                     |
| Cmd13                    | Shift F1                         | Additional information will           | be displayed.                                              |
| Cmd16                    | Shift F4                         | Allows data to be <b>added.</b>       |                                                            |
| Cmd20                    | Shift F8                         | Allows data to be changed             |                                                            |
| Cmd24                    | Shift F12                        | Allows data to be <b>deleted.</b>     |                                                            |
| Help                     | Shift F1 or right click on mouse | Guidance on how to proceed displayed. | ed or an explanation will be                               |

\*\_\_

#### 3 Accessing County Conservation CCC-1200/CCC-1245 Menu EEB000

A Accessing Menu EEA000

The county CCC conservation system is accessed through Conservation Main Menu EEA000. Access Menu EEA000 as follows.

| Step | Action                                                                                     | Result                                                         |
|------|--------------------------------------------------------------------------------------------|----------------------------------------------------------------|
| 1    | On Menu FAX250, ENTER:                                                                     | Menu:                                                          |
|      | • "4", and PRESS "Enter" if processing for a combined County Office                        | • FAX09002 will be displayed if "4" was entered; go to step 2  |
|      | • "3", and PRESS "Enter" if processing for a single County Office.                         | • FAX07001 will be displayed if "3" was entered; go to step 3. |
| 2    | Enter the option number that corresponds to the county to be processed, and PRESS "Enter". | Menu FAX07001 will be displayed.                               |
| 3    | ENTER "5", and PRESS "Enter".                                                              | Menu EEA000 will be displayed.                                 |

#### B Example of Menu EEA000

This is an example of Menu EEA000. Option 7 provides access to the CCC conservation system.

| COMMAND<br>Conservation Main Menu                   | EEA000                                                                                                    | E3 |
|-----------------------------------------------------|----------------------------------------------------------------------------------------------------|----|
| 1.<br>2.<br>3.<br>4.<br>5.<br>6.<br>7.<br>8.<br>21. | AD-245/AD-862 Menu<br>CRP Offer (Bid) Processing Menu<br>CRP Contract File Menu<br>Ledger Menu<br>Progress Reports Menu<br>USLE/RUSLE Selection Menu<br>CCC-1200/CCC-1245 Menu<br>SIP Disbursement Menu<br>Return To Application Selection Screen |    |
| 22.<br>23.<br>24.                                   | Return To Office Selection Screen<br>Return To Primary Selection Menu<br>Sign Off                                                                                                    |    |
| Cmd3=Previous Menu                                  |                                                                                                    |    |
| Enter option and press                              | "Enter".                                                                                                    |    |

--\*

#### 3 Accessing County Conservation CCC-1200/CCC-1245 Menu EEB000 (Continued)

| С           |                                                                   |
|-------------|-------------------------------------------------------------------|
| Accessing   | ENTER "7" on Menu EEA000 to access Conservation CCC-1200/CCC-1245 |
| Menu EEB000 | Menu EEB000.                                                      |

### D

Example of Menu EEB000 This is an example of Menu EEB000.

\*\_\_ COMMAND EEB000 Е5 Conservation CCC-1200/CCC-1245 Menu 1. CCC County Eligibility Table Menu 2. CCC-1200 Contract Menu 3. CCC-1245 Menu CCC Ledger Menu
 CCC Progress Reports Menu 20. Return To Application Primary Menu 21. Return To Application Selection Screen 22. Return To Office Selection Screen 23. Return To Primary Selection Menu 24. Sign Off Cmd3=Previous Menu Enter option and press "Enter".

--\*

All EQIP processing will be performed from this menu, except transmissions.

#### A

Accessing Menu EEF000 The State CCC conservation system is accessed through Conservation State Main Menu EEF000. Access Menu EEF000 as follows.

| Step | Action                                           | Result                           |
|------|--------------------------------------------------|----------------------------------|
| 1    | On Menu FAX250, ENTER<br>"3", and PRESS "Enter". | Menu FAF07001 will be displayed. |
| 2    | ENTER "5", and PRESS "Enter".                    | Menu EEF000 will be displayed.   |

# B

Example of Menu EEF000 This is an example of Menu EEF000. Option 1 provides access to the State CCC conservation system.

| COMMAND<br>Conservation State Main M | EEF000<br>enu                          | E3 |
|--------------------------------------|----------------------------------------|----|
|                                      |                                        |    |
| 1                                    | State CCC Processing Manu              |    |
| 1.                                   | State AD 245/AD 862 Deports Many       |    |
| 2.                                   | State AD-245/AD-802 Reports Menu       |    |
| 3.                                   | CRP Offer (Bid) Processing Menu        |    |
| 4.                                   | State Ledger Menu                      |    |
| 5.                                   | Progress Reports Menu                  |    |
|                                      |                                        |    |
|                                      |                                        |    |
| 21.                                  | Return To Application Selection Screen |    |
| 22.                                  | Return To Office Selection Screen      |    |
| 23.                                  | Return To Primary Selection Menu       |    |
| 24.                                  | Sign Off                               |    |
| Cmd3=Previous Menu                   |                                        |    |
| Enter option and press "Enter".      |                                        |    |
|                                      |                                        |    |

--\*

| 15 Opuating Teem            | incar i ractices on eee county Englority Table (continued)                                                                                                    |
|-----------------------------|----------------------------------------------------------------------------------------------------|
| I<br>Multiple C/S           | In some cases, <b>a single county</b> may have:                                                                                                    |
| Levels for Same<br>Practice | • multiple EQIP priority areas                                                                                                    |
|                             | • a significant Statewide natural resource concern as well as 1 or more priority areas.                                                                                                    |
|                             | Any EQIP practice may be eligible in either of these situations, having different C/S or incentive levels for each area.                                                                                                    |
|                             | Example: 313, Waste storage facility, is used in Barbour County in fund codes:                                                                                                    |
|                             | •*540025/1997, Tygart Valley Watershed, a priority area, with a 75 percent C/S level                                                                                                    |
|                             | <ul> <li>549999/1997, Natural Resource Concerns, with a 65 percent C/S<br/>level*</li> </ul>                                                                                                    |
|                             | This situation will impact automated CCC-1200 processing only when technical practices are <b>added</b> to CCC-1200 through either of the following options on Menu EEB200:                                                                                                    |
|                             | <ul> <li>2, "Update CCC-1200"</li> <li>3, "Approval Process".</li> </ul>                                                                                                    |
|                             | County Offices must ensure that the appropriate C/S or incentive level is recorded<br>in the CCC county eligibility table when adding technical practices to<br>CCC-1200's. The C/S or incentive level on the CCC county eligibility table will<br>need to be changed to the appropriate level for the fund code representing a<br>priority area or natural resource concern on each CCC-1200.                                                                                                    |
|                             | <b>Recommendation:</b> To the extent possible, batch CCC-1200's by fund code for processing. When technical practices are added to CCC-1200's through Menu EEB200, option 2 or 3, process all contracts for a single fund code first. Change the C/S or incentive level for the practice to the level for the next fund code to be processed and process CCC-1200's for that fund code, and so on. This should help reduce the chance of having the incorrect level for a technical practice when it is added to CCC-1200's. |

| I<br>Multiple C/S<br>Levels for Same<br>Practice<br>(Continued) | Important:                                                                                                    | After a technical practice has been added to CCC-1200, changing the C/S or incentive level for the practice on the CCC county eligibility table <b>will not</b> impact the cost-share/incentive level for the technical practice previously added to CCC-1200's. |  |  |  |
|-----------------------------------------------------------------|----------------------------------------------------------------------------------------------------|----------------------------------------------------------------------------------------------------|--|--|--|
|                                                                 | If an incorrec                                                                                                    | et C/S or incentive level for a practice is recorded on CCC-1200:                                                                                                    |  |  |  |
|                                                                 | <ul> <li>temporarily delete the technical practice from CCC-1200, using "Cmd24"<br/>through the appropriate CCC-1200 processing option</li> </ul> |                                                                                                    |  |  |  |
|                                                                 | • correct th                                                                                                    | e C/S or incentive level for the practice according to this paragraph                                                                                                    |  |  |  |
|                                                                 | • add the te appropria on CCC-                                                                                                    | echnical practice back to CCC-1200, using "Cmd16" through the te CCC-1200 processing option. The correct level will be reflected 1200.                                                                                                    |  |  |  |
|                                                                 | Notes: C                                                                                                    | CC-1245 processing will not be impacted.                                                                                                    |  |  |  |
|                                                                 | So<br>m<br>sa                                                                                                    | oftware modifications will be made to address the situation of having ultiple C/S or incentive levels for the same technical practice in the time county*                                                                                                    |  |  |  |

| A<br>Eligible Fund<br>Codes | All fund codes are associated to a specific program. Before fund code statuses are updated for a program, the program must have an eligibility status of "Y" on the CCC county eligibility table.                |  |  |  |  |
|-----------------------------|----------------------------------------------------------------------------------------------------|--|--|--|--|
|                             | All eligible fund codes for eligible programs in the county must have an eligibility status of "Y" on the CCC county eligibility table before allocations can be recorded and CCC-1200's and CCC-1245's created. |  |  |  |  |
| B<br>Accessing Server       | Access Undete Fund Code Eligibility Sergen FED 11025 og follows                                                                                                    |  |  |  |  |

**EEB11025** 

Accessing Screen Access Update Fund Code Eligibility Screen EEB11025 as follows.

| Step | Action                                                                   | Result                             |
|------|--------------------------------------------------------------------------|------------------------------------|
| 1    | ENTER "3" on Menu EEB100.                                                | Screen EEB11010 will be displayed. |
| 2    | Enter the number of the program code to be processed, and PRESS "Enter". | Screen EEB11025 will be displayed. |

**Example of** This is an example of Screen EEB11025. Screen \*\_\_ **EEB11025** Conservation 069-NATCHOTICHES Selection EEB11025 Update Fund Code Eligibility Screen Version: AC89 06-28-2001 13:15 Term E5 Fund Code Eligibility Fund Code Description Program Status 220054/2001 Kinder Watershed EQIP N 220055/2001 Upper Black Lake Bayou 228001/1997 Contract Modification Retro Fund EQIP Ν EQIP Y 228001/1998 Contract Modification Retro Fund EQIP N 228501/2001 LHHS No Year Funds 229999/1997 Natural Resource Concerns EQIP Ν EQIP Y 229999/1998 Natural Resource Concerns EQIP Y 229999/1999 Natural Resource Concerns Y EQIP 229999/2000 Natural Resource Concerns EQIP Y 229999/2001 Natural Resource Concerns EQIP Y NO MORE FUND CODES Enter=Continue Cmd4=Previous Screen Cmd7=End Roll=Page

> The only fund codes that will be displayed on Screen EEB11025 are those that are \* \* \* applicable for the State code displayed at the top of the screen.

> > Continued on the next page

\_\_\*

С

| D           |                                                   |
|-------------|---------------------------------------------------|
| Updating    | Update fund code eligibility statuses as follows. |
| Statuses on |                                                   |
| Screen      |                                                   |
| EEB11025    |                                                   |
|             |                                                   |

| IF the fund<br>code for the<br>county is | THEN ENTER                                                                                                    |
|------------------------------------------|----------------------------------------------------------------------------------------------------|
| eligible                                 | <ul> <li>"Y" for each fund code to be made eligible, and PRESS "Enter".</li> <li>Screen EEB11030 will be displayed with the message, "Fund Code eligibility statuses have been updated".</li> <li>PRESS "Cmd4" to return to the "Fund Code Eligibility Status" column to make a change.</li> </ul> |
|                                          | • PRESS "Cmd7" to return to Menu EEB100.                                                                                                    |
| not eligible                             | "N" for each fund code to be made ineligible, and PRESS "Enter".<br>Screen EEB11030 will be displayed with the message, "Fund Code eligibility statuses have been updated".                                                                                                    |
|                                          | <ul> <li>PRESS "Cmd4" to return to the "Fund Code Eligibility Status" column to make a change.</li> <li>PRESS "Cmd7" to return to Menu EEB100</li> </ul>                                                                                                    |

| A<br>Background              | There may be instances when EQIP fund codes from States need to be made<br>available to another State. Such instances include, but are not limited to, the<br>following:                                                                                                    |  |  |  |
|------------------------------|----------------------------------------------------------------------------------------------------|--|--|--|
|                              | • an EQIP priority area is extended from 1 State to include a portion of another State                                                                                                    |  |  |  |
|                              | • a participant's administrative County Office is located in a State other than the State where land approved under an EQIP contract is physically located. Funds need to be transferred to the administrative office to process the contract approval in the administrative office's system. |  |  |  |
| B<br>County Office<br>Action | County Offices shall notify the State Office as soon as possible when out-of-State fund codes need to be made available to the county.                                                                                                    |  |  |  |
|                              | Continued on the next page                                                                                                    |  |  |  |

| State Offices shall:                                                                                                    |  |  |  |  |  |
|----------------------------------------------------------------------------------------------------|--|--|--|--|--|
|                                                                                                    |  |  |  |  |  |
| • prepare a memorandum requesting out-of-State fund codes that includes at least the following information:                                                                                                    |  |  |  |  |  |
| <ul> <li>the out-of-State fund codes and fund code descriptions requested</li> <li>a brief explanation why the out-of-State fund codes are needed</li> </ul>                                                                                                |  |  |  |  |  |
| • FAX the memorandum to the National EQIP Program Manager, NRCS, at 202-720-1838 or 202-720-4265                                                                                                    |  |  |  |  |  |
| <b>Note:</b> The memorandum shall be sent with the State Allocation/<br>Redistribution Request form.                                                                                                    |  |  |  |  |  |
| •*contact CEPD/PEAB, at 202-690-1612 to access the requested fund code.                                                                                                    |  |  |  |  |  |
| CEPD will provide access to the fund code through a password system.                                                                                                    |  |  |  |  |  |
| After the fund code has been activated on the State Office system, CEPD and the State Office will contact the County Office and provide access to the fund code. County Offices shall make the fund code eligible on the county eligibility table as usual. |  |  |  |  |  |
| <b>Note:</b> Only the County Office where the fund code is needed will receive access to the fund code*                                                                                                    |  |  |  |  |  |
|                                                                                                    |  |  |  |  |  |

\* \* \*

Α

B

Responsibility

**Components** 

for Establishing

**Purpose of** 

**Components** 

| Components                                                                                                    |
|----------------------------------------------------------------------------------------------------|
|                                                                                                    |
| Components are used on CCC-1245 to divide a practice into its parts.<br>Components identify how C/S's or incentives approved and paid are broken down<br>among the parts of a practice. They are especially important if some parts of a<br>practice are not eligible for cost-sharing. |
| Since technical practices are used on CCC-1245's instead of FSA-coded practices, such as SL1 or WC4, components may not be needed for some technical practices. Reasons for <b>not</b> using components for a particular practice may include, but are not limited to the following:    |
| • the technical practice itself is part of a larger practice, and cannot be further broken down into parts                                                                                                    |
| <b>Example:</b> 516, Pipeline, may be part of a pond or spring development.                                                                                                    |
| • the technical practice is a land management practice, and receives an incentive payment                                                                                                    |
| • percent of cost method of payment is used, and all costs of installing a practice are eligible for cost-sharing.                                                                                                    |
| Components may be established by either of the following methods:                                                                                                    |

State Offices establish State-wide, standardized components .

. County Offices establish their own components.

State Offices shall determine which method of establishing components will be used in the State.

The office or offices responsible for establishing components shall:

- determine for each eligible technical practice whether it needs to use • components or not
- establish and maintain a list of components for use with those eligible • technical practices that use components.

If the method of State Offices developing State-wide, standardized components is used, State Offices shall include the list of standardized components in this handbook.--\*

# 20 Printing \* \* \* County Eligibility List Reports EEB115-R001 and EEB115-R002

| A<br>Reports<br>EEB115-R001<br>and<br>EEB155-R002 | <ul> <li>The County Eligibility List consists of the following reports:</li> <li>County Eligibility List Report EEB115-R001</li> <li>County Eligibility List Technical Practice/Component Associations Report EEB115-R002.</li> </ul> |  |  |  |  |
|---------------------------------------------------|----------------------------------------------------------------------------------------------------|--|--|--|--|
|                                                   | Report:                                                                                                    |  |  |  |  |
|                                                   | • EEB115-R001 contains:                                                                                                    |  |  |  |  |
|                                                   | • all of the eligibility statuses set to "Y" in CCC county eligibility table                                                                                                    |  |  |  |  |
|                                                   | • NRCS offices and components that have been added to CCC county eligibility table                                                                                                    |  |  |  |  |
|                                                   | • EEB115-R002 contains a list of eligible technical practices that have components associated to them.                                                                                                    |  |  |  |  |

| IF components are                                | THEN                                                                                                    |  |  |
|--------------------------------------------------|----------------------------------------------------------------------------------------------------|--|--|
| associated to technical practices                | Report EEB115-R002 will automatically be printed or displayed with Report EEB115-R001 according to this paragraph. |  |  |
| <b>not</b> associated to any technical practices | Report EEB115-R002 will <b>not</b> be generated.                                                                   |  |  |

#### Par. 20 20 Printing \* \* \* County Eligibility List Reports EEB115-R001 and EEB115-R002 (Continued)

B Printing \* \* \* Print \* \* \* Reports EEB115-R001 and EEB115-R002 as follows. **Reports** Print Reports EEB115-R001 and EEB115-R002 each time the EEB115-R001 **Important:** CCC county eligibility table is updated. Maintain a copy of these and lists in a folder and provide a copy to NRCS. EEB115-R002

| Step | Action                                                                                                    | Result                                                                     |  |
|------|----------------------------------------------------------------------------------------------------|----------------------------------------------------------------------------|--|
| 1    | On Menu EEB100, ENTER "7", and PRESS "Enter".                                                                                                    | Screen EZZ80000 will be displayed.                                         |  |
| 2    | <ul> <li>*Enter the following, and PRESS "Enter":</li> <li>the printer ID</li> <li>the number of copies to be printed.</li> </ul>                                     | Screen EEB50590 will<br>be displayed while the<br>list is being processed. |  |
| 3    | <ul><li>PRESS "Enter".</li><li>Note: Report EEB115-R002 will be printed only if 1 or more components have been associated to 1 or more technical practices.</li></ul> | The reports will be<br>printed and Menu<br>EEB100 will be<br>displayed*    |  |

# 20 Printing \* \* \* County Eligibility List Reports EEB115-R001 and EEB115-R002 (Continued)

Par. 20

C Example of This is an example of Report EEB115-R001. Report EEB115-R001 \*--LOUISIANA U.S. Department of Agriculture

| LOUISIANA      |             |         | U.S. Department of Agricultu:    | re     | Prepared: | 06-28-2001 |  |
|----------------|-------------|---------|----------------------------------|--------|-----------|------------|--|
| NATCHOTICHES   |             |         | Farm Service Agency              |        | As of:    | 06-28-2001 |  |
| Report ID: EEB | 115-R00     | 1       |                                  |        | Page      | : 1        |  |
|                |             |         | COUNTY ELIGIBILITY LIS           | Г      |           |            |  |
| Program        | Prog        | ram     |                                  |        |           |            |  |
| Code           | Desc        | ription |                                  |        |           |            |  |
|                | 2020        |         |                                  |        |           |            |  |
| EQIP           | Envi        | ronment | al Quality Incentives Program    | m      |           |            |  |
| Local NRCS Off | ices        |         |                                  |        |           |            |  |
| NATCHOTICHES   |             |         |                                  |        |           |            |  |
| NAICHUIICHES   |             |         |                                  |        |           |            |  |
| FOINI COUPEE   |             |         |                                  |        |           |            |  |
| Program        | Fund        | Code    | Fund Description                 |        |           |            |  |
| EOIP           | 220004      | /1997   | Bavou Pierre                     |        |           |            |  |
| EQIP           | 220004      | /1998   | Bayou Pierre                     |        |           |            |  |
| EQIP           | 220008      | /1999   | Bayou de Loutre                  |        |           |            |  |
| EQIP           | 228001      | /1997   | Contract Modification Retro Fund |        |           |            |  |
| EQIP           | 228501      | /2001   | LHHS No Year Funds               |        |           |            |  |
| EQIP           | 229999      | /1997   | Natural Resource Concerns        |        |           |            |  |
| EQIP           | 229999      | /2001   | Natural Resource Concerns        |        |           |            |  |
|                |             |         | meshaisel Duesties               |        |           |            |  |
| Brogram        | Codo        | rac     | Technical Practice               | Extont |           | Tifognan   |  |
| Program        | Code        |         | Description                      | Extent | C/S Level | LITESPAN   |  |
| FOTP           | 314         | Bruch   | management (Ac)                  | Ac     | 100       | 10         |  |
| EOTP           | 327         | Conse   | rvation cover (Ac)               | AC     | 100       | 10         |  |
| EOIP           | 410         | Grade   | stabilization structure (No      | ) No   | 100       | 15         |  |
| EQIP           | 528A        | Presc   | ribed grazing (Ac)               | Ac     | 100       | 5          |  |
| EQIP           | 590         | Nutri   | ent management (Ac)              | Ac     | 100       | 1          |  |
| <br>Comp       | C           | omponen |                                  |        | Average   |            |  |
| Code           | Description |         | ion                              | Unit   | Unit Cost |            |  |
| -              | _           |         |                                  |        |           |            |  |
| WDE            | NUTRIE      | NTS     |                                  | LB     | 5.000     |            |  |
|                |             |         |                                  |        |           | *          |  |
|                |             |         |                                  |        |           |            |  |

# 20 Printing \* \* \* County Eligibility List Reports EEB115-R001 and EEB115-R002 (Continued)

#### D Description of Report EEB115-R001

The following table describes the data on Report EEB115-R001. This list reflects various settings on the CCC county eligibility table.

#### Section Description All programs with a "Y" status are listed. Program Local NRCS Offices All local NRCS offices that have been added to the CCC county eligibility table are listed. All fund codes with a "Y" status are listed by program. Fund Codes All technical practices with a "Y" status are listed by program, including the **Technical Practices** C/S level entered by the County Office and the lifespan. All components that have been added to the CCC county eligibility table are Components listed, including the component code, description, unit, and average unit cost, if present.

### Par. 20 20 Printing \* \* \* County Eligibility List Reports EEB115-R001 and EEB115-R002 (Continued)

| Ε           |                                           |                                                                |
|-------------|-------------------------------------------|----------------------------------------------------------------|
| Example of  | This is an example of Report EEB115-R002. |                                                                |
| Report      |                                           |                                                                |
| EEB115-R002 | <b>Reminder:</b>                          | This report will be printed * * * only if 1 or more components |
|             |                                           | have been associated to 1 or more technical practices.         |

| WEST VIRG<br>BARBOUR<br>Report ID: E | EST VIRGINIA<br>RBOUR<br>port ID: EEB115-R002 |                          | U.S. Department of Agriculture<br>Farm Service Agency<br>COUNTY ELIGIBILITY LIST<br>TECHNICAL PRACTICE/COMPONENT ASSOCIATIONS                     |                              | Prepared: 08-15-1997<br>As of: 08-15-1997<br>Page: 1 |  |
|--------------------------------------|-----------------------------------------------|--------------------------|----------------------------------------------------------------------------------------------------|------------------------------|------------------------------------------------------|--|
| Program                              | Tech Prac<br>Code                             | Comp<br>Code             | Technical Practice/Component Description                                                                                                    | Unit                         | Average<br>Unit Cost                                 |  |
| EQIP                                 | 378                                           | BML<br>BP1<br>CA3<br>F20 | Pond (No)<br>EARTH MOVED FOR BURYING PIPELINES<br>3" PIPE<br>SHAPING (CUBIC YDS EARTH MOVED)<br>FESCUE 20 LBS PER ACRE                            | CUYD<br>FEET<br>YDS<br>POUND | 10.00<br>.75<br>.995<br>.95                          |  |
| EQIP                                 | 512                                           | BH2<br>BH5<br>F20        | Pasture and hayland management (Ac)<br>COMMON BERMUDA (HULLED) 4 LBS PER ACRE<br>COMMON BERMUDA (HULLED) 5 LBS PER ACRE<br>FESCUE 20 LBS PER ACRE | POUND<br>POUND<br>POUND      | 2.25<br>2.25<br>.95                                  |  |
| EQIP                                 | 589 B                                         | WF3                      | Cross wind stripcropping (Ac)<br>WHEAT-RYE-OATS 60 LBS/ACRE                                                                                       | ACRES                        | 100.00                                               |  |
| EQIP                                 | 612                                           | CA1<br>HWM               | Tree Planting (Ac)<br>SHAPING AND SITE PREPARATION<br>HARDWOOD SEEDLINGS/PLANTING                                                                 | ACRES<br>EACH                | 500.00<br>1.00                                       |  |

| F<br>Description of<br>Report<br>EEB115-R002 | Report EEB115-R002 reflects all technical practices and their associated components.                                                                   |  |  |  |  |
|----------------------------------------------|----------------------------------------------------------------------------------------------------|--|--|--|--|
|                                              | <b>Note:</b> Technical practices that do not have any associated components will not be reflected on this report.                                      |  |  |  |  |
|                                              | The program, technical practice code, and technical practice description are listed<br>in ascending numeric order of technical practice code.          |  |  |  |  |
|                                              | Beneath each technical practice code, all components associated to the technical practice are listed in alpha-numeric order and include the following: |  |  |  |  |
|                                              | <ul> <li>component code</li> <li>component description</li> <li>unit</li> <li>average unit cost, if present.</li> </ul>                                |  |  |  |  |
|                                              | <b>Note:</b> All components and technical practices on Report EEB115-R002 also appear on Report EEB115-R001.                                           |  |  |  |  |
| 21 24 (Decomyod)                             |                                                                                                    |  |  |  |  |

21-24 (Reserved)
#### 25 Accessing Conservation CCC-1200 Contract Menu EEB200

\*\_\_

| A<br>Accessing<br>Menu EEB200 | ENTER "2" on Menu EEB000 to access Menu EEB200. |
|-------------------------------|-------------------------------------------------|
| В                             |                                                 |

Example of Menu EEB200 This is an example of Menu EEB200. All CCC-1200 processing is performed from this menu.

| COMMAND<br>Conservation CCC-1200 Contract M                                                                                                    | EEB2<br>enu                                   | 00 F                                                                                                    | :4  |
|----------------------------------------------------------------------------------------------------|-----------------------------------------------|----------------------------------------------------------------------------------------------------|-----|
| <ol> <li>Create CCC-1200</li> <li>Update CCC-1200</li> <li>Approval Process</li> <li>Disapproval Process</li> <li>Deferral Process</li> <li>Cancellation Process</li> <li>Reinstatement Process</li> <li>Deletion Process</li> <li>Print CCC-1200</li> </ol> | 10.<br>11.<br>20.<br>21.<br>22.<br>23.<br>24. | CCC-1200 Reports/Forms Menu<br>Print/Update CCC-1200 Letters<br>Return To Application Primary Menu<br>Return To Application Selection Scr<br>Return To Office Selection Screen<br>Return To Primary Selection Menu<br>Sign Off | een |
| Cmd3=Previous Menu                                                                                                    |                                               |                                                                                                    |     |
| Enter option and press "Enter".                                                                                                    |                                               |                                                                                                    |     |

\_\_\*

#### 26 Using Create CCC-1200 Option

| A<br>Guidelines | Use the following guidelines when processing Menu EEB200, option 1, "Create CCC-1200".                                                                                                    |  |  |  |  |
|-----------------|----------------------------------------------------------------------------------------------------|--|--|--|--|
|                 | • An allocation <b>does not</b> need to be recorded on the ledger to use this option.                                                                                                    |  |  |  |  |
|                 | •*Up to 5 fund codes may be associated to CCC-1200.                                                                                                    |  |  |  |  |
|                 | <b>Notes:</b> Only 1 primary fund code can be associated to CCC-1200. The primary fund code is the fund code which identifies the priority area, such as 229999/2001, Natural Resource Concerns. |  |  |  |  |
|                 | Up to 4 supplemental fund codes may be associated to CCC-1200.<br>Supplemental fund codes are fund codes which identify the<br>funding source, such as 228501/2001, LHHS No Year Funds*          |  |  |  |  |
|                 | • Only 1 farm can be associated to CCC-1200.                                                                                                    |  |  |  |  |
|                 | • If the farm has multiple tracts associated to it, up to 300 tracts may be associated to CCC-1200.                                                                                              |  |  |  |  |
|                 | • If the farm has multiple producers associated to it, up to 150 producers may be associated to CCC-1200.                                                                                        |  |  |  |  |
|                 | • One producer must be designated as the primary producer on CCC-1200. If there:                                                                                                    |  |  |  |  |
|                 | • are multiple producers associated to CCC-1200, the primary producer will be the primary contact for matters regarding CCC-1200                                                                 |  |  |  |  |
|                 | • is only 1 producer associated to CCC-1200, that producer must still be designated as the primary producer.                                                                                     |  |  |  |  |
|                 | * * *                                                                                                    |  |  |  |  |
|                 | Continued on the next page                                                                                                    |  |  |  |  |

| B                                                                                                    |                                                                                                    |      |  |
|----------------------------------------------------------------------------------------------------|----------------------------------------------------------------------------------------------------|------|--|
| <b>Assigning</b> The system will automatically assign the contract number during the<br>Contract of Menu EEB200 option 1 "Create CCC_1200" |                                                                                                    |      |  |
| Contract<br>Numbers                                                                                                    | of Menu EEB200, option 1, Create CCC-1200.                                                                                                    |      |  |
| Tumbers                                                                                                    | Contract numbers consist of a 4-digit year followed by a 4-digit sequential number, where the 4-digit year is the current FY.                                                                                                    |      |  |
|                                                                                                    | <b>Examples:</b> 1997 0001                                                                                                    |      |  |
|                                                                                                    | 1998 0105                                                                                                    |      |  |
|                                                                                                    | 2000 0349.                                                                                                    |      |  |
|                                                                                                    | Each eligible program in the CCC county eligibility table will have its own ser<br>of 4-digit sequential numbers, beginning with 0001. Within each program's<br>series of sequential numbers, no number will be reused by the system.                                        | ries |  |
|                                                                                                    | <b>Example:</b> The current FY is 1999. Contract numbers 1997 0001 through 1999 0222 have been assigned. Contract number 1998 0138 is canceled and deleted. 1998 0138 will not be reassigned to another contract that is created. The next contract created will be 1999 022 | 23.  |  |

| A<br>Accessing Screen<br>EEB21000                                     | ENTER "1" on Menu EEB200 to access Screen EEB21000.                                                                                                    |  |  |  |  |
|-----------------------------------------------------------------------|----------------------------------------------------------------------------------------------------|--|--|--|--|
| Accessing Screen<br>EEB21000<br>B<br>Example of<br>Screen<br>EEB21000 | This is an example of Screen EEB21000. Note: If there is only one NRCS office on the CCC county eligibility table, the name of the NRCS office will be defaulted in the "NRCS Office" field, instead of a blank field being displayed. * Conservation 069-NATCHOTICHES Selection EEB21000 CCC-1200 Initial Data Screen Version: AC89 06-29-2001 08:41 Term E4 Program Code #: 1 Eligible Program Codes: |  |  |  |  |
|                                                                       | Fund Code: (Leave blank to list all eligible Fund Codes)<br>Does This Contract Have Supplemental Fund Codes (Y or N)? <u>N</u><br>NRCS Office:                                                                                                    |  |  |  |  |

Continued on the next page

\_\_\*

| С          |                                      |
|------------|--------------------------------------|
| Completing | Complete Screen EEB21000 as follows. |
| Screen     |                                      |
| EEB21000   |                                      |
| *          |                                      |

| Action                                                                                                    | Result                                                                                                    |                                                                                                    |
|----------------------------------------------------------------------------------------------------|----------------------------------------------------------------------------------------------------|----------------------------------------------------------------------------------------------------|
| Enter "Y" or "N" to the question, "Does<br>this contract have supplemental fund<br>codes?", and PRESS "Enter". | Screen EZZ82000 will be displayed listing the eligible fund codes for the program selected.<br><b>Note:</b> Only eligible fund codes on CCC county                                                                                                    |                                                                                                    |
|                                                                                                    | eligibility table will be c                                                                                                    | lisplayed.                                                                                                    |
| Enter the number of the fund code to be selected, and PRESS "Enter".                                           | IF the number of eligible<br>NRCS offices on the CCC<br>county eligibility table is                                                                                                    | THEN Screen                                                                                                    |
|                                                                                                    | 1, <b>and</b> the contract has only<br>1 fund code                                                                                                    | EEB21020 will be displayed. Go to paragraph 28.                                                                                                    |
|                                                                                                    | 1, <b>and</b> the contract has multiple fund codes                                                                                                    | EEB21017 will be displayed. Go to step 4.                                                                                                    |
|                                                                                                    | between 2 and 10.                                                                                                    | EZZ82500 will be displayed.                                                                                                    |
| Enter the number of the NRCS office to be selected, and PRESS "Enter".                                         | IF the number of fund codes on the contract is                                                                                                    | THEN Screen                                                                                                    |
|                                                                                                    | 1                                                                                                    | EEB21020 will be displayed. Go to paragraph 28.                                                                                                    |
|                                                                                                    | 2 or more                                                                                                    | EEB21017 will be displayed.                                                                                                    |
| Enter "Y" beside the supplemental fund<br>code to be selected, and PRESS<br>"Enter".                           | Screen EEB21020 will be displayed.                                                                                                    |                                                                                                    |
|                                                                                                    | Enter "Y" or "N" to the question, "Does this contract have supplemental fund codes?", and PRESS "Enter". Enter the number of the fund code to be selected, and PRESS "Enter". Enter the number of the NRCS office to be selected, and PRESS "Enter". Enter the number of the NRCS office to be selected, and PRESS "Enter". Enter "Y" beside the supplemental fund code to be selected, and PRESS "Enter". | Enter "Y" or "N" to the question, "Does<br>this contract have supplemental fund<br>codes?", and PRESS "Enter".Screen EZZ82000 will be displ<br>eligible fund codes for the prog<br>Note: Only eligible fund code<br>eligibility table will be of<br>Note: Only eligible fund code<br>eligibility table will be of<br>NRCS offices on the CCC<br>county eligibility table isEnter the number of the fund code to be<br>selected, and PRESS "Enter".If the number of eligible<br>NRCS offices on the CCC<br>county eligibility table is1, and the contract has only<br>1 fund code1, and the contract has<br>multiple fund codesEnter the number of the NRCS office to<br>be selected, and PRESS "Enter".If the number of fund<br>codes on the contract isEnter the number of the NRCS office to<br>be selected, and PRESS "Enter".If the number of fund<br>codes on the contract isEnter "Y" beside the supplemental fund<br>code to be selected, and PRESS<br>"Enter".Screen EEB21020 will be displ |

\*--D
 Example of This is an example of CCC-1200 Supplemental Fund Code Screen EEB21017.
 Screen
 EEB21017 Only eligible supplemental fund codes will be displayed for selection.

```
069-NATCHOTICHES
                                                  EEB21017
Conservation
                                      Selection
CCC-1200 Supplemental Fund Code Screen Version: AC89 06-29-2001 08:41 Term E4
_____
                                               Fund Code: 220004/2001
                           Program: EQIP
                        Supplemental Fund Codes
  Enter "Y" next to Supplemental Fund Code(s) to be associated to Contract
        Fund Code
                     Description
    <u>Y</u> 228501/2001
                    LHHS No Year Funds
NO MORE FUND CODES
Enter=Continue Cmd4=Previous Screen Cmd7=End
```

| A<br>Example of<br>Screen<br>EEB21020 | This is an example of CCC-1200 Initial Data Screen EEB21020. The farm number to be associated to CCC-1200 will be entered on this screen or selected through routines following this screen. |  |  |  |
|---------------------------------------|----------------------------------------------------------------------------------------------------|--|--|--|
|                                       | After the farm number is selected, the tract numbers to be associated to CCC-1200 will be selected.                                                                                          |  |  |  |

\*--Note: The primary fund code associated to the contract is displayed for the first time in this option on Screen EEB21020. The fund code will be displayed on all subsequent screens in this option. If any supplemental fund codes are associated to the contract, the primary fund code will display followed by "\*".

| Conservation<br>CCC-1200 Initial Data | 069-NATCHOTICHES<br>Screen Version: AC90 | Selection EEB21020<br>08-06-2001 13:54 Term E5 |
|---------------------------------------|------------------------------------------|------------------------------------------------|
|                                       | Program: EQIP                            | Fund Code: 220004/2001*                        |
|                                       |                                          |                                                |
| Enter:                                | Farm Number                              |                                                |
| OR                                    | Last 4 Positions<br>of Producer ID:      |                                                |
| NOTE: Leave<br>Name                   | all fields blank to<br>& Address File.   | do an inquiry against                          |
| Enter=Continue Cmd4=                  | Previous Screen Cmd7                     | =End                                           |

•

## ESelect the farm number and tract numbers by leaving both fields blank onFields Blank onScreen EEB21020 as follows.ScreenEEB21020

| Step | Action                                                                                                    |
|------|----------------------------------------------------------------------------------------------------|
| 1    | Leave both fields blank, and PRESS "Enter". Screen MACR01-02 will be displayed.                                                                                                    |
| 2    | Enter the producer's last name, and PRESS "Enter". Screen MACR01-10 will be displayed.                                                                                                    |
| 3    | Enter the number of the producer to be selected, and PRESS "Enter". If the producer has:                                                                                                    |
|      | <ul> <li>1 farm with 1 tract, Screen EEB21500 will be displayed; go to paragraph 29</li> <li>1 farm with multiple tracts, Screen EEB21025 will be displayed; go to step 5</li> <li>multiple farms, Screen EEB81000 will be displayed; go to step 4.</li> </ul> |
| 4    | Enter the number of the farm to be selected, and PRESS "Enter". If the farm selected has:                                                                                                    |
|      | <ul> <li>only 1 tract, Screen EEB21500 will be displayed; go to paragraph 29</li> <li>multiple tracts, Screen EEB21025 will be displayed; go to step 5.</li> </ul>                                                                                             |
| 5    | ENTER "Y" next to all tract numbers to be associated to CCC-1200, and PRESS "Enter". Screen EEB21500 will be displayed; go to paragraph 30.                                                                                                    |

\*\_\_

A Example of Screen EEB21500

If there is only 1 producer associated to the farm selected, Screen EEB21500 will be displayed as follows, with the producer automatically selected and defaulted as the primary producer.

**Note:** After the farm number and tract numbers were selected, the system assigned the contract number, which is displayed for the first time in this option on Screen EEB21500. The contract number will be displayed on all subsequent screens in this option.

```
069-NATCHOTICHES
Conservation
                                       Selection
                                                  EEB21500
CCC-1200 Participant Data Screen Version: AC90 08-06-2001 14:29 Term E5
 _____
Contract Number: 2001 0012 Program: EQIP
                                          Fund Code: 220010/2001*
                         Tract NO: 10063
             2943
Farm NO:
                                           Prod
 # Producer ID Name
                                           Туре
 1 *437 23 4387 S TONY EDWARDS
                                            OP
    * Indicates Primary Producer For Contract
NO MORE PRODUCERS
Enter=Continue Cmd4=Previous Screen Cmd7=End Cmd16=Add Cmd20=Change
             Cmd24=Delete
IM: Use Cmd16, Cmd20, & Cmd24 to process producers.
```

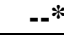

Continued on the next page

| B<br>Actions on<br>Screen<br>EEB21500 | Ensure that the correct program, fund code, and farm number have been selected, and PRESS "Enter". Screen EEB26000 will be displayed.<br>*If any information needs to be corrected, PRESS "Cmd4" or "F4" until the* screen is displayed that contains the information to be corrected. |                                                                                                    |  |
|---------------------------------------|----------------------------------------------------------------------------------------------------|----------------------------------------------------------------------------------------------------|--|
|                                       | Notes:                                                                                                    | Any information entered thus far can be corrected.                                                                                                    |  |
|                                       |                                                                                                    | If the farm number is corrected, the tract number and producer<br>previously associated to CCC-1200 must be deleted from the contract.<br>Delete the previous tract number and producer by answering "Y" to<br>the question, "Do you wish to proceed and ignore warnings (Y or N)?"<br>on CCC-1200 Initial Data Screen EEB21021. This screen warns that<br>the tract number and producer will be deleted if processing continues<br>with the new farm number. |  |

#### A Example of Screen EEB21500

If there are multiple producers associated to the farm selected, Screen EEB21500 will be displayed as follows.

**Note:** After the farm number and tract numbers were selected, the system assigned the contract number, which is displayed for the first time in this option on Screen EEB21500. The contract number will be displayed on all subsequent screens in this option.

#### \*--

| Conservation<br>CCC-1200 Partic             | 069-NATC<br>ipant Data Scree                        | HOTICHES<br>en Version: AC           | Selection<br>90 08-06-200 | EEB21500<br>1 14:01 Term E5 |
|---------------------------------------------|-----------------------------------------------------|--------------------------------------|---------------------------|-----------------------------|
| Contract Number<br>Farm NO:<br># Producer I | : 2001 0012<br>2690<br>D Name                       | Program: EQIP<br>Tract NO: 799       | Fund C<br>Prod<br>Type    | ode: 220004/2001*           |
|                                             |                                                     |                                      |                           |                             |
|                                             |                                                     |                                      |                           |                             |
| NO MORE PRODUCE                             | RS                                                  |                                      |                           |                             |
| Enter=Continue<br>IM: No producer           | Cmd4=Previous :<br>Cmd24=Delete<br>s currently asso | Screen Cmd7=End<br>ociated to this C | Cmd16=Add C               | md20=Change                 |

Continued on the next page

--\*

| EEB26000 | Conservation<br>CCC-1200 Dates Scre                   | 069-NATCHOTICH<br>en Version: AC90                  | S Select<br>08-06-2003                  | tion<br>1 14:45 | EEB26000<br>Term E5 |
|----------|-------------------------------------------------------|-----------------------------------------------------|-----------------------------------------|-----------------|---------------------|
|          | Contract Number: 20<br>Farm NO: 29<br>Producer ID: 43 | 01 0012 Program<br>43 Tract NG<br>7 23 4387 S Name: | : EQIP Fund<br>D: 10063<br>TONY EDWARDS | d Code:         | 220010/2001*        |
|          | -Dates- Application<br>Selected for                   | Submitted:<br>r Plan Development:                   |                                         |                 |                     |
|          | Contract App<br>Contract En                           | proved:<br>ding Date:                               |                                         |                 |                     |
|          | Note: Enter dates                                     | in MMDDCCYY format.                                 |                                         |                 |                     |
|          |                                                       |                                                     |                                         |                 |                     |

#### B Entering Dates on Screen EEB26000

Enter the date:

- that the primary producer signed CCC-1200
- in MMDDCCYY format.

**Example:** June 16, 1997, would be entered as "06161997".

The date entered cannot be:

- less than October 1 of the current FY
- greater than the current date.

After the date has been entered, PRESS "Enter". The data entered through this option will be updated to the contract file, and Screen EEB27000 will be displayed.

| 27000 | Conservation 069-NATCHOTICHES Entry EEB27000<br>CCC-1200 Process Status Screen Version: AC89 06-28-2001 15:37 Term E                                                                                                    |
|-------|----------------------------------------------------------------------------------------------------|
|       | Contract Number:2001 0006 Program: EQIP Fund Code: 229999/2001*<br>Farm NO: 2690 Tract NO: 799<br>Producer ID: 436 54 5081 S Name: JERRY CROOKS<br>To print a form or letter, place an "X" next to the one(s) to be printed<br>before entering an option or command key. |
|       | Print CCC-1200 Print Referred for Ranking Letter                                                                                                    |
|       | 1. Create CCC-12006. Cancellation Process2. Update CCC-12007. Reinstatement Process3. Approval Process8. Deletion Process4. Disapproval Process9. Print CCC-12005. Deferral Process                                                                                      |
|       | Enter option and press "Enter".<br>Enter=Continue Cmd7=End<br>IM: Initial contract information has been recorded.                                                                                                    |

#### Section 2 Updating and Modifying Initial CCC-1200's and CCC-1200's Selected for Plan Development

| The count option |
|------------------|
|------------------|

| A<br>Correcting<br>Data Entered                                   | Data that was entered through option 1, "Create CCC-1200", can only be corrected or modified through option 2, "Update CCC-1200", on Menu EEB200.                                    |
|-------------------------------------------------------------------|----------------------------------------------------------------------------------------------------|
| Create Option                                                     | When option 2 on Menu EEB200 is selected:                                                                                                    |
|                                                                   | • the same screens that were accessed through option 1 on Menu EEB200 will be displayed                                                                                              |
|                                                                   | <b>Note:</b> A new screen will also be displayed as indicated in subparagraph B.                                                                                                    |
|                                                                   | • all data entered through option 1 on Menu EEB200 may be changed, except the program code.                                                                                          |
| B<br>CCC-1200's<br>Selected for Plan<br>Development<br>Under FOIP | CCC-1200's selected for plan development under EQIP are those within each respective priority area or natural resource concern that have ranked high enough to:                      |
|                                                                   | <ul> <li>have a conservation plan developed or finalized, as appropriate</li> <li>be approved by COC after the conservation plan is complete.</li> </ul>                             |
|                                                                   | COC shall select only those CCC-1200's for plan development for which there are sufficient funds on the ledger to approve CCC-1200.                                                  |
|                                                                   | *If there are insufficient funds, COC may defer selecting eligible CCC-1200's for plan development until the next signup. Record deferrals in the system according to paragraph 132* |
|                                                                   | * * *                                                                                                    |
|                                                                   | Continued on the next page                                                                                                    |

| B                 |                                                                                                    |
|-------------------|----------------------------------------------------------------------------------------------------|
| CCC-1200's        | The following data must be entered in the system through option 2 on                                                                                                    |
| Selected for Plan | Menu EEB200 for each CCC-1200 selected for plan development:                                                                                                    |
| Development       |                                                                                                    |
| Under EQIP        | <ul> <li>estimated total program payment for EQIP</li> </ul>                                                                                                    |
| (Continued)       |                                                                                                    |
|                   | Note: This is the total of all C/S and incentive payments NRCS estimates                                                                                                    |
|                   | will be made on CCC-1200, if approved, and is determined during the process of developing ranking data for CCC-1200.                                                                |
|                   | • selected for plan development date.                                                                                                    |
|                   | <b>Note:</b> A screen that was not provided through option 1 will be displayed in option 2 according to this section, on which the estimated total program payment will be entered. |
| C<br>Allocation   | An allocation <b>does not</b> need to be recorded on the ledger before processing this option according to this section.                                                            |

#### 42 Screens to Update Fund Code, NRCS Office, Farm and Tract Numbers, and Producers

#### A Updating CCC-1200 Data

**ata** Complete the following to update data previously entered through the option to create CCC-1200.

| Step |                                                                                                    | Result                             |
|------|----------------------------------------------------------------------------------------------------|------------------------------------|
|      | Action                                                                                                    |                                    |
| 1    | ENTER "2" on Menu EEB200, and PRESS "Enter".                                                                                                    | Screen EEB20500 will be displayed. |
| 2    | Enter the contract number to be accessed, and PRESS "Enter".                                                                                                    | Screen EEB21010 will be displayed. |
| 3    | If modifications:                                                                                                    | Screen EEB21020 will be displayed. |
|      | • do <b>not</b> need to be made, PRESS "Enter" to bypass this screen                                                                                                    | i i i i Fingli i i i               |
|      | •*need to be made to the fund code, supplemental fund code,*<br>or NRCS office, see paragraph 27 for instructions. PRESS<br>"Enter" after modifications have been made. |                                    |
|      | Notes: The program code cannot be changed.                                                                                                    |                                    |
|      | The NRCS office cannot be changed through this option if there is only one NRCS office on the CCC county eligibility table.                                             |                                    |

#### 42 Screens to Update Fund Code, NRCS Office, Farm and Tract Numbers, and Producers (Continued)

#### A Updating CCC-1200 Data (Continued)

| Step |                                  | Action                                                                                                    | Result                                |
|------|----------------------------------|----------------------------------------------------------------------------------------------------|---------------------------------------|
| 4    | If the farm number does not need | er:<br>to be changed, PRESS "Enter" to bypass this screen                                                                                              | Screen EEB21500<br>will be displayed. |
|      | • needs to be ch<br>number.      | nanged, see paragraph 28 for selecting a new farm                                                                                                    |                                       |
|      | Important:                       | If the farm number is changed, all tracts and producers associated to CCC-1200 will be deleted, and new tracts and producers will need to be selected. |                                       |
|      | PRESS "Enter" a                  | fter new farm and tracts have been selected.                                                                                                    |                                       |
| 5    | If producers:                    |                                                                                                    | Screen EEB23000<br>will be displayed. |
|      | • do not need to                 | b be changed, PRESS "Enter" to bypass this screen                                                                                                    |                                       |
|      | • need to be cha<br>"Enter" when | anged, added, or deleted, see paragraph 30. PRESS producer data is complete.                                                                           |                                       |

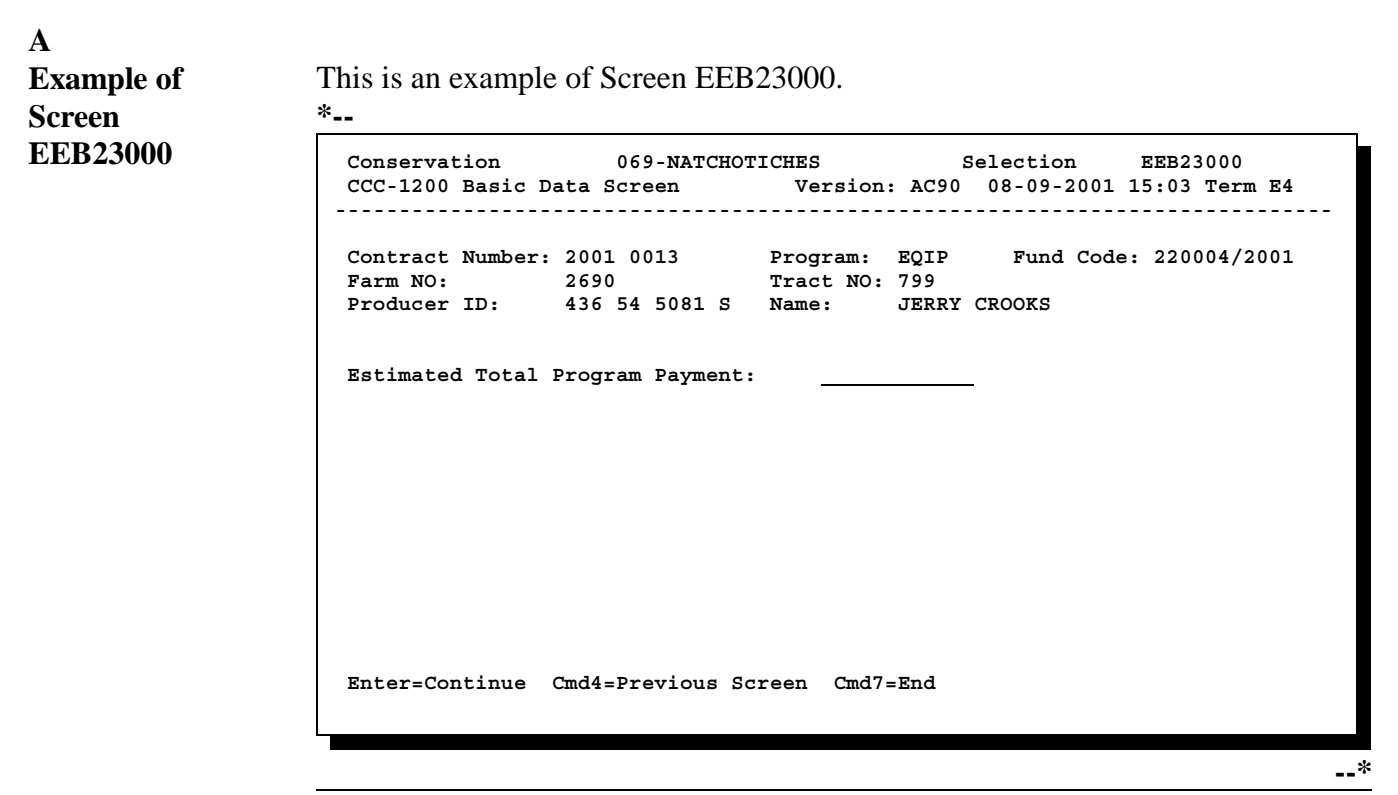

Continued on the next page

| B                  |                                                                                                    |
|--------------------|----------------------------------------------------------------------------------------------------|
| Entering           | If CCC-1200 has:                                                                                                    |
| Estimated Total    |                                                                                                    |
| Program<br>Payment | <ul> <li>not been selected for plan development, leave the "Estimated Total Program<br/>Payment" field blank, and PRESS "Enter"; Screen EEB26000 will be<br/>displayed</li> </ul>             |
|                    | <ul> <li>been selected for plan development, enter the "Estimated Total Program<br/>Payment" from CCC-1201, Section VII, and PRESS "Enter";<br/>Screen EEB26000 will be displayed.</li> </ul> |
|                    | <b>Notes:</b> Either CCC-1201 or similar documentation is to be provided by NRCS to FSA containing application evaluation information.                                                        |
|                    | The estimated total program payment is the sum of the estimated cost<br>of all technical practices to be implemented if the application is<br>approved.                                       |
|                    | Entry in this field is required if the "Selected for Plan Development" date is to be entered on Screen EEB26000.                                                                              |
|                    | * * *                                                                                                    |
|                    |                                                                                                    |

| EEB26000 | Conservation 069-NATCHO<br>CCC-1200 Dates Screen                          | DTICHES S<br>Version: AC90                    | Selection EEB26000<br>08-09-2001 15:19 Term E4 |
|----------|---------------------------------------------------------------------------|-----------------------------------------------|------------------------------------------------|
|          | Contract Number: 2001 0013<br>Farm NO: 2690<br>Producer ID: 436 54 5081 S | Program: EQIP<br>Tract NO: 799<br>Name: JERRY | Fund Code: 220004/2001<br>CROOKS               |
|          | -Dates- Application Submitted:<br>Selected for Plan Devel                 | lopment:                                      | 05012001                                       |
|          | Contract Approved:<br>Contract Ending Date:                               |                                               |                                                |
|          | Note: Enter dates in MMDDCCYY                                             | format.                                       |                                                |

| Step | Action                                                                                                    |  |  |
|------|----------------------------------------------------------------------------------------------------|--|--|
| 1    | Modify the application submitted date previously entered through option 1, "Create CCC-1200", if needed. See paragraph 31 for instructions. |  |  |
| 2    | If CCC-1200 has:                                                                                                    |  |  |
|      | <ul> <li>not been selected for plan development, leave the "Selected for Plan Development" field<br/>blank</li> </ul>                       |  |  |
|      | • been selected for plan development, enter the date COC selected CCC-1200.                                                                 |  |  |
|      | <b>Notes:</b> Entry in this field is required if the "Estimated Total Program Payment" was entered on Screen EEB23000.                      |  |  |
|      | The date entered cannot be:                                                                                                    |  |  |
|      | <ul><li>less than the "Application Submitted" date</li><li>greater than the current date.</li></ul>                                         |  |  |
| 3    | PRESS "Enter" after entries have been made or modified as appropriate.                                                                      |  |  |
|      | The data modified or entered through this option will be updated to the contract file, and Screen EEB27000 will be displayed.               |  |  |

| EEB27000 | Conservation 069-NATCHO<br>CCC-1200 Process Status Screen             | ICHES Entry EEB27000<br>Version: AC89 06-29-2001 11:28 Term E4            |
|----------|-----------------------------------------------------------------------|---------------------------------------------------------------------------|
|          | Contract Number: 2001 0008<br>Farm NO: 2690                           | Program: EQIP Fund Code: 229999/2001*<br>Tract NO: 799                    |
|          | To print a form or letter, place<br>before entering an option or comm | name: JERRY CROOKS<br>an "X" next to the one(s) to be printed<br>and key. |
|          | Print CCC-1200                                                        | Print Selected for Plan Development Letter                                |
|          | 1. Create CCC-1200                                                    | 6. Cancellation Process                                                   |
|          | 2. Update CCC-1200                                                    | 7. Reinstatement Process                                                  |
|          | 4. Disapproval Process<br>5. Deferral Process                         | 9. Print CCC-1200                                                         |
|          | Enter option and press "Enter".                                       |                                                                           |

### **B** Letters Displayed If the "Selected for Plan Development" date was:

- entered or modified on Screen EEB26000, the "Print Selected for Plan Development Letter" will be the only letter field displayed
- not entered on Screen EEB26000, the "Print Referred for Ranking Letter" will be the only letter field displayed.

| C          |                                      |
|------------|--------------------------------------|
| Completing | Complete Screen EEB27000 as follows. |
| Screen     |                                      |
| EEB27000   |                                      |

| Step | Action                                            |                                                                                                    |  |
|------|---------------------------------------------------|----------------------------------------------------------------------------------------------------|--|
| 1    | IF                                                | THEN                                                                                                    |  |
|      | only CCC-1200 is to be printed                    | ENTER "X" in the "Print CCC-1200" field.                                                                       |  |
|      | both CCC-1200 and letter are to be printed        | ENTER "X" in the following fields:                                                                             |  |
|      | 1                                                 | • "Print CCC-1200"                                                                                             |  |
|      |                                                   | • "Print Referred for Ranking Letter" or "Print Selected for Plan Development Letter".                         |  |
|      | only the letter is to be printed                  | ENTER "X" in the "Print Referred for Ranking Letter"<br>or "Print Selected for Plan Development Letter" field. |  |
|      | neither CCC-1200 nor the letter are to be printed | do not enter "X" in either field.                                                                              |  |
| 2    | IF additional CCC-1200<br>processing is           | THEN                                                                                                    |  |
|      | needed                                            | enter an option number from the bottom of the screen, and PRESS "Enter".                                       |  |
|      | not needed                                        | PRESS "Cmd7" to return to Menu EEB200.                                                                         |  |

### AUpdatingUse the following table to update CCC-1200 data previously entered.CCC-1200 Data

| Step |                                                                                                    | Result                                                                                                    |                                       |
|------|----------------------------------------------------------------------------------------------------|----------------------------------------------------------------------------------------------------|---------------------------------------|
| 1    | ENTER "2" on Menu EEB200, and PRESS "Enter".                                                                                                    |                                                                                                    | Screen EEB20500<br>will be displayed. |
| 2    | Enter the contract number to be acc                                                                                                    | cessed, and PRESS "Enter".                                                                                                    | Screen EEB21000<br>will be displayed. |
| 3    | IF modifications                                                                                                    | THEN                                                                                                    | Screen EEB24005                       |
|      | <ul> <li>do not need to be made to the:</li> <li>fund code</li> <li>*supplemental fund code*</li> <li>NRCS office</li> <li>farm number</li> <li>tract numbers</li> <li>producers</li> <li>estimated total program payment</li> </ul> | PRESS "Enter" to bypass all screens<br>through Screen EEB21500.                                                                    | will be displayed.                    |
|      | need to be made to 1 or more of the following:                                                                                                    | • PRESS "Enter" to bypass any screens on which changes are not needed                                                              |                                       |
|      | <ul> <li>fund code</li> <li>*supplemental fund code*</li> <li>NRCS office</li> <li>farm number</li> <li>tract numbers</li> <li>producers</li> </ul>                                                                                  | <ul> <li>see paragraph:</li> <li>27 to change the fund code,</li> <li>*supplemental fund code, or*</li> <li>NRCS office</li> </ul> |                                       |
|      | • estimated total program payment                                                                                                    | <ul> <li>28 to select a new farm number<br/>and new tract numbers</li> <li>30 to change producers</li> </ul>                       |                                       |
|      |                                                                                                    | <ul> <li>43 to change the estimated total program payment</li> <li>after all changes have been made</li> </ul>                     |                                       |
|      |                                                                                                    | PRESS "Enter".                                                                                                    |                                       |

| A<br>Example of<br>Screen EEB4005 | This is an example of Screen EEB24005.                                                                   |
|-----------------------------------|----------------------------------------------------------------------------------------------------|
|                                   | <b>Note:</b> Screen EEB24005 will be displayed blank until at least 1 technical practice has been added. |

```
*__
```

```
037-EAST FELICIANO
                                                         EEB24005
                                            Selection
Conservation
CCC-1200 Technical Practice Screen Version: AC89 07-03-2001 12:42 Term E5
        _____
Contract Number: 2001 0017Program: EQIPFarm NO:886Tract NO: 7465
                                                 Fund Code: 220031/2001*
Producer ID: 434 21 4016 S Name: JOE BUTLER
Overall Contract Value:
                            1,100 Total Amt to be Distributed:
                                                                   1,100
Technical Extent Total C/S-Inc Offer Year CCC-1245 Extent C/S-Inc
# Code Approved C/S-Inc Level Level Sched CTL NO. Perform Earned
Totals:
NO MORE PRACTICES
Enter=Continue Cmd4=Previous Screen Cmd7=End Cmd13=More Data Cmd16=Add
               Cmd20=Change Cmd24=Delete
IM: No technical codes currently associated to this CCC-1200.
```

--\*

| B<br>Completing<br>Screen<br>EEB24005                 | <ul> <li>The following command keys are used to process technical practices on Screen EEB24005:</li> <li>*"Cmd16" or "Shift F4" to add a technical practice, according to subparagraph E</li> <li>"Cmd20" or "Shift F8" to change data for a technical practice previously added, according to subparagraph F</li> <li>"Cmd24" or "Shift F12" to delete a technical practice previously added, according to subparagraph G*</li> <li>After all technical practices are correctly displayed, PRESS "Enter". Screen EEB26000 will be displayed.</li> <li>Note: If technical practices are not to be added to CCC-1200 at this time, PRESS "Enter" to bypass Screen EEB24005 _ Screen EEB26000 will be</li> </ul> |
|-------------------------------------------------------|----------------------------------------------------------------------------------------------------|
| C<br>Erroneously<br>Entered<br>Technical<br>Practices | displayed.<br>If a technical practice is entered erroneously, the technical practice code itself<br>*cannot be changed using "Cmd20" or "Shift F8" on Screen EEB24005. The<br>erroneously entered technical practice must be deleted using "Cmd24" or<br>"Shift F12"; then the correct technical practice must be added using "Cmd16" or<br>"Shift F4". All data relating to the technical practice must also be re-entered*<br><b>Example:</b> Both of the following technical practices are eligible for EQIP in a<br>county:                                                                                                    |
|                                                       | <ul> <li>312, Waste management system (No)</li> <li>313, Waste storage facility (No).</li> <li>Technical practice 312 is to be added to a contract, but 313 was erroneously added, with the data for 312. Technical practice 313 is not approved for use on the contract.</li> <li>*Technical practice 313 must be deleted using "Cmd24" or "Shift F12". Technical practice 312 must be added using "Cmd16" or Shift F4",* and all of the data for the practice re-entered.</li> </ul>                                                                                                    |

information for each practice. Screen EEB24015 is the version of this screen displayed for contracts with only 1 fund code. Follow the instructions in subparagraph E to complete this screen.

| Conservation 069-NATCHOTICHES Selection EEB24016<br>CCC-1200 Technical Practice Screen Version: AC89 07-10-2001 13:33 Term E4 |
|----------------------------------------------------------------------------------------------------|
| Contract Number:2001 0007Program:EQIPFund Code:229999/2001*Farm NO:2690Tract NO:799Producer ID:436 54 5081 SName:JERRY CROOKS |
| Technical Practice - Code: 327<br>Desc: Conservation cover (Ac)<br>Unit: AC                                                   |
| Practice Extent:<br>Cost-Share/Incentive Level: 100<br>Offered Level:                                                         |
| Fund Code(s):                                                                                                    |
| Enter=Continue Cmd4=Previous Screen Cmd7=End Cmd13=More Data Help=Help                                                        |

Continued on the next page

D

Used in

Screen **EEB24005**  D \*--Other Screens Used in Completing Screen EEB24005 (Continued)

The following is an example of Screen EEB24050, the screen used to select the fund code for the practice when the contract has multiple fund codes. The screen is not used unless a contract includes multiple fund codes.

Enter the number of the fund code being selected, and PRESS "Enter". For C/S practices, select the supplemental fund code applicable for that practice. For non-C/S practices, select the priority area fund code.

| Fund Cod | e Selection/Summ             | ary                   |                  | EEB24050                    |  |
|----------|------------------------------|-----------------------|------------------|-----------------------------|--|
| #        | Fund Code                    | Total<br>C/S Approved | Total<br>C/S-Inc | Amount To Be<br>Distributed |  |
| 1        | 229999/2001                  | 0                     | . 0              | 0                           |  |
| 2        | 228501/2001                  | 0                     | 0                | 0                           |  |
|          |                              |                       |                  |                             |  |
|          | Enter # and Press "Enter". 2 |                       |                  |                             |  |
|          | Enter=Continue               | Cmd4=Previous Screen  |                  |                             |  |
|          |                              |                       |                  |                             |  |

\_\_\*

| D              |                                                                                     |  |  |
|----------------|-------------------------------------------------------------------------------------|--|--|
| *Other Screens | The following is an example of the Livestock Indicator help screen which displays   |  |  |
| Used in        | the allowed livestock indicators along with the definitions.                        |  |  |
| Completing     |                                                                                     |  |  |
| Screen         | When selecting a livestock indicator, it is important to use the primary animal use |  |  |
| EEB24005       | of the <b>farm.</b> For example, the farm is a dairy farm. The practice being       |  |  |
| (Continued)    | implemented is to water horses. The livestock indicator in this instance would be   |  |  |
|                | "D" for dairy.                                                                      |  |  |

| Page 1 of 1    | HELP TEXT FOR SCREEN EEB24015 | H2401500 |
|----------------|-------------------------------|----------|
|                |                               |          |
|                | Livestock Indicator Codes:    |          |
|                | N = Non-Livestock             |          |
|                | A = Sheep                     |          |
|                | B = Beef                      |          |
|                | D = Dairy                     |          |
|                | H = Horse                     |          |
|                | P = Poultry                   |          |
|                | S = Swine                     |          |
|                | O = Other                     |          |
|                |                               |          |
| Enter=Continue |                               |          |

Continued on the next page

--\*

E Adding \*--All technical practices, both C/S and non-C/S, listed on NRCS-LTP-11-E or equivalent document must be entered on CCC-1200.--\* Practices Add 1 or more technical practices to CCC-1200 as follows.

**Note:** Technical practices may be added in any order. The system will display them on Screen EEB4005 in ascending numeric order by the year scheduled. The year scheduled will also be displayed in ascending numeric order.

| Step | Action                                                                                                    | Result                                                 |
|------|----------------------------------------------------------------------------------------------------|--------------------------------------------------------|
| 1    | *PRESS "Cmd16" or "Shift F4."*                                                                                                    | Screen EEB24010 will be displayed.                     |
| 2    | <ul> <li>Do 1 of the following to select the technical practice to be added.</li> <li>Enter the technical practice code, and PRESS "Enter".</li> <li>Leave the field blank to list all eligible technical practices for the program. Screen EZZ84500 will be displayed.</li> <li>Enter the number of the technical practice to be selected, and PRESS "Enter".</li> </ul> | Screen EEB24015<br>*or EEB24016*<br>will be displayed. |
| 3    | <ul> <li>Enter the following data from NRCS-LTP-11-E or equivalent document for the technical practice being processed:</li> <li>practice extent from the "Est. Amount (Units)" column</li> <li>offered level from the "Cost Share %" column</li> <li>Note: Entry must be a whole percentage. Decimals are not allowed.</li> <li>***</li> </ul>                           |                                                        |

#### E Adding Technical Practices (Continued)

| Step         | Action                                                                                                    | Result                                                   |
|--------------|----------------------------------------------------------------------------------------------------|----------------------------------------------------------|
| 3<br>(Con't) | •*fund code for the practice if the contract has multiple fund codes                                                                                                   | Screen EEB24005<br>will be redisplayed<br>reflecting the |
|              | <b>Note:</b> See subparagraph D to display applicable fund codes.                                                                                                    | technical practice<br>added and the                      |
|              | • <b>total C/S or incentive,</b> if applicable, for the practice from* the "Estimated Cost-Share By Year" column containing the amount                                 | message, "Technical<br>code has been<br>added".          |
|              | Notes: Entry must be in whole dollars.                                                                                                    |                                                          |
|              | • year scheduled as the year indicated in the "Estimated Cost-Share By Year" column                                                                                    |                                                          |
|              | Note: All 4 digits of the year must be entered.                                                                                                    |                                                          |
|              | livestock indicator:                                                                                                    |                                                          |
|              | <ul> <li>*see subparagraph D if it is indicated that the practice is<br/>"Livestock" in the "Planned Conservation Treatment"<br/>column</li> </ul>                     |                                                          |
|              | • ENTER "N" if there is <b>no</b> indication in the "Planned*<br>Conservation Treatment" column that the practice is a<br>livestock practice.                          |                                                          |
|              | When all entries have been made, PRESS "Enter".                                                                                                    |                                                          |
| 4            | Repeat steps 1 through 3 to add other technical practices. When all technical practices listed on NRCS-LTP-11-E or equivalent document have been added, PRESS "Enter". | Screen EEB26000<br>will be displayed.                    |

# F Changing Change data as follows for 1 or more technical practices previously added to the contract that: Practice Data • was erroneously entered

- has been changed on NRCS-LTP-11-E or equivalent document.
- **\*--Important:** Technical practice information cannot be changed through this option after a contract has been approved.

| Step | Action                                                                                                    | Result                                                                                                    |
|------|----------------------------------------------------------------------------------------------------|----------------------------------------------------------------------------------------------------|
| 1    | PRESS "Cmd20" or "Shift F8"*                                                                                                    | Screen EEB24005 will be<br>redisplayed with the added<br>field, "# of Tech Prac To<br>Change".                             |
| 2    | Enter the number in the "#" column that corresponds to the technical practice code to be changed, and PRESS "Enter".                                                                                                    | Screen EEB24015 will be displayed reflecting the selected technical practice.                                              |
| 3    | Change any of the following data for the technical practice as<br>needed:<br>• practice extent<br>• offered level<br>•*fund code*<br>• total C/S or incentive<br>• year scheduled<br>• livestock indicator.<br>When all changes have been made, PRESS "Enter". | Screen EEB24005 will be<br>redisplayed reflecting the<br>changes and the message,<br>"Technical code has been<br>changed". |
| 4    | Repeat steps 1 through 3 to change other technical practice data, if needed. When all changes have been made, PRESS "Enter".                                                                                                    | Screen EEB26000 will be displayed.                                                                                         |

#### G Deleting Technical Practices

Use the following table to delete 1 or more technical practices previously added to the contract.

| 1    |                                                                                                    |                            |                                                                                                    |
|------|----------------------------------------------------------------------------------------------------|----------------------------|----------------------------------------------------------------------------------------------------|
| Step | Action                                                                                                    |                            | Result                                                                                                    |
| 1    | *PRESS "Cmd24" or "Shift F12"*                                                                                                    |                            | Screen EEB24005 will be redisplayed with the added field, "# of Tech Prac To Delete".                                                              |
| 2    | Enter the number in the "#" column<br>that corresponds to the technical<br>practice code to be deleted, and<br>PRESS "Enter".       |                            | Screen EEB24025 will be displayed with the selected technical practice and the question, "Is this the technical code you wish to delete (Y or N)?" |
| 3    | IF the technical practice is                                                                                                    | THEN ENTER                 |                                                                                                    |
|      | to be deleted                                                                                                    | "Y", and PRESS<br>"Enter". | Screen EEB24005 will be redisplayed reflecting<br>the deletion of the technical practice and the<br>message, "Technical code has been deleted".    |
|      | not to be deleted                                                                                                    | "N", and PRESS<br>"Enter". | Screen EEB24005 will be redisplayed reflecting that the technical practice was <b>not</b> deleted.                                                 |
|      |                                                                                                    |                            | *Use "Cmd24" or "Shift F12" to select*<br>another technical practice, and ENTER "Y" on<br>Screen EEB24025.                                         |
| 4    | Repeat steps 1 through 3 to delete<br>other technical practices, if needed.<br>When all deletions have been made,<br>PRESS "Enter". |                            | Screen EEB26000 will be displayed.                                                                                                    |

| Α          |                                                                          |
|------------|--------------------------------------------------------------------------|
| Completing | The following dates, which were previously entered, will be displayed on |
| Screen     | Screen EEB26000:                                                         |
| EEB26000   |                                                                          |
|            | • application submitted                                                  |

• selected for plan development.

Complete Screen EEB26000 according to the following table.

| IF                                      | THEN                                                                                                    |  |
|-----------------------------------------|----------------------------------------------------------------------------------------------------|--|
| neither date<br>needs to be<br>modified | PRESS "Enter" to bypass this screen. Data modified or entered through this option will be updated to the contract file. Screen EEB27000 will be displayed with the message, "Contract information has been updated".                                                                                                    |  |
| either date needs<br>to be modified     | <ul> <li>modify the:</li> <li>application submitted date according to paragraph 31</li> <li>selected for plan development date according to paragraph 44.</li> <li>After modifications have been made, PRESS "Enter". Data modified or entered through this option will be updated to the contract file. Screen EEB27000 will be displayed with the message, "Contract information has been updated".</li> </ul> |  |

#### B Completing Screen EEB27000

The options to print CCC-1200 and Selected for Plan Development Letter will be displayed on Screen EEB27000. Complete Screen EEB27000 according to the following table.

| Step | Action                                            |                                                                                          |  |
|------|---------------------------------------------------|------------------------------------------------------------------------------------------|--|
| 1    | IF                                                | THEN                                                                                     |  |
|      | only CCC-1200 is to be printed                    | ENTER "X" in the "Print CCC-1200" field.                                                 |  |
|      | both CCC-1200 and letter are to be printed        | ENTER "X" in the following fields:                                                       |  |
|      | 1                                                 | <ul><li>"Print CCC-1200"</li><li>"Print Selected for Plan Development Letter".</li></ul> |  |
|      | only the letter is to be printed                  | ENTER "X" in the "Print Selected for Plan<br>Development Letter" field.                  |  |
|      | neither CCC-1200 nor the letter are to be printed | do not ENTER "X" in either field.                                                        |  |
| 2    | IF additional CCC-1200 processing is              | THEN                                                                                     |  |
|      | needed                                            | enter an option number from the bottom of the screen and PRESS "Enter".                  |  |
|      | not needed                                        | PRESS "Cmd7" to return to Menu EEB200.                                                   |  |
## B Completing Screen EEB27000 (Continued)

| Step | Action                                                                             |                                                                                                    |  |
|------|------------------------------------------------------------------------------------|----------------------------------------------------------------------------------------------------|--|
| 3    | IF CCC-1200 or letter was THEN                                                     |                                                                                                    |  |
|      | selected to be printed in step 1<br>and "Enter" or "Cmd7" was<br>pressed in step 2 | Screen EZZ80000 will be displayed based on the actions taken in step 1.                                                                                                    |  |
|      | rr                                                                                 | Enter the printer ID and the number of copies to be printed, and PRESS "Enter".                                                                                                    |  |
|      |                                                                                    | The number of copies of CCC-1200 or letter entered on<br>Screen EZZ80000 will be printed, and the first screen of<br>the option selected in step 2 or Menu EEB200 will be<br>displayed. |  |
|      | not selected to be printed                                                         | The first screen of the option selected in step 2 or Menu EEB200 will be displayed.                                                                                                    |  |

# 55-70 (Reserved)

•

## Section 4 Updating and Modifying CCC-1200's After Approval

## \*--71 Using the Update Option After CCC-1200's Approval

**Option 2, Update** This is an example of Menu EEB200, with option 2 highlighted. **CCC-1200** COMMAND EEB200 Е3 Conservation CCC-1200 Contract Menu \_\_\_\_\_ - - - - - - - - -Create CCC-120010. CCC-1200 Reports/Forms MenuUpdate CCC-120011. Print/Update CCC-1200 Letters 1. 2. Approval Process з. Disapproval Process
 Deferral Process 6. Cancellation Process Reinstatement Process
 Deletion Process
 Print CCC-1200 Return To Application Primary Menu
 Return To Application Selection Screen
 Return To Office Selection Screen 23. Return To Primary Selection Menu 24. Sign Off Cmd3=Previous Menu Enter Option and press "Enter".

--\*

Continued on the next page

A

| B<br>Modifying<br>Previously<br>Entered Data | <ul> <li>Modifications to the following items associated to an approved CCC-1200 can be made through this option:</li> <li>NRCS office</li> <li>farm number</li> <li>tract numbers</li> </ul> |
|----------------------------------------------|----------------------------------------------------------------------------------------------------|
|                                              | • tract numbers                                                                                                    |
|                                              | • participants                                                                                                    |
|                                              | • estimated program payment.                                                                                                    |
|                                              | Note: Practices cannot be changed or added through this option.                                                                                                    |
| С                                            |                                                                                                    |
| CCC-1245 Data                                | At the end of the option, the opportunity will be provided to update any CCC-1245's for the contract if any modifications have been made to the farm number, tracts, or participants.         |
|                                              | <b>Notes:</b> The system will automatically process the CCC-1245 option appropriate to the status of each CCC-1245 selected to be updated.                                                    |
|                                              | This is the "looping process"*                                                                                                    |

A Reasons for Control of Successor-in- for a vari Interest

Control of land under an EQIP contract may be passed from 1 person to another for a variety of reasons, including:

- sale of land
- inheritance
- new operator.

A succession-in-interest may affect one EQIP contract participant or all participants and may occur before or after contract approval.

If the land under the EQIP contract is divided into separate farms through reconstitution, it may be necessary to create an additional contract for the successor.

**Example:** John Brown is the operator of farm 2145 and has entered into EQIP contract 1998 0045. Mr. Brown decides to sell a portion of his farm to Bob Andrews. Mr. Brown retains contract 1998 0045 for the land he is not selling. Any practices that are scheduled on the land which is sold but that have not been performed must be canceled on contract 1998 0045 and the amount of the contract reduced.

Mr. Andrews decides that he wants to succeed to the contract on the land he has purchased. Create a new contract (2002 0168) for the practices originally scheduled on the land Mr. Andrews has purchased. The amount of the new contract shall be the same as the original amount approved for those practices.

If Mr. Andrews had decided not to succeed to the contract, it would still be necessary to remove the practices from contract 1998 0045 because Mr. Brown could not perform practices on land he no longer controls.--\*

#### B

ProcessingThe following table is a guideline for processing successors-in-interest that do notSuccessors-in-involve a division of the farm. Detailed instructions for modifying contractsInterestunder this option, as well as screen prints, are in paragraphs 73 through 81.

| Step | Action                                                                                                    |                                                                                                    |  |
|------|----------------------------------------------------------------------------------------------------|----------------------------------------------------------------------------------------------------|--|
| 1    | Ensure the persons who are successors have been added to the farm through Farm Maintenance software.                                                                   |                                                                                                    |  |
| 2    | ENTER "2" on Menu EEB200, and                                                                                                    | PRESS "Enter". Screen EEB20500 will be displayed.                                                                                                    |  |
| 3    | Enter the contract number to be updated, and PRESS "Enter" until Screen EEB21500 is displayed.                                                                         |                                                                                                    |  |
|      | <b>Note:</b> If the farm number needs to                                                                                                    | be modified, go to paragraph 73.                                                                                                    |  |
| 4    | Use "Cmd24" or "Shift F12" to delete each participant no longer associated to the contract according to paragraph 75.                                                  |                                                                                                    |  |
| 5    | Use "Cmd16" or "Shift F4" to add each successor-in-interest to the contract according to paragraph 75.                                                                 |                                                                                                    |  |
|      | Note: There must be 1 participant on the contract designated as primary producer.                                                                                      |                                                                                                    |  |
| 6    | PRESS "Enter" through all remaining screens of the option.                                                                                                    |                                                                                                    |  |
| 7    | IF CCC-1200 has THEN                                                                                                    |                                                                                                    |  |
|      | <b>no</b> active CCC-1245's option 2 processing is concluded. Go to step 9.                                                                                            |                                                                                                    |  |
|      | active CCC-1245's                                                                                                    | before option 2 processing concludes, Screen EEB29000<br>will be displayed listing all CCC-1245's that may need<br>to be updated with the successor-in-interest. Go to<br>step 8. |  |
| 8    | Use "Cmd20" or "Shift F8" to update applicable CCC-1245's with the successor-in-interest according to paragraph 80.                                                    |                                                                                                    |  |
| 9    | After option 2 processing has concluded, reprint CCC-1200 and applicable CCC-1245's. Manually enter "S" suffix to the contract number on the forms.                    |                                                                                                    |  |
| 10   | Obtain signature of any producer who has not signed the contract. It is <b>not</b> necessary to obtain the signatures of producers who have already signed a contract. |                                                                                                    |  |
|      |                                                                                                    | *                                                                                                    |  |

#### Α

Accessing Option 2 ENTER "2" on Menu EEB200, and PRESS "Enter". Screen EEB20500 will be displayed.

B

Example of Screen EEB20500 This is an example of Screen EEB20500.

| Conservation 069-NA<br>CCC-1200 Selection Sc | TCHITOCHES<br>reen Version:                           | Entr<br>A001 01-0 | y<br>4-2001 1! | EEB20500<br>5:18 Term E3 |
|----------------------------------------------|-------------------------------------------------------|-------------------|----------------|--------------------------|
|                                              | Update C                                              | CC-1200           |                |                          |
| Enter:<br>OR                                 | Contract Number<br>Last 4 Positions<br>of Producer ID | 2001              | 23             | -                        |
| OR                                           | Farm Number                                           |                   |                |                          |
| NOTE :                                       | Leave all fields<br>Name & Address Fi                 | blank to d<br>le. | lo an inquiry  | against                  |
| Enter=Continue Cmd7=End                      |                                                       |                   |                |                          |

Enter the contract number to be updated, and PRESS "Enter". Screen EEB21011 will be displayed.--\*

С **Example of** This is an example of Screen EEB21011. Screen **EEB21011** 069-NATCHOTICHES Selection EEB21011 Conservation CCC-1200 Initial Data Screen Version: AC89 06-29-2001 13:42 Term E4 Program Code #: 1 Contract Number: 2001 0008 Eligible Program Codes: 1. EQIP Fund Code: 229999/2001 Does This Contract Have Supplemental Fund Codes (Y or N)? Y NRCS Office: NATCHOTICHES (Leave blank to list all NRCS offices) Enter=Continue Cmd4=Previous Screen Cmd7=End

The following **cannot** be changed through option 2 after CCC-1200 has been approved:

- program code
- fund code
- supplemental fund codes.

The NRCS office is the only entry on Screen EEB21011 that can be changed, although it is highly unlikely that it will need to be changed after CCC-1200 has been approved.

**Reminder:** NRCS office is used only to sort applications by NRCS office on the Referred for Ranking and Selected for Plan Development Reports, before CCC-1200 approval.

PRESS "Enter" to bypass Screen EEB21011.

Screen EEB21020 will be displayed.--\*

**Example of** This is an example of Screen EEB21020. Screen **EEB21020** Conservation 069-NATCHOTICHES Selection EEB21020 CCC-1200 Initial Data Screen Version: AC89 06-29-2001 14:20 Term E4 \_\_\_\_\_ Contract Number: 2001 0008 Program: EQIP Fund Code: 229999/2001\* 2690 Enter: Farm Number OR Last 4 Positions of Producer ID: NOTE: Leave all fields blank to do an inquiry against Name & Address File. Enter=Continue Cmd4=Previous Screen Cmd7=End

> The farm number associated to the selected CCC-1200 is displayed and can be changed.

Note: Farm reconstitution is the most likely reason the farm number may need to be changed.

If the farm number for CCC-1200 is changed, all associated tracts and producers to that contract will be deleted. New tract and producer associations will need to be added for the new farm number.--\*

Continued on the next page

D

## E Completing Screen EEB21020

Use the following table to determine what actions need to be taken on Screen EEB21020.

| IF the farm<br>number                 | THEN                                                                                                    |                                                                                                    |  |
|---------------------------------------|----------------------------------------------------------------------------------------------------|----------------------------------------------------------------------------------------------------|--|
| needs to be changed                   | <ul> <li>enter the new farm number for CCC-1200, and PRESS "Enter"</li> <li>a warning screen will be displayed as notification that tract and participant associations to CCC-1200 will be lost</li> </ul> |                                                                                                    |  |
|                                       | • ENTER "Y", and PRESS "Enter                                                                                                    | " to bypass the warning.                                                                                                    |  |
|                                       | IF the new farm number has                                                                                                    | THEN                                                                                                    |  |
|                                       | 1 tract associated to it                                                                                                    | <ul> <li>the tract will be automatically assigned to CCC-1200</li> <li>Screen EEB21500 will be displayed</li> <li>go to paragraph 75.</li> </ul> |  |
|                                       | multiple tracts associated to it                                                                                                    | <ul> <li>Screen EEB21025 will be displayed</li> <li>go to paragraph 74.</li> </ul>                                                               |  |
| does <b>not</b> need to be<br>changed | <ul> <li>PRESS "Enter" to bypass Screen EEB21020</li> <li>Screen EEB21500 will be displayed</li> <li>go to paragraph 75.</li> </ul>                                                                        |                                                                                                    |  |

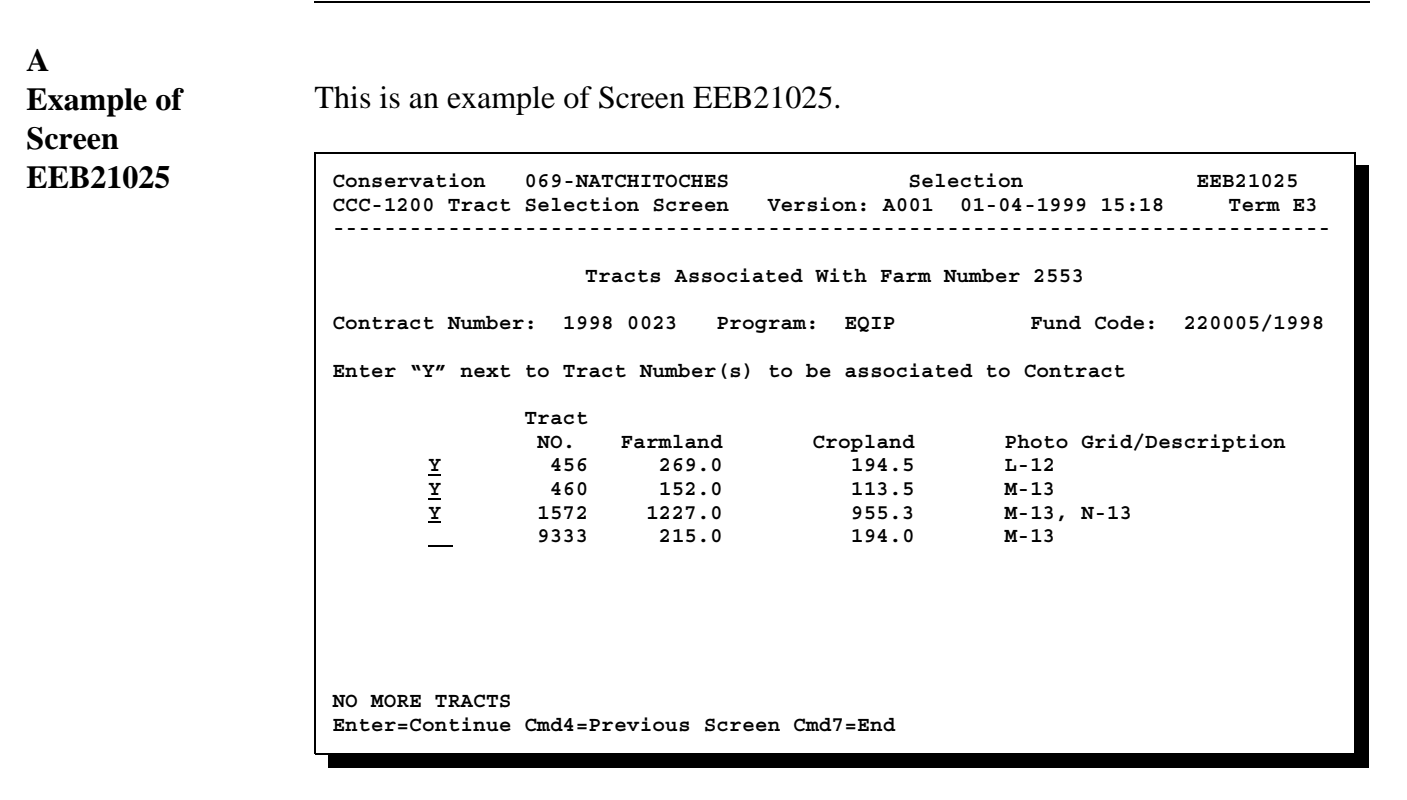

**Reminder:** Screen EEB21025 will be displayed only if there are multiple tracts associated to the farm number on the contract. It will be bypassed if only 1 tract is associated to the farm number on the contract.--\*

Continued on the next page

2 - 25 - 02

#### B

T

ProcessingProcess actions on Screen EEB21025 according to the following table.ScreenEEB21025

| IF the farm number on CCC-1200 has                                      | THEN                                                                                                    |                                                                  |  |
|-------------------------------------------------------------------------|----------------------------------------------------------------------------------------------------|------------------------------------------------------------------|--|
| been changed and the new farm<br>number has multiple tracts             | • Screen EEB21025 will be displayed without any "Y's" beside the tract numbers                                                                            |                                                                  |  |
| associated to it                                                        | • at least 1 tract number must be associated to CCC-1200 before processing can continue                                                                   |                                                                  |  |
|                                                                         | • ENTER "Y" beside the tract numbers to be associated to CCC-1200                                                                                         |                                                                  |  |
|                                                                         | • PRESS "Enter" after new tract associations have been made                                                                                               |                                                                  |  |
| Screen EEB21500 will be displayed.                                      |                                                                                                    | ill be displayed.                                                |  |
| <b>not</b> been changed and there are multiple tracts associated to the | • Screen EEB21025 will be displayed with existing tract associations                                                                                      |                                                                  |  |
| farm number                                                             | IF tract associations                                                                                                    | THEN                                                             |  |
|                                                                         | need to be made                                                                                                    | ENTER "Y" beside the tract numbers to be associated to CCC-1200. |  |
|                                                                         | need to be removed                                                                                                    | DELETE "Y" beside the tract numbers to be removed from CCC-1200. |  |
|                                                                         | do <b>not</b> need to be made                                                                                                    | see next bullet.                                                 |  |
|                                                                         | • PRESS "Enter" after all needed changes to tract associations have been made or to bypass the screen if no changes to tract associations need to be made |                                                                  |  |
|                                                                         | Screen EEB21500 will be displayed.                                                                                                    |                                                                  |  |

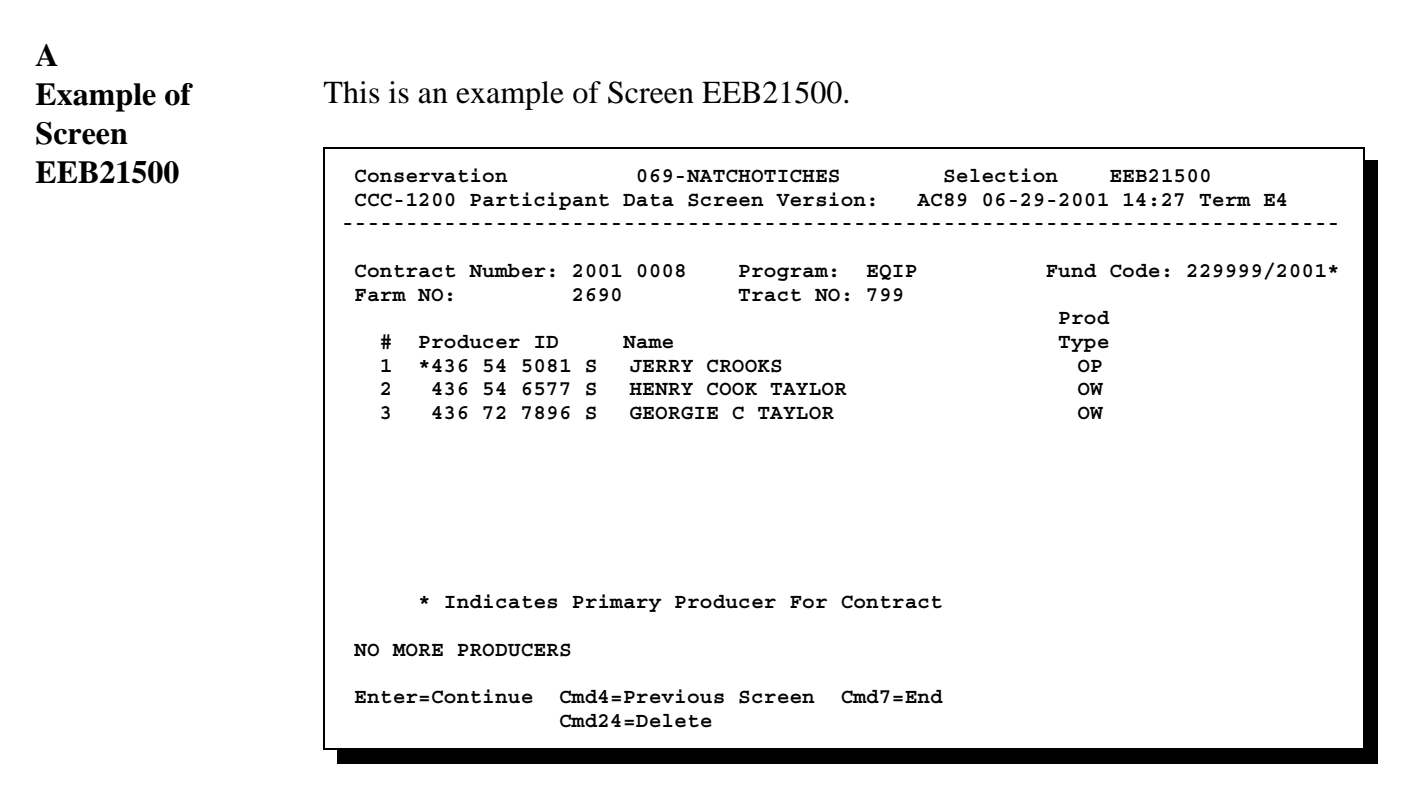

Screen EEB21500 will always be displayed, regardless of the number of participants associated to the contract.

**Note:** A successor-in-interest is a likely reason for changing 1 or more participants on a contract.--\*

#### B

ProcessingProcess actions on Screen EEB21500 according to the following table.ScreenEEB21500

| IF                                                  | THEN                                                                                                    |  |
|-----------------------------------------------------|----------------------------------------------------------------------------------------------------|--|
| 1 or more participants need to be <b>added</b>      | • use "Cmd16" or "Shift F4"                                                                                                    |  |
|                                                     | • add the participant to CCC-1200 according to subparagraph 30 C                                                                                                    |  |
|                                                     | • "Cmd16" or "Shift F4" must be pressed for each participant to be added                                                                                                    |  |
|                                                     | • the participant must first be associated to the farm through Farm Maintenance processing for him or her to be added to CCC-1200 through the "Cmd16" or "Shift F4" routine. |  |
| 1 or more participants need<br>to be <b>deleted</b> | • use "Cmd24" or "Shift F12"                                                                                                    |  |
|                                                     | <ul> <li>delete the participant from CCC-1200 according to<br/>subparagraph 30 E</li> </ul>                                                                                  |  |
|                                                     | • "Cmd24" or "Shift F12" must be pressed for each participant to be deleted.                                                                                                 |  |
|                                                     | *                                                                                                    |  |

# B Processing Screen EEB21500 (Continued)

| THEN                                                                                                    |  |
|----------------------------------------------------------------------------------------------------|--|
| <ul> <li>use "Cmd20" or "Shift F8"</li> <li>"Cmd20" or "Shift F8" is used only to change the primary producer designation</li> </ul>                               |  |
| <b>Note:</b> The primary producer designation indicates the main contact person for the contract and will be the producer listed first on CCC-1200 and CCC-1245's. |  |
| <ul> <li>change the primary producer designation on CCC-1200 according<br/>to subparagraph 30 D.</li> </ul>                                                        |  |
| <b>Example:</b> To change the primary producer designation to Georgie C. Taylor, "Cmd20" or "Shift F8" would be used:                                              |  |
| <ul> <li>once to remove that designation from Jerry Crooks</li> <li>again to add the designation to Georgie C. Taylor.</li> </ul>                                  |  |
| the participant is automatically associated to CCC-1200 and given the primary producer designation.                                                                |  |
| <ul><li>PRESS "Enter"</li><li>Screen EEB23000 will be displayed.</li></ul>                                                                                         |  |
| <ul> <li>PRESS "Enter" to bypass Screen EEB21500</li> <li>Screen EEB23000 will be displayed.</li> </ul>                                                            |  |
|                                                                                                    |  |

| 23000 | Conservation 069-NATCHOTICHES Selection EEB2300<br>CCC-1200 Basic Data Screen Version: AC89 06-29-2001 14:56 Term B                            |
|-------|----------------------------------------------------------------------------------------------------|
|       | Contract Number:2001 0008 Program: EQIP Fund Code: 229999/2001<br>Farm NO: 2690 Tract NO: 799<br>Producer ID: 436 54 5081 S Name: JERRY CROOKS |
|       | Estimated Total Program Payment:5000                                                                                                    |
|       | Hydrological Unit: 11549014753219                                                                                                    |
|       |                                                                                                    |
|       |                                                                                                    |
|       |                                                                                                    |
|       |                                                                                                    |
|       | Enter=Continue Cmd4=Previous Screen Cmd7=End                                                                                                   |

#### B

Estimated Total Program Payment The estimated total program payment is the only entry that can be changed on Screen EEB23000 through this option. However, it is unlikely that it will need to be changed after CCC-1200 approval.

**Note:** The estimated total program payment of all CCC-1200's in the status of selected for plan development are summed to provide the amount of pending approvals on Conservation 305 Monthly Progress/Transmission Report. This calculation is the only use for the estimated total program payment.--\*

| C<br>Hydrologic Unit           | The hydrologic unit cannot be changed through this option. It was first entered through Menu EEB200, option 3, "Approval Process", and can only be changed through option 3, the option through which it was first entered. |  |
|--------------------------------|----------------------------------------------------------------------------------------------------|--|
| D<br>Supplemental<br>Fund Code | The answer to the question, "Does this contract have supplemental fund codes (Y or N)?", cannot be changed through this option. The answer can only be changed through Menu EEB200, option 3, "Approval Process".           |  |
| E<br>Bypass Screen<br>EEB23000 | PRESS "Enter" to bypass Screen EEB23000.<br>Screen EEB26000 will be displayed*                                                                                                    |  |

Α

Example of This is an example of Screen EEB26000. Screen **EEB26000** Conservation 069-NATCHOTICHES Selection EEB26000 CCC-1200 Dates Screen Version: A001 01-04-1999 15:18 Term E3 
 Contract NO: 1998 0023
 Program: EQIP
 Fund Code: 220005/1998

 Farm NO:
 2553
 Tract NO: 456
 Producer ID: 430 15 2440 S Name: JAMES W. MAXEY --Dates-- Application Submitted: 02111998 Selected for Plan Development: 04301998 Contract Approved: 05111998 Contract Ending Date: 05112008 Note: Enter dates in MMDDCCYY format. Cmd7=End Cmd4=Previous Screen Enter=Continue

> Only the first 2 dates on Screen EEB26000 may be changed. They are also entries that are unlikely to need to be changed after CCC-1200 approval. These dates are not used for any processing after CCC-1200 approval.

The contract approval and ending dates may be changed only through Menu EEB200, option 3, "Approval Process". Like the hydrologic unit, they were entered through option 3 initially, and they can be changed only through option 3.

If no changes need to be made on Screen EEB26000, PRESS "Enter" to bypass the screen.

The system will check for differences between CCC-1200 and any associated CCC-1245's according to paragraph 78.--\*

#### A

**System Checks** When "Enter" is pressed on Screen EEB26000, the system performs the following 2 checks behind the scenes. This begins the looping process.

• The system will determine whether there are any active CCC-1245's associated to CCC-1200.

**Note:** An active CCC-1245 is one that can still be accessed, which means it is **not** in any of the following categories:

- has been canceled
- has been canceled, then deleted
- final performance has been recorded, but access to the control number is denied, because it is past the cutoff date.

**Note:** The cutoff date is March 15 following the date the practice was completed.

**Example:** The date the practice was completed is July 11, 1999. The cutoff date for accessing CCC-1245 is March 15, 2000.

The results of the first check will be processed according to this table.

| IF 1 or more active<br>CCC-1245's are | THEN                                                            |
|---------------------------------------|-----------------------------------------------------------------|
| found                                 | the second check will be performed according to this paragraph. |
| <b>not</b> found                      | • option 2 processing will be concluded                         |
|                                       | • the second check will <b>not</b> be performed                 |
|                                       | • Screen EEB27000 will be displayed according to paragraph 80.  |

## A System Checks • (Continued)

• The system will determine whether there are any differences in the farm number, tracts, and participants between each individual, active, CCC-1245 found and CCC-1200.

The results of the second check will be processed according to this table.

| IF differences in the farm number,<br>tracts, or participants between<br>CCC-1200 and any CCC-1245's are | THEN                                                                                                    |
|----------------------------------------------------------------------------------------------------|----------------------------------------------------------------------------------------------------|
| <b>not</b> found                                                                                         | <ul> <li>option 2 processing will be<br/>concluded</li> <li>Screen EEB27000 will be<br/>displayed according to<br/>paragraph 81.</li> </ul> |
| found                                                                                                    | Screen EEB28800 will be displayed.                                                                                                    |
|                                                                                                    | *                                                                                                    |

**Note:** Any differences will be the result of changes made through option 2 to these CCC-1200 items, which are carried over to CCC-1245's.

Α **Example of** This is an example of Screen EEB28800. Screen **EEB28800** Conservation 069-NATCHOTTCHES EEB28800 CCC-1200 Associated CCC-1245's Version: A001 01-04-1999 15:18 Term E3 \_\_\_\_\_ 
 Contract NO:
 1998 0023
 Program:
 EQIP

 Farm NO:
 126
 Tract NO:
 416
 EQIP Fund Code: 220005/1998 Producer ID: 438 18 7789 S Name: WILLIAM H FRANKLIN JR ATTENTION The associated CCC-1245's to this contract may have to be corrected. The reasons for this are as follows: The CCC-1200 has a new farm number. Farm Number associated to a CCC-1245 is different than the CCC-1200. -- A tract has been added to the CCC-1200. A tract associated to a CCC-1245 is no longer associated to the CCC-1200. - --- A producer has been added to the CCC-1200. -- A producer associated to a CCC-1245 is no longer associated to the CCC-1200. Do you wish to correct this contract's CCC-1245's (Y or N)? Enter=Continue Cmd4=Previous Screen Cmd7=End

Screen EEB28800 is displayed to alert the user when differences in the farm number, tracts, or participants are found between CCC-1200 and 1 or more active CCC-1245's.

On the example screen in this subparagraph, all possible reasons for differences are listed, because the original farm number was changed, causing all tracts and participants on CCC-1200 to be changed also.

Only messages that reflect actual changes made will be displayed.

**Example**: If only participant changes are made, only the messages applicable to participants will be displayed.

The screen in this subparagraph indicates that the farm number on the original CCC-1200 was changed, resulting in all new tracts and participants.--\*

| B<br>Processing<br>Screen<br>EEB28800 | <ul> <li>The system does not require any CCC-1245's to be updated at this point in the process. If no CCC-1245's are updated at this point, the system will still update the contract with changes that have been made to the farm number, tracts, or participants through this option.</li> <li>Each individual CCC-1245 will then need to be accessed through an option on Conservation CCC-1245 Menu EEB300 appropriate to the CCC-1245's status f the farm number, tract, or participant changes to be applied to CCC-1245.</li> </ul> |                                                                                                    |  |
|---------------------------------------|----------------------------------------------------------------------------------------------------|----------------------------------------------------------------------------------------------------|--|
|                                       | Recommendation:                                                                                                    | Update all CCC-1245's now, rather than accessing<br>CCC-1245's from Menu EEB300 to update them. It is<br>more convenient to take care of them from<br>Screen EEB28800, when the contract and all CCC-1245's<br>can be updated at the same time. This way, all<br>CCC-1245's are kept "in sync" with CCC-1200 too. |  |

Process actions on Screen EEB28800 according to this table.

| IF CCC-1245's are            | THEN                                                                          |
|------------------------------|-------------------------------------------------------------------------------|
| <b>not</b> to be updated now | • ENTER "N" in response to the question on Screen EEB28800, and PRESS "Enter" |
|                              | • option 2 processing will be concluded without updating any CCC-1245's       |
|                              | • Screen EEB27000 will be displayed according to paragraph 81.                |
| to be updated now            | • ENTER "Y" in response to the question on Screen EEB28800, and PRESS "Enter" |
|                              | Screen EEB29000 will be displayed according to paragraph 80.                  |

**Example of** This is an example of Screen EEB29000. Screen EEB29000 Conservation 069-NATCHOTICHES EEB29000 CCC-1200 Associated CCC-1245's Version: A001 01-04-1999 15:18 Term E3 \_\_\_\_\_ Contract NO: 1998 0023 Program: EQIP 126 Tract NO: 416 Fund Code: 220005/1998 EOIP Farm NO:126Tract NO:416Producer ID:438 18 7789 SName:WILLIAM H FRANKLIN JR Discrepancies Control Number Primary Producer 1998 0001 JAMES W MAXEY 1999 0006 JAMES W MAXEY 1999 0007 JAMES W MAXEY (Press Help for Status # details) FΡ 1 1 2 3 4 5 6 PΡ 2 123456 3 1 2 3 4 5 6 FP=Final performance recorded PP=Partial performance recorded NO MORE CONTROL NUMBERS Enter=Continue Cmd4=Previous Screen Cmd7=End Cmd20=Change Help=Help Text

Screen EEB29000 displays all active CCC-1245's associated to CCC-1200.

- "FP" at the far left of a control number indicates that final performance has . been recorded for the control number.
- "PP" at the far left of a control number indicates that partial, but no final performance, has been recorded for the control number.
- If nothing is displayed at the far left of the control number, the control number . has not had any performance recorded.
- The discrepancy numbers indicate the type of differences that affect each CCC-1245. On the example screen in this subparagraph, all possible differences are listed. In reality, only messages that reflect actual changes will be displayed.
  - Note: See subparagraph B for an example of Help Screen H200000, which lists the meaning of each discrepancy number.--\*

Continued on the next page

Α

B **Help Screen** This is an example of Screen H2900000. H2900000 Page 1 of 1 HELP TEXT FOR SCREEN EEB29000 н2900000 The associated CCC-1245's to this contract may have to be corrected. The codes and descriptions of the discrepancies are as follows: 1 = The CCC-1200 has a new farm number. 2 = Farm Number associated to a CCC-1245 is different than the CCC-1200. 3 = A tract has been added to the CCC-1200. 4 = A tract associated to a CCC-1245 is no longer associated to the CCC-1200. 5 = A producer has been added to the CCC-1200. 6 = A producer associated to a CCC-1245 is no longer associated to the CCC-1200. A = The CCC-1200 has a new hydrological unit. B = A CCC-1245 has a different hydrological unit than the CCC-1200. C = The CCC-1200 has a new contract approval date. D = A CCC-1245 has a different contract approval date than the CCC-1200. E = Technical Practice Data associated to a CCC=1245 has been updated. Enter=Continue

Discrepancies:

- 1 through 6 are applicable for Menu EEB200, option 2
- A through E are applicable for Menu EEB200, option 3.--\*

### С

ProcessingThe following table provides guidelines for deciding whether to modify a particularScreenCCC-1245 or not.EEB29000CCC-1245 or not.

| THEN                                                                                                    |  |  |
|----------------------------------------------------------------------------------------------------|--|--|
| it is likely that the original farm, tract, and participant data on CCC-1245 should remain unchanged.                            |  |  |
| • consider the individual situation in deciding whether or not to update CCC-1245                                                |  |  |
| • there is no one right way to handle all CCC-1245's in a partial performance situation                                          |  |  |
| • determine whether leaving the original information on CCC-1245 or updating the information is more reflective of the situation |  |  |
| • if it is more appropriate:                                                                                                    |  |  |
| • <b>not</b> to change the information, then do not update CCC-1245                                                              |  |  |
| • to change the information, then update CCC-1245.                                                                               |  |  |
| it is likely that any changes made to the farm number, tracts, or participants on CCC-1200 should be carried over to CCC-1245.   |  |  |
|                                                                                                    |  |  |

| C<br>Processing<br>Screen<br>EEB29000<br>(Continued) | If none of the CCC-1245's listed on Screen EEB29000 need to be updated, PRESS "Enter" to bypass the screen. Screen EEB27000 will be displayed according to paragraph 81.                |  |  |  |
|------------------------------------------------------|----------------------------------------------------------------------------------------------------|--|--|--|
|                                                      | If 1 or more CCC-1245's listed on Screen EEB29000 need to be updated, access each control number to be updated, in turn, by using "Cmd20" or "Shift F8".                                |  |  |  |
|                                                      | • When each control number is accessed, the system will automatically access the Menu EEB300, CCC-1245 processing option appropriate to the status of the individual CCC-1245.          |  |  |  |
|                                                      | <b>Example:</b> When control number 1998 0001 is accessed, the system knows to access the final performance option.                                                                     |  |  |  |
|                                                      | • When the CCC-1245 processing option appropriate for the control number is accessed, the only screens that will be displayed will be those for processing tracts and participants.     |  |  |  |
|                                                      | <b>Notes:</b> There is no screen for processing the farm number on CCC-1245; the farm number is automatically assigned to CCC-1245.                                                     |  |  |  |
|                                                      | An abbreviated version of the option will be displayed, because the only screens that <b>need</b> to be displayed are those that are related to the data on CCC-1200 that was modified. |  |  |  |
|                                                      | If any data besides the farm, tracts, or participants needs to be modified<br>on CCC-1245, the modification must be made through a Menu<br>EEB300, CCC-1245 option.                     |  |  |  |
|                                                      | <ul> <li>Make any changes to tract and participant associations to CCC-1245, and<br/>PRESS "Enter" after each screen is displayed*</li> </ul>                                           |  |  |  |

## C Processing Screen EEB29000 (Continued)

As each control number is updated, Screen EEB29000 will be redisplayed as follows:

- with the numeric discrepancy codes removed
- indicating that the control number has been corrected.

| Conser<br>CCC-12                     | vation<br>00 Assoc                           | ciated CCC-1245                                                                       | 069-NATCHOT                    | ICHES<br>A001         | 01-04-1999  | EEB29000<br>15:18 Term E3 |  |
|--------------------------------------|----------------------------------------------|---------------------------------------------------------------------------------------|--------------------------------|-----------------------|-------------|---------------------------|--|
|                                      |                                              |                                                                                       |                                |                       |             |                           |  |
| Contra<br>Farm N<br>Produc           | ct NO:<br>O:<br>er ID:                       | 1998 0023<br>126<br>438 18 7789 S                                                     | Program:<br>Tract NO:<br>Name: | EQIP<br>416<br>WILLIA | Fund Co     | ode: 220005/1998<br>IJR   |  |
|                                      |                                              |                                                                                       |                                |                       | Discrepanci | es                        |  |
|                                      |                                              | Control                                                                               |                                |                       | (Press Help | for Status                |  |
|                                      | #                                            | Number                                                                                | Primary Prod                   | lucer                 | details)    |                           |  |
| FP                                   | 1                                            | 1998 0001                                                                             | JAMES W MAXE                   | ΞY                    | 123456      |                           |  |
| PP                                   | 2                                            | 1999 0006                                                                             | JAMES W MAXE                   | ΞY                    | 123456      |                           |  |
|                                      | 3                                            | 1999 0007                                                                             | JAMES W MAXE                   | ΞY                    |             | CORRECTED                 |  |
| FP=Fin<br>PP=Par<br>NO MOR<br>Enter= | al perfo<br>tial per<br>E CONTRO<br>Continue | ormance recorde<br>rformance record<br>DL NUMBERS<br>e Cmd4=Previous<br>Help=Help Tex | d<br>ded<br>Screen<br>t        | Cmd7=E                | nd Cmd2     | )=Change                  |  |

After all applicable control numbers have been updated, PRESS "Enter". Screen EEB27000 will be displayed, updating all contract and CCC-1245 changes to the contract file.

**Suggestion:** To keep track of CCC-1245 corrections, it might be helpful to screen print Screen EEB29000 after all applicable CCC-1245's have been corrected, and file the screen print in the contract folder.--\*

| EB27000 | Conservation         069-NATCHOTICHES         EEB27000           CCC-1200 Process Status Screen         Version: A001 01-04-1999 15:18         Term E                                                                                                    |
|---------|----------------------------------------------------------------------------------------------------|
|         | Contract NO: 1998 0023 Program: EQIP Fund Code: 220005/1998<br>Farm NO: 2553 Tract NO: 456<br>Producer ID: 430 15 2440 S Name: JAMES W. MAXEY<br>To print a form or letter, place an "X" next to the one(s) to be printed<br>before entering an option or pressing a command key.<br>Print CCC-1200<br>Print CCC-1245                                                                             |
|         | 1. Create CCC-1200       6. Cancellation Process         2. Update CCC-1200       7. Reinstatement Process         3. Approval Process       8. Deletion Process         4. Disapproval Process       9. Print CCC-1200         5. Deferral Process         Enter option and press "Enter".         Enter=Continue       Cmd7=End         IM: Contract and CCC-1245 information has been updated. |

# B

ScreenData is updated to the contract file according to the table when Screen EEB27000EEB27000 Datais displayed.

| IF                                           | THEN                                                                                                    |
|----------------------------------------------|----------------------------------------------------------------------------------------------------|
| only CCC-1200 data was modified              | • the contract file will be updated to reflect CCC-1200 changes that were made                                            |
|                                              | • the message, "Contract information has been updated", will be displayed on Screen EEB27000                              |
|                                              | • only CCC-1200 can be printed from Screen EEB27000.                                                                      |
| both CCC-1200 and CCC-1245 data was modified | • the contract file will be updated to reflect both CCC-1200 and CCC-1245 changes that were made                          |
|                                              | • the message, "Contract and CCC-1245 information has been updated", will be displayed on Screen EEB27000                 |
|                                              | • the following can be printed from Screen EEB27000:                                                                      |
|                                              | • CCC-1200                                                                                                    |
|                                              | <ul> <li>all CCC-1245's for all control numbers associated to<br/>CCC-1200 that were updated through option 2.</li> </ul> |
|                                              |                                                                                                    |

## 82-90 (Reserved)

•

# A

Accessing Screen EEB23005 Access Screen EEB23005 according to the following table.

# 5

\*\_\_

| Step | Action                                                       | Result                             |
|------|--------------------------------------------------------------|------------------------------------|
| 1    | ENTER "3" on Menu EEB200, and PRESS "Enter".                 | Screen EEB20500 will be displayed. |
| 2    | Enter the contract number to be accessed, and PRESS "Enter". | Screen EEB23005 will be displayed. |

## B

Example of Screen EEB23005 This is an example of Screen EEB23005. The estimated total program payment entered according to Section 2 will be displayed. It cannot be changed through this option.

 Conservation
 069-NATCHOTICHES
 Selection
 EEB23005

 CCC-1200 Basic Data Screen
 Version: AC89
 06-29-2001 12:13
 Term E4

 Contract Number: 2001 0002
 Program: EQIP
 Fund Code: 229999/2001

 Farm NO:
 198
 Tract NO: 943

 Producer ID:
 22 069 0073 T Name:
 THELMA BLALOCK

 Estimated Total Program Payment:
 3000

 Hydrological Unit:
 <u>0800900033402</u>

 Does This Contract Have Supplemental Fund Codes (Y or N)? N

 Enter=Continue
 Cmd4=Previous Screen

\_\_\*

| C<br>Entering   | The hydrologic unit field will be displayed with 14 zeros. Enter the hydrologic                                                                                 |  |  |  |
|-----------------|----------------------------------------------------------------------------------------------------|--|--|--|
| Hydrologic Unit | unit code for the contract over the zeros.                                                                                                    |  |  |  |
| Code            | <b>Note:</b> Have the local NRCS office provide the correct hydrologic unit code if it is not known. Processing cannot continue without the code being entered. |  |  |  |

A total of 14 numeric characters must be present in the field. The hydrologic unit code itself will be either 8, 11, or 14 numeric characters. If the code is only 8 characters long, leave the remaining 6 zeros.

The system will validate that the first 2 characters are the correct prefix for the State.

\*--When the entry is correct, do the following.

| IF question concerning supplemental fund codes | THEN                                                                  |
|------------------------------------------------|-----------------------------------------------------------------------|
| needs changed                                  | PRESS "Tab" to go to the next field.                                  |
| does <b>not</b> need changed                   | PRESS "Enter". Screen EEB24000 will be displayed. Go to paragraph 94. |

### D Supplemental

Fund Codes

The question, "Does this contract have supplemental fund codes?", will be displayed with the answer entered through option 2.

| IF entry                           | THEN                                                                           |
|------------------------------------|--------------------------------------------------------------------------------|
| does <b>not</b> need to be changed | PRESS "Enter". Screen EEB24000 will be displayed. Go to paragraph 94.          |
| is being changed from "N" to "Y"   | ENTER "Y", and PRESS "Enter".<br>Screen EEB23010 will be displayed.            |
| is being changed from "Y" to "N"   | ENTER "N", and PRESS "Enter".<br>Warning Screen EEB23001 will be<br>displayed. |

Α This is an example of Screen EEB23010. **Example of** Screen **EEB23010** 037-EAST FELICIANO Selection EEB23010 Conservation CCC-1200 Supplemental Fund Code Screen Version: AC89 07-03-2001 09:38 Term E5 \_\_\_\_\_ Contract Number: 2001 0017 Program: EQIP Fund Code: 220031/2001 Farm NO: 886 Tract NO: 7465 Producer ID: 434 21 4016 S Name: JOE BUTLER Enter "Y" next to Supplemental Fund Code(s) to be associated to Contract Fund Code Description 228501/2001 LHHS No Year Funds NO MORE FUND CODES Enter=Continue Cmd4=Previous Screen Cmd7=End

#### B

Selecting Supplemental Fund Codes Only approved supplemental fund codes which have been made eligible on the CCC county eligibility table will be displayed. Up to 4 supplemental fund codes may be selected.

**Note:** Not all supplemental fund codes which are eligible on the CCC county eligibility table may appear on Screen EEB23010. Only those supplemental fund codes which have been approved for use with the primary fund code will be displayed. For example, supplemental fund code xx8501/2001 will only be eligible for use with primary fund codes xxxxx/2001.

ENTER "Y" by each supplemental fund code to be used on the contract, and PRESS "Enter". Screen EEB24000 will be displayed.--\*

CWarning ScreenThis is an example of Screen EEB23001. To remove the supplemental codes,<br/>ENTER "Y", and PRESS "Enter". Screen EEB24000 will be displayed.

If the supplemental codes are not to be removed, ENTER "N", and PRESS "Enter". Screen EEB23005 will be redisplayed.

| Conservation<br>CCC-1200 Basic Da                                                                                                    | 069-NATCH<br>ta Screen              | OTICHES<br>Version:                  | Selectio:<br>AC89 07-03-2        | n EEB23<br>2001 09:13 | 001<br>Term E4<br> |
|----------------------------------------------------------------------------------------------------|-------------------------------------|--------------------------------------|----------------------------------|-----------------------|--------------------|
| Contract Number:<br>Farm NO:<br>Producer ID:                                                                                                    | 2001 0007<br>2690<br>436 54 5081 S  | Program: H<br>Tract NO: 7<br>Name: 5 | SQIP Fund<br>799<br>JERRY CROOKS | d Code: 220           | 004/2001*          |
|                                                                                                    |                                     | WARNIN                               | G                                |                       |                    |
| You have changed the flag associating supplemental fund codes from "Y" to "N". If you continue, all supplemental fund codes currently associated with this contract will be removed. |                                     |                                      |                                  |                       |                    |
| Do you wish to pr<br>Enter=Continue C                                                                                                    | coceed and ignor<br>md4=Previous So | re warnings<br>creen Cmd7=F          | (Y or N)?<br>End                 |                       | <u>N</u>           |

## A Example of Screen \*--EEB24000 for Single Fund Code

This is an example of Screen EEB24000 for a contract with 1 fund code.

The program balance displayed is the current balance available for commitment on the ledger for the program and fund code at the top of the screen.

| Conservation 037-EAST F                                                                                  | ELICIANO Selection EEB24000                          |
|----------------------------------------------------------------------------------------------------|------------------------------------------------------|
| CCC-1200 Approval Screen                                                                                 | Version: AC89 07-03-2001 12:42 Term E5               |
| Contract Number: 2001 0017                                                                               | Program: EQIP Fund Code: 220031/2001                 |
| Farm NO: 886                                                                                             | Tract NO: 7465                                       |
| Producer ID: 434 21 4016 S                                                                               | Name: JOE BUTLER                                     |
| Fund Code: 220031/2001                                                                                   | Program Balance: 15,000<br>Overall Contract Value: 0 |
| C/S Amount Approved:<br>Performance Amount Approved:<br>Performance Amount Earned:<br>Balance Available: | Contract<br>Change(+/-) Balances<br>0<br>0<br>0      |
| Unapproved Contract Balance:                                                                             | 0                                                    |
| Amount CCC-1245's Issued:                                                                                | 0                                                    |
| NO MORE FUND CODES<br>Enter=Continue Cmd4=Previous Sc                                                    | reen Cmd7=End                                        |

--\*

#### B

\*--Example of Screen EEB24000 for Multiple Fund Codes This is an example of Screen EEB24000 for a contract with multiple fund codes. Screen EEB24000 will be available for each fund code on a contract. To move from fund code to fund code, PRESS "Page Down".

| Conservation<br>CCC-1200 Approval Screen                                                                                                    | 069-NATCHOTICHES<br>Version: AC89                | Selection<br>06-29-2001 12:44                            | EEB24000<br>Term E4                                          |
|----------------------------------------------------------------------------------------------------|--------------------------------------------------|----------------------------------------------------------|--------------------------------------------------------------|
| Contract Number: 2001 0008<br>Farm NO: 2690<br>Producer ID: 436 54 508                                                                                 | Program: EQIP<br>Tract NO: 799<br>1 S Name: JERR | Fund Code:<br>Y CROOKS                                   | 229999/2001*                                                 |
| Fund Code: 229999/2001                                                                                                    | Pr<br>Overall C                                  | ogram Balance:<br>ontract Value:                         | 0<br>0                                                       |
| C/S Amount Approved:<br>Performance Amount Appr<br>Performance Amount Earn<br>Balance Available:<br>Unapproved Contract Bal<br>Amount CCC-1245's Issue | Change(+/-)<br>oved:<br>ed:<br>ance:<br>d:       | Fund Code<br>Balances<br>0<br>0<br>0<br>0<br>0<br>0<br>0 | Contract<br>Balances<br>0<br>0<br>0<br>0<br>0<br>0<br>0<br>0 |
| MORE FUND CODES<br>Enter=Continue Cmd4=Previo                                                                                                    | us Screen Cmd7=End                               | Roll=Next Fund C                                         | ode                                                          |

# C Entering C/S Amount

Amount Approved During initial contract approval, even though a contract has multiple fund codes associated to it, the funding will be provided from only **one** fund code. Screen EEB24000 will display initially for the primary fund code. The primary fund code identifies the priority area being addressed.

If the contract has multiple fund codes, leave the "C/S Amount Approved" field blank, and PRESS "Page Down". Screen EEB24000 will display for the supplemental fund code.

On the **appropriate** Screen EEB24000, enter the amount COC recorded on--\* CCC-1200, item 9c in the "C/S Amount Approved" field, and PRESS "Enter". This is the total obligation COC approved for the contract. Screen EEB24005 will be displayed.

**Note:** The amount entered cannot exceed the program balance displayed.
#### A Example of Screen EEB24005

This is an example of Screen EEB24005. In this example, practices were added to the contract through option 2, "Update CCC-1200", according to Section 3, before the contract was approved.

Screen EEB24005 is the same screen displayed in option 2 when the practices were added. However, additional information is displayed that was not available when Screen EEB24005 was processed through option 2. This information is based on the contract approval amount entered on Screen EEB24000, and is described in subparagraph B.

**Note:** If more practices have been added to the contract than will display on the screen, use the shift and roll keys to display the additional practices.

\*\_\_

037-EAST FELICIANO Conservation Selection EEB24005 CCC-1200 Technical Practice Screen Version: AC89 07-03-2001 12:42 Term E5 ------ 
 Contract Number:
 1997 0008
 Program:
 EQIP
 Fu

 Farm NO:
 2690
 Tract NO:
 790

 Producer ID:
 434 21 4016 S
 Name:
 JERRY CROOKS
 Fund Code: 229999/1997\* 50,000 Total Amt to be Distributed: Overall Contract Value: 0 echnical Extent Total C/S-Inc Offer Year CCC-1245 Extent C/S-Inc Code Approved C/S-Inc Level Level Sched CTL NO. Perform Earned Technical Extent # 382 50.0 75 2001 1 
 30.0
 75
 2001

 100.0
 1500
 75
 55
 2002

 80.0
 2000
 100
 100
 2003
 645 2 3 430 AAA 300.0 382 100.0 75 3000 70 4 2004 70 70 2005 5 50500 Totals: NO MORE PRACTICES Enter=Continue Cmd4=Previous Screen Cmd7=End Cmd13=More Data Cmd16=Add Cmd20=Change Cmd24=Delete

Continued on the next page

--\*

## BThe following table describes the additional information displayed onAdditionalThe following table describes the additional information displayed onInformation onScreen EEB24005.ScreenEEB24005

| Field                        | Description                                                                                                    |  |  |  |  |
|------------------------------|----------------------------------------------------------------------------------------------------|--|--|--|--|
| Overall<br>Contract<br>Value | This is the original amount approved for the contract entered on<br>Screen EEB24000, *plus or minus any modifications to the original approval<br>amount for all fund codes over the life of the contract. It is a cumulative figure.                                                                        |  |  |  |  |
|                              | <b>Example:</b> The original contract approval amount entered is \$46,500. The contract approval is increased by \$5,000. The overall contract value is* \$54,500. The contract approval is later decreased by \$11,000. The overall contract value is \$43,500. No further contract modifications are made. |  |  |  |  |
|                              | <b>Note:</b> The overall contract value will <b>not</b> be reduced by contract earnings during FY rollover.                                                                                                    |  |  |  |  |
|                              | Unless contract modifications are made, the overall contract value will equal the original contract approval amount.                                                                                                    |  |  |  |  |

B Additional Information on Screen EEB24005 (Continued)

| Field                                      | Description                                                                                                    |  |  |  |  |  |
|--------------------------------------------|----------------------------------------------------------------------------------------------------|--|--|--|--|--|
| Amount to be<br>Distributed                | This is the portion of the overall contract value that has not been assigned to technical practices as the C/S or incentive amount approved for each practice. It can be thought of as a "holding place" for contract funds not yet committed to technical practices.                                                          |  |  |  |  |  |
|                                            | In the example in subparagraph A, the entire overall contract value, and in this case, the initial approval amount, has already been distributed among the technical practices. Therefore, the amount to be distributed is zero. See subparagraphs C and D for examples where the amount to be distributed is <b>not</b> zero. |  |  |  |  |  |
|                                            | <b>Important:</b> When the initial contract approval is recorded, the amount to be distributed <b>must</b> be zero to continue processing beyond this screen. After the initial contract approval is recorded, an amount greater than zero is allowable in this field.                                                         |  |  |  |  |  |
|                                            | <b>Note:</b> This amount will contain slippage from CCC-1245's, and is intended to help County Offices manage available funds <b>within</b> the contract.                                                                                                    |  |  |  |  |  |
| Total of the<br>"Total C/S-Inc."<br>column | The total of the "Total C/S-Inc." column is the total C/S or incentive amount approved for all technical practices that have been added to the contract.                                                                                                    |  |  |  |  |  |
|                                            | The total of this column plus the amount to be distributed will always equal the overall contract value.                                                                                                    |  |  |  |  |  |

\_\_\*

**Amount To Be** This is an example of Screen EEB24005 with the amount to be distributed greater **Distributed Is** than zero. \*\_\_ **Greater Than** Zero Conservation 037-EAST FELICIANO Selection EEB24005 CCC-1200 Technical Practice Screen Version: AC89 07-03-2001 12:42 Term E5 Contract Number: 2001 0017 Program: EQIP Fund Code: 220031/2001\* 
 Farm NO:
 886
 Tract NO: 7465

 Producer ID:
 434 21 4016 S
 Name: JOE BUTLER
 Overall Contract Value: 1,100 Total Amt to be Distributed: 1,100 Technical Extent Total C/S-Inc Offer Year CCC-1245 Extent C/S-Inc # Code Approved C/S-Inc Level Level Sched CTL NO. Perform Earned Totals: NO MORE PRACTICES Enter=Continue Cmd4=Previous Screen Cmd7=End Cmd13=More Data Cmd16=Add Cmd20=Change Cmd24=Delete IM: No technical codes currently associated to this CCC-1200.

> In this example, technical practices were not added to the contract through option 2, "Update CCC-1200", before the contract was approved. Therefore, the entire overall contract value, which is also the original contract approval amount in this case, is also the amount to be distributed among technical practices.

Technical practices must be added to the contract and the amount to be distributed reduced to zero for processing to continue.

Continued on the next page

С

1

2

3

4

5

6

Totals:

312

97

645

348

NO MORE PRACTICES

546

Par. 94

| Distributed Is | *                                                                                                    |
|----------------|----------------------------------------------------------------------------------------------------|
| Negative       | Conservation 037-EAST FELICIANO Selection EEB24005<br>CCC-1200 Technical Practice Screen Version: AC89 07-03-2001 12:42 Term E5       |
|                | Contract Number:19970008Program:EQIPFund Code:229999/1997*Farm NO:2690Tract NO:790Producer ID:434214016SName:JERRY CROOKS             |
|                | Overall Contract Value: 46,000 Total Amt to be Distributed: -1,000                                                                    |
|                | Technical Extent Total C/S-Inc Offer Year CCC-1245 Extent C/S-Inc<br># Code Approved C/S-Inc Level Level Sched CTL NO. Perform Earned |

30000

1000

7000

3500

3000

57500

75

75

75

75

70

Enter=Continue Cmd4=Previous Screen Cmd7=End Cmd13=More Data

Cmd20=Change Cmd24=Delete

75

55

65

55

70

2001

2002

2003

2004

2005

2005

1.0

55.5

80.0

1.0

80.0

430 AAA 1300.0

In this example, technical practices were either added through option 2, "Update CCC-1200", before the contract was approved, or have just been added according to subparagraph 94.5 A.--\*

Regardless of when the technical practices were added, the total amount of C/S's or incentives approved for the technical practices exceeds the overall contract value by \$1,000, causing the amount to be distributed to be -\$1,000. It is likely that an error was made entering either or both of the following:

- C/S amount approved for the contract on Screen EEB24000 .
- C/S or incentive amount for 1 or more technical practices. •

The error or errors must be corrected, because processing cannot continue until the amount to be distributed is zero.

Continued on the next page

Cmd16=Add

#### E Processing Technical

**Practices** 

IF...

.

zero

CCC-1200"

to be changed

all technical practices were

"Update CCC-1200", before the contract was approved and all

the amount to be distributed is

technical practices were **not** entered

data for a technical practice needs

a technical practice needs to be

entered through option 2,

data is correct

through option 2, "Update

Process technical practices on Screen EEB24005 according to this table.

no further action on Screen EEB24005 is necessary

•\*--PRESS "Enter". Screen EEB26005 will be displayed.

Note: As each practice is added, the amount to be

increased by the same amount.

change the data according to subparagraph 94.5 B

to be distributed is zero, and PRESS "Enter".

Screen EEB26005 will be displayed.

delete the technical practice according to

Screen EEB26005 will be displayed.--\*

distributed will be decreased by the C/S or incentive amount of the practice just added, and the total of the "Total C/S-Inc." column will be

when all practices have been added and the amount to be \*--distributed is zero, PRESS "Enter". Screen EEB26005

when all changes have been made, ensure that the amount

when the technical practice has been deleted, ensure that the amount to be distributed is zero, and PRESS "Enter".

add technical practices according to

subparagraph 94.5 A--\*

will be displayed.

subparagraph 94.5 C

THEN...

.

.

.

.

deleted

\* \* \*

#### **\*--94.5** Processing Technical Practices

| Α         |                                                                              |
|-----------|------------------------------------------------------------------------------|
| Adding    | Add 1 or more technical practices to CCC-1200 as follows.                    |
| Technical |                                                                              |
| Practices | Note: Technical practices may be added in any order. The system will display |
|           | them on Screen EEB24005 in ascending order within the year scheduled.        |
|           | The year scheduled will also be displayed in ascending numeric order.        |

| Step | Action                                                                                                    | Result                                                                                                    |
|------|----------------------------------------------------------------------------------------------------|----------------------------------------------------------------------------------------------------|
| 1    | On Screen EEB24005, PRESS "Cmd16" or "Shift F4".                                                                                                    | Screen EEB24010 will be displayed.                                                                                                    |
| 2    | <ul> <li>Do 1 of the following to select the technical practice to be added.</li> <li>Enter the technical practice code, and PRESS "Enter".</li> <li>Leave the field blank to list all eligible technical practices for the program. Screen EZZ84500 will be displayed.</li> <li>Enter the number of the technical practice to be selected, and PRESS "Enter".</li> </ul> | Screen EEB24015 or<br>Screen EEB24016 will be<br>displayed.                                                                               |
| 3    | Complete Screen EEB24015 or Screen EEB24016 according to subparagraph E.<br>When all entries have been made, PRESS "Enter".                                                                                                    | Screen EEB24005 will be<br>redisplayed reflecting the<br>technical practice added and<br>the message, "Technical<br>code has been added". |
| 4    | Repeat steps 1 through 3 to add other technical practices.<br>When all technical practices listed on have been added, PRESS<br>"Enter".                                                                                                    | Screen EEB26005 will be displayed.                                                                                                    |

#### B Changing Technical Practice Data

Change data as follows for 1 or more technical practices that were:

- erroneously entered
  - changed on NRCS-LTP-11.

| Step | Action                                                                                                    | Result                                                                                                    |
|------|----------------------------------------------------------------------------------------------------|----------------------------------------------------------------------------------------------------|
| 1    | On Screen EEB24005, PRESS "Cmd20" or "Shift F8".                                                                                                    | Screen EEB24005 will be<br>redisplayed with the added<br>field, "# of Tech Prac To<br>Change".                              |
| 2    | Enter the number in the "#" column that corresponds to the technical practice code to be changed, and PRESS "Enter".                                                                                                    | Screen EEB24015 or<br>EEB24016 will be<br>displayed reflecting the<br>selected technical practice.                          |
| 3    | <ul> <li>Change any of the following data for the technical practice as needed:</li> <li>practice extent</li> <li>offered level</li> <li>total C/S or incentive</li> <li>year scheduled</li> <li>livestock indicator.</li> </ul> | Screen EEB24005 will be<br>redisplayed reflecting the<br>changes, and the message,<br>"Technical code has been<br>changed". |
| 4    | Repeat steps 1 through 3 to change other technical practice<br>data, if needed. When all changes have been made, PRESS<br>"Enter".                                                                                               | Screen EEB26005 will be displayed.                                                                                          |

## C Deleting Delete 1 or more technical practices previously added to the contract as follows. Technical Practices Note: A technical practice which was included in the offer when scored cannot be deleted without a revised and signed conservation plan. See EQIP Manual Section 515.112.

| Step | Action                                                                                                    |  | Result                                                                                                    |  |  |
|------|----------------------------------------------------------------------------------------------------|--|----------------------------------------------------------------------------------------------------|--|--|
| 1    | On Screen EEB24005, PRESS<br>"Cmd24" or "Shift F12".                                                                                |  | Screen EEB24005 will be redisplayed with the added field, "# of Tech Prac To Delete".                                                              |  |  |
| 2    | Enter the number in the "#" column<br>that corresponds to the technical<br>practice code to be deleted, and<br>PRESS "Enter".       |  | Screen EEB24025 will be displayed with the selected technical practice and the question, "Is this the technical code you wish to delete (Y or N)?" |  |  |
| 3    | IF the technical<br>practice isTHEN ENTERto be deleted"Y", and PRESS<br>"Enter".not to be deleted"N", and PRESS<br>"Enter".         |  |                                                                                                    |  |  |
|      |                                                                                                    |  | Screen EEB24005 will be redisplayed reflecting the deletion of the technical practice and the message, "Technical code has been deleted".          |  |  |
|      |                                                                                                    |  | Screen EEB24005 will be redisplayed reflecting that the technical practice was not deleted.                                                        |  |  |
|      |                                                                                                    |  | Use "Cmd24" or "Shift F12" to select another technical practice, and ENTER "Y" on Screen EEB20425.                                                 |  |  |
| 4    | Repeat steps 1 through 3 to delete<br>other technical practices, if needed.<br>When all deletions have been made,<br>PRESS "Enter". |  | Screen EEB26005 will be displayed.                                                                                                    |  |  |

--\*

#### D

Examples of Screens EEB24015 and EEB24016 Screen EEB24015 is used to enter technical practice information for a contract with a single fund code.

This is an example of Screen EEB24015.

| Conservation 069-NATCHOTICHES Selection EEB24015<br>CCC-1200 Technical Practice Screen Version: AC89 07-10-2001 12:25 Term E4                  |
|----------------------------------------------------------------------------------------------------|
| Contract Number: 2001 0009 Program: EQIP Fund Code: 229999/2001<br>Farm NO: 2216 Tract NO: 9515<br>Producer ID: 437 37 9774 S Name: KIM CARTER |
| Technical Practice - Code: 327<br>Desc: Conservation cover (Ac)<br>Unit: AC                                                                    |
| Practice Extent:<br>Cost-Share/Incentive Level: 100<br>Offered Level:                                                                          |
| Fund Code(s):229999/2001Amount to be Distributed:1,000Total Cost-Share/Incentive:Year Scheduled:Livestock Indicator:                           |
| Enter=Continue Cmd4=Previous Screen Cmd7=End Cmd13=More Data Help=Help                                                                         |

--\*

#### D Examples of Screens EEB24015 and EEB24016 (Continued)

Screen EEB24016 is used to enter technical practice information for a contract with multiple fund codes. Screens EEB24015 and EEB24016 are both used to enter the practice information, but Screen EEB24016 allows entries to be made for up to 3 fund codes. This is an example of Screen EEB24016.

| Conservation<br>CCC-1200 Technica                                        | 069-NATCHOTICHES Selection EEB24016<br>al Practice Screen Version: AC89 07-10-2001 13:33 Term E                                                                                        | 4 |
|--------------------------------------------------------------------------|----------------------------------------------------------------------------------------------------|---|
| Contract Number:<br>Farm NO:<br>Producer ID:                             | 2001 0007         Program:         EQIP         Fund Code:         220004/1997           2690         Tract NO:         799           436 54 5081 S         Name:         JERRY CROOKS | * |
| Technical Practic                                                        | ce - Code: 327<br>Desc: Conservation cover (Ac)<br>Unit: AC                                                                                                    |   |
| Practice Ex<br>Cost-Share/<br>Offered Leve                               | tent:<br>Incentive Level: 100<br>el:                                                                                                    |   |
| Fund Code(s<br>Amount to b<br>Total Cost-<br>Year Schedu<br>Livestock In | ):<br>Distributed:<br>Share/Incentive:<br>Led:<br>mdicator:                                                                                                    |   |
| Enter=Continue (                                                         | Cmd4=Previous Screen Cmd7=End Cmd13=More Data Help=Help                                                                                                    |   |

| E<br>Completing<br>Screens<br>EEB24015 and<br>EEB24016 | All technical practices on NRCS-LTP-11-E or equivalent document, both C/S a non-C/S, must be entered on CCC-1200. Enter the following data from NRCS-LTP-11 or equivalent document for the technical practice being process |  |  |  |  |
|--------------------------------------------------------|----------------------------------------------------------------------------------------------------|--|--|--|--|
|                                                        | • <b>practice extent</b> from the "Est. Amount (Units)" column                                                                                                    |  |  |  |  |
|                                                        | • offered level from the "Cost Share %" column                                                                                                    |  |  |  |  |
|                                                        | • <b>fund code</b> for the practice, for contracts with multiple fund codes only                                                                                                    |  |  |  |  |
|                                                        | <b>Notes:</b> PRESS "Cmd13" or "Shift F1" to select fund codes according to subparagraph F.                                                                                                    |  |  |  |  |
|                                                        | For contracts with only 1 fund code, this field will be displayed only.                                                                                                    |  |  |  |  |
|                                                        | • <b>total C/S or incentive</b> , if applicable, for the practice from the "Estimated Cost-Share By Year" column containing the amount                                                                                      |  |  |  |  |
|                                                        | <b>Note:</b> Entry must be a whole dollars. Decimals are not allowed. C/S or incentive must be entered for each fund code selected. Entry cannot be greater than "Amount to be Distributed".                                |  |  |  |  |
|                                                        | • year scheduled as the year indicated in the "Estimated Cost-Share By Year" column                                                                                                    |  |  |  |  |
|                                                        | livestock indicator:                                                                                                    |  |  |  |  |
|                                                        | • PRESS "Help" or "Alt F1" if it is indicated that the practice is<br>"(Livestock)" in the "Planned Conservation Treatment" column. Go to<br>subparagraph G.                                                                |  |  |  |  |
|                                                        | • ENTER "N" if there is <b>no</b> indication in the "Planned Conservation                                                                                                    |  |  |  |  |

When all entries have been made, PRESS "Enter". Screen EEB24005 will be redisplayed reflecting the technical practice added and the message, "Technical code has been added".--\*

Treatment" column that the practice is a livestock practice.

#### F Example of Screen EEB24050

For contracts with multiple fund codes, it is necessary to select the fund codes that will be associated to each practice. Each technical practice may use up to 3 fund codes. However, most technical practices will need only 1 fund code.

PRESS "Cmd13" or "Shift F1" on Screen EEB24016 to access the fund code selection screen. The following is an example of the Fund Code Selection Screen.

| Fund Code Selection/Summary |                                     | EEB24050    |                       |                  |                             |  |
|-----------------------------|-------------------------------------|-------------|-----------------------|------------------|-----------------------------|--|
|                             | #                                   | Fund Code   | Total<br>C/S Approved | Total<br>C/S-Inc | Amount To Be<br>Distributed |  |
|                             | 1                                   | 220004/1997 | 0                     | 0                | 0                           |  |
|                             | 2                                   | 228001/1997 | 3,000                 | 0                | 3,000                       |  |
|                             |                                     |             | 3,000                 | 0                | 3,000                       |  |
|                             | Enter # and Press "Enter". 2        |             |                       |                  |                             |  |
|                             | Enter=Continue Cmd4=Previous Screen |             |                       |                  |                             |  |

Enter the number of the fund code being selected, and PRESS "Enter". Repeat the process if an additional fund code is needed on the practice.

For non-C/S practices, select the primary fund code on the contract. It is not necessary to have any "Amount to be Distributed" available when selecting the fund code for non-C/S practices.

The fund codes selected and the "Amount to be Distributed" for that fund code will be displayed on Screen EEB24016. The "Amount to be Distributed" is the amount available on the contract for the selected fund code. This will help avoid negative funding of practices.

After all fund codes have been selected, enter the C/S amount approved for each fund code on Screen EEB24016. The "Total Cost-Share/Incentive" cannot exceed the "Amount to be Distributed."--\*

#### G Livestock Indicator

If it is indicated on the conservation plan that the practice is livestock related, enter the applicable livestock indicator for the **farm.** If the practice is to be used for sheep, but the primary animal use for the farm is dairy, the correct entry would be "D" for dairy.

PRESS "Help" or "Alt F1" to view the livestock indicators available.

```
Page 1 of 1 HELP TEXT FOR SCREEN EEB24015 H2401500

Livestock Indicator Codes:

N = Non-Livestock

A = Sheep

B = Beef

D = Dairy

H = Horse

P = Poultry

S = Swine

O = Other

Enter=Continue
```

#### Η Technical Some locally developed or interim technical practices listed on NRCS-LTP-11 may not be available on the CCC county eligibility table at the time of contract **Practices Not** approval. **Available Yet** In this situation, County Offices shall add the C/S or incentive amount for the unavailable practices to the C/S or incentive amount of 1 or more technical practices on the contract. Example: An interim technical practice has a C/S amount of \$750 on NRCS-LTP-11. However, the practice is not yet on the CCC county eligibility table for selection. The \$750 for this practice is added to the C/S amount of \$1,000 for technical practice 682, which is also listed on NRCS-LTP-11. \$1,750 is entered as the C/S or incentive amount for technical practice 682. When the technical practice is added to CCC county eligibility table, County Offices shall: reduce the C/S or incentive amount on the applicable practice to its correct amount add the practice to CCC-1200 through option 3, "Approval Process", with the correct C/S or incentive amount. **Example:** Technical practice code "1100 A" is established for the interim practice in the previous subparagraph and is provided through a regular county release. The new practice is flagged as eligible on the CCC county eligibility table. The contract is accessed through option 3, "Approval Process", and the following actions are taken on Screen EEB24000: "Cmd20" or "Shift F8" is used to access technical practice 682. . The C/S or incentive amount is reduced from \$1750 to \$1000. "Cmd16" or "Shift F4" is pressed, and technical practice "1100 A" . is added to the contract with a C/S or incentive amount of \$750 entered for the practice.--\*

| Ι                                                |                                                                                                    |
|--------------------------------------------------|----------------------------------------------------------------------------------------------------|
| Erroneously<br>Entered<br>Technical<br>Practices | If a technical practice is entered erroneously, the technical practice code itself cannot be changed using "Cmd20" or "Shift F8" on Screen EEB24005. The erroneously entered technical practice must be deleted using "Cmd24" or "Shift F12", then the correct technical practice must be added using "Cmd16" or "Shift F4". All data relating to the technical practice must also be re-entered. |
|                                                  | <b>Example:</b> Both of the following technical practices are eligible for EQIP in a county:                                                                                                    |
|                                                  | <ul> <li>312, Waste management system (No)</li> <li>313, Waste storage facility (No).</li> </ul>                                                                                                    |
|                                                  | Technical practice 312 is to be added to a contract, but 313 was<br>erroneously added, with the data for 312. Technical practice 313 is not<br>approved for use on the contract.                                                                                                    |
|                                                  | Technical practice 313 must be deleted using "Cmd24" or "Shift F12". Technical practice 312 must be added using "Cmd16" or "Shift F4", and all of the data for the practice re-entered*                                                                                                    |

| Contract Number: 2001<br>Farm NO: 2690 | 0008 Progra                    |                                 |               |                  |
|----------------------------------------|--------------------------------|---------------------------------|---------------|------------------|
| Producer ID: 436                       | Tract<br>54 5081 S Name:       | m: EQIP<br>NO: 799<br>JERRY CRC | Fund Code: 23 | 29999/2001       |
| -Dates- Application S<br>Selected for  | ubmitted:<br>Plan Development: |                                 | 03<br>03      | 032001<br>042001 |
| Contract Appr<br>Contract Endi         | oved:<br>ng Date:              |                                 | _             |                  |
| Note: Enter dates i                    | n MMDDCCYY format.             |                                 |               |                  |

### B Completing Complete Screen EEB26005 as follows.--\* Screen EEB26005

| Step | Action                                                                                                    |  |  |  |  |
|------|----------------------------------------------------------------------------------------------------|--|--|--|--|
| 1    | Modify the following dates, if needed:                                                                                                    |  |  |  |  |
|      | • application submitted date previously entered through option 1, "Create CCC-1200", according to paragraph 31                                                                                                    |  |  |  |  |
|      | • selected for plan development date previously entered through option 2, "Update CCC-1200", according to paragraph 44.                                                                                                    |  |  |  |  |
| 2    | Enter the contract:                                                                                                    |  |  |  |  |
|      | <ul> <li>*approved date as the date by CCC representative's signature in CCC-1200, item 11</li> <li>ending date as the:</li> </ul>                                                                                                    |  |  |  |  |
|      | anniversary date of the contract approval                                                                                                    |  |  |  |  |
|      | Note: See EQIP Manual, paragraph 515.112 (k).                                                                                                    |  |  |  |  |
|      | • year in which final payment is expected to be issued for the last practice scheduled for implementation on NRCS-LTP-11-E or equivalent document or 5 years from the date of approval.                                                                              |  |  |  |  |
|      | <b>Important:</b> EQIP contracts must be for a minimum of 5 years. The system* will require the year to be at least 5 years after the year of EQIP contract approval, even if the final payment for the last practice is expected to be issued in less than 5 years. |  |  |  |  |
| 3    | PRESS "Enter" after entries have been made or modified as appropriate.                                                                                                    |  |  |  |  |
|      | The data modified through this option will be updated to the contract and ledger files, and Screen EEB27000 will be displayed with the message, "Contract approval has been recorded".                                                                               |  |  |  |  |

|                                                                                                    | Conservation 069-NATCHOTICHES Entry EEB27000<br>CCC-1200 Process Status Screen Version: AC89 06-29-2001 13:14 Term E4                 |  |  |  |  |  |
|----------------------------------------------------------------------------------------------------|----------------------------------------------------------------------------------------------------|--|--|--|--|--|
| Contract Number: 2001 0008<br>Farm NO: 2690<br>Producer ID: 436 54 5081 S<br>To print a form or letter, plac<br>before entering an option or co | Program: EQIP Fund Code: 229999/2001*<br>Tract NO: 799<br>Name: JERRY CROOKS<br>an "X" next to the one(s) to be printed<br>mmand key. |  |  |  |  |  |
| Print CCC-1200                                                                                                    |                                                                                                    |  |  |  |  |  |
| -                                                                                                    | Print Contract Approval Letter                                                                                                    |  |  |  |  |  |
| <ol> <li>Create CCC-1200</li> <li>Update CCC-1200</li> <li>Approval Process</li> <li>Disapproval Process</li> <li>Deferral Process</li> </ol>   | <ol> <li>Cancellation Process</li> <li>Reinstatement Process</li> <li>Deletion Process</li> <li>Print CCC-1200</li> </ol>             |  |  |  |  |  |

#### B Ledger Entry

When the ledger file is updated, an approval entry is posted for each applicable fund code to the following ledgers for the amount entered on Screen EEB23005:--\*

- Sequential Ledger Entry Report EEB425-R007
- Sequential Contracts Report EEB425-R008.

The entry will consist of the following:

- an addition to column 4, "Amount Approved"
- a subtraction from column 7, "Balance Available for Commitment".

Continued on the next page

Page 3-217

## C C Completing C Complete Screen EEB27000 according to the following table. Screen EEB27000

| Step | Action                                               |                                                                                                    |  |  |  |
|------|------------------------------------------------------|----------------------------------------------------------------------------------------------------|--|--|--|
| 1    | IF                                                   | THEN                                                                                                    |  |  |  |
|      | only CCC-1200 is to be printed                       | ENTER "X" in the "Print CCC-1200" field.                                                                                   |  |  |  |
|      | both CCC-1200 and letter are to be printed           | <ul> <li>ENTER "X" in the following fields:</li> <li>"Print CCC-1200"</li> <li>"Print Contract Approval Letter"</li> </ul> |  |  |  |
|      | only the letter is to be printed                     | ENTER "X" in the "Print Contract Approval Letter" field.                                                                   |  |  |  |
|      | neither CCC-1200 nor the letter<br>are to be printed | do <b>not</b> enter "X" in either field.                                                                                   |  |  |  |
| 2    | IF additional CCC-1200 processing is                 | THEN                                                                                                    |  |  |  |
|      | needed                                               | enter an option number from the bottom of the screen, and PRESS "Enter".                                                   |  |  |  |
|      | not needed                                           | *PRESS "Cmd7" or "F7" to return to<br>Menu EEB200*                                                                         |  |  |  |

#### C Completing Screen EEB27000 (Continued)

| Step | Action                                                                               |                                                                                                    |  |  |  |
|------|--------------------------------------------------------------------------------------|----------------------------------------------------------------------------------------------------|--|--|--|
| 3    | IF CCC-1200 or letter was                                                            | THEN                                                                                                    |  |  |  |
|      | selected to be printed in step 1<br>and "Enter" or "Cmd7"<br>*or "F7" was pressed in | Screen EZZ80000 will be displayed based on the actions taken in step 1.                                                                                                    |  |  |  |
|      | step 2*                                                                              | Enter the printer ID and the number of copies to be printed, and PRESS "Enter".                                                                                                    |  |  |  |
|      |                                                                                      | The number of copies of CCC-1200 or letter entered on<br>Screen EZZ80000 will be printed, and the first screen of<br>the option selected in step 2 or Menu EEB200 will be<br>displayed. |  |  |  |
|      | <b>not</b> selected to be printed                                                    | The first screen of the option selected in step 2 or<br>Menu EEB200 will be displayed.                                                                                                  |  |  |  |

#### 97-110 Reserved

•

#### 111 Using the Approval Option

| Process | COMMAND EEB200<br>Conservation CCC-1200 Contract Menu                                                                                                    |                                 |                                                                                                    |  |  |
|---------|----------------------------------------------------------------------------------------------------|---------------------------------|----------------------------------------------------------------------------------------------------|--|--|
|         | <ol> <li>Create CCC-1200</li> <li>Update CCC-1200</li> <li>Approval Process</li> <li>Disapproval Process</li> <li>Deferral Process</li> <li>Cancellation Process</li> <li>Reinstatement Process</li> <li>Deletion Process</li> <li>Print CCC-1200</li> </ol> | 10.<br>11.                      | CCC-1200 Reports/Forms Menu<br>Print/Update CCC-1200 Letters                                                                                                    |  |  |
|         | 9. Print CCC-1200                                                                                                    | 20.<br>21.<br>22.<br>23.<br>24. | Return To Application Primary Menu<br>Return To Application Selection Screen<br>Return To Office Selection Screen<br>Return To Primary Selection Menu<br>Sign Off |  |  |

#### Par. 111

| B<br>Guidelines | This section addresses the mechanics of processing Menu EEB200, option 3, after initial CCC-1200 approval has been recorded through option 3.      |
|-----------------|----------------------------------------------------------------------------------------------------|
|                 | The following are the most important guidelines about processing Menu EEB200, option 3, <b>after</b> original CCC-1200 approval has been recorded. |
|                 | • All CCC-1200 modifications that impact CCC-1200 approval amount and/or technical practices are processed through option 3.                       |
|                 | • The following CCC-1200 items can be modified, if needed, through option 3:                                                                       |
|                 | hydrologic unit                                                                                                    |
|                 | • supplemental fund codes                                                                                                    |
|                 | Note: Supplemental fund codes may also be added.                                                                                                   |
|                 | current CCC-1200 approval amount                                                                                                    |
|                 | some technical practice data                                                                                                    |
|                 | <b>Note:</b> Technical practices may also be added and deleted, if necessary.                                                                      |

• CCC-1200 approval and ending dates.--\*

# B Guidelines (Contiued) At the end of option 3, the opportunity will be provided to update applicable, active CCC-1245's associated to the contract, if changes have been made to any of the following: hydrologic unit

- supplemental fund codes
- current CCC-1200 approval amount
- technical practice data
- CCC-1200 approval and ending dates.

**Notes:** The system will automatically process the CCC-1245 option appropriate to the status of each CCC-1245 selected to be processed.

This is the "looping process".--\*

Par. 112

#### Α

Accessing Option 3 ENTER "3" on Menu EEB200, and PRESS "Enter". Screen EEB20500 will be displayed.

#### B

Example of Screen EEB20500 This is an example of Screen EEB20500.

| Conservation 069-NAT<br>CCC-1200 Selection Scr | TCHITOCHES<br>reen Version:                           | A001         | Entry<br>01-04-2001 | 15:18     | EEB20500<br>Term E3 |
|------------------------------------------------|-------------------------------------------------------|--------------|---------------------|-----------|---------------------|
|                                                | Approval                                              | Proc         | ess                 |           |                     |
| Enter:<br>OR                                   | Contract Number<br>Last 4 Positions<br>of Producer ID |              | <u>2001</u> 23      |           |                     |
| OR                                             | Farm Number                                           |              |                     |           |                     |
| NOTE:                                          | Leave all fields<br>Name & Address Fi                 | blank<br>le. | to do an inqu       | iry again | st                  |
| Enter=Continue Cmd7=End                        |                                                       |              |                     |           |                     |

Enter the contract number to be updated, and press "Enter". Screen EEB23005 will be displayed.--\*

С **Example of** This is an example of Screen EEB23005. Screen **EEB23005** 069-NATCHOTICHES EEB23005 Conservation Selection CCC-1200 Basic Data Screen Version: AC89 06-29-2001 12:13 Term E4 
 Contract Number:
 2001 0002
 Program:
 EQIP Fund Code:
 229999/2001

 Farm NO:
 198
 Tract NO:
 943

 Producer ID:
 22 069 0073 T Name:
 THELMA BLALOCK
 Estimated Total Program Payment: 3000 08009000033402 Hydrological Unit: Does This Contract Have Supplemental Fund Codes (Y or N)? N Enter=Continue Cmd4=Previous Screen Cmd7=End

Screen EEB23005 was displayed as Screen EEB23000 in Menu EEB200, option 2.

D Estimated Total T Program w Payment o

The estimated total program payment cannot be changed through this option. It was first entered on Screen EEB23000 through Menu EEB200, option 2, and can only be changed through option 2, the option through which it was first entered.--\*

#### E Hydrologic Unit

**The hydrologic unit can be changed on Screen EEB23005 through this option.** However, it is unlikely that it will need to be changed after CCC-1200 approval, unless it was erroneously entered when CCC-1200 initial approval was recorded.

If the hydrologic unit needs to be modified, make the modification.

#### F

#### Supplemental Fund Code

The question, "Does this contract have supplemental fund codes?", will be displayed with the answer previously entered. The entry may be changed under this option.

| IF entry                           | THEN                                                                     |
|------------------------------------|--------------------------------------------------------------------------|
| does <b>not</b> need to be changed | PRESS "Enter". Screen EEB24000 will be displayed.                        |
| is being changed from "N" to "Y"   | Enter "Y", and PRESS "Enter".<br>Screen EEB23010 will be displayed.      |
| is being changed from "Y" to "N"   | Enter "N", and PRESS "Enter". Warning Screen EEB23001 will be displayed. |

F Supplemental Fund Code (Continued)

Only supplemental fund codes which have been made eligible on the CCC county eligibility table and have been approved for use with the primary fund code will be displayed on Screen EEB23010. Up to 4 supplemental fund codes may be selected.

The following is an example of Screen EEB23010.

 Conservation
 069-NATCHOTICHES
 Selection
 EE23010

 CCC-1200 Supplemental Fund Code Screen Version:
 AC89 06-29-2001 08:41 Term E4

 Program:
 EQIP
 Fund Code:
 229999/1997

 Supplemental Fund Codes
 Supplemental Fund Codes

 Enter "Y" next to Supplemental Fund Code(s) to be associated to Contract

 Fund Code
 Description

 Y
 228001/1997
 Contract Modification Retro Fund

 NO MORE FUND CODES
 Enter=Continue
 Cmd4=Previous Screen

ENTER "Y" by each supplemental fund code to be used on the contract, and PRESS "Enter". Screen EEB24000 will be displayed.--\*

F Supplemental Fund Code (Continued)

This is an example of Screen EEB23001. To remove the supplemental fund codes, ENTER "Y", and PRESS "Enter". Screen EEB24000 will be displayed.

If the supplemental fund codes are **not** to be removed, ENTER "N", and PRESS "Enter". Screen EEB23005 will be redisplayed.

| Conservation<br>CCC-1200 Basic D             | 069-NATCH<br>ata Screen                                 | OTICHES<br>Version: AC89                                           | Selection F<br>07-03-2001 09       | EEB23001<br>13 Term E4 |
|----------------------------------------------|---------------------------------------------------------|--------------------------------------------------------------------|------------------------------------|------------------------|
| Contract Number:<br>Farm NO:<br>Producer ID: | 2001 0007<br>2690<br>436 54 5081 S                      | Program: EQIP<br>Tract NO: 799<br>Name: JERRY (                    | Fund Code:<br>CROOKS               | 220004/2001*           |
|                                              |                                                         | WARNING                                                            |                                    |                        |
| You have cha<br>"Y" to "N".<br>associated w  | nged the flag as<br>If you continue<br>ith this contrac | ssociating supplementa<br>e, all supplementa<br>ct will be removed | ental fund code<br>l fund codes cu | s from<br>arrently     |
| Do you wish to p<br>Enter=Continue           | roceed and ignor<br>Cmd4=Previous Sc                    | re warnings (Y or 1<br>creen Cmd7=End                              | N) ?                               | <u>N</u>               |
|                                              |                                                         |                                                                    |                                    |                        |

#### A Examples of Screen EEB24000

Screen EEB24000 is an important screen, because it displays ledger balances for CCC-1200. This is an example of Screen EEB24000 for a contract with a single fund code.

| Conservation 037-EAST F<br>CCC-1200 Approval Screen                                                                                                    | ELICIANO Selection EEB24<br>Version: AC89 07-03-2001 12:4                         | 000<br>2 Term E5 |
|----------------------------------------------------------------------------------------------------|-----------------------------------------------------------------------------------|------------------|
| Contract Number: 2000 0027<br>Farm NO: 886<br>Producer ID: 434 21 4016 S                                                                                              | Program: EQIP Fund Code: 22<br>Tract NO: 7465<br>Name: JOE BUTLER                 | 20031/2001       |
| Fund Code: 220031/2001                                                                                                    | Program Balance:<br>Overall Contract Value:                                       | 15,000<br>50,000 |
| C/S Amount Approved:<br>Performance Amount Approved:<br>Performance Amount Earned:<br>Balance Available:<br>Unapproved Contract Balance:<br>Amount CCC-1245's Issued: | Contract<br>Change(+/-) Balances<br>50,000<br>4,700<br>45,300<br>30,000<br>15,300 |                  |
| NO MORE FUND CODES<br>Enter=Continue Cmd4=Previous Sc:                                                                                                    | reen Cmd7=End                                                                     |                  |

\_\_\*

The following are examples of Screen EEB24000 for a contract with multiple fund codes. The first example is the primary fund code, and the second example is the supplemental fund code. "Page Down" is used to roll between the 2 screens.

| Conservation 069-<br>CCC-1200 Approval Screen                                                                                                    | NATCHOTICHES<br>Version: AC89                | Selection<br>06-29-2001 12:4                                               | EEB24000<br>4 Term E4                                                           |
|----------------------------------------------------------------------------------------------------|----------------------------------------------|----------------------------------------------------------------------------|---------------------------------------------------------------------------------|
| Contract Number: 1997 0008<br>Farm NO: 2690<br>Producer ID: 436 54 5081 S                                                                                           | Program: EQIF<br>Tract NO: 799<br>Name: JERF | Fund Code                                                                  | : 229999/1997*                                                                  |
|                                                                                                    | Dr                                           | ogram Balande,                                                             | 0                                                                               |
| Fund Code: 229999/1997                                                                                                    | Overall C                                    | Contract Value:                                                            | 50,000                                                                          |
| C/S Amount Approved:<br>Performance Amount Approved<br>Performance Amount Earned:<br>Balance Available:<br>Unapproved Contract Balance<br>Amount CCC-1245's Issued: | Change (+/-)                                 | Fund Code<br>Balances<br>40,000<br>34,700<br>34,700<br>5,300<br>0<br>5,300 | Contract<br>Balances<br>50,000<br>34,700<br>24,700<br>15,300<br>10,000<br>5,300 |
| MORE FUND CODES<br>Enter=Continue Cmd4=Previous S                                                                                                    | creen Cmd7=End                               | Roll=Next Fund                                                             | Code                                                                            |

| Conservation 06              | 9-NATCHOTICHES | Selection          | EEB24000       |
|------------------------------|----------------|--------------------|----------------|
| CCC-1200 Approval Screen     | Version: AC    | 89 06-29-2001 12:4 | 4 Term E4      |
|                              |                |                    |                |
| Contract Number: 1997 0008   | Program: E     | OIP Fund Code      | : 229999/1997* |
| Farm NO: 2690                | Tract NO: 7    | 2<br>99            | · · · · · ·    |
| Producer ID: 436 54 5081     | S Name: J      | ERRY CROOKS        |                |
|                              |                | Program Balance:   | 2,500          |
| Fund Code: 228001/1997       | Overal         | l Contract Value:  | 50,000         |
|                              |                | Fund Codo          | Contract       |
|                              | (hange ( , / ) |                    | Delengen       |
| C/C Amount Amount            | change (+/-)   | Balances           |                |
| C/S Amount Approved:         |                | 10,000             | 50,000         |
| Performance Amount Approv    | ed:            | 0                  | 24,700         |
| Performance Amount Earned    | :              | 0                  | 24,700         |
| Balance Available:           |                | 10.000             | 15,300         |
| Unapproved Contract Balan    | ce:            | 10,000             | 10,000         |
| Amount CCC-1245's Issued:    |                | 0                  | 5,300          |
|                              |                |                    |                |
|                              |                |                    |                |
| MORE FUND CODES              |                |                    |                |
| Enter=Continue Cmd4=Previous | Screen Cmd7=E  | nd Roll=Next Fund  | Code           |
|                              |                |                    |                |
|                              |                |                    |                |

--\*

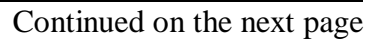

#### B Processing Screen EEB24000

The C/S Amount Approved for CCC-1200 is the only item that can be changed on Screen EEB24000. All increases or decreases to CCC-1200's approval amount are recorded on Screen EEB24000.

The following are the most likely reasons CCC-1200's approval amount may need to be modified after the original approval is recorded. The amount may need to be

- increased, because of the receipt of additional funds for an error or omission
- decreased, to remove unused slippage when CCC-1200 expires, or CCC-1200 is being split because of reconstitution.

Use the following table to process actions on Screen EEB24000 for each fund code on a contract..

| IF the C/S Amount<br>Approved for any fund<br>code on the contract | THEN                                                                                                    |
|--------------------------------------------------------------------|----------------------------------------------------------------------------------------------------|
| needs to be increased or decreased                                 | <ul> <li>for contracts with multiple fund codes, PRESS</li> <li>"Page Down" until the fund code which needs<br/>adjusted is displayed</li> </ul> |
|                                                                    | <ul> <li>enter the amount of the increase or decrease in<br/>the "Change(+/-)" field</li> </ul>                                                  |
|                                                                    | • after all fund codes have been processed,<br>PRESS "Enter"                                                                                     |
|                                                                    | • Screen EEB24005 will be displayed.                                                                                                    |
| does <b>not</b> need to be<br>modified                             | <ul> <li>PRESS "Enter" to bypass Screen EEB24000</li> <li>Screen EEB24005 will be displayed.</li> </ul>                                          |

### C Field The following table contains a description of all of the fields on Screen EEB24000. Descriptions A separate Screen EEB24000 will display for each fund code included on the contract. For contracts with multiple fund codes, the field descriptions apply to

contract. For contracts with multiple fund codes, the field descriptions apply to the column "Fund Code Balances". The column labeled "Contract Balances" is the sum of all fund codes applicable to the contract.

| Field                                        | Description                                                                                                    |
|----------------------------------------------|----------------------------------------------------------------------------------------------------|
| Program Balance                              | This is the amount currently in the Sequential Ledger Entry Report, column 7, "Balance Available for Commitment". This amount should be zero most of the time when fund codes are being processed for which the FY of obligation has already passed.                                                                                                    |
| C/S Amount<br>Approved                       | <ul><li>This is the current amount obligated to CCC-1200, less earnings from prior FY's, which were subtracted during FY rollover. It is the amount in column 4 on the Sequential Contracts Report ledger for the fund code.</li><li>If a contract contains more than 1 fund code, the contract will appear on the reports for each associated fund code with the applicable amounts for each fund code. Each fund code on the contract will have a separate Screen EEB24000, even when the fund code has no funds attached to it for that contract.</li></ul> |
| Performance<br>Amount Approved<br>and Earned | These are the total C/S-incentive earnings for CCC-1200 from all CCC-1245's for the current FY. Both amounts appear in columns 5 and 6, respectively, on the Sequential Contracts Report ledger, and should always be equal.                                                                                                    |
| Balance Available                            | This is the portion of CCC-1200's C/S amount approved that has not been<br>earned yet. The C/S amount approved, minus performance amount earned, is<br>the balance available. This amount appears in column 7 on the Sequential<br>Contracts Report ledger.                                                                                                    |

| С            |            |                                                                    |
|--------------|------------|--------------------------------------------------------------------|
| Field        | Important: | If a contract has multiple fund codes, the fields described in the |
| Descriptions |            | table are displayed in the "Fund Code Balances" column on          |
| (Continued)  |            | Screen EEB24000.                                                   |
|              |            |                                                                    |

| Field                          | Description                                                                                                    |  |  |  |
|--------------------------------|----------------------------------------------------------------------------------------------------|--|--|--|
| Unapproved<br>Contract Balance | This is the portion of CCC-1200 for which no CCC-1245's have been created.                                                                                                    |  |  |  |
|                                | For example, CCC-1200 is approved for \$50,000 for fund code 229999/2000.<br>CCC-1245's have been created for 3 technical practices with a total of \$20,000<br>C/S-incentive approved between them. The \$50,000 (approved) minus \$20,000<br>(practices) is equal to \$30,000, which is the unapproved contract balance. |  |  |  |
| Amount<br>CCC-1245's           | This is the sum of the C/S-incentive amount approved for all CCC-1245's created for CCC-1200, for which earnings have not been recorded.                                                                                                    |  |  |  |
| 155000                         | Note: Slippage is also included in this amount.                                                                                                    |  |  |  |
|                                | For example, control number 1999 0006 has a C/S-incentive amount of \$15,000 minus \$2,250 earned is equal to \$12,750. Control number 1999 0007 has a C/S-incentive amount of \$2,550, and no earnings have been recorded. \$12,750 plus \$2,550 is equal to \$15,300.                                                    |  |  |  |
|                                | <b>Note:</b> The balance available minus the unapproved contract balance is also equal to the amount of CCC-1245's issued.                                                                                                    |  |  |  |
|                                | *                                                                                                    |  |  |  |

#### A Screen EEB24005

The following are examples of Screen EEB24005. The top version of the screen displays CCC-1200's first 6 technical practices. The bottom version displays CCC-1200's remaining technical practices, after "Shift and Roll" (Page Down) have been pressed to scroll to the next technical practices.

| Conservation 037-EAST FELICIANO Selection EEB24005<br>CCC-1200 Technical Practice Screen Version: AC89 07-03-2001 12:42 Term E5   |                                                                                                    |                    |                  |                  |                |               |                     |                   |                   |
|----------------------------------------------------------------------------------------------------|----------------------------------------------------------------------------------------------------|--------------------|------------------|------------------|----------------|---------------|---------------------|-------------------|-------------------|
| Contract Number: 1997 0008Program: EQIPFund Code: 229999/1997*Farm NO:2690Tract NO: 790Producer ID:434 21 4016 SName:JERRY CROOKS |                                                                                                    |                    |                  |                  |                |               |                     |                   |                   |
| Ove                                                                                                    | erall Cont                                                                                          | ract Valu          | .e: 5            | 50,000           | Tota           | l Amt t       | o be Distr          | ibuted:           | 2,000             |
| 7<br>#                                                                                                    | Code                                                                                                | Extent<br>Approved | Total<br>C/S-Inc | C/S-Inc<br>Level | Offer<br>Level | Year<br>Sched | CCC-1245<br>CTL NO. | Extent<br>Perform | C/S-Inc<br>Earned |
| 1                                                                                                    | 312                                                                                                 | 1.0                | 28000            | 75               | 75             | 1998          | 19980003            | 1.0               | 28000             |
| 2                                                                                                    | 97                                                                                                  | 55.5               |                  | 100              |                | 1999          | 19990010            | 55.5              | 0                 |
| 3                                                                                                    | 348                                                                                                 | 1.0                | 3500             | 75               | 55             | 1999          | 19990011            | 1.0               | 3500              |
| 4                                                                                                    | 645                                                                                                 | 80.0               |                  | 100              |                | 1999          | 19990012            | 80.0              | 0                 |
| 5                                                                                                    | 430 AAA                                                                                             | 1300.0             | 7000             | 75               | 65             | 2000          | 20000006            | 300.0             | 2000              |
| 6                                                                                                    | 382                                                                                                 | 7000.0             | 3000             | 70               | 70             | 2001          | 20010003            |                   |                   |
| Tot                                                                                                    | als:                                                                                                |                    | 48500            |                  |                |               |                     |                   | 33500             |
| MORE PRACTICES                                                                                                    |                                                                                                    |                    |                  |                  |                |               |                     |                   |                   |
| Ent                                                                                                    | Enter=Continue Cmd4=Previous Screen Cmd7=End Cmd13=More Data Cmd16=Add<br>Cmd20=Change Cmd24=Delete |                    |                  |                  |                |               |                     |                   |                   |

| Conservation 037-EAST FELICIANO Selection EEB24005<br>CCC-1200 Technical Practice Screen Version: AC89 07-03-2001 12:42 Term E5 |                 |  |  |  |  |  |
|----------------------------------------------------------------------------------------------------|-----------------|--|--|--|--|--|
| Contract Number:19970008Program:EQIPFund Code:229999/1997*Farm NO:2690Tract NO:790Producer ID:434214016SName:JERRY CROOKS       |                 |  |  |  |  |  |
| Overall Contract Value: 50,000 Total Amt to be Distributed: 2                                                                   | ,500            |  |  |  |  |  |
| Technical Extent Total C/S-Inc Offer Year CCC-1245 Extent C<br># Code Approved C/S-Inc Level Level Sched CTL NO. Perform E      | /S-Inc<br>arned |  |  |  |  |  |
| 1 382 50.0 75 2001 20010004                                                                                                    |                 |  |  |  |  |  |
| 2 382 100.0 1500 75 55 2002                                                                                                    |                 |  |  |  |  |  |
| 3 645 80.0 2000 100 100 2003                                                                                                    |                 |  |  |  |  |  |
| 4 430 AAA 300.0 75 2004                                                                                                    |                 |  |  |  |  |  |
| 5 382 100.0 3000 70 70 2005                                                                                                    |                 |  |  |  |  |  |
| Totals: 48500 33500                                                                                                    |                 |  |  |  |  |  |
| NO MORE PRACTICES                                                                                                    |                 |  |  |  |  |  |
| Enter=Continue Cmd4=Previous Screen Cmd7=End Cmd13=More Data Cmd16=Add<br>Cmd20=Change Cmd24=Delete                             |                 |  |  |  |  |  |
|                                                                                                    | ;               |  |  |  |  |  |
#### B

 Processing
 Process actions on Screen EEB24005 according to the following table.

 Screen
 EEB24005

| IF                                                                              | THEN                                                                                                    |
|---------------------------------------------------------------------------------|----------------------------------------------------------------------------------------------------|
| no technical practice<br>additions, changes, or<br>deletions need to be<br>made | PRESS "Enter". Screen EEB26005 will be displayed.                                                                                                    |
| 1 or more technical<br>practices need to be<br><b>added</b>                     | <ul> <li>add technical practices according to subparagraph 94.5 A.</li> <li>when all technical practices have been added, ensure that the "Amount to be Distributed" is 0 or greater</li> <li>PRESS "Enter". Screen EEB26005 will be displayed.</li> </ul> |
| a technical practice's<br>information needs to<br>be <b>changed</b>             | <ul> <li>change the information according to subparagraph 94.5 B</li> <li>Important: All information may be changed for technical practices for which CCC-1245 has not been created.</li> </ul>                                                            |
|                                                                                 | All information, except the technical practice itself, the fund<br>code, and the offered level, may be changed for technical<br>practices for which CCC-1245's have been created.                                                                          |
|                                                                                 | • when all changes have been made, ensure that the "Amount to be Distributed" is 0 or greater                                                                                                    |
|                                                                                 | PRESS "Enter". Screen EEB26005 will be displayed.                                                                                                    |

#### B Processing Screen EEB24005 (Continued)

| IF                                                 | THEN                                                                                       |
|----------------------------------------------------|--------------------------------------------------------------------------------------------|
| a technical practice<br>needs to be <b>deleted</b> | • delete the technical practice according to subparagraph 94.5 C                           |
|                                                    | <b>Note:</b> A technical practice can be deleted under either of the following conditions: |
|                                                    | • <b>no</b> CCC-1245 is associated to the technical practice                               |
|                                                    | • there is CCC-1245 associated to the technical practice, but it has been canceled.        |
|                                                    | • ensure that the "Amount to be Distributed" is 0 or greater                               |
|                                                    | • PRESS "Enter". Screen EEB26005 will be displayed.                                        |
|                                                    | *                                                                                          |

С

DataThe following table contains a description of data displayed on Screen EEB24005.Descriptions

| Item                              | Description                                                                                                    |
|-----------------------------------|----------------------------------------------------------------------------------------------------|
| Overall Contract<br>Value         | This is the original C/S amount approved for CCC-1200 plus or minus any modifications to CCC-1200's original approval amount over the life of the contract. It is a cumulative figure, and is not reduced by contract earnings during FY rollovers. |
|                                   | <b>Example:</b> Contract 1998 0023 was originally approved for \$50,000. An increase of \$4,000 is made later. The overall contract value is \$54,000. The contract is later decreased by \$11,000. The overall contract value is \$43,000.         |
|                                   | Unless contract modifications are made, the overall contract value will equal the original contract approval amount.                                                                                                    |
| Amount to be<br>Distributed       | This is the portion of the overall contract value that has not been assigned to technical practices as the C/S-incentive amount approved for a practice. It is a holding place for contract funds uncommitted to technical practices.               |
|                                   | Slippage from finally performed CCC-1245's, if any, will be held in the amount to be distributed until it is used for another technical practice or de-obligated from CCC-1200 after it expires.                                                    |
| Technical Practice<br>Information | These are displayed on Screen EEB24005. Any processing that needs to be performed on technical practices must be done through Menu EEB200, option 3.                                                                                                |

#### C Data Descriptions (Continued)

| Item                    | Description                                                                                                    |  |
|-------------------------|----------------------------------------------------------------------------------------------------|--|
| C/S-Incentive<br>Earned | This amount is updated with the C/S-incentive earned amount for each technical practice when partial and/or final performance is recorded.                                                                                                    |  |
|                         | If there is slippage, the total C/S-incentive approved amount for the technical practice will be reduced to the C/S-incentive earned for the practice. The slippage amount will be placed in the amount to be distributed.                                                             |  |
|                         | The total C/S-incentive approved amount for the technical practice is not adjusted when partial performance has been recorded.                                                                                                    |  |
|                         | <b>Examples:</b> Control number 1998 0003 was originally approved for \$30,000.<br>Final performance was recorded as \$28,000. The practice had slippage of \$2,000. The C/S-incentive approved was reduced to the amount earned and there is \$2,000 in the amount to be distributed. |  |
|                         | Control number 2000 0006 has partial performance recorded. The C/S-incentive approved for the practice is \$7,000, and \$2,000 has been earned so far through partial performance.                                                                                                    |  |
| Calculation             | The total of the "Total C/S-Inc." column plus the amount to be distributed will always equal the overall contract value.                                                                                                    |  |

--\*

Example of This is an example of Screen EEB26005. Screen **EEB26005** 069-NATCHOTICHES Selection EEB26005 Conservation CCC-1200 Dates Screen Version: A001 01-04-1999 15:18 Term E3 \_ \_ \_ \_ \_ \_ \_ \_ \_ \_ 
 Contract NO: 1998 0023
 Program: EQIP
 Fund Code: 220005/1998

 Farm NO:
 2553
 Tract NO: 456
 Producer ID: 430 15 2440 S Name: JAMES W. MAXEY --Dates-- Application Submitted: 02111998 Selected for Plan Development: 04301998 Contract Approved: 05111998 Contract Ending Date: 05112008 Note: Enter dates in MMDDCCYY format. Enter=Continue Cmd4=Previous Screen Cmd7=End

> Only the last 2 dates on Screen EEB26005 may be changed through option 3, because they are the only dates that were initially entered through option 3.

The first 2 dates may be changed through Menu EEB200, option 2, "Update CCC-1200", only. It is unlikely that they will need to be changed.

- Application submitted date was initially entered through Menu EEB200, . option 1, "Create CCC-1200".
- Selected for plan development date was initially entered through . Menu EEB200, option 2, "Update CCC-1200". Like the estimated total program payment, they were entered through option 2 initially, and can be modified through option 2 only.

If no changes need to be made on Screen EEB26005, PRESS "Enter" to bypass the screen.

The system will check for differences between CCC-1200 and any associated CCC-1245's according to paragraph 116.--\*

Α

## A System Checks When "Enter" is pressed on Screen EEB26005, the system performs the following 2 checks behind the scenes. This begins the looping process.

• The system will determine whether there are active CCC-1245's associated to the contract.

**Note:** An active CCC-1245 is one that can still be accessed, which means it is **not** in any of the following categories:

- has been canceled
- has been canceled, then deleted
- final performance has been recorded, but access to the control number is denied, because it is past the cutoff date.

**Note:** The cutoff date is March 15 following the date the practice was completed.

**Example:** The date the practice was completed is July 11, 1999. The cutoff date for accessing CCC-1245 is March 15, 2000.

The results of the first check will be processed according to this table.

| IF 1 or more active<br>CCC-1245's are | THEN                                                                                                    |
|---------------------------------------|----------------------------------------------------------------------------------------------------|
| found                                 | the second check will be performed according to this paragraph.                                                  |
| not found                             | <ul> <li>option 2 processing will be concluded</li> <li>the second check will <b>not</b> be performed</li> </ul> |
|                                       | • Screen EEB27000 will be displayed according to paragraph 119.                                                  |

Continued on the next page

--\*

#### A System Checks (Continued) • The system will determine whether there are any differences in the following items between each individual CCC-1245 and CCC-1200:

- hydrologic unit
- the following technical practice data:
  - extent
  - C/S-incentive approved, even if performance has been recorded
  - fund code
  - livestock indicator
- contract approved date.

**Note:** Any differences will be the result of changes made through option 3 to these CCC-1200 items, which are carried over to CCC-1245's.

The results of the second check will be processed according to this table.

| IF differences in the hydrologic<br>unit, technical practice data, or<br>contract approved date between<br>CCC-1200 and any CCC-1245's<br>are | THEN                                                            |
|----------------------------------------------------------------------------------------------------|-----------------------------------------------------------------|
| not found                                                                                                    | • option 3 processing will be concluded                         |
|                                                                                                    | • Screen EEB27000 will be displayed according to paragraph 119. |
| found                                                                                                    | Screen EEB28805 will be displayed.                              |
|                                                                                                    | ;                                                               |

**Example of** This is an example of Screen EEB28805. Screen EEB28805 Conservation 069-NATCHOTICHES EEB28805 CCC-1200 Associated CCC-1245's Version: A001 01-04-1999 15:18 Term E3 \_\_\_\_\_ 
 Contract NO:
 1998 0023
 Program:
 EQIP
 Fund Code:

 Farm NO:
 126
 Tract NO:
 416

 Producer ID:
 438 18 7789 S
 Name:
 WILLIAM H FRANKLIN JR
 Fund Code: 220005/1998 ATTENTION The associated CCC-1245's to this contract may have to be corrected. The reasons for this are as follows: The CCC-1200 has a new hydrological unit. -- A CCC-1245 has a different hydrological unit than the CCC-1200. The CCC-1200 has a new contract approval date. - -A CCC-1245 has a different contract approval date than the CCC-1200. - --- Technical Practice Data associated to a CCC-1245 has been updated. Enter=Continue Cmd4=Previous Screen Cmd7=End IM: One or more control numbers associated to CCC-1200 must be updated.

> Screen EEB28805 is displayed to alert the user when differences in the hydrologic unit, specified technical practice data, or contract approval date are found between CCC-1200 and 1 or more active CCC-1245's.

> On the example screen in this subparagraph, all possible reasons for differences are listed.

Only messages that reflect actual changes made will be displayed.

**Example:** If only changes to technical practice data are made, only the messages applicable to technical practice data will be displayed.

The screen in this subparagraph indicates that the hydrologic unit, data for at least 1 technical practice, and the contract approval date have been changed.--\*

Continued on the next page

Α

| B<br>About Possible<br>Differences    | A change in:                                                                                                    |  |  |
|---------------------------------------|----------------------------------------------------------------------------------------------------|--|--|
| Differences                           | • the hydrologic unit or contract approved date will affect all active CCC-1245's, because both are the same for all CCC-1245's                                                                                                    |  |  |
|                                       | <ul> <li>an individual technical practice's information will affect only 1 active<br/>CCC-1245, because any individual technical practice can be used on only<br/>one CCC-1245.</li> </ul>                                                                                                    |  |  |
| C<br>Processing<br>Screen<br>EEB28805 | The system requires only those CCC-1245's to be updated that have both of the following conditions:                                                                                                    |  |  |
|                                       | <ul> <li>had any performance recorded</li> <li>the C/S-incentive amount approved has been increased</li> </ul>                                                                                                    |  |  |
|                                       | the C/S-meentive amount approved has been <b>mercased</b> .                                                                                                    |  |  |
|                                       | If any CCC-1245's fall under these conditions, processing cannot continue until CCC-1245's have been updated through the looping process at the end this option.                                                                                                    |  |  |
|                                       | The system does not require CCC-1245's to be updated if these conditions <b>do not</b> exist for them. This includes CCC-1245's that have <b>not</b> had any performance recorded, but the C/S-incentive amount has been increased or decreased.                                                                                                    |  |  |
|                                       | <b>Note:</b> The 1 difference from Menu EEB200, option 2, is that option 2 does not require <b>any</b> CCC-1245's to be updated before processing can continue, regardless of what changes were made.                                                                                                    |  |  |
|                                       | For CCC-1245's not required to be updated, each individual CCC-1245 can be accessed through a Menu EEB300 option appropriate to the CCC-1245's status, as in option 2. Any changes made to the hydrologic unit, applicable technical practice data, including changes in the fund code, or contract approval date through Menu EEB200, option 3, will be updated to CCC-1245 through the CCC-1245 option selected. |  |  |
|                                       | <b>Recommendation:</b> Update all CCC-1245's now, rather than accessing CCC-1245's from Menu EEB300 to update them. It is more convenient to take care of them now, when CCC-1200 and all CCC-1245's can be updated at the same time. This way, all CCC-1245's are kept "in sync" with the contract too*                                                                                                    |  |  |

#### \*--117 CCC-1200 Associated CCC-1245's Screen EEB28805 (Continued)

#### C Processing Screen EEB28805 (Continued)

IF CCC-1245's are... THEN... ENTER "Y" in response to the question on Screen EEB28805, and to be updated now . PRESS "Enter" • Screen EEB29000 will be displayed according to paragraph 118. ENTER "N" in response to the question on Screen EEB28805, and not to be updated now . PRESS "Enter" option 3 processing will be concluded without updating any CCC-1245's . Screen EEB27000 will be displayed according to paragraph 119. .

Process actions on Screen EEB28805 according to the following table.

Example of This is an example of Screen EEB29000. Screen **EEB29000** Conservation 069-NATCHOTICHES EEB29000 CCC-1200 Associated CCC-1245's Version: A001 01-04-2001 15:18 Term E3 
 Contract NO:
 1998 0023
 Program:
 EQIP
 Fur

 Farm NO:
 2553
 Tract NO:
 456

 Producer ID:
 430 15 2440 S
 Name:
 JAMES W. MAXEY
 Fund Code: 220005/1998 Discrepancies Control # Number Primary Producer 1 1998 0001 JAMES W MAXEY 2 1999 0006 JAMES W MAXEY 3 1999 0007 JAMES W MAXEY (Press Help for Status details) ABCDE FΡ PP ABCDE ABCD FP=Final performance recorded PP=Partial performance recorded NO MORE CONTROL NUMBERS Enter=Continue Cmd4=Previous Screen Cmd7=End Cmd20=Change Help=Help Text IM: Highlighted control numbers must be updated.

> Screen EEB29000 displays all active CCC-1245's associated to CCC-1200, and any CCC-1245's that must be updated are highlighted.

- "FP" at the far left of a control number indicates that final performance has . been recorded for the control number.
- "PP" at the far left of a control number indicates that partial, but no final performance, has been recorded for the control number.
- . If nothing is displayed at the far left of the control number, the control number has not had any performance recorded.
- The discrepancy numbers indicate the type of differences that affect each CCC-1245. On the example screen in this subparagraph, all possible differences are listed. In reality, only messages that reflect actual changes will be displayed.
  - **Note:** See subparagraph B for an example of Help Screen H2900000, which lists the meaning of each discrepancy.--\*

Continued on the next page

Α

This is an example of Screen H2900000.

Example of Help Screen H2900000

B

Page 1 of 1 HELP TEXT FOR SCREEN EEB29000 н2900000 The associated CCC-1245's to this contract may have to be corrected. The codes and descriptions of the discrepancies are as follows: 1 = The CCC-1200 has a new farm number. 2 = Farm Number associated to a CCC-1245 is different than the CCC-1200. 3 = A tract has been added to the CCC-1200. 4 = A tract associated to a CCC-1245 is no longer associated to the CCC-1200. 5 = A producer has been added to the CCC-1200. 6 = A producer associated to a CCC-1245 is no longer associated to the CCC-1200. A = The CCC-1200 has a new hydrological unit. B = A CCC-1245 has a different hydrological unit than the CCC-1200. C = The CCC-1200 has a new contract approval date. D = A CCC-1245 has a different contract approval date than the CCC-1200. E = Technical Practice Data associated to a CCC=1245 has been updated. Enter=Continue

Discrepancies:

- 1 through 6 are applicable for Menu EEB200, option 2
- A through E are applicable for Menu EEB200, option 3.--\*

| С                     |                                                                                                    |  |
|-----------------------|----------------------------------------------------------------------------------------------------|--|
| About the             | A change in:                                                                                                    |  |
| <b>Differences on</b> |                                                                                                    |  |
| Screen                | • the hydrologic unit or contract approved date will affect all active                                                                                                    |  |
| EEB29000              | CCC-1245's, because both are the same for all CCC-1245's                                                                                                    |  |
|                       | • data for an individual technical practice will affect only 1 active CCC-1245, because any individual technical practice can be used on only one CCC-1245.                                           |  |
| D                     |                                                                                                    |  |
| Processing<br>Screen  | The following table provides guidelines for processing Screen EEB29000.                                                                                                    |  |
| EEB29000              | <b>Note:</b> The 1 difference from Menu EEB200, option 2, is that option 2 does not require <b>any</b> CCC-1245's to be updated before processing can continue, regardless of what changes were made. |  |

| THEN                                                                                                    |
|----------------------------------------------------------------------------------------------------|
| • the system requires CCC-1245 to be updated                                                                                                    |
| <ul> <li>processing cannot continue until CCC-1245 has been updated.</li> </ul>                                                                                                    |
|                                                                                                    |
| • the system does not require CCC-1245 to be updated                                                                                                    |
| • update CCC-1245's that have not had any performance recorded                                                                                                    |
| • update CCC-1245's that have partial or final performance recorded, and technical practice data has been changed                                                                                                    |
| • it is left to the County Office's discretion whether or not<br>to update CCC-1245's that have partial or final<br>performance recorded and only the hydrologic unit and/or<br>contract approval date have been changed. |
|                                                                                                    |

| D                                                                                                    |                                                                                                    |  |
|----------------------------------------------------------------------------------------------------|----------------------------------------------------------------------------------------------------|--|
| Processing<br>Screen                                                                                   | If none of the CCC-1245's listed on Screen EEB29000 need to be updated,<br>PRESS "Enter" to bypass the screen. Screen EEB27000 will be displayed                                       |  |
| EEB29000<br>(Continued)                                                                                | according to paragraph 119.                                                                                                    |  |
| If 1 or more CCC-1245's listed on Screen EEB290<br>each control number to be updated, in turn, by usir | If 1 or more CCC-1245's listed on Screen EEB29000 need to be updated, access each control number to be updated, in turn, by using "Cmd20" or "Shift F8".                               |  |
|                                                                                                    | • When each control number is accessed, the system will automatically access Menu EEB300, CCC-1245 processing option appropriate to the status of the individual CCC-1245.             |  |
|                                                                                                    | <b>Example:</b> When control number 1998 0001 is accessed, the system knows to access the final performance option.                                                                    |  |
|                                                                                                    | • When the CCC-1245 processing option appropriate for the control number is accessed, only those screens that are related to the data on CCC-1200 that was modified will be displayed. |  |

• Make any changes to needed to CCC-1245, and PRESS "Enter" after each screen is displayed.--\*

D Processing Screen EEB29000 (Continued)

As each control number is updated, Screen EEB29000 will be redisplayed as follows:

- with the numeric discrepancy codes removed
- indicating that the control number has been corrected.

069-NATCHOTTCHES Conservation EEB29000 CCC-1200 Associated CCC-1245's Version: A001 01-04-1999 15:18 Term E3 \_\_\_\_\_ Contract NO: 1998 0023 Program: EQIP Fund Code: 220005/1998 Tract NO: 416 Farm NO: 126 Farm NO:126Tract NO:416Producer ID:438187789SName:JAMES W Discrepancies Control (Press Help for Status #NumberPrimary Producerdetails)11998 0001JAMES W MAXEYA B C D E21999 0006JAMES W MAXEYA B C D31999 0007JAMES W MAXEY FP ΡP CORRECTED FP=Final performance recorded PP=Partial performance recorded NO MORE CONTROL NUMBERS Enter=Continue Cmd4=Previous Screen Cmd7=End Cmd20=Change Help=Help Text

After all applicable control numbers have been updated, PRESS "Enter". Screen EEB27000 will be displayed, updating all contract and CCC-1245 changes to the contract file.

**Suggestion:** To keep track of CCC-1245 corrections, it might be helpful to screen print Screen EEB29000 after all applicable CCC-1245's have been corrected, and file the screen print in the contract folder.--\*

#### A Example of Screen FFB2

This is an example of Screen EEB27000 when option 3 processing is complete.

# Screen EEB27000

069-NATCHOTICHES EEB27000 Conservation Entry CCC-1200 Process Status Screen Version: AC89 07-16-2001 11:48 Term E4 
 Contract Number: 1999 0670
 Program: EQIP

 Farm NO:
 519
 Tract NO: 593
 Fund Code: 229999/1999 433 47 4727 S Name: RHODA E STEVENSON Producer ID: To print a form or letter, place an "X" next to the one(s) to be printed before entering an option or command key. \_\_\_ Print CCC-1200 Print Contract Approval Letter \_\_\_ Print CCC-1245 Slippage Report will be printed. Create CCC-1200
 Update CCC-1200
 Approval Process
 Disapproval Process 6. Cancellation Process 7. Reinstatement Process Beletion Process
 Print CCC-1200 5. Deferral Process Enter option and press "Enter". Enter=Continue Cmd7=End IM: Contract and CCC-1245 information has been updated.

#### B

ScreenData is updated to the contract file according to the table when Screen EEB27000EEB27000 Datais displayed.

| IF                                           | THEN                                                                                                    |
|----------------------------------------------|----------------------------------------------------------------------------------------------------|
| only CCC-1200 data was modified              | • the contract file will be updated to reflect CCC-1200 changes that were made                                            |
|                                              | • the message, "Contract information has been updated", will be displayed on Screen EEB27000                              |
|                                              | • only CCC-1200 can be printed from Screen EEB27000.                                                                      |
| both CCC-1200 and CCC-1245 data was modified | • the contract file will be updated to reflect both CCC-1200 and CCC-1245 changes that were made                          |
|                                              | • the message, "Contract and CCC-1245 information has been updated", will be displayed on Screen EEB27000                 |
|                                              | • the following can be printed from Screen EEB27000:                                                                      |
|                                              | • CCC-1200                                                                                                    |
|                                              | <ul> <li>all CCC-1245's for all control numbers associated to<br/>CCC-1200 that were updated through option 3.</li> </ul> |
|                                              | *                                                                                                    |

#### 120-130 (Reserved)

•

#### Section 7 Disapproval, Deferral, Cancellation, \*--Reinstatement, Deletion, and Printing Processes--\*

#### 131 Disapproving <u>CCC-1200's</u>

### Α **Reasons for** Menu EEB200, option 4, "Disapproval Process", shall be used to record disapproved CCC-1200's. **Disapproval** COC or representative shall disapprove CCC-1200's at any time until CCC-1200 has been approved by COC, with NRCS concurrence, as applicable. Reasons CCC-1200's may be disapproved include, but are not limited to, the following: the applicant or land is ineligible . the applicant has reached the program payment limitations . the applicant withdrew CCC-1200 before it was approved funds are insufficient to approve CCC-1200 CCC-1200 did not rank high enough to be approved CCC-1200 was determined to be in a low priority category through the screening process the applicant has a deferred CCC-1200, and any of the following occurs: there is no subsequent application period held in which the application can . be considered requests that the application not be considered again does not inform COC within 30 calendar days of receiving deferral notification to consider the application in the next application period. All disapproved CCC-1200's shall be entered in the system according to subparagraph D. **Note:** Refer to the EQIP Manual for policy pertaining to contract approval or disapproval.

| B<br>Disapprovals<br>Recorded in                 | * * *                                                                                                    |
|--------------------------------------------------|----------------------------------------------------------------------------------------------------|
| Error or<br>Appealed                             | CCC-1200's for which a disapproval has been recorded in the system under either *of the following conditions shall be reinstated according to paragraph 134: |
|                                                  | <ul> <li>in error</li> <li>applicant's appeal has been granted*</li> </ul>                                                                                   |
| C<br>CCC-1200's<br>That Cannot Be<br>Disapproved | <ul><li>CCC-1200's with the following statuses cannot be disapproved:</li><li>canceled</li><li>approved.</li></ul>                                           |
| D<br>Recording<br>CCC-1200<br>Disapprovals       | Record CCC-1200 disapprovals as follows.                                                                                                    |

| Step | Action                                                                                       |                                                                                                    |  |
|------|----------------------------------------------------------------------------------------------|----------------------------------------------------------------------------------------------------|--|
| 1    | ENTER "4" on Menu EEB200, and                                                                | PRESS "Enter".                                                                                               |  |
|      | Screen EEB20500 will be displayed                                                            | l.                                                                                                    |  |
| 2    | Enter the contract number to be disa                                                         | approved, and PRESS "Enter".                                                                                 |  |
|      | Screen EEB20505 will be displayed                                                            | with:                                                                                                    |  |
|      | <ul><li>information at the top of the scr</li><li>the question, "Is this the CCC-1</li></ul> | een about the contract selected 200 to be disapproved? (Y or N)", at the bottom of the screen.               |  |
| 3    | IF CCC-1200 displayed is                                                                     | THEN ENTER                                                                                                   |  |
|      | the contract to be disapproved                                                               | "Y", and PRESS "Enter". Screen EEB27000 will be displayed with the message, "CCC-1200 has been disapproved". |  |
|      | <b>not</b> the contract to be disapproved "N", and PRESS "Enter".                            |                                                                                                    |  |
|      |                                                                                              | • Screen EEB20500 will be displayed. Enter another contract number and ENTER "Y" on Screen EEB20505.         |  |
|      |                                                                                              | • Screen EEB27000 will be displayed with the message,<br>"CCC-1200 has been disapproved".                    |  |

| D<br>Impacts of<br>Canceling<br>CCC-1200 | Subparagraphs E through G contain examples of how canceling an approved CCC-1200 will affect the ledgers.                                                                                                    |
|------------------------------------------|----------------------------------------------------------------------------------------------------|
| (Continued)                              | • Example 1 - CCC-1200 is canceled in the year of contract approval; there are no earnings on the contract.                                                                                                    |
|                                          | • Example 2 - CCC-1200 is canceled in the year following contract approval; there are earnings on the contract at the time of cancellation.                                                                                |
|                                          | • Example 3 - CCC-1200 is canceled 3 years following contract approval; there are no earnings on the contract in the year of cancellation. However, in previous FY's, earnings have been recorded.                         |
|                                          | <b>Notes:</b> Cancellation will not affect ledgers or contract balances for CCC-1200's that are not approved at the time of cancellation. This is because unapproved CCC-1200's have no funds attached to them or ledgers. |
|                                          | In the examples provided, no attempt is made to explain why an approved<br>contract might need to be canceled. They only explain the effects of<br>canceling an approved contract on the ledgers.                          |
|                                          | Monthend balances are not included on any examples of Report EEB425-R007*                                                                                                    |

#### Example 1 -Contract 1998 0023 is approved in FY 1998 for \$50,000. Before cancellation in **CCC-1200 Has** FY 1998, ledger balances are as follows. There are no outstanding CCC-1245's. **No Earnings**

#### Sequential Ledger Entry Report

| LOUISIANA U.S. Depa<br>NATCHOTICHES Farm<br>Report ID: EEB425-R007 County Allo<br>Ledger Code: EQIP Sequer<br>Fund Code: 220005/1998 Date From 10-<br>Desc: Bayou D'Arbonne |                                                                                     |                                                    | epartment of Agriculture<br>rm Service Agency<br>Allocation Control Ledger<br>uential Ledger Entry<br>0-01-1997 Thru 09-02-1998 | Prepared: 09-02-1998<br>As of: 09-02-1998<br>Page: 1<br>Fiscal Year: 1998 |
|----------------------------------------------------------------------------------------------------|-------------------------------------------------------------------------------------|----------------------------------------------------|----------------------------------------------------------------------------------------------------|---------------------------------------------------------------------------|
| * D<br>DATE * (I<br>* FA<br>(1)                                                                                                    | ESCRIPTION OF TRANS. *<br>DESCR CONTROL NO. * /<br>.RM #, CNTR # - PROD. ) *<br>(2) | ALLOCATION *<br>AND CHANGES *<br>AMOUNT * A<br>(3) | COST-SHARE ASSISTANCE<br>AMOUNT * PERFORMED<br>PPROVED *AMOUNT APPROVED* AMOU<br>(4)(5)                                         | * BALANCE<br>* AVAILABLE FOR<br>NT EARNED* COMMITMENT<br>(6)              |
| 07-19-1998                                                                                                    | ALLOCATION                                                                          | 85,000                                             |                                                                                                    | 85,000                                                                    |
| 08-15-1998                                                                                                    | C/S APPROVED<br>19980023                                                            | JAMES W MAXE                                       | 50,000<br>EY                                                                                                    | 35,000                                                                    |
| 08-15-1998                                                                                                    | C/S APPROVED                                                                        |                                                    | 30,000<br>CHALK                                                                                                    | 5,000                                                                     |
|                                                                                                    | 1000010                                                                             |                                                    |                                                                                                    |                                                                           |
| 09-02-1998                                                                                                    | CURRENT BALANCE                                                                     | 85,000                                             | 80,000                                                                                                    | 5,000                                                                     |
|                                                                                                    |                                                                                     |                                                    |                                                                                                    |                                                                           |

#### Sequential Contracts Report Ledger EEB425-R008

| LOUISIANAU.S. Department of AgricultureNATCHOTICHESFarm Service AgencyReport ID: EEB425-R008County Allocation Control LedgerLedger Code: EQIPSequential Contracts ReportFund Code: 220005/1998Date From 10-01-1997 Thru 09-02-1998Desc: Bayou D'ArbonneDate From 10-01-1997 Thru 09-02-1998 |                                                                                                    | Prepared: 09-02-1998<br>As of: 09-02-1998<br>Page: 1<br>Fiscal Year: 1998 |
|----------------------------------------------------------------------------------------------------|----------------------------------------------------------------------------------------------------|---------------------------------------------------------------------------|
| * DESCRIPTION OF TRAN<br>DATE * (DESCR CONTROL NC<br>* FARM #, CNTR # - PROD.<br>(1)(2)                                                                                                    | S. * ALLOCATION * <u>COST-SHARE ASSISTANCE</u><br>D. * AND CHANGES * AMOUNT * PERFORMED<br>) * AMOUNT * APPROVED *AMOUNT APPROVED* AMOUI<br>(3)(4)(5) | * BALANCE<br>* AVAILABLE FOR<br>NT EARNED* COMMITMENT<br>(6)              |
| 09-02-1998 CURRENT BALANCE<br>1998 0016                                                                                                    | 30,000<br>LOUIS GOTTSCHALK                                                                                                    | 30,000                                                                    |
| 09-02-1998 CURRENT BALANCE<br>1998 0023                                                                                                    | 50,000<br>JAMES W MAXEY                                                                                                    | 50,000                                                                    |
| 09-02-1998 TOTALS                                                                                                    | 80,000                                                                                                    | 80,000                                                                    |

Continued on the next page

Ε

\*\_\_

| E            |                                                                                                    |
|--------------|----------------------------------------------------------------------------------------------------|
| Example 1 -  | When contract 1998 0023 is canceled in FY 1998, the same FY in which it is                                                                                           |
| CCC-1200 Has | approved, the following impacts on the ledgers occur.                                                                                                    |
| No Earnings  |                                                                                                    |
| (Continued)  | <u>Sequential ledger Entry Report EEB425-R007</u> - A cancellation transaction is posted to the ledger causing the contract's C/S approved amount of \$50,000 to be: |

- subtracted from column 4
- added to column 7.

| *                                                                                                    |                                                                             |                                                           |                                                                                        |                                                               |
|----------------------------------------------------------------------------------------------------|-----------------------------------------------------------------------------|-----------------------------------------------------------|----------------------------------------------------------------------------------------|---------------------------------------------------------------|
| LOUISIANA<br>NATCHOTICHES<br>Report ID: EEB425-R007<br>Ledger Code: EQIP<br>Fund Code: 220005/1998<br>Desc: Bayou D'Arbonne |                                                                             | U.S. Dep<br>Farr<br>County A<br>Sequ<br>Date From 10      | Prepared: 09-05-1998<br>As of: 09-05-1998<br>Page: 1<br>Fiscal Year: 1998              |                                                               |
| * Di<br>DATE * (I<br>* FA<br>(1)                                                                                            | ESCRIPTION OF TRANS.<br>DESCR CONTROL NO.<br>.RM #, CNTR # - PROD. )<br>(2) | * ALLOCATION *<br>* AND CHANGES *<br>* AMOUNT * AF<br>(3) | COST-SHARE ASSISTANCE<br>AMOUNT * PERFORMED<br>PROVED *AMOUNT APPROVED* AMOU<br>(4)(5) | * BALANCE<br>* AVAILABLE FOR<br>JNT EARNED* COMMITMENT<br>(6) |
| 07-19-1998                                                                                                    | ALLOCATION                                                                  | 85,000                                                    |                                                                                        | 85,000                                                        |
| 08-15-1998                                                                                                    | C/S APPROVED<br>19980023                                                    | JAMES W MAXE                                              | 50,000<br>Y                                                                            | 35,000                                                        |
| 08-15-1998                                                                                                    | C/S APPROVED<br>19980016                                                    | LOUIS GOTTSCI                                             | 30,000<br>HALK                                                                         | 5,000                                                         |
| 09-05-1998                                                                                                    | CANCELLED<br>2553 19980023                                                  | JAMES W MAXE                                              | 50,000-<br>Y                                                                           | 55,000                                                        |
| 09-05-1998                                                                                                    | CURRENT BALANCE                                                             | 85,000                                                    | 30,000                                                                                 | 55,000                                                        |
|                                                                                                    |                                                                             |                                                           |                                                                                        | *                                                             |

#### Ε

| Example 1 -  | Sequential Contracts Report Ledger EEB425-R008 - The contract's C/S approved |
|--------------|------------------------------------------------------------------------------|
| CCC-1200 Has | amount of \$50,000 is subtracted from columns 4 and 7.                       |
| No Earnings  |                                                                              |
| (Continued)  |                                                                              |

#### \*\_\_

| LOUISIANA<br>NATCHOTICHES<br>Report ID: EEB425-R008<br>Ledger Code: EQIP<br>Fund Code: 220005/1998<br>Desc: Bayou D'Arbonne | Prepared: 09-05-1998<br>As of: 09-05-1998<br>Page: 1<br>Fiscal Year: 1998                                                                       |                                                              |
|----------------------------------------------------------------------------------------------------|----------------------------------------------------------------------------------------------------|--------------------------------------------------------------|
| * DESCRIPTION OF TRANS<br>DATE * (DESCR CONTROL NO.<br>* FARM #, CNTR # - PROD. )<br>(1)                                    | . * ALLOCATION * <u>COST-SHARE ASSISTANCE</u><br>* AND CHANGES * AMOUNT * PERFORMED<br>* AMOUNT * APPROVED *AMOUNT APPROVED* AMOUN<br>(3)(4)(5) | * BALANCE<br>* AVAILABLE FOR<br>IT EARNED* COMMITMENT<br>(6) |
| 09-05-1998 CURRENT BALANCE<br>1998 00                                                                                       | 30,000<br>16 LOUIS GOTTSCHALK                                                                                                    | 30,000                                                       |
| 09-05-1998 CURRENT BALANCE<br>1998 00                                                                                       | 0<br>23 JAMES W MAXEY                                                                                                    | 0                                                            |
| 09-05-1998 TOTALS                                                                                                    | 30,000                                                                                                    |                                                              |

The impacts on the ledgers would be similar if the contract is canceled in a subsequent FY, but no earnings for the FY are recorded at the time of cancellation.

**Example:** Contract 1998 0023 is canceled in FY 2001. Of the \$50,000 originally approved for the contract, \$12,600 are earned in FY's 1999 and 2000, leaving the contract's C/S approved amount of \$37,400.

When the contract is canceled, \$37,400, instead of \$50,000, is the amount subtracted from column 4 on both ledgers, column 7 on Report EEB425-R008, and added to column 7 on Report EEB425-R007.

# FExample 2 -Contract 1998 0023 is approved in FY 1998 for \$50,000. Before cancellation inCCC-1200 HasFY 1999, ledger balances are as follows. There are no outstanding CCC-1245's.Current FYHowever, a total of \$4,700 are earned on the contract in FY 1999 throughEarningsCCC-1245 control number's 1998 0001 and 1999 0006.

#### Sequential Ledger Entry Report EEB425-R007

| LOUISIANA<br>NATCHOTICHES<br>Report ID: EEB42<br>Ledger Code: EC<br>Fund Code: 22<br>Desc: Ba | S<br>25-R007<br>QIP<br>20005/1998<br>ayou D'Arbonne                            | U.S. Dep<br>Farr<br>County Al<br>Sequ<br>Date From 10 | bartment of A<br>n Service Ag<br>Ilocation Con<br>ential Ledger<br>0-01-1998 Th | griculture<br>ency<br>trol Ledger<br>· Entry<br>nu 05-04-1999 | P<br>Pa<br>Fisc                         | repared: 05-04-1999<br>As of: 05-04-1999<br>ge: 1<br>al Year: 1999 |
|-----------------------------------------------------------------------------------------------|--------------------------------------------------------------------------------|-------------------------------------------------------|---------------------------------------------------------------------------------|---------------------------------------------------------------|-----------------------------------------|--------------------------------------------------------------------|
| * DES<br>DATE * (DES<br>* FARI<br>(1)                                                         | SCRIPTION OF TRANS. *<br>SCR CONTROL NO. * /<br>M #, CNTR # - PROD. ) *<br>(2) | ALLOCATION *<br>AND CHANGES *<br>AMOUNT * AP<br>(3)   | <u>CC</u><br>AMOUNT *<br>PROVED *A<br>(4)                                       | DST-SHARE ASSISTANC<br>PERFORMEI<br>AMOUNT APPROVED* A<br>(5) | CE * A<br>D * A<br>MOUNT EARNED*<br>(6) | BALANCE<br>VAILABLE FOR<br>COMMITMENT<br>(7)                       |
| 10-01-1998 (                                                                                  | CARRY FORWARD                                                                  | 80,000                                                | 80,000                                                                          |                                                               |                                         | 0                                                                  |
| 10-02-1998 I                                                                                  | FINAL PAYMENT 199<br>2553 19980023                                             | 98 0001<br>JAMES W MAXE                               | Y                                                                               | 2,450                                                         | 2,450                                   | 0                                                                  |
| 03-15-1999 I                                                                                  | FINAL PAYMENT 199<br>158 19980016<br>***\$ 350 Slippa                          | 99 0005<br>LOUIS GOTTSCH<br>ge***                     | HALK                                                                            | 1,600                                                         | 1,600                                   | 0                                                                  |
| 04-02-1999 I                                                                                  | PARTIAL PAYMENT 199<br>158 19980016                                            | 99 0003<br>LOUIS GOTTSCH                              | HALK                                                                            | 6,000                                                         | 6,000                                   | 0                                                                  |
| 04-25-1999 I                                                                                  | FINAL PAYMENT 199<br>2553 19980023                                             | 99 0006<br>JAMES W MAXE                               | Y                                                                               | 2,250                                                         | 2,250                                   | 0                                                                  |
| 05-04-1999 (                                                                                  | CURRENT BALANCE                                                                | 80,000                                                | 80,000                                                                          | 12,300                                                        | 12,300                                  | 0                                                                  |
|                                                                                               |                                                                                |                                                       |                                                                                 |                                                               |                                         | *                                                                  |

Continued on the next page

\*\_\_

| F            |                                                |
|--------------|------------------------------------------------|
| Example 2 -  | Sequential Contracts Ledger Report EEB425-R008 |
| CCC-1200 Has |                                                |
| Current FY   |                                                |
| Earnings     |                                                |
| (Continued)  |                                                |
| *            |                                                |

| LOUISIANA<br>NATCHOTICHI<br>Report ID: EEE<br>Ledger Code:<br>Fund Code:<br>Desc: | JA     U.S. Department of Agriculture       JA     U.S. Department of Agriculture       TICHES     Farm Service Agency       EEB425-R008     County Allocation Control Ledger       xde:     EQIP       e:     220005/1998       c:     Bayou D'Arbonne |                                                                             |                                                              | Pr<br>Pag<br>Fisca                      | epared: 05-04-1999<br>As of: 05-04-1999<br>le: 1<br>al Year: 1999 |
|-----------------------------------------------------------------------------------|----------------------------------------------------------------------------------------------------|-----------------------------------------------------------------------------|--------------------------------------------------------------|-----------------------------------------|-------------------------------------------------------------------|
| * DE<br>DATE * (D<br>* FAI                                                        | ESCRIPTION OF TRANS. * A<br>DESCR CONTROL NO. * A<br>RM #, CNTR # - PROD. ) *<br>(2)                                                                                                    | ALLOCATION * <u>C</u><br>ND CHANGES * AMOUNT<br>AMOUNT * APPROVED<br>(3)(4) | OST-SHARE ASSISTAN<br>* PERFORMI<br>*AMOUNT APPROVED*<br>(5) | CE *<br>ED * A<br>AMOUNT EARNED*<br>(6) | BALANCE<br>VAILABLE FOR<br>COMMITMENT<br>(7)                      |
| 05-04-1999                                                                        | CURRENT BALANCE<br>1998 0016                                                                                                    | 30,000<br>LOUIS GOTTSCHALK                                                  | 7,600                                                        | 7,600                                   | 22,400                                                            |
| 05-04-1999                                                                        | CURRENT BALANCE<br>1998 0023                                                                                                    | 50,000<br>JAMES W MAXEY                                                     | 9 4,700                                                      | 4,700                                   | 45,300                                                            |
| 05-04-1999                                                                        | TOTALS                                                                                                    | 80,000                                                                      | ) 12,300                                                     | 12,300                                  | 67,700                                                            |
|                                                                                   |                                                                                                    |                                                                             |                                                              |                                         | ,                                                                 |

| When contract 1998 0023 was canceled in FY 1999, the following impacts on                                                                                                    |
|----------------------------------------------------------------------------------------------------|
| the ledgers occur.                                                                                                    |
|                                                                                                    |
| Sequential Ledger Entry Report EEB425-R007 - A cancellation transaction was                                                                                                    |
| posted to the ledger causing the unearned portion of the contract's C/S approved amount of <b>\$45,300</b> to be:                                                                                                    |
| <ul><li>subtracted from column 4</li><li>added to column 7.</li></ul>                                                                                                    |
| <b>Notes:</b> The \$45,300 unearned portion of the contract is the contract's C/S approved amount of \$50,000 minus total earnings in FY 1999 of \$4,700.                                                                                                    |
| The contract's FY 1999 earnings are not impacted by the cancellation of the contract. Both CCC-1245's remain in the status of having final performance recorded. However, because the contract has been canceled, *neither CCC-1245's can be accessed, even though neither control* number is past the March 15th cutoff date. |
|                                                                                                    |

F Example 2 -CCC-1200 Has Current FY Earnings (Continued)

\*\_-

| LOUISIANA<br>NATCHOTICHES<br>Report ID: EEB4<br>Ledger Code: E<br>Fund Code: 2:<br>Desc: B                                                                                                    | S<br>125-R007<br>:QIP<br>20005/1998<br>Jayou D'Arbonne          | U.S. Department of Agriculture<br>Farm Service Agency<br>5-R007 County Allocation Control Ledger<br>IP Sequential Ledger Entry F<br>1005/1998 Date From 10-01-1998 Thru 05-04-1999<br>You D'Arbonne |         |        |        | Prepared: 05-04-1999<br>As of: 05-04-1999<br>age: 1<br>cal Year: 1999 |
|----------------------------------------------------------------------------------------------------|-----------------------------------------------------------------|----------------------------------------------------------------------------------------------------|---------|--------|--------|-----------------------------------------------------------------------|
| * DESCRIPTION OF TRANS. * ALLOCATION * <u>COST-SHARE ASSISTANCE</u><br>DATE * (DESCR CONTROL NO. * AND CHANGES * AMOUNT * PERFORMED<br>* FARM #, CNTR # - PROD. ) * AMOUNT * APPROVED *AMOUNT APPROVED * AMOUNT EARM<br>(1)(2)(3)(4)(5)(6)(6)(6)(1) |                                                                 |                                                                                                    |         |        |        | * BALANCE<br>AVAILABLE FOR<br>0* COMMITMENT<br>(7)                    |
| 10-01-1998                                                                                                    | CARRY FORWARD                                                   | 80,000                                                                                                    | 80,000  |        |        | 0                                                                     |
| 10-02-1998                                                                                                    | FINAL PAYMENT 1998 000<br>2553 19980023                         | )1<br>JAMES W MAXEY                                                                                                    |         | 2,450  | 2,450  | 0                                                                     |
| 03-15-1999                                                                                                    | FINAL PAYMENT 1999 000<br>158 19980016 LO<br>***\$ 350 Slippage | 05<br>UIS GOTTSCHALK                                                                                                    |         | 1,600  | 1,600  | 0                                                                     |
| 04-02-1999                                                                                                    | PARTIAL PAYMENT 199<br>158 19980016                             | 99 0003<br>LOUIS GOTTSCH                                                                                                    | ALK     | 6,000  | 6,000  | 0                                                                     |
| 04-25-1999                                                                                                    | FINAL PAYMENT 1999 000<br>2553 19980023                         | 06<br>JAMES W MAXEY                                                                                                    |         | 2,250  | 2,250  | 0                                                                     |
| 05-04-1999                                                                                                    | CANCELLED<br>2553 19980023                                      | JAMES W MAXEY                                                                                                    | 45,300- |        |        | 45,300                                                                |
| 05-04-1999                                                                                                    | CURRENT BALANCE                                                 | 80,000                                                                                                    | 34,700  | 12,300 | 12,300 | 45,300                                                                |
| L                                                                                                    |                                                                 |                                                                                                    |         |        |        | *                                                                     |

Par. 133

#### F

Example 2 -<br/>CCC-1200 Has<br/>Current FYSequential Contracts Report Ledger EEB425-R008<br/>portion of the contract's C/S amount was subtracted from columns 4 and 7.Earnings<br/>(Continued)(Continued)

#### \*--

| LOUISIANA<br>NATCHOTICHI<br>Report ID: EEE<br>Ledger Code:<br>Fund Code:<br>Desc: | ES<br>8425-R008<br>EQIP<br>220005/1998<br>Bayou D'Arbonne                            | U.S. Department of Agriculture<br>Farm Service Agency<br>County Allocation Control Ledger<br>Sequential Contracts Report<br>Date From 10-01-1998 Thru 05-04-1999<br>e |                                            |                                                     |                                         | red: 05-04-1999<br>s of: 05-04-1999<br>1<br>ear: 1999 |
|-----------------------------------------------------------------------------------|--------------------------------------------------------------------------------------|----------------------------------------------------------------------------------------------------|--------------------------------------------|-----------------------------------------------------|-----------------------------------------|-------------------------------------------------------|
| * DE<br>DATE * (D<br>* FAI<br>(1)                                                 | ESCRIPTION OF TRANS. * #<br>VESCR CONTROL NO. * A<br>RM #, CNTR # - PROD. ) *<br>(2) | ALLOCATION *<br>ND CHANGES * AM<br>AMOUNT * APPR<br>(3)                                                                                                    | <u>COST</u><br>OUNT *<br>OVED *AM(<br>-(4) | SHARE ASSISTANCE<br>PERFORMED<br>DUNT APPROVED* AMO | * BA<br>* AVA<br>DUNT EARNED* CC<br>(6) | ALANCE<br>ILABLE FOR<br>DMMITMENT<br>(7)              |
| 05-04-1999                                                                        | CURRENT BALANCE<br>1998 0016                                                         | LOUIS GOTTSCHA                                                                                                    | 30,000<br>ILK                              | 7,600                                               | 7,600                                   | 22,400                                                |
| 05-04-1999                                                                        | CURRENT BALANCE<br>1998 0023                                                         | JAMES W MAXEY                                                                                                    | 4,700                                      | 4,700                                               | 4,700                                   | 0                                                     |
| 05-04-1999                                                                        | TOTALS                                                                               |                                                                                                    | 34,700                                     | 12,300                                              | 12,300                                  | 22,400                                                |
|                                                                                   |                                                                                      |                                                                                                    |                                            |                                                     |                                         | *                                                     |

# GExample 3 -<br/>CCC-1200Canceled in<br/>Third Year, HasNo EarningsBefore cancellation in FY 2001Contract 1998 0023 is approved in FY 1998 for \$50,000. In FY's 1999 and<br/>2000, a total of \$15,000 is earned on the contract. Therefore, in FY 2001, the<br/>contract's unearned C/S approved amount is \$35,000 (\$50,000 - \$15,000). No<br/>earnings are recorded for contract 1998 0023 in FY 2001.Before cancellation in FY 2001Ledger balances are as follows. There are no

**Before cancellation** in **FY 2001**, ledger balances are as follows. There are no outstanding CCC-1245's.

#### Sequential Ledger Entry Report EEB425-R007

| *                                                                                                    |                                                 |                          |                                                     |                                              |                                                        |
|----------------------------------------------------------------------------------------------------|-------------------------------------------------|--------------------------|-----------------------------------------------------|----------------------------------------------|--------------------------------------------------------|
| LOUISIANA       U.S. Department of Agriculture         NATCHOTICHES       Farm Service Agency         Report ID:       EEB425-R007       County Allocation Control Ledger         Ledger Code:       EQIP       Sequential Ledger Entry         Fund Code:       220005/1998       Date From 10-01-2000 Thru 08-25-2001         Desc:       Bayou D'Arbonne |                                                 |                          |                                                     |                                              | ared: 08-25-2001<br>s of: 08-25-2001<br>1<br>ear: 2001 |
| * DESCRIPTION OF TRANS<br>DATE * (DESCR CONTROL NO.<br>* FARM #, CNTR # - PROD. )                                                                                                    | * ALLOCATION *<br>* AND CHANGES *<br>* AMOUNT * | AMOUNT *<br>APPROVED *AM | T-SHARE ASSISTANC<br>PERFORMEI<br>MOUNT APPROVED* A | E * B,<br>> * AVA<br>MOUNT EARNED* CC<br>(6) | ALANCE<br>ILABLE FOR<br>DMMITMENT<br>(7)               |
| 10-01-2000 CARRY FORWARD                                                                                                    | 42,000                                          | 42,000                   |                                                     |                                              | 0                                                      |
| 03-15-2001 FINAL PAYMENT<br>158 19980016<br>***\$ 1,000 \$                                                                                                    | 2001 0002<br>LOUIS GOTTS<br>Slippage***         | SCHALK                   | 3,000                                               | 3,000                                        | 0                                                      |
| 08-25-2001 CURRENT BALANCE                                                                                                    | 42,000                                          | 42,000                   | 3,000                                               | 3,000                                        | 0                                                      |
|                                                                                                    |                                                 |                          |                                                     |                                              | *                                                      |

| G               |                                                |
|-----------------|------------------------------------------------|
| Example 3 -     | Sequential Contracts Ledger Report EEB425-R008 |
| CCC-1200        |                                                |
| Canceled in     |                                                |
| Third Year, Has |                                                |
| No Earnings     |                                                |
| (Continued)     |                                                |
| *               |                                                |

| LOUISIANA<br>NATCHOTICH<br>Report ID: EEE<br>Ledger Code:<br>Fund Code:<br>Desc: | ES<br>3425-R008<br>EQIP<br>220005/1998<br>Bayou D'Arbonne                            | U.S. Department of Agriculture<br>Farm Service Agency<br>County Allocation Control Ledger<br>Sequential Contracts Report<br>Date From 10-01-2000 Thru 08-25-20 | 001                                           | Prepared: (<br>As of: (<br>Page:<br>Fiscal Year:   | 08-25-2001<br>08-25-2001<br>1<br>2001 |
|----------------------------------------------------------------------------------|--------------------------------------------------------------------------------------|----------------------------------------------------------------------------------------------------|-----------------------------------------------|----------------------------------------------------|---------------------------------------|
| * DE<br>DATE * (E<br>*FA<br>(1)                                                  | ESCRIPTION OF TRANS. * /<br>DESCR CONTROL NO. * A<br>RM #, CNTR # - PROD. ) *<br>(2) | ALLOCATION * <u>COST-SHARE</u><br>ND CHANGES * AMOUNT *<br>AMOUNT * APPROVED *AMOUNT A<br>(3)(4)                                                               | ASSISTANCE<br>PERFORMED<br>PPROVED* AM<br>(5) | * BALAN<br>* AVAILAB<br>10UNT EARNED* COMMI<br>(6) | ICE<br>LE FOR<br>TMENT<br>(7)         |
| 08-25-2001                                                                       | CURRENT BALANCE<br>1998 0016                                                         | 7,000<br>LOUIS GOTTSCHALK                                                                                                    | 3,000                                         | 3,000                                              | 4,000                                 |
| 08-25-2001                                                                       | CURRENT BALANCE<br>1998 0023                                                         | 35,000<br>JAMES W MAXEY                                                                                                    |                                               |                                                    | 35,000                                |
| 08-25-2001                                                                       | TOTALS                                                                               | 42,000                                                                                                    | 3,000                                         | 3,000                                              | 39,000                                |
|                                                                                  |                                                                                      |                                                                                                    |                                               |                                                    | *                                     |

| G               |                                                                              |
|-----------------|------------------------------------------------------------------------------|
| Example 3 -     | When contract 1998 0023 is canceled in FY 2001, the following impacts on the |
| CCC-1200        | ledgers occur.                                                               |
| Canceled in     |                                                                              |
| Third Year, Has | Sequential Ledger Entry Report EEB425-R007 - A cancellation transaction is   |
| No Earnings     | posted to the ledger causing the contract's remaining C/S approved amount of |
| (Continued)     | <b>\$35,000</b> to be:                                                       |
|                 |                                                                              |

- subtracted from column 4
- added to column 7.
- **Note:** The contract's \$35,000 remaining C/S approved amount is the contract's C/S approved amount of \$50,000 minus total earnings from FY's 1999 and 2000 of \$15,000.

| *                                                                                                    |                                                                                      |                                    |                                                      |                                                       |                                              |                                                          |
|----------------------------------------------------------------------------------------------------|--------------------------------------------------------------------------------------|------------------------------------|------------------------------------------------------|-------------------------------------------------------|----------------------------------------------|----------------------------------------------------------|
| LOUISIANAU.S. Department of AgricultureNATCHOTICHESFarm Service AgencyReport ID: EEB425-R007County Allocation Control LedgerLedger Code:EQIPFund Code:220005/1998Desc:Bayou D'Arbonne |                                                                                      |                                    |                                                      |                                                       | Prep<br>A<br>Page:<br>Fiscal \               | ared: 08-25-2001<br>As of: 08-25-2001<br>1<br>(ear: 2001 |
| * DE<br>DATE * (D<br>* FA<br>(1)                                                                                                    | ESCRIPTION OF TRANS. * /<br>DESCR CONTROL NO. * /<br>RM #, CNTR # - PROD. ) *<br>(2) | ALLOCATION<br>ND CHANGES<br>AMOUNT | * <u>COST</u><br>* AMOUNT *<br>* APPROVED *AM<br>(4) | -SHARE ASSISTANC<br>PERFORME<br>OUNT APPROVED*<br>(5) | CE * E<br>D * AV/<br>AMOUNT EARNED* C<br>(6) | BALANCE<br>AILABLE FOR<br>OMMITMENT<br>(7)               |
| 10-01-2000                                                                                                    | CARRY FORWARD                                                                        | 42,000                             | 42,000                                               |                                                       |                                              | 0                                                        |
| 03-15-2001                                                                                                    | FINAL PAYMENT 200<br>158 19980016<br>***\$ 1,000 Slipp                               | 01 0002<br>LOUIS GOTT<br>Dage***   | SCHALK                                               | 3,000                                                 | 3,000                                        | 0                                                        |
| 08-25-2001                                                                                                    | CANCELED<br>2553 19980023                                                            | JAMES W MA                         | 35,000-<br>AXEY                                      |                                                       |                                              | 35,000                                                   |
| 08-25-2001                                                                                                    | CURRENT BALANCE                                                                      | 42,000                             | 7,000                                                | 3,000                                                 | 3,000                                        | 35,000                                                   |

--\*

#### G Example 3 -CCC-1200 Canceled in

Third Year, Has No Earnings

#### (Continued)

\*--

| LOUISIANAU.S. Department of AgricultureNATCHOTICHESFarm Service AgencyReport ID:EEB425-R008Ledger Code:EQIPFund Code:220005/1998Desc:Bayou D'Arbonne |                              |                                                                                         |                                                          |                                               | d: 08-25-2001<br>of: 08-25-2001<br>1<br>:: 2001 |
|----------------------------------------------------------------------------------------------------|------------------------------|-----------------------------------------------------------------------------------------|----------------------------------------------------------|-----------------------------------------------|-------------------------------------------------|
| * DE<br>DATE * (E<br>* FA<br>(1)                                                                                                    | ESCRIPTION OF TRANS. *       | ALLOCATION * <u>COST-5</u><br>ND CHANGES * AMOUNT *<br>AMOUNT * APPROVED *AMO<br>(3)(4) | SHARE ASSISTANCE<br>PERFORMED<br>UNT APPROVED* AM<br>(5) | * BAL.<br>* AVAIL/<br>OUNT EARNED* COM<br>(6) | ANCE<br>ABLE FOR<br>MITMENT<br>(7)              |
| 08-25-2001                                                                                                    | CURRENT BALANCE<br>1998 0016 | 7,000<br>LOUIS GOTTSCHALK                                                               | 3,000                                                    | 3,000                                         | 4,000                                           |
| 08-25-2001                                                                                                    | CURRENT BALANCE<br>1998 0023 | 0<br>JAMES W MAXEY                                                                      |                                                          |                                               | 0                                               |
| 08-25-2001                                                                                                    | TOTALS                       | 7,000                                                                                   | 3,000                                                    | 3,000                                         | 4,000                                           |
|                                                                                                    |                              |                                                                                         |                                                          |                                               | *                                               |

Sequential Contracts Report Ledger EEB425-R008 - The contract's remaining

C/S approved amount of \$35,000 is subtracted from columns 4 and 7.

#### A

Reasons for Reinstatement Menu EEB200, option 7, "Reinstatement Process", shall be used to reinstate CCC-1200's.

The reinstatement process allows CCC-1200's to be returned to an active status. Reasons CCC-1200's may be reinstated include, but are not limited to, the following:

- sufficient funds have become available in the current FY to approve deferred CCC-1200
- •\*--deferred CCC-1200 is being considered in the subsequent application period

**Reminder:** If the subsequent application period is in a different FY than the 1 in which CCC-1200 was deferred, change the fund code on CCC-1200 to 1 with the new FY, according to paragraphs 27 and 42.

• canceled CCC-1200 needs to be returned to active status

**Note:** This applies to CCC-1200's that, at the time of cancellation, were either:

- not approved
- approved.
- CCC-1200 disapproval, deferral, or cancellation was recorded in the system--\* accidentally
- producer wins an appeal of a CCC-1200 disapproval determination.

| *D<br>Impacts of<br>Reinstatement<br>(Continued) | Subpar<br>reinsta<br>affect                                                               | ragraphs E through H contain the following examples of how the tement of CCC-1200 that was approved at the time of cancellation will the ledgers.                                                                                         |  |  |  |
|--------------------------------------------------|-------------------------------------------------------------------------------------------|----------------------------------------------------------------------------------------------------|--|--|--|
|                                                  | Example 1 - Funds on the ledger are insufficient to reinstate a contract.                 |                                                                                                    |  |  |  |
|                                                  | Example 2 - CCC-1200 is reinstated in the year of approval and cancellation.              |                                                                                                    |  |  |  |
|                                                  | Example 3 - CCC-1200 is reinstated in the year of cancellation, 1 year after approval.    |                                                                                                    |  |  |  |
|                                                  | Example 4 - CCC-1200 is reinstated 5 years after cancellation and 6 years after approval. |                                                                                                    |  |  |  |
|                                                  | Note:                                                                                     | Reinstatement will not affect ledgers or contract balances for CCC-1200's that were not approved at the time of cancellation. The is because unapproved CCC-1200's have no funds attached to them or to ledgers.                          |  |  |  |
|                                                  |                                                                                           | In the examples provided, no attempt is made to explain why a canceled<br>contract might need to be canceled. They only explain the effects of<br>reinstating a contract that was approved at the time of cancellation on the<br>ledgers. |  |  |  |
|                                                  |                                                                                           | Monthend balances are not included on any examples of Report EEB425-R007*                                                                                                    |  |  |  |

| E             |                                                                                 |
|---------------|---------------------------------------------------------------------------------|
| Example 1 -   | Contract 1998 0023 is approved in FY 1998 for \$50,000, and is canceled the     |
| Insufficient  | same FY. Contract 1998 0073 is approved in FY 1998 for \$39,000 using part of   |
| Funds for     | the \$55,000 available on the Sequential Ledger Entry.                          |
| Reinstatement |                                                                                 |
|               | <b>Note:</b> The \$55,000 available includes the \$50,000 de-obligated from the |
|               | cancellation of contract 1998 0023 and \$5,000 that are unobligated.            |

Ledger balances after these events follow.

#### Sequential Ledger Entry Report EEB425-R007

| *                                                                                |                                                                                    |                                                            |                                                                                                    |                                                                           |
|----------------------------------------------------------------------------------|------------------------------------------------------------------------------------|------------------------------------------------------------|----------------------------------------------------------------------------------------------------|---------------------------------------------------------------------------|
| LOUISIANA<br>NATCHOTICH<br>Report ID: EEf<br>Ledger Code:<br>Fund Code:<br>Desc: | ES<br>3425-R007<br>EQIP<br>220005/1998<br>Bayou D'Arbonne                          | U.S. Depa<br>Farm<br>County Alle<br>Seque<br>Date From 10- | artment of Agriculture<br>Service Agency<br>ocation Control Ledger<br>ntial Ledger Entry<br>01-1997 Thru 09-23-1998 | Prepared: 09-23-1998<br>As of: 09-23-1998<br>Page: 1<br>Fiscal Year: 1998 |
| * DE<br>DATE * (E<br>* FA<br>(1)                                                 | ESCRIPTION OF TRANS. *<br>DESCR CONTROL NO. * /<br>RM #, CNTR # - PROD. ) *<br>(2) | ALLOCATION *<br>AND CHANGES * A<br>AMOUNT * APF<br>(3)     | COST-SHARE ASSISTANCE<br>MOUNT * PERFORMED<br>PROVED *AMOUNT APPROVED* AMOUN<br>(4)(5)                              | * BALANCE<br>* AVAILABLE FOR<br>NT EARNED* COMMITMENT<br>(6)              |
| 07-19-1998                                                                       | ALLOCATION                                                                         | 85,000                                                     |                                                                                                    | 85,000                                                                    |
| 08-15-1998                                                                       | C/S APPROVED<br>19980023                                                           | JAMES W MAXEY                                              | 50,000                                                                                                    | 35,000                                                                    |
| 08-15-1998                                                                       | C/S APPROVED<br>19980016                                                           | LOUIS GOTTSCH                                              | 30,000<br>ALK                                                                                                    | 5,000                                                                     |
| 09-05-1998                                                                       | CANCELLED<br>2553 19980023                                                         | JAMES W MAXEY                                              | 50,000-                                                                                                    | 55,000                                                                    |
| 09-23-1998                                                                       | C/S APPROVED<br>19980073                                                           | CHARLES IVES                                               | 39,000                                                                                                    | 16,000                                                                    |
| 09-23-1998                                                                       | CURRENT BALANCE                                                                    | 85,000                                                     | 69,000                                                                                                    | 16,000                                                                    |
|                                                                                  |                                                                                    |                                                            |                                                                                                    | *                                                                         |

Contract 1998 0023 needs to be reinstated. However, only \$16,000 is available in column 7 on Report EEB425-R007. Funds are insufficient to reinstate the \$50,000 contract.

The County Office will need to obtain an additional \$34,000 from the State Office and post the allocation increase to the ledger before contract 1998 0023 can be reinstated.
| E                       |                                                                                |                                                                       |  |  |  |  |
|-------------------------|--------------------------------------------------------------------------------|-----------------------------------------------------------------------|--|--|--|--|
| Example 2 -             | Contract 1998 0023 is approved in FY 1998 for \$50,000, and is canceled in the |                                                                       |  |  |  |  |
| <b>Reinstatement in</b> | same ]                                                                         | FY.                                                                   |  |  |  |  |
| FY of Approval          |                                                                                |                                                                       |  |  |  |  |
| and Cancellation        | Note:                                                                          | The balance available on the Sequential Ledger Entry                  |  |  |  |  |
|                         |                                                                                | Report EEB425-R007, is \$55,000, which includes the \$50,000          |  |  |  |  |
|                         |                                                                                | de-obligated when contract 1998 0023 is canceled and \$5,000 that are |  |  |  |  |
|                         |                                                                                | unobligated.                                                          |  |  |  |  |

Ledger balances after these events follow.

# Sequential Ledger Entry Report EEB425-R007

| *                                                                                                    |                                                                                     |                                                                                                    |                                                                           |
|----------------------------------------------------------------------------------------------------|-------------------------------------------------------------------------------------|----------------------------------------------------------------------------------------------------|---------------------------------------------------------------------------|
| LOUISIANA<br>NATCHOTICHES<br>Report ID: EEB425-R007<br>Ledger Code: EQIP<br>Fund Code: 220005/1998<br>Desc: Bayou D'Arbonne |                                                                                     | U.S. Department of Agriculture<br>Farm Service Agency<br>County Allocation Control Ledger<br>Sequential Ledger Entry<br>Date From 10-01-1997 Thru 09-05-1998 | Prepared: 09-05-1998<br>As of: 09-05-1998<br>Page: 1<br>Fiscal Year: 1998 |
| * DI<br>DATE * (I<br>* FA<br>(1)                                                                                            | ESCRIPTION OF TRANS. *<br>DESCR CONTROL NO. * /<br>.RM #, CNTR # - PROD. ) *<br>(2) | ALLOCATION * <u>COST-SHARE ASSISTANCE</u><br>AND CHANGES * AMOUNT * PERFORMED<br>AMOUNT * APPROVED *AMOUNT APPROVED* A<br>(3)(4)(5)                          | E * BALANCE<br>* AVAILABLE FOR<br>MOUNT EARNED* COMMITMENT<br>(6)         |
| 07-19-1998                                                                                                    | ALLOCATION                                                                          | 85,000                                                                                                    | 85,000                                                                    |
| 08-15-1998                                                                                                    | C/S APPROVED<br>19980023                                                            | 50,000<br>JAMES W MAXEY                                                                                                    | 35,000                                                                    |
| 08-15-1998                                                                                                    | C/S APPROVED                                                                        |                                                                                                    | 5,000                                                                     |
| 09-05-1998                                                                                                    | CANCELED<br>2553 19980023                                                           | 50,000-<br>JAMES W MAXEY                                                                                                    | 55,000                                                                    |
| 09-05-1998                                                                                                    | CURRENT BALANCE                                                                     | 85,000 30,000                                                                                                    | 55,000                                                                    |
| -                                                                                                    |                                                                                     |                                                                                                    | *                                                                         |

| E                       |                                                |
|-------------------------|------------------------------------------------|
| Example 2 -             | Sequential Contracts Report Ledger EEB425-R008 |
| <b>Reinstatement in</b> |                                                |
| FY of Approval          |                                                |
| and Cancellation        |                                                |
| (Continued)             |                                                |
| *                       |                                                |

| LOUISIANA<br>NATCHOTICH<br>Report ID: EEE<br>Ledger Code:<br>Fund Code:<br>Desc: | ES<br>3425-R008<br>EQIP<br>220005/1998<br>Bayou D'Arbonne                            | Prepared: 09-05-1998<br>As of: 09-05-1998<br>Page: 1<br>Fiscal Year: 1998                                                            |                                                                 |
|----------------------------------------------------------------------------------|--------------------------------------------------------------------------------------|----------------------------------------------------------------------------------------------------|-----------------------------------------------------------------|
| * DE<br>DATE * (C<br>* FA<br>(1)                                                 | ESCRIPTION OF TRANS. * /<br>DESCR CONTROL NO. * /<br>RM #, CNTR # - PROD. ) *<br>(2) | ALLOCATION * <u>COST-SHARE ASSISTANCE</u><br>AND CHANGES * AMOUNT * PERFORMED<br>AMOUNT * APPROVED *AMOUNT APPROVED* AM<br>(3)(4)(5) | * BALANCE<br>* AVAILABLE FOR<br>IOUNT EARNED* COMMITMENT<br>(6) |
| 09-05-1998                                                                       | CURRENT BALANCE<br>1998 0016                                                         | 30,000<br>LOUIS GOTTSCHALK                                                                                                    | 30,000                                                          |
| 09-05-1998                                                                       | CURRENT BALANCE<br>1998 0023                                                         | 0<br>JAMES W MAXEY                                                                                                    | 0                                                               |
| 09-05-1998                                                                       | TOTALS                                                                               | 30,000                                                                                                    | 30,000                                                          |
|                                                                                  |                                                                                      |                                                                                                    | *                                                               |

| EExample 2 -<br>Reinstatement in<br>FY of Approval<br>and Cancellation<br>(Continued)In FY 1998, contract 1998 0023 needed to be reinstated. To<br>1998 0023, at least \$50,000 needs to be listed in column 7 on S<br>Entry Report EEB425-R007. The \$55,000 is still available, wh<br>reinstatement. The contract is reinstated according to this parag-<br>balances after reinstatement follow.Sequential Ledger Entry Report EEB425-R007 - A reinstatement<br>posted to the ledger, causing the unearned portion of the contra<br>amount of \$50,000 to be:•added to column 4 |                                                                      |                                                                            |                                                                                                    | ed. To reinstate contract<br>7 on Sequential Ledger<br>ble, which is sufficient for<br>is paragraph, and ledger<br>statement transaction is<br>contract's C/S approved |
|----------------------------------------------------------------------------------------------------|----------------------------------------------------------------------|----------------------------------------------------------------------------|----------------------------------------------------------------------------------------------------|----------------------------------------------------------------------------------------------------|
| *                                                                                                    | • subtrac                                                            | ted from column 7                                                          | 7.                                                                                                 |                                                                                                    |
| LOUISIANA<br>NATCHOTICHES<br>Report ID: EEB425-R0<br>Ledger Code: EQIP<br>Fund Code: 220005/<br>Desc: Bayou D                                                                                                    | 07<br>1998<br>J'Arbonne                                              | U.S. Departm<br>Farm Se<br>County Allocat<br>Sequentia<br>Date From 10-01- | ent of Agriculture<br>rvice Agency<br>ion Control Ledger<br>I Ledger Entry<br>1997 Thru 09-23-1998 | Prepared: 09-23-1998<br>As of: 09-23-1998<br>Page: 1<br>Fiscal Year: 1998                                                                                              |
| * DESCRIPT<br>DATE * (DESCR.<br>* FARM #, C                                                                                                    | FION OF TRANS. * /<br>- CONTROL NO. * A<br>NTR # - PROD. ) *<br>-(2) | ALLOCATION *<br>ND CHANGES * AMC<br>AMOUNT * APPRC                         | COST-SHARE ASSISTANCE<br>UNT * PERFORMED<br>VED *AMOUNT APPROVED* AMOL                             | * BALANCE<br>* AVAILABLE FOR<br>INT EARNED* COMMITMENT                                                                                                    |
| 07-19-1998 ALLO                                                                                                    | CATION                                                               | 85.000                                                                     | <i>,,,,,,,,,,,,,,,,,,,,,,,,,,,,,,,,,,,,,</i>                                                       | 85.000                                                                                                    |
| 08-15-1998 C/S A                                                                                                    | PPROVED<br>19980023                                                  | JAMES W MAXEY                                                              | 50,000                                                                                             | 35,000                                                                                                    |
| 08-15-1998 C/S A                                                                                                    | PPROVED<br>19980016                                                  | LOUIS GOTTSCHAL                                                            | 30,000<br><                                                                                        | 5,000                                                                                                    |
| 09-05-1998 CANC<br>25                                                                                                    | ELLED<br>53 19980023                                                 | JAMES W MAXEY                                                              | 50,000-                                                                                            | 55,000                                                                                                    |
| 09-23-1998 REINS<br>25                                                                                                    | STATEMENT<br>53 19980023                                             | JAMES W MAXEY                                                              | 50,000                                                                                             | 5,000                                                                                                    |
| 09-23-1998 CURF                                                                                                    | RENT BALANCE                                                         | 85,000 80                                                                  | 0,000                                                                                              | 5,000                                                                                                    |
|                                                                                                    |                                                                      |                                                                            | (                                                                                                  | *<br>Continued on the next page                                                                                                    |

| E                       |                                                                              |
|-------------------------|------------------------------------------------------------------------------|
| Example 2 -             | Sequential Contracts Ledger Report EEB425-R008 - The contract's \$50,000 C/S |
| <b>Reinstatement in</b> | approved amount is added back to columns 4 and 7.                            |
| FY of Approval          |                                                                              |
| and Cancellation        |                                                                              |
| (Continued)             |                                                                              |
| *                       |                                                                              |

| LOUISIANA<br>NATCHOTICHES<br>Report ID: EEB425-R008<br>Ledger Code: EQIP<br>Fund Code: 220005/1998<br>Desc: Bayou D'Arbonne | Prepared: 09-23-1998<br>As of: 09-23-1998<br>Page: 1<br>Fiscal Year: 1998                                                                                             |                                                              |
|----------------------------------------------------------------------------------------------------|----------------------------------------------------------------------------------------------------|--------------------------------------------------------------|
| * DESCRIPTION OF T<br>DATE * (DESCR CONTRO<br>* FARM #, CNTR # - PI<br>(1)                                                  | RANS. * ALLOCATION * <u>COST-SHARE ASSISTANCE</u><br>DL NO. * AND CHANGES * AMOUNT * PERFORMED<br>ROD. ) * AMOUNT * APPROVED *AMOUNT APPROVED* AMOUNT<br>(3)(4)(5)(5) | * BALANCE<br>* AVAILABLE FOR<br>EARNED* COMMITMENT<br>(6)(7) |
| 09-23-1998 CURRENT BAL<br>11                                                                                                | ANCE 30,000<br>998 0016 LOUIS GOTTSCHALK                                                                                                    | 30,000                                                       |
| 09-23-1998 CURRENT BAL<br>19                                                                                                | ANCE 50,000<br>98 0023 JAMES W MAXEY                                                                                                    | 50,000                                                       |
| 09-23-1998 TOTALS                                                                                                    | 80,000                                                                                                    | 80,000                                                       |

| G                       |                                                                                 |
|-------------------------|---------------------------------------------------------------------------------|
| Example 3 -             | Contract 1998 0023 is approved in FY 1998 for \$50,000. In FY 1999, a total of  |
| <b>Reinstatement in</b> | \$4,700 is earned on the contract through control numbers 1998 0001 and         |
| FY Following            | 1999 0006.                                                                      |
| Cancellation            |                                                                                 |
|                         | Later in FY 1999, the unearned portion of contract 1998 0023 is canceled, which |
|                         | is \$45,300. Ledger balances after cancellation follow.                         |

**Note:** The \$45,300 unearned portion of the contract is the contract's C/S approved amount of \$50,000 minus total FY 1999 earnings of \$4,700.

### Sequential Ledger Entry Report EEB425-R007

| *                                                                                |                                                                                      |                                                               |                                                                                                    |                                                    |                 |                                                                           |
|----------------------------------------------------------------------------------|--------------------------------------------------------------------------------------|---------------------------------------------------------------|----------------------------------------------------------------------------------------------------|----------------------------------------------------|-----------------|---------------------------------------------------------------------------|
| LOUISIANA<br>NATCHOTICH<br>Report ID: EEI<br>Ledger Code:<br>Fund Code:<br>Desc: | IES<br>B425-R007<br>EQIP<br>220005/1998<br>Bayou D'Arbonne                           | U.S. Depar<br>Farm<br>County Allo<br>Sequen<br>Date From 10-0 | rtment of Agriculture<br>Service Agency<br>Incation Control Ledg<br>Intial Ledger Entry<br>D1-1998 Thru 09-30 | e<br>er<br>-1999                                   | ļ               | Prepared: 09-30-1999<br>As of: 09-30-1999<br>Page: 1<br>Fiscal Year: 1999 |
| * Dł<br>DATE * (I<br>* FA<br>(1)                                                 | ESCRIPTION OF TRANS. * A<br>DESCR CONTROL NO. * A<br>RM #, CNTR # - PROD. ) *<br>(2) | LLOCATION *<br>ND CHANGES * AN<br>AMOUNT * APP<br>(3)         | COST-SHAI<br>MOUNT *<br>ROVED *AMOUNT<br>(4)                                                                  | RE ASSISTANCE<br>PERFORMED<br>APPROVED* AMO<br>(5) | UNT EARN<br>(6) | * BALANCE<br>* AVAILABLE FOR<br>ED* COMMITMENT<br>(7)                     |
| 10-01-1998                                                                       | CARRY FORWARD                                                                        | 80,000                                                        | 80,000                                                                                                    |                                                    |                 | 0                                                                         |
| 10-02-1998                                                                       | FINAL PAYMENT 199<br>2553 19980023                                                   | 8 0001<br>JAMES W MAXEY                                       | 2                                                                                                    | ,450                                               | 2,450           | 0                                                                         |
| 03-15-1999                                                                       | FINAL PAYMENT 199<br>158 19980016<br>***\$ 350 Slippa                                | 9 0005<br>LOUIS GOTTSCHA<br>ge***                             | 1<br>ALK                                                                                                    | ,600                                               | 1,600           | 0                                                                         |
| 04-02-1999                                                                       | PARTIAL PAYMENT 199<br>158 19980016                                                  | 9 0003<br>LOUIS GOTTSCHA                                      | ALK                                                                                                    | 6,000                                              | 6,000           | 0 0                                                                       |
| 04-25-1999                                                                       | FINAL PAYMENT 199<br>2553 19980023                                                   | 9 0006<br>JAMES W MAXEY                                       | 2                                                                                                    | ,250                                               | 2,250           | 0                                                                         |
| 05-04-1999                                                                       | CANCELLED<br>2553 19980023                                                           | JAMES W MAXEY                                                 | 45,300-                                                                                                    |                                                    |                 | 45,300                                                                    |
| 06-15-1999                                                                       | FINAL PAYMENT 199<br>158 19980016                                                    | 0003<br>LOUIS GOTTSCH,                                        | 1<br>ALK                                                                                                    | ,200                                               | 1,200           | 45,300                                                                    |
| 09-30-1999                                                                       | CURRENT BALANCE                                                                      | 80,000 34,7                                                   | 700 13                                                                                                    | ,500                                               | 13,500          | 45,300                                                                    |

--\*

Desc: Bayou D'Arbonne

09-30-1999

09-30-1999

09-30-1999

-----

CURRENT BALANCE

CURRENT BALANCE

TOTALS

1998 0016

1998 0023

| G<br>Example 3 - <u>Sequen</u><br>Reinstatement in<br>FY Following<br>Cancellation<br>(Continued)<br>* |                                                       |                         |                        |
|----------------------------------------------------------------------------------------------------|-------------------------------------------------------|-------------------------|------------------------|
| LOUISIANA<br>NATCHOTICHES                                                                              | U.S. Department of Agriculture<br>Farm Service Agency | Prepared: 0<br>As of: 0 | 9-30-1999<br>9-30-1999 |
| Report ID: EEB425-R008                                                                                 | County Allocation Control Ledger                      | Page:                   | 1                      |
| Ledger Code: EQIP                                                                                      | Sequential Contracts Report                           | Fiscal Year:            | 1999                   |
| Fund Code: 220005/1998                                                                                 | Date From 10-01-1998 Thru 09-30-1999                  |                         |                        |

30,000

4,700

34,700

LOUIS GOTTSCHALK

JAMES W MAXEY

8,800

4,700

13,500

--\*

21,200

21,200

0

Continued on the next page

8,800

4,700

13,500

| G                       |                                                                                                    |
|-------------------------|----------------------------------------------------------------------------------------------------|
| Example 3 -             | In FY 2000, contract 1998 0023 needs to be reinstated. In FY 1999, the                                                                                                    |
| <b>Reinstatement in</b> | unearned portion of the contract's C/S approved amount is the \$45,300 canceled                                                                                                    |
| FY Following            | in FY 1999. To reinstate contract 1998 0023, at least \$45,300 needs to be listed                                                                                                    |
| Cancellation            | in column 7 on Sequential Ledger Entry Report EEB425-R007.                                                                                                    |
| (Continued)             |                                                                                                    |
|                         | Because no funds are available in column 7 on Sequential Ledger Entry Report EEB425-R007 in FY 2000, the County Office requests and obtains the necessary \$45,300 from the State Office. The allocation increase is posted to the ledger on 03-25-2000, after it is received from the State Office. |

\* \* \*

Ledger balances after the allocation increase is posted, but before the contract is reinstated, follow.

| *                                                                                                    |                                                                                     |                                            |                                                                                                    |                                                                           |                                                              |
|----------------------------------------------------------------------------------------------------|-------------------------------------------------------------------------------------|--------------------------------------------|----------------------------------------------------------------------------------------------------|---------------------------------------------------------------------------|--------------------------------------------------------------|
| LOUISIANA<br>NATCHOTICHES<br>Report ID: EEB425-R007<br>Ledger Code: EQIP<br>Fund Code: 220005/1998<br>Desc: Bayou D'Arbonne |                                                                                     | U.S.<br>Coun<br>S<br>Date Fron             | Department of Ag<br>Farm Service Age<br>ty Allocation Contr<br>iequential Ledger B<br>n 10-01-1999 Thr | Prepared: 03-15-2000<br>As of: 03-15-2000<br>Page: 1<br>Fiscal Year: 2000 |                                                              |
| * [<br>DATE * [<br>* F                                                                                                    | DESCRIPTION OF TRANS. *<br>(DESCR CONTROL NO. *<br>ARM #, CNTR # - PROD. ) *<br>(2) | ALLOCATION<br>AND CHANGES<br>AMOUNT<br>(3) | * <u>COS</u><br>* AMOUNT *<br>* APPROVED *AM                                                           | T-SHARE ASSISTANCE<br>PERFORMED<br>MOUNT APPROVED* AMOU<br>(5)            | * BALANCE<br>* AVAILABLE FOR<br>NT EARNED* COMMITMENT<br>(6) |
| 10-01-1999                                                                                                    | CARRY FORWARD                                                                       | 21,200                                     | 21,200                                                                                                 |                                                                           | 0                                                            |
| 03-15-2000                                                                                                    | ALLOCATION                                                                          | 45,300                                     |                                                                                                    |                                                                           | 45,300                                                       |
| 06-15-1999                                                                                                    | CURRENT BALANCE                                                                     | 66,500                                     | 21,200                                                                                                 |                                                                           | 45,300                                                       |
|                                                                                                    |                                                                                     |                                            |                                                                                                    |                                                                           | *                                                            |

Sequential Ledger Entry Report EEB425-R007

| G                                                                                                    |                                                                                                    |                                                                           |
|----------------------------------------------------------------------------------------------------|----------------------------------------------------------------------------------------------------|---------------------------------------------------------------------------|
| Example 3 -                                                                                                    | Sequential Contracts Ledger Report EEB425-R008                                                                                                    |                                                                           |
| <b>Reinstatement in</b>                                                                                                 |                                                                                                    |                                                                           |
| FY Following                                                                                                    |                                                                                                    |                                                                           |
| Cancellation                                                                                                    |                                                                                                    |                                                                           |
| (Continued)                                                                                                    |                                                                                                    |                                                                           |
| *                                                                                                    |                                                                                                    |                                                                           |
| LOUISIANA<br>NATCHOTICHES<br>Report ID: EEB425-R008<br>Ledger Code: EQIP<br>Fund Code: 220005/1998<br>Desc: Bayou D'Arb | U.S. Department of Agriculture<br>Farm Service Agency<br>County Allocation Control Ledger<br>Sequential Contracts Report<br>Date From 10-01-1998 Thru 03-15-2000<br>onne     | Prepared: 03-15-2000<br>As of: 03-15-2000<br>Page: 1<br>Fiscal Year: 2000 |
| * DESCRIPTION<br>DATE * (DESCR CO<br>* FARM #, CNTR<br>(1)(2)                                                           | I OF TRANS. * ALLOCATION * <u>COST-SHARE ASSISTANCE</u><br>NTROL NO. * AND CHANGES * AMOUNT * PERFORMED<br># - PROD. ) * AMOUNT * APPROVED *AMOUNT APPROVED* AMOUNT EARN<br> | * BALANCE<br>* AVAILABLE FOR<br>NED* COMMITMENT<br>(7)                    |
| 03-15-2000 CURRENT                                                                                                    | BALANCE 21,200<br>1998 0016 LOUIS GOTTSCHALK                                                                                                    | 21,200                                                                    |
| 03-15-2000 TOTALS                                                                                                    | 21,200                                                                                                    | 21,200                                                                    |

\_\_\*

| G                       |                                                                                                    |
|-------------------------|----------------------------------------------------------------------------------------------------|
| Example 3 -             | In FY 2000, the contract is reinstated according to this paragraph, and ledger                              |
| <b>Reinstatement in</b> | balances after reinstatement follow.                                                                        |
| FY Following            |                                                                                                    |
| Cancellation            | Sequential Ledger Entry Report EEB425-R007 - A reinstatement transaction is                                 |
| (Continued)             | posted to the ledger, causing the unearned portion of the contract's C/S approved amount of \$45,300 to be: |
|                         |                                                                                                    |

- added to column 4
- subtracted from column 7.

| *                                                                                                    |                                                                                                    |                                                                           |
|----------------------------------------------------------------------------------------------------|----------------------------------------------------------------------------------------------------|---------------------------------------------------------------------------|
| LOUISIANA<br>NATCHOTICHES<br>Report ID: EEB425-R008<br>Ledger Code: EQIP<br>Fund Code: 220005/1998<br>Desc: Bayou D'Arbonne | U.S. Department of Agriculture<br>Farm Service Agency<br>County Allocation Control Ledger<br>Sequential Contracts Report<br>Date From 10-01-1998 Thru 03-15-2000 | Prepared: 03-15-2000<br>As of: 03-15-2000<br>Page: 1<br>Fiscal Year: 2000 |
| * DESCRIPTION OF TRANS.<br>DATE * (DESCR CONTROL NO.<br>* FARM #, CNTR # - PROD. )<br>(1)(2)                                | * ALLOCATION * <u>COST-SHARE ASSISTANCE</u><br>* AND CHANGES * AMOUNT * PERFORMED<br>* AMOUNT * APPROVED *AMOUNT APPROVED* AMOI<br>(3)(4)(5)                     | * BALANCE<br>* AVAILABLE FOR<br>UNT EARNED* COMMITMENT<br>(6)             |
| 03-15-2000 CURRENT BALANCE<br>1998 0010                                                                                     | 21,200<br>6 LOUIS GOTTSCHALK                                                                                                    | 21,200                                                                    |
| 03-15-2000 CURRENT BALANCE<br>1998 0023                                                                                     | 45,300<br>JAMES W MAXEY                                                                                                    | 45,300                                                                    |
| 03-15-2000 TOTALS                                                                                                    | 66,500                                                                                                    | 66,500                                                                    |

#### G

Example 3 -<br/>Reinstatement in<br/>FY Following<br/>(Continued)Sequential Contracts Ledger Report EEB425-R008<br/>to the ledger, and the unearned portion of its C/S approved amount of \$45,300 is<br/>added to columns 4 and 7.

#### \*\_\_

| LOUISIANA<br>NATCHOTICHI<br>Report ID: EEB<br>Ledger Code:<br>Fund Code:<br>Desc: | ES<br>6425-R008<br>EQIP<br>220005/1998<br>Bayou D'Arbonne                          | U.S. Department of Agriculture<br>Farm Service Agency<br>County Allocation Control Ledger<br>Sequential Contracts Report<br>Date From 10-01-1998 Thru 03-15-2000 | Prepared: 03-15-2000<br>As of: 03-15-2000<br>Page: 1<br>Fiscal Year: 2000 |
|-----------------------------------------------------------------------------------|------------------------------------------------------------------------------------|----------------------------------------------------------------------------------------------------|---------------------------------------------------------------------------|
| * DE<br>DATE * (D<br>* FAF<br>(1)                                                 | SCRIPTION OF TRANS. * /<br>ESCR CONTROL NO. * A<br>RM #, CNTR # - PROD. ) *<br>(2) | ALLOCATION * <u>COST-SHARE ASSISTANCE</u><br>ND CHANGES * AMOUNT * PERFORMED<br>AMOUNT * APPROVED *AMOUNT APPROVED* AMOU<br>(3)(4)(5)(5)                         | * BALANCE<br>* AVAILABLE FOR<br>INT EARNED* COMMITMENT<br>(6)             |
| 03-15-2000                                                                        | CURRENT BALANCE<br>1998 0016                                                       | 21,200<br>LOUIS GOTTSCHALK                                                                                                    | 21,200                                                                    |
| 03-15-2000                                                                        | CURRENT BALANCE<br>1998 0023                                                       | 45,300<br>JAMES W MAXEY                                                                                                    | 45,300                                                                    |
| 03-15-2000                                                                        | TOTALS                                                                             | 66,500                                                                                                    | 66,500                                                                    |

--\*

| Н               |                                                                                 |
|-----------------|---------------------------------------------------------------------------------|
| Example 4-      | Contract 1998 0023 is approved in FY 1998 for \$50,000. In FY 1999, a total of  |
| Reinstatement 5 | \$4,700 is earned on the contract through control numbers 1998 0001 and         |
| FY's After      | 1999 0006.                                                                      |
| Cancellation    |                                                                                 |
|                 | Later in FY 1999, the unearned portion of contract 1998 0023 is canceled, which |
|                 | is \$45,300. Ledger balances after cancellation follow.                         |

**Note:** The \$45,300 unearned portion of the contract is the contract's C/S approved amount of \$50,000 minus total FY 1999 earnings of \$4,700.

# Sequential Ledger Entry Report EEB425-R007

| *                                                                                       |                                                                                     |                                                           |                                                                                   |                                                           |                            |                                                                       |
|-----------------------------------------------------------------------------------------|-------------------------------------------------------------------------------------|-----------------------------------------------------------|-----------------------------------------------------------------------------------|-----------------------------------------------------------|----------------------------|-----------------------------------------------------------------------|
| LOUISIANA<br>NATCHOTICHE<br>Report ID: EEB<br>Ledger Code: I<br>Fund Code: 2<br>Desc: I | ES<br>425-R007<br>EQIP<br>220005/1998<br>Bayou D'Arbonne                            | U.S. Depa<br>Farm<br>County All<br>Seque<br>Date From 10- | artment of Age<br>Service Age<br>ocation Contr<br>ential Ledger E<br>01-1998 Thru | riculture<br>ncy<br>ol Ledger<br>Entry<br>u 09-30-1999    | P.<br>Fis                  | Prepared: 09-30-1999<br>As of: 09-30-1999<br>age: 1<br>cal Year: 1999 |
| * DE<br>DATE * (DI<br>* FAR<br>(1)                                                      | SCRIPTION OF TRANS. * A<br>ESCR CONTROL NO. * AN<br>RM #, CNTR # - PROD. ) *<br>(2) | LLOCATION *<br>ND CHANGES * A<br>AMOUNT * APF<br>(3)      | COS<br>MOUNT *<br>PROVED *AN<br>(4)                                               | T-SHARE ASSISTANC<br>PERFORME<br>IOUNT APPROVED* /<br>(5) | E *<br>D *<br>MOUNT EARNEE | * BALANCE<br>AVAILABLE FOR<br>* COMMITMENT<br>(7)                     |
| 10-01-1998                                                                              | CARRY FORWARD                                                                       | 80,000                                                    | 80,000                                                                            |                                                           |                            | 0                                                                     |
| 10-02-1998                                                                              | FINAL PAYMENT 1998<br>2553 19980023                                                 | 3 0001<br>JAMES W MAXEY                                   | ,                                                                                 | 2,450                                                     | 2,450                      | 0                                                                     |
| 03-15-1999                                                                              | FINAL PAYMENT 1999<br>158 19980016<br>***\$ 350 Slippa                              | 9 0005<br>LOUIS GOTTSCH<br>ge***                          | ALK                                                                               | 1,600                                                     | 1,600                      | 0                                                                     |
| 04-02-1999                                                                              | PARTIAL PAYMENT 1999<br>158 19980016                                                | 9 0003<br>LOUIS GOTTSCH                                   | ALK                                                                               | 6,000                                                     | 6,000                      | 0                                                                     |
| 04-25-1999                                                                              | FINAL PAYMENT 1999<br>2553 19980023                                                 | 9 0006<br>JAMES W MAXEY                                   | ,                                                                                 | 2,250                                                     | 2,250                      | 0                                                                     |
| 05-04-1999                                                                              | CANCELLED<br>2553 19980023                                                          | JAMES W MAXEY                                             | 45,300-                                                                           |                                                           |                            | 45,300                                                                |
| 06-15-1999                                                                              | FINAL PAYMENT 1999<br>158 19980016                                                  | 9 0003<br>LOUIS GOTTSCH                                   | HALK                                                                              | 1,200                                                     | 1,200                      | 45,300                                                                |
| 09-30-1999                                                                              | CURRENT BALANCE                                                                     | 80,000                                                    | 34,700                                                                            | 13,500                                                    | 13,500                     | 45,300                                                                |

--\*

| Η                                                                                                  |                                                                                 |                                                                                                    |                                                         |                                              |                                                   |
|----------------------------------------------------------------------------------------------------|---------------------------------------------------------------------------------|----------------------------------------------------------------------------------------------------|---------------------------------------------------------|----------------------------------------------|---------------------------------------------------|
| Example 4 -                                                                                        | Sequential Contracts                                                            | Report Ledger E                                                                                                    | EB425-R008                                              |                                              |                                                   |
| <b>Reinstatement 5</b>                                                                             |                                                                                 |                                                                                                    |                                                         |                                              |                                                   |
| FY's After                                                                                         |                                                                                 |                                                                                                    |                                                         |                                              |                                                   |
| Cancellation                                                                                       |                                                                                 |                                                                                                    |                                                         |                                              |                                                   |
| (Continued)                                                                                        |                                                                                 |                                                                                                    |                                                         |                                              |                                                   |
| *                                                                                                  |                                                                                 |                                                                                                    |                                                         |                                              |                                                   |
| LOUISIANA<br>NATCHOTICHES<br>Report ID: EEB425-R008<br>Ledger Code: EQIP<br>Fund Code: 220005/1998 | U<br>Cc<br>S Date F                                                             | S. Department of Agricu<br>Farm Service Agency<br>punty Allocation Control L<br>Sequential Contracts Rep<br>rom 10-01-1998 Thru 05 | lture<br>edger<br>port<br>1-30-1999                     | Prepare<br>As<br>Page:<br>Fiscal Yea         | ed: 09-30-1999<br>of: 09-30-1999<br>1<br>ar: 1999 |
| Desc: Bayou D'Arb                                                                                  | onne                                                                            |                                                                                                    |                                                         |                                              |                                                   |
| * DESCRIPTION<br>DATE * (DESCR CO<br>* FARM #, CNTR<br>(1)(2)                                      | OF TRANS. * ALLOCATION<br>NTROL NO. * AND CHANGI<br># - PROD. ) * AMOUNT<br>(3) | N * <u>COST-S</u><br>ES * AMOUNT *<br>* APPROVED *AMOU                                                                             | HARE ASSISTANCE<br>PERFORMED<br>JNT APPROVED* AI<br>(5) | * BAI<br>* AVAIL<br>MOUNT EARNED* COM<br>(6) | LANCE<br>LABLE FOR<br>MMITMENT<br>(7)             |
| 09-30-1999 CURRENT                                                                                 | BALANCE<br>1998 0016 LOUIS GC                                                   | 30,000<br>DTTSCHALK                                                                                                    | 8,800                                                   | 8,800                                        | 21,200                                            |
| 09-30-1999 CURRENT                                                                                 | BALANCE<br>1998 0023 JAMES W                                                    | 4,700<br>MAXEY                                                                                                    | 4,700                                                   | 4,700                                        | 0                                                 |
| 09-30-1999 TOTALS                                                                                  |                                                                                 | 34,700                                                                                                    | 13,500                                                  | 13,500                                       | 21,200                                            |

\_\_\*

| H<br>Example 4 -<br>Reinstatement 5<br>FY's After<br>Cancellation<br>(Continued)                                       | In <b>FY 2004, contract 199</b><br>and 2003, the only other a<br>\$20,000 of its original \$30<br>of FY 2004, the carry for<br>C/S approved amount for                                         | <b>98 0023 needs to be reinstated.</b> Betwapproved contract on the ledger (1998 0,000 C/S approved amount. Therefo ward amounts on both ledgers is the recontract 1998 0016. | ween FY's 1999<br>0016) earned<br>re, at the beginning<br>emaining \$10,000 |  |
|----------------------------------------------------------------------------------------------------|----------------------------------------------------------------------------------------------------|----------------------------------------------------------------------------------------------------|-----------------------------------------------------------------------------|--|
|                                                                                                    | No funds are available to 1998 0023. \$45,300 is of as an allocation increase,                                                                                                    | reinstate the \$45,300 unearned portion<br>ptained from the * * * State Office, po<br>and the contract is reinstated.                                                         | n of contract<br>osted to the ledger                                        |  |
|                                                                                                    | Ledger balances reflecting                                                                                                    | g these events follow.                                                                                                    |                                                                             |  |
|                                                                                                    | <u>Sequential Ledger Entry Report EEB425-R007</u> - A reinstatement transaction is posted to the ledger, causing the unearned portion of the contract's C/S approved amount of \$45,300 to be: |                                                                                                    |                                                                             |  |
|                                                                                                    | • added to column 4                                                                                                    | 7                                                                                                    |                                                                             |  |
| *                                                                                                    | • subtracted from colum                                                                                                    | nn /.                                                                                                    |                                                                             |  |
| LOUISIANA<br>NATCHOTICHES<br>Report ID: EEB425-R007<br>Ledger Code: EQIP<br>Fund Code: 220005/199<br>Desc: Bayou D'Art | U.S. Dep<br>Farr<br>County Al<br>Sequi<br>B Date From 10<br>onne                                                                                                    | Partment of Agriculture<br>n Service Agency<br>llocation Control Ledger<br>ential Ledger Entry<br>I-01-2003 Thru 12-10-2003                                                   | Prepared: 12-10-2003<br>As of: 12-10-2003<br>Page: 1<br>Fiscal Year: 2004   |  |
| * DESCRIPTION<br>DATE * (DESCR CC<br>* FARM #, CNTR<br>(1)(2)-                                                         | OF TRANS. * ALLOCATION *<br>NTROL NO. * AND CHANGES *<br># - PROD. ) * AMOUNT * AP                                                                                                    | COST-SHARE ASSISTANCE<br>AMOUNT * PERFORMED<br>PROVED *AMOUNT APPROVED* AMOUNT EARI<br>(4)(5)(6)                                                                              | * BALANCE<br>* AVAILABLE FOR<br>NED* COMMITMENT<br>(7)                      |  |
| 10-01-2003 CARRY FO                                                                                                    | RWARD 10,000                                                                                                    | 10,000                                                                                                    | 0                                                                           |  |
| 12-10-2003 ALLOCATIO                                                                                                   | N 45,300                                                                                                    |                                                                                                    | 45,300                                                                      |  |
| 12-10-2003 REINSTATE<br>2553                                                                                           | MENT<br>19980023 JAMES W MAXE                                                                                                    | 45,300<br>Y                                                                                                    | 0                                                                           |  |
| 12-10-2003 CURREN                                                                                                    | BALANCE 55,300                                                                                                    | 55,300                                                                                                    | 0                                                                           |  |

--\*

| Н                      |                                                                        |
|------------------------|------------------------------------------------------------------------|
| Example 4 -            | Sequential Contracts Ledger Report EEB425-R008 - The \$45,300 unearned |
| <b>Reinstatement 5</b> | portion of the contract's C/S amount is added to columns 4 and 7.      |
| FY's After             |                                                                        |
| Cancellation           |                                                                        |
| (Continued)            |                                                                        |
| *                      |                                                                        |

| LOUISIANA<br>NATCHOTICH<br>Report ID: EE<br>Ledger Code:<br>Fund Code:<br>Desc: | IES<br>B425-R008<br>EQIP<br>220005/1998<br>Bayou D'Arbonne                            | U.S. Department of Agriculture<br>Farm Service Agency<br>County Allocation Control Ledger<br>Sequential Contracts Report<br>Date From 10-01-2003 Thru 12-10-2003 | Prepared: 12-10-2003<br>As of: 12-10-2003<br>Page: 1<br>Fiscal Year: 2004 |
|---------------------------------------------------------------------------------|---------------------------------------------------------------------------------------|----------------------------------------------------------------------------------------------------|---------------------------------------------------------------------------|
| * D<br>DATE * (I<br>* FA<br>(1)                                                 | ESCRIPTION OF TRANS. * /<br>DESCR CONTROL NO. * A<br>\RM #, CNTR # - PROD. ) *<br>(2) | ALLOCATION * <u>COST-SHARE ASSISTANCE</u><br>AND CHANGES * AMOUNT * PERFORMED<br>AMOUNT * APPROVED *AMOUNT APPROVED* AMOUN<br>(3)(4)                             | * BALANCE<br>* AVAILABLE FOR<br>T EARNED* COMMITMENT<br>(6)               |
| 12-10-2003                                                                      | CURRENT BALANCE<br>1998 0016                                                          | 10,000<br>LOUIS GOTTSCHALK                                                                                                    | 10,000                                                                    |
| 12-10-2003                                                                      | CURRENT BALANCE<br>1998 0023                                                          | 45,300<br>JAMES W MAXEY                                                                                                    | 45,300                                                                    |
| 12-10-2003                                                                      | TOTALS                                                                                | 55,300                                                                                                    | 55,300                                                                    |
|                                                                                 |                                                                                       |                                                                                                    | *                                                                         |

| A<br>Reasons for<br>Deletion | Menu EEB200, option 8, "Deletion Process", shall be used to delete CCC-1200's.                                                                  |
|------------------------------|----------------------------------------------------------------------------------------------------|
| Detetion                     | *The only CCC-1200's that shall be deleted are:                                                                                                 |
|                              | • those that have been erroneously entered                                                                                                    |
|                              | Important: Use the deletion option with extreme caution. When CCC-1200 is deleted, it is erased from the contract file and cannot be recovered* |

• duplicate CCC-1200's.

\* \* \*

# B

\*--Determining CCC-1200 Availability for Deletion

| IF                                             | CCC-1200 is in                                                                                                    | THEN CCC-1200                                               |
|------------------------------------------------|----------------------------------------------------------------------------------------------------|-------------------------------------------------------------|
| eit                                            | her of the following active statuses:                                                                                            | cannot be deleted unless it is first canceled in the system |
| •                                              | has been created in the system, but no ranking determination has been recorded                                                   | according to paragraph 133.                                 |
|                                                | <b>Note:</b> The "STATUS" column on CCC-1200 Status Report EEB715-R001 is blank when no ranking determination has been recorded. |                                                             |
| •                                              | selection for plan development has been recorded in the system                                                                   |                                                             |
| the                                            | active status of being approved                                                                                                  | cannot be deleted.                                          |
| any of the following <b>inactive</b> statuses: |                                                                                                    | cannot be deleted.                                          |
| •                                              | deferred                                                                                                    |                                                             |
| •                                              | disapproved                                                                                                    |                                                             |
| •                                              | canceled, if CCC-1200 was approved at the time of cancellation                                                                   |                                                             |
| the<br>ap                                      | <b>inactive</b> status of being canceled and CCC-1200 was not proved at the time of cancellation                                 | can be deleted.                                             |

# C \*--Instructions Delete CCC-1200's as follows. for Deleting--\* CCC-1200's

| Step | Action                                                                                     |                                                                                                    |  |  |  |  |  |
|------|--------------------------------------------------------------------------------------------|----------------------------------------------------------------------------------------------------|--|--|--|--|--|
| 1    | ENTER "8" on Menu EEB200, and PRESS "Enter".                                               |                                                                                                    |  |  |  |  |  |
|      | Screen EEB20500 will be displaye                                                           | ed.                                                                                                    |  |  |  |  |  |
| 2    | Enter the contract number to be de                                                         | eleted and PRESS "Enter".                                                                                                    |  |  |  |  |  |
|      | Screen EEB20505 will be displaye                                                           | d with:                                                                                                    |  |  |  |  |  |
|      | <ul><li>information at the top of the so</li><li>the question, "Is this the CCC-</li></ul> | creen about the contract selected<br>1200 to be deleted? (Y or N)", at the bottom of the screen.                                                 |  |  |  |  |  |
| 3    | IF CCC-1200 displayed is                                                                   | *THEN                                                                                                    |  |  |  |  |  |
|      | the contract to be deleted                                                                 | • ENTER "Y", and PRESS "Enter".                                                                                                    |  |  |  |  |  |
|      |                                                                                            | • Screen EEB27000 will be displayed with the message,<br>"CCC-1200 has been deleted."                                                            |  |  |  |  |  |
|      |                                                                                            | • CCC-1200 has been deleted from the contract file and is no longer available to be accessed.                                                    |  |  |  |  |  |
|      | <b>not</b> the contract to be deleted                                                      | ENTER "N", and PRESS "Enter".                                                                                                    |  |  |  |  |  |
|      |                                                                                            | • Screen EEB20500 will be displayed. Enter another contract number, and ENTER "Y" on Screen EEB20505.                                            |  |  |  |  |  |
|      |                                                                                            | • Screen EEB27000 will be displayed with the message,<br>"CCC-1200 has been deleted". Options to print<br>CCC-1200 or a letter are not provided. |  |  |  |  |  |
| 4    | IF additional CCC-1200                                                                     |                                                                                                    |  |  |  |  |  |
|      | processing is                                                                              | THEN on Screen EEB27000                                                                                                    |  |  |  |  |  |
|      | needed                                                                                     | enter an option number from the bottom of the screen, and<br>PRESS "Enter". The first screen of the option selected<br>will be displayed.        |  |  |  |  |  |
|      | not needed                                                                                 | *PRESS "Cmd7" or "F7" to return to Menu EEB200*                                                                                                  |  |  |  |  |  |

# APrintingMenu EEB200, option 9, "Print CCC-1200", shall be used to print CCC-1200CCC-1200when no other processing is being performed.

Any active CCC-1200 may be printed using option 9. The purpose of this option is to allow printing of CCC-1200 without going through the complete update or approval process. Print CCC-1200's as follows.

| Step | Action                                                      | Result                                                                                                    |
|------|-------------------------------------------------------------|----------------------------------------------------------------------------------------------------|
| 1    | ENTER "9" on Menu EEB200, and PRESS "Enter".                | Screen EEB20500 will be displayed.                                                                                                    |
| 2    | Enter the contract number to be printed, and PRESS "Enter". | Screen EEB27000 will be displayed with information at the top of the screen about the contract selected.                                                                        |
| 3    | IF CCC-1200 displayed is                                    | THEN on Screen EEB27000                                                                                                    |
|      | the contract to be printed                                  | ENTER "X" in the "Print CCC-1200" field.                                                                                                    |
|      | <b>not</b> the contract to be printed                       | do <b>not</b> enter "X" in the "Print CCC-1200" field.                                                                                                    |
| 4    | IF additional CCC-1200 processing is                        | THEN on Screen EEB27000                                                                                                    |
|      | needed                                                      | Enter an option number from the bottom of the screen, and PRESS "Enter".                                                                                                    |
|      | not needed                                                  | PRESS "Cmd7" or "F7" to return to Menu EEB200.                                                                                                    |
| 5    | IF CCC-1200 was                                             | THEN                                                                                                    |
|      | selected to be printed in step 3                            | Screen EZZ80000 will be displayed.                                                                                                    |
|      |                                                             | • Enter the printer ID and the number of copies to be printed, and PRESS "Enter".                                                                                               |
|      |                                                             | • The number of copies of CCC-1200 entered on<br>Screen EZZ80000 will be printed, and the first<br>screen of the option selected in step 4 or<br>Menu EEB200 will be displayed. |
|      | <b>not</b> selected to be printed                           | the first screen of the option selected in step 4 or<br>Menu EEB200 will be displayed.                                                                                          |

# 137-140 (Reserved)

•

### Part 4 CCC-1200 Reports and Blank Forms

### 141 Accessing Conservation CCC-1200 Reports/Forms Menu EEB700

Cmd3=Previous Menu

Enter option and press "Enter".

| A<br>Accessing<br>Menu EEB700 | *ENTER "10" on Menu EEB200 to access Menu EEB700.          |    |  |  |  |  |
|-------------------------------|------------------------------------------------------------|----|--|--|--|--|
| В                             |                                                            |    |  |  |  |  |
| Example of                    | This is an example of Menu EEB700.                         |    |  |  |  |  |
| Menu EEB700                   |                                                            |    |  |  |  |  |
|                               | COMMAND EEB700<br>Conservation CCC-1200 Reports/Forms Menu | E4 |  |  |  |  |
|                               |                                                            |    |  |  |  |  |
|                               | 1. CCC-1200's Referred for Ranking                         |    |  |  |  |  |
|                               | 2. CCC-1200's Selected for Plan Development                |    |  |  |  |  |
|                               | 4 CCC-1200 Tradbiant Practice Status Report                |    |  |  |  |  |
|                               | 5 CCC-1200 Detail Rund Code Papert                         |    |  |  |  |  |
|                               | 5. CCC-1200 Detail Fund Code Report                        |    |  |  |  |  |
|                               | 7. Print Blank CCC-1200                                    |    |  |  |  |  |

20. Return To Application Primary Menu

Return To Application Filmary Menu
 Return To Office Selection Screen
 Return To Primary Selection Menu
 Sign Off

--\*

| A<br>About Report<br>EEB710-R001 | Report EEB7<br>system for a s<br>and NRCS of                    | 10-R001 is a cumulative list of all CCC-1200's entered in the signup period subdivided into separate reports by *** fund code fice. CCC-1200's listed need to be referred to NRCS for ranking.                                               |
|----------------------------------|-----------------------------------------------------------------|----------------------------------------------------------------------------------------------------|
|                                  | Example:                                                        | Barbour County has the following eligible fund codes and NRCS offices that will rank Barbour County's CCC-1200's:                                                                                                    |
|                                  |                                                                 | •*540025/2002 • Barbour<br>• 549999/2002 • Preston.                                                                                                    |
|                                  |                                                                 | Barbour County has CCC-1200's entered in the system for fund code:                                                                                                    |
|                                  |                                                                 | <ul> <li>540025/2002 with both Barbour and Preston NRCS offices</li> <li>549999/2002 with Barbour NRCS office only.</li> </ul>                                                                                                    |
|                                  |                                                                 | When the report is generated for all fund codes, separate reports will be generated in the following order:                                                                                                    |
|                                  |                                                                 | <ul> <li>540025/2002, Barbour NRCS office</li> <li>540025/2002, Preston NRCS office</li> <li>549999/2002, Barbour NRCS office*</li> </ul>                                                                                                    |
|                                  | Important:                                                      | This report is <b>cumulative</b> . It will list <b>all</b> CCC-1200's for a signup period, even those CCC-1200's for which NRCS has completed the contract application evaluation.                                                           |
| B<br>When to Print               | County Offic<br>each week du                                    | es shall print Report EEB710-R001 for all fund codes at least once<br>ring each signup period, and at the end of each signup.                                                                                                    |
|                                  | CED shall ve<br>date each rep                                   | rify that CCC-1200's listed on the report are correct, and sign and ort.                                                                                                    |
|                                  | The original s<br>upper left cor<br>The County O<br>"EQIP 2 Rep | signed reports shall be forwarded to the NRCS office indicated in the<br>ner of the report each week, and at the end of the signup period.<br>Office shall maintain copies of the signed report in a folder labeled<br>orts and Statistics". |
|                                  | Note: Yello                                                     | w is the color code for EQIP.                                                                                                    |
|                                  |                                                                 | Continued on the next page                                                                                                    |

#### C Canceled and Disapproved CCC-1200's are canceled or disapproved during a signup period, they will no longer be listed on Report EEB710-R001. County Offices shall annotate on the report any canceled or disapproved CCC-1200's, to indicate that contract application evaluation is no longer needed for those CCC-1200's and they should not be ranked. If the canceled or disapproved CCC-1200's were never included on any of the reports provided to NRCS, no notation is necessary.

# D \*--Printing Print Report EEB710-R001 as follows. Report EEB710-R001

| Step |                                                                                          | Action                                                               |                                                    |  |  |  |
|------|------------------------------------------------------------------------------------------|----------------------------------------------------------------------|----------------------------------------------------|--|--|--|
| 1    | ENTER "1" on Menu                                                                        | ENTER "1" on Menu EEB700.                                            |                                                    |  |  |  |
| 2    | <ul><li>Enter the following, an</li><li>printer ID</li><li>number of copies to</li></ul> | Screen EEB50555 will be displayed.                                   |                                                    |  |  |  |
| 3    | IF the report is to<br>be processed for THEN                                             |                                                                      | Screen EEB50590 will be displayed while the report |  |  |  |
|      | a single fund code                                                                       | enter the number of the fund code to be selected, and PRESS "Enter". | is being processed.                                |  |  |  |
|      | all fund codes                                                                           | leave the "Enter # of Fund Code" field<br>blank, and PRESS "Enter".  |                                                    |  |  |  |
| 4    | PRESS "Enter".                                                                           |                                                                      | The report will be printed.                        |  |  |  |

# 142 CCC-1200's Referred for Ranking Report EEB710-R001 (Continued)

# Е

| Example of  | This is an example of Report EEB710-R001. |
|-------------|-------------------------------------------|
| Report      |                                           |
| EEB710-R001 |                                           |

\*--

| WEST VIRGINIA<br>BARBOUR<br>Report ID: EEB710-R001<br>PROGRAM: EQIP<br>FUND CODE: 540025/2001 <sup>-</sup><br>NRCS Office: BARBOUR |             |    | U.S. Dep<br>Farr<br>CCC-1200<br>Tygart Valley Watershed                     | oartme<br>m Serv<br>0's Ref | nt of Agri<br>rice Agen<br>ferred for | culture<br>cy<br>Ranking |        |      | Prepare<br>As<br>Pag | ed: (<br>of: (<br>je: | 05-15-2001<br>05-15-2001<br>1 |
|----------------------------------------------------------------------------------------------------|-------------|----|-----------------------------------------------------------------------------|-----------------------------|---------------------------------------|--------------------------|--------|------|----------------------|-----------------------|-------------------------------|
| CONTRACT                                                                                                    | PRODUCER    |    | PRODUCER                                                                    |                             | PRODI                                 | JCER                     | PRIMAF | RY   | FAR                  | M                     | TRA                           |
| NUMBER                                                                                                    | ID NUMBER   |    | NAME                                                                        | TYPE                        |                                       | PRODUCI                  | ER     | NUME | BER                  | NUI                   | MBER                          |
| 2001 0126                                                                                                    | 234 55 1125 | S  | William J. Miller<br>Box 13<br>Philippi, WV 26416<br>304 457-1990           |                             | OP                                    | Y                        | ,      | 355  | 12                   | 55                    |                               |
|                                                                                                    | 234 87 4417 | S  | Ruth Hesse<br>Route 1, Box 6<br>Belington, WV 26614<br>304 841-1111         |                             | OW                                    | N                        | l      |      |                      |                       |                               |
|                                                                                                    | 234 44 3516 | S  | Rudolph Hesse<br>Route 1, Box 6<br>Belington, WV 26614<br>304 841-1111      |                             | OW                                    | N                        | l      |      |                      |                       |                               |
| 2001 0127                                                                                                    | 234 99 6555 | S  | Porter Nestor<br>Route 1, Box 95<br>Philippi, WV 26416<br>304 457-1188      |                             | OW                                    | Y                        | ,      | 799  | 159<br>123<br>123    | 90<br>33<br>34        |                               |
| 2001 0130                                                                                                    | 72 4163391  | E  | Dew Drop Farm<br>Route 38, Box 109<br>Valley Furnace, WV 25<br>304 457-2867 | 5550                        | OW                                    | Y                        | ,      | 435  | 33:<br>35:<br>40(    | 33<br>54<br>00        |                               |
| 2001 0131                                                                                                    | 234 12 2268 | S  | Carl Phillips<br>PO Box 245<br>Philippi, WV 26416<br>304-457-6414           |                             | OW                                    | Y                        | ,      | 500  | 150                  | 00                    |                               |
| NUMBER O                                                                                                    | F CONTRACT: | 5: | 4                                                                           |                             |                                       |                          |        |      |                      |                       |                               |
|                                                                                                    |             |    |                                                                             | Co                          | ounty Exe                             | cutive Direct            | tor    |      | Date                 |                       |                               |
| L                                                                                                    |             |    |                                                                             |                             |                                       |                          |        |      |                      |                       | k                             |

# FDescription of<br/>ReportReport EEB710-R001 lists the following for all CCC-1200's within a specific<br/>\*\*\* fund code and NRCS office, for which the application submitted date is the<br/>only date present in the contract file:

- contract number
- the following information about each producer associated to CCC-1200:
  - producer ID
  - name
  - address
  - telephone number
  - producer type (OW, OP)
  - primary producer indicator (Y identifies the primary producer)
- farm number associated to each CCC-1200
- all tract numbers associated to each CCC-1200.

# 143 CCC-1200's Selected for Plan Development Report EEB710-R002

# A About Report EEB710-R002

Report EEB710-R002 is a cumulative list of all CCC-1200's:

- that have ranked high enough to have conservation plans developed
- that will be eligible for COC approval after conservation plans are completed
- for which there are sufficient funds on the ledger to approve
- that need to be referred to NRCS for conservation plan development.

CCC-1200's listed on this report will have:

- been selected for conservation plan development by COC
- had the selected for plan development date recorded in the system.

\*--This report is exactly like CCC-1200's "Referred for Ranking Report", except it contains CCC-1200's that have a later status. It is subdivided into separate reports by fund code and NRCS office.--\*

# B When to Print

- \*--County Offices shall print Report EEB710-R002 for all fund codes as soon --\* as:
  - CCC-1200's have been updated in the system with the selected for plan . development date
  - . the selected for plan development letter has been generated for all applicable producers.

As conservation plans are completed and CCC-1200 approvals recorded, County Offices may reprint this report and forward to NRCS as a reminder of plans remaining to be developed.

Note: As contract approvals are recorded, approved CCC-1200's will no longer appear on the report.

CED shall verify that CCC-1200's listed on the report are correct, and sign and date each report.

The original signed reports shall be forwarded to the NRCS office indicated in the upper left corner of the report. The County Office shall maintain copies of the signed report in a folder labeled "EQIP 2 Reports and Statistics".

**Note:** Yellow is the color code for EQIP.

C \*--Printing Print Report EEB710-R002 as follows. Report EEB710-R002

| Step |                                                                                          | Action                                                              | Result                                                |  |
|------|------------------------------------------------------------------------------------------|---------------------------------------------------------------------|-------------------------------------------------------|--|
| 1    | ENTER "2" on Menu                                                                        | ENTER "2" on Menu EEB700.                                           |                                                       |  |
| 2    | <ul><li>Enter the following, an</li><li>printer ID</li><li>number of copies to</li></ul> | Screen EEB50555 will be displayed.                                  |                                                       |  |
| 3    | IF the report is to<br>be processed for THEN                                             |                                                                     | Screen EEB50590 will be displayed while the report is |  |
|      | a single fund code enter the number of the fund code to be selected, and PRESS "Enter".  |                                                                     | being processed.                                      |  |
|      | all fund codes                                                                           | leave the "Enter # of Fund Code"<br>field blank, and PRESS "Enter". |                                                       |  |
| 4    | PRESS "Enter".                                                                           |                                                                     | The report will be printed.                           |  |
|      |                                                                                          |                                                                     | *                                                     |  |

# 143 CCC-1200's Selected for Plan Development Report EEB710-R002 (Continued)

D

| Example of  | This is an example of Report EEB710-R002. |
|-------------|-------------------------------------------|
| Report      |                                           |
| EEB710-R002 |                                           |

\*--

| WEST VIRGINIA<br>BARBOUR<br>Report ID: EEB710-R002<br>PROGRAM: EQIP<br>FUND CODE: 540025/2001 Tyg<br>NRCS Office: BARBOUR |                       |   | U.S. Department of Agriculture<br>Farm Service Agency<br>CCC-1200's Selected for Plan Development<br>art Valley Watershed |                  |                     | Prepared: 07-21-2001<br>As of: 07-21-2001<br>Page: 1 |                      |
|----------------------------------------------------------------------------------------------------|-----------------------|---|----------------------------------------------------------------------------------------------------|------------------|---------------------|------------------------------------------------------|----------------------|
| CONTRACT<br>NUMBER                                                                                                    | PRODUCER<br>ID NUMBER |   | PRODUCER<br>NAME                                                                                                    | PRODUCER<br>TYPE | PRIMARY<br>PRODUCER | FARM<br>NUMBER                                       | TRACT<br>NUMBER      |
| 2001 0150                                                                                                    | 234 55 1125           | S | William J. Miller<br>Box 13<br>Philippi, WV 26416<br>304 457-1990                                                         | OP               | Y                   | 355                                                  | 1255                 |
|                                                                                                    | 234 87 4417           | S | Ruth Hesse<br>Route 1, Box 6<br>Belington, WV 26614<br>304 841-1111                                                       | OW               | Ν                   |                                                      |                      |
|                                                                                                    | 234 44 3516           | S | Rudolph Hesse<br>Route 1, Box 6<br>Belington, WV 26614<br>304 841-1111                                                    | OW               | Ν                   |                                                      |                      |
| 2001 0152                                                                                                    | 234 99 6555           | S | Porter Nestor<br>Route 1, Box 95<br>Philippi, WV 26416<br>304 457-1188                                                    | OW               | Y                   | 799                                                  | 1590<br>233<br>1234  |
| 2001 0155                                                                                                    | 72 4163391            | E | Dew Drop Farm<br>Route 38, Box 109<br>Valley Furnace, WV 25550<br>304 457-2867                                            | OW<br>)          | Y                   | 435                                                  | 3333<br>3554<br>4000 |
| NUMBER OF CO                                                                                                    | ONTRACTS: 3           | 3 |                                                                                                    |                  |                     |                                                      |                      |
|                                                                                                    |                       |   |                                                                                                    | County Executiv  | e Director          |                                                      | Date                 |

# EDescription of<br/>ReportReport EEB710-R002 lists the following for all CCC-1200's within a specific<br/>\*\*\* fund code and NRCS office, for which both the application submitted and<br/>selected for plan development dates are the only dates present in the contract file:

- contract number
- the following information about each producer associated to CCC-1200:
  - producer ID
  - name
  - address
  - telephone number
  - producer type (OW, OP)
  - primary producer indicator (Y identifies the primary producer)
- farm number associated to each CCC-1200
- all tract numbers associated to each CCC-1200.

| A<br>About Report<br>EEB715-R001 | Report EEB7<br>code, regardle<br>CCC-1200:                              | 15-R001 is a list of all CCC-1200's in the system by *** fund<br>ess of their status. It provides the following information about each                                                                     |
|----------------------------------|-------------------------------------------------------------------------|----------------------------------------------------------------------------------------------------|
|                                  | •*all produc                                                            | cers, farm number, and all tracts associated to the contract*                                                                                                    |
|                                  | • the status                                                            | of each contract                                                                                                    |
|                                  | • various m<br>CCC-124                                                  | onetary balances for approved contracts, funds obligated to 5's, and the contract beginning and ending dates.                                                                                              |
|                                  | * * *                                                                   |                                                                                                    |
|                                  | The report ca                                                           | n be generated for the following options:                                                                                                    |
|                                  | <ul> <li>*all fund c</li> <li>single fun</li> <li>single con</li> </ul> | odes<br>id code*<br>ntract number.                                                                                                    |
| B<br>When to Print               | County Offic<br>workday of e<br>the report to 1                         | es shall print Report EEB715-R001 for all *** fund codes the last<br>ach month to determine whether action is needed. Provide a copy of<br>NRCS if requested.                                              |
|                                  | Important:                                                              | The entire Report EEB715-R001 for all *** fund codes printed<br>on the last workday of FY must be maintained in a folder labeled<br>"EQIP 2 Reports and Statistics". Yellow is the color code for<br>EQIP. |
|                                  |                                                                         | ~                                                                                                    |

\* \* \* С This is an example of Screen EEB50500. Example of \*--Screen **EEB50500** 069-NATCHOTICHES Conservation Rpt Print EEB50500 County Report Selection Screen Version: AC89 07-17-2001 09:12 Term E5 CCC-1200 Status Report 1. List Selected Program(s) and Fund Code(s) 2. List Contract Number: (Leave blank to do inquiry)

Enter option and press "Enter".

Enter=Continue Cmd4=Previous Screen Cmd7=End

\_\_\*

| ···· <b>I</b> . |                                                         | Action                                                                     | Result                                                                 |
|-----------------|---------------------------------------------------------|----------------------------------------------------------------------------|------------------------------------------------------------------------|
| 1               | ENTER "3" on Menu                                       | ı EEB700.                                                                  | Screen EZZ80000 will be displayed.                                     |
| 2               | Enter the following, a                                  | and PRESS "Enter":                                                         | Screen EEB50500 will be displayed.                                     |
|                 | <ul><li> printer ID</li><li> number of copies</li></ul> | to be printed.                                                             |                                                                        |
| 3               | IF the report is to be processed for                    | THEN ENTER                                                                 |                                                                        |
|                 | multiple contracts                                      | "1", and PRESS "Enter".                                                    | Screen EEB50555 will be displayed.                                     |
|                 | a single contract                                       | the following, and PRESS "Enter":                                          | Screen EEB50590 will be displayed while the report is being processed. |
|                 |                                                         | • "2"                                                                      | Go to step 5.                                                          |
|                 |                                                         | • the desired contract number.                                             |                                                                        |
| 4               | IF the report is to be processed for                    | THEN                                                                       |                                                                        |
|                 | all fund codes                                          | leave the "Enter # of Fund<br>Code" field blank, and<br>PRESS ENTER.       | Screen EEB50590 will be displayed while the report is being processed. |
|                 | a single fund code                                      | enter the number of the fund<br>code to be selected, and<br>PRESS "Enter". |                                                                        |
| 5               | PRESS "Enter".                                          |                                                                            | The report will be printed.                                            |

E
\*--Example of This is an example of Report EEB715-R001 all fund codes.
Report
EEB715-R001
for All Fund
Codes

| WEST VIRG<br>BARBOUR<br>Report ID<br>PROGRAM:<br>FUND CODE | INIA<br>: EEB715-R001<br>EQIP<br>: ALL        | U.S. Department of Agriculture<br>Farm Service Agency<br>CCC-1200 Status Report |                      |             |                   |                     |                      | Prepared:<br>As of:<br>Page: | : 08-15-2001<br>: 08-15-2001<br>: 1 |
|------------------------------------------------------------|-----------------------------------------------|---------------------------------------------------------------------------------|----------------------|-------------|-------------------|---------------------|----------------------|------------------------------|-------------------------------------|
| CONTRACT<br>NUMBER                                         | APPLICANT<br>NAME                             | FARM<br>NUMBER                                                                  | TRACT<br>NUMBER      | C<br>STATUS | CONTRACT<br>VALUE | CONTRACT<br>BALANCE | UNAPPROVE<br>BALANCE | D CCC-1245<br>ISSUED         | 'S CONTRACT<br>PERIOD               |
| PROGRAM:                                                   | EQIP FUND CODE:                               | 540025/20                                                                       | 01 Tygar             | t Valley w  | latershee         | đ                   |                      |                              |                                     |
| 2001 0001                                                  | Rudolph Hesse<br>Ruth Hesse<br>William Miller | 355                                                                             | 1255                 |             |                   |                     |                      |                              |                                     |
| 2001 0002                                                  | Porter Nestor                                 | 799                                                                             | 1590<br>1233<br>1234 | Canceled    |                   |                     |                      |                              |                                     |
| 2001 0005                                                  | Dew Drop Farm                                 | 435                                                                             | 3333<br>3554<br>4000 | Selected    |                   |                     |                      |                              |                                     |
| 2001 0006                                                  | Carl Phillips                                 | 500                                                                             | 1500                 |             |                   |                     |                      |                              |                                     |
| PROGRAM T                                                  | OTALS: 4                                      |                                                                                 |                      |             |                   |                     |                      |                              |                                     |
| PROGRAM:                                                   | EQIP FUND CODE                                | 549999/200                                                                      | 1 Natura             | l Resource  | e Concer          | ns                  |                      |                              |                                     |
| 2001 0003                                                  | Clarence Hull                                 | 1212                                                                            | 2288<br>599          | Approved    | 50,000            | 50,000              | 40,000               | 10,000                       | 08-01-2001<br>08-01-2007            |
| 2001 0004                                                  | Ira Hovatter                                  | 111                                                                             | 66                   | Disappro    | ved               |                     |                      |                              |                                     |
| 2001 0007                                                  | Marsh Brothers'                               | Farm 3774                                                                       | 1441<br>1488         | Deferred    |                   |                     |                      |                              |                                     |
| 2001 0008                                                  | Samuel Miller                                 | 1097                                                                            | 889                  |             |                   |                     |                      |                              |                                     |
| 2001 0009                                                  | Joe Coffman                                   | 4451                                                                            | 1990                 |             |                   |                     |                      |                              |                                     |
| PROGRAM T                                                  | OTALS: 5                                      |                                                                                 |                      |             |                   |                     |                      |                              |                                     |

--\*

# F\*--ReportThis is an example of Report EEB715-R001 for a single fund code.EEB715-R001for a Single FundCode

| WEST VIRG<br>BARBOUR<br>Report ID<br>PROGRAM:<br>FUND CODE | INIA<br>: EEB715-R001<br>EQIP<br>: 549999/2001 Natu | U.S.           | U.S. Department of Agriculture<br>Farm Service Agency<br>CCC-1200 Status Report Pa<br>rce Concerns |             |                   |                     |                       | 08-15-2001<br>08-15-2001<br>1 |                          |
|------------------------------------------------------------|-----------------------------------------------------|----------------|----------------------------------------------------------------------------------------------------|-------------|-------------------|---------------------|-----------------------|-------------------------------|--------------------------|
| CONTRACT<br>NUMBER                                         | APPLICANT<br>NAME                                   | FARM<br>NUMBER | TRACT                                                                                              | R STATUS    | CONTRACT<br>VALUE | CONTRACT<br>BALANCE | UNAPPROVED<br>BALANCE | CCC-1245'S<br>ISSUED          | CONTRACT<br>PERIOD       |
| PROGRAM:                                                   | EQIP FUND CODE                                      | 549999/        | 2001 N                                                                                             | Matural Rea | source Con        | cerns               |                       |                               |                          |
| 2001 0003                                                  | Clarence Hull                                       | 1212           | 2288<br>599                                                                                        | Approved    | 50,000            | 50,000              | 40,000                | 10,000                        | 08-01-2001<br>08-01-2007 |
| 2001 0004                                                  | Ira Hovatter                                        | 111            | 66                                                                                                 | Disapprov   | ed                |                     |                       |                               |                          |
| 2001 0007                                                  | Marsh Brothers                                      | 3774           | 1441<br>1488                                                                                       | Deferred    |                   |                     |                       |                               |                          |
| 2001 0008                                                  | Samuel Miller                                       | 1097           | 889                                                                                                |             |                   |                     |                       |                               |                          |
| 2001 0009                                                  | Joe Coffman                                         | 4451           | 1990                                                                                               |             |                   |                     |                       |                               |                          |
| PROGRAM TO                                                 | DTALS: 5                                            |                |                                                                                                    |             |                   |                     |                       |                               |                          |
|                                                            |                                                     |                |                                                                                                    |             |                   |                     |                       |                               | *                        |

# G Report

EEB715-R001 for a Single

Contract

| * | - | - |
|---|---|---|
|   | _ |   |

| WEST VIRGINIA U.S. I<br>BARBOUR<br>Report ID: EEB715-R001 CC<br>PROGRAM: EQIP<br>FUND CODE: 549999/2001 Natural Resource CC<br>CONTRACT NUMBER: 2001 0070 |                   |                | Departmen<br>Farm Serv<br>C-1200 S<br>ncerns | t of Agric<br>rice Agenc<br>tatus Repo | Prepared:<br>As of:<br>Page: | 08-15-2001<br>08-15-2001<br>1 |                       |                      |                    |
|----------------------------------------------------------------------------------------------------|-------------------|----------------|----------------------------------------------|----------------------------------------|------------------------------|-------------------------------|-----------------------|----------------------|--------------------|
| CONTRACT                                                                                                    | APPLICANT<br>NAME | FARM<br>NUMBER | TRACT<br>NUMBER                              | STATUS                                 | CONTRACT<br>VALUE            | CONTRACT<br>BALANCE           | UNAPPROVED<br>BALANCE | CCC-1245'S<br>ISSUED | CONTRACT<br>PERIOD |
| PROGRAM:                                                                                                    | EQIP FUND CODE    | 549999/        | 2001 Na                                      | tural Res                              | source Con                   | cerns                         |                       |                      |                    |
| 2001 0007                                                                                                    | Marsh Brothers    | 3774           | 1441<br>1488                                 | Deferred                               | 1                            |                               |                       |                      |                    |
| PROGRAM TOTALS: 1                                                                                                    |                   |                |                                              |                                        |                              |                               |                       |                      |                    |
|                                                                                                    |                   |                |                                              |                                        |                              |                               |                       |                      | *                  |

This is an example of Report EEB715-R001 for a single contract.

# H Description of Report EEB715-R001

Report EEB715-R001 lists the following information for each contract number on the report.

| Column                                                           | Description                                       |                                                                                                    |  |  |  |  |  |
|------------------------------------------------------------------|---------------------------------------------------|----------------------------------------------------------------------------------------------------|--|--|--|--|--|
| Applicant<br>Name                                                | Lists all producers associated to the contact.    |                                                                                                    |  |  |  |  |  |
| Farm Number                                                      | Lists the farm number associated to the contract. |                                                                                                    |  |  |  |  |  |
| Tract Number Lists all tract numbers associated to the contract. |                                                   |                                                                                                    |  |  |  |  |  |
| Status                                                           | Nothing is printed                                | CCC-1200 has been created in the system and is pending initial eligibility determinations and evaluations.                                                               |  |  |  |  |  |
|                                                                  | Selected                                          | CCC-1200 has been selected for plan development by COC. Both of the following dates have been recorded in the system for the contract:                                   |  |  |  |  |  |
|                                                                  |                                                   | <ul><li>application submitted</li><li>selected for plan development.</li></ul>                                                                                           |  |  |  |  |  |
|                                                                  | Disapproved                                       | CCC-1200 disapproval has been recorded in the system according to paragraph 131.                                                                                         |  |  |  |  |  |
|                                                                  | Deferred                                          | CCC-1200 deferral has been recorded in the system according to paragraph 132.                                                                                            |  |  |  |  |  |
|                                                                  | Canceled                                          | CCC-1200 cancellation has been recorded in the system according to paragraph 133.                                                                                        |  |  |  |  |  |
|                                                                  | Approved                                          | CCC-1200 approval has been recorded in the system and funds<br>obligated on the ledger. All of the following dates have been<br>recorded in the system for the contract: |  |  |  |  |  |
|                                                                  |                                                   | <ul> <li>application submitted</li> <li>selected for plan development</li> </ul>                                                                                         |  |  |  |  |  |
|                                                                  |                                                   | contract approved (date of COC approval)                                                                                                    |  |  |  |  |  |
|                                                                  |                                                   | <ul><li> contract beginning</li><li> contract ending.</li></ul>                                                                                                    |  |  |  |  |  |
| * * *                                                            | * * *                                             |                                                                                                    |  |  |  |  |  |

# H Description of Report EEB715-R001 (Continued)

\*--

| Column             | Description                                                                                                    |
|--------------------|----------------------------------------------------------------------------------------------------|
| Contract Value     | The original C/S-Incentive amount approved for CCC-1200, plus or minus any modifications to CCC-1200 over the life of the contract. It is a cumulative figure and is not reduced by earnings. |
| Contract Balance   | The amount of the approved C/S-Incentive that has not been earned yet.<br>The contract balance will equal the sum of the Unapproved Balance plus<br>CCC-1245's issued.                        |
| Unapproved Balance | The portion of CCC-1200 for which no CCC-1245's have been issued.                                                                                                    |
| CCC-1245's Issued  | The sum of the C/S-incentive amount approved for all CCC-1245's created for CCC-1200 that have not had any earnings recorded.                                                                 |
| Contract Period    | The lifespan of the contract.                                                                                                    |
|                    | *                                                                                                    |
#### Α **About Report** Report EEB720-R001 is a list of all CCC-1200's that have either been selected for EEB720-R001 plan development or approved that have at least 1 technical practice code associated to it. The information it provides about each technical practice on the contract includes: the technical practice code . the technical practice description . any CCC-1245 control number associated to the technical practice . funds obligated toCCC-1245's and C/S-incentive earned the year the practice is scheduled to be preformed. . R When to Print When NRCS authorizes changes to technical practice codes, County Offices will be advised of the conversions. When notice is received from the National Office that technical practice information is being changed, but before the software containing the change is loaded, County Offices shall: print Report EEB720-R001 . identify contracts which include the technical practice codes being changed. After the software containing the conversion has been loaded, County Offices shall: print Report EEB720-R001 using the single contract option for each contract . affected by the conversion

• retain the report for that contract in the applicable contract file.

It is not necessary for County Offices to reprint CCC-1200 or any applicable CCC-1245 after conversion.--\*

| EEB50520 | Conservation 069-NATCHOTICHES Rpt Print EEB50520<br>CCC-1200 Report Selection Screen Version: AC89 07-17-2001 09:12 Term E5 |
|----------|----------------------------------------------------------------------------------------------------|
|          | Action<br>Code CCC-1200 Technical Practice Status Report                                                                    |
|          | 1. List One Contract Per Page                                                                                               |
|          | 2. List Multiple Contracts Per Page                                                                                         |
|          | 3. List Contract Number:<br>(Leave blank to do inquiry)                                                                     |
|          |                                                                                                    |
|          | Enter option and press "Enter".<br>Enter=Continue Cmd4=Previous Screen Cmd7=End                                             |

# D Printing Report Print Report EEB720-R001 as follows. EEB720-R001

| Step |                                                                                                   | Result                             |                                                |
|------|---------------------------------------------------------------------------------------------------|------------------------------------|------------------------------------------------|
| 1    | Enter "4" on Menu EEB700                                                                          | Screen EZZ80000 will be displayed. |                                                |
| 2    | <ul><li>Enter the following, and PR</li><li>printer ID</li><li>number of copies to be p</li></ul> | Screen EEB50520 will be displayed. |                                                |
| 3    | IF the report is to be<br>processed for THEN ENTER                                                |                                    |                                                |
|      | 1 contract per page                                                                               | "1", and PRESS "Enter".            | Screen EEB50590 will be                        |
|      | multiple contracts per page                                                                       | "2", and PRESS "Enter".            | displayed while the report is being processed. |
|      | a single contract the following, and PRESS "Enter":                                               |                                    |                                                |
|      |                                                                                                   | • "3"                              |                                                |
|      |                                                                                                   | • the desired contract number.     |                                                |
| 4    | PRESS "Enter".                                                                                    | The report will be printed.        |                                                |
|      |                                                                                                   |                                    |                                                |

Ε

Example of<br/>ReportThe following is an example of Report EEB720-R001 listing multiple contracts per<br/>page.EEB720-R001<br/>Listing Multiple<br/>Contracts Per<br/>PageImage: Contracts Per<br/>Page

| WEST VIRG<br>BARBOUR<br>Report ID<br>PROGRAM:<br>FUND CODE | INIA<br>: EEB720-R001<br>EQIP<br>: ALL | U.S. Department of Agriculture<br>Farm Service Agency<br>CCC-1200 Technical Practice Status Report |                      |                                                            |                               |                     | Prepared: 09-15-20<br>As of: 09-15-20<br>Page: 1 |               |  |
|------------------------------------------------------------|----------------------------------------|----------------------------------------------------------------------------------------------------|----------------------|------------------------------------------------------------|-------------------------------|---------------------|--------------------------------------------------|---------------|--|
| CONTRACT<br>NUMBER                                         | PRODUCER<br>NAME                       | CONTRACT<br>STATUS                                                                                 | TECH<br>PRAC<br>CODE | TECH PRAC<br>DESCRIPTION                                   | CCC-1245<br>CONTROL<br>NUMBER | C/S-INC<br>APPROVED | C/S-INC<br>EARNED                                | YEAR<br>SCHED |  |
| Fund Code                                                  | : 220004/1997 B                        | ayou Piern                                                                                         | re                   |                                                            |                               |                     |                                                  |               |  |
| 19970001                                                   | Rudolph Hesse                          | Approved                                                                                           | 332<br>312           | Contour buffer strips (Ac)<br>Waste management system (No) | 19970012<br>19970013          | 1,500<br>25,000     |                                                  | 1999<br>2000  |  |
| 19970002                                                   | Porter Nestor                          | Approved                                                                                           | 332<br>512           | Contour buffer strips (Ac)<br>Pasture & hay planting (Ac)  | 19970008<br>19980001          | 350                 | 350                                              | 1998<br>2003  |  |
| 19970003                                                   | Clarence Hull                          | Approved                                                                                           | 314<br>312           | Brush management (Ac)<br>Waste management system (No)      | 19980002<br>19980005          | 300<br>30,000       | 120                                              | 2000<br>2001  |  |
| Fund Code                                                  | : 220010/1997 C                        | ane River                                                                                          | Basi                 | n                                                          |                               |                     |                                                  |               |  |
| 19970004                                                   | Ira Hovatter                           | Selected                                                                                           | 400<br>555           | Floodwater diversion (Ft)<br>Rock barrier (Ft)             |                               |                     |                                                  |               |  |
| Fund Code                                                  | : 229999/1997 N                        | atural Res                                                                                         | sourc                | e Concerns                                                 |                               |                     |                                                  |               |  |
| 19980006                                                   | Carl Philips                           | Approved                                                                                           | 600                  | Tree shrub pruning (Ac)                                    | 19980010                      | 2,800               | 2,700                                            | 1999          |  |
| 19980011                                                   | Carl Philips                           | Approved                                                                                           | 656                  | Constructed wetland (Ac)                                   | 19980008                      | 1,000               |                                                  | 2001          |  |

\_\_\*

#### F Example of Report EEB720-R001 for a Single Contract

WEST VIRGINIA U.S. Department of Agriculture Prepared: 09-15-2000 BARBOUR As of: 09-15-2000 Farm Service Agency Report ID: EEB720-R001 CCC-1200 Technical Practice Status Report Page: 1 PROGRAM: EQIP FUND CODE: ALL TECH CCC-1245 CONTRACT PRODUCER CONTRACT PRAC TECH PRAC CONTROL C/S-iNC C/S-INC YEAR NUMBER NAME STATUS CODE DESCRIPTION NUMBER APPROVED EARNED SCHED 19990027 Marsh Brother's Farm Approved 590 Nutrient management (Ac) 19980230 120 120 1998 590 Nutrient management (Ac) 19990299 120 1999 120 412 Grassed waterway (Ac) 19990300 214 214 2000 590 Nutrient management (Ac) 20000163 120 2000 120 528A Prescribed grazing (Ac) 2001 Waste storage facility (No) 25,000 2002 313 528A Prescribed grazing (Ac) 2003 PROGRAM TOTALS: 1 4 25,574 574 --\*

The following is an example of Report EEB720-R001 for a single contract.

# G

Description of Report EEB720-R001 Report EEB720-R001 lists the following information for each contract number on the report.

| Column                            |                                                                                                    | Description                                                                                                    |  |  |  |
|-----------------------------------|----------------------------------------------------------------------------------------------------|----------------------------------------------------------------------------------------------------|--|--|--|
| Producer Name                     | Lists the pri                                                                                                    | mary producer associated to the contact.                                                                                                    |  |  |  |
| Contract Status                   | Selected                                                                                                    | <ul> <li>CCC-1200 has been selected for plan development by COC. Both of the following dates have been recorded in the system for the contract:</li> <li>application submitted</li> </ul> |  |  |  |
|                                   |                                                                                                    | selected for plan development.                                                                                                    |  |  |  |
|                                   | Approved                                                                                                    | CCC-1200 approval has been recorded in the system and funds<br>obligated on the ledger. All of the following dates have been<br>recorded in the system for the contract:                  |  |  |  |
|                                   |                                                                                                    | <ul> <li>application submitted</li> <li>selected for plan development</li> <li>contract approved (date of COC approval)</li> <li>contract beginning</li> <li>contract ending.</li> </ul>  |  |  |  |
| Technical Practice<br>Code        | Lists all tech                                                                                                    | hnical practice codes associated to the contract.                                                                                                    |  |  |  |
| Technical Practice<br>Description | Lists all technical practices associated to the contract.                                                                                        |                                                                                                    |  |  |  |
| CCC-1245 Control<br>Number        | Lists all CCC-1245's prepared for the practices associated to the contract.                                                                      |                                                                                                    |  |  |  |
| C/S-Inc. Approved                 | Lists the amount of C/S-incentive approved for each technical practice on the contract. If blank, the referenced practice is a non-C/S practice. |                                                                                                    |  |  |  |
| C/S-Inc. Earned                   | Lists the amount of C/S-incentives already paid for the technical practice.                                                                      |                                                                                                    |  |  |  |
| Year Scheduled                    | The year that the technical practice was scheduled to be performed.                                                                              |                                                                                                    |  |  |  |
| Year Scheduled                    | The year the                                                                                                    | at the technical practice was scheduled to be performed.                                                                                                    |  |  |  |

| A<br>About Report<br>EEB725-R001            | Report EEB7 report is inter                                                                                                    | 25-R001 is a list of all CCC-1200's with multiple fund codes. The aded to allow County Offices to determine both of the following:                              |  |  |  |  |  |
|---------------------------------------------|----------------------------------------------------------------------------------------------------|----------------------------------------------------------------------------------------------------|--|--|--|--|--|
|                                             | <ul><li>what contracts are associated to multiple fund codes</li><li>which priority areas are receiving supplemental funding.</li></ul>                             |                                                                                                    |  |  |  |  |  |
|                                             | For each applicable contract, the report lists:                                                                                                    |                                                                                                    |  |  |  |  |  |
|                                             | <ul> <li>all fund codes associated to the contract</li> <li>the technical practices</li> <li>funds obligated for each practice and C/S-incentive earned.</li> </ul> |                                                                                                    |  |  |  |  |  |
| B<br>When to Print<br>Report<br>EEB725-R001 | County Office<br>report may be                                                                                                    | es shall print Report EEB715-R001 the last workday of the FY. The printed at other times as determined necessary by the County Office.                          |  |  |  |  |  |
|                                             | Important:                                                                                                    | Report EEB715-R001 printed on the last workday of FY must be maintained in a folder labeled "EQIP 2 Reports and Statistics". Yellow is the color code for EQIP* |  |  |  |  |  |

# С

**Printing Report** Print Report EEB725-R001 as follows. EEB725-R001

| Step |                                                                                                    | Result                             |                                                |
|------|----------------------------------------------------------------------------------------------------|------------------------------------|------------------------------------------------|
| 1    | ENTER "5" on Menu EEB7                                                                                   | Screen EZZ80000 will be displayed. |                                                |
| 2    | <ul><li>Enter the following, and PRE</li><li>printer ID</li><li>number of copies to be printer</li></ul> | Screen EEB50520 will be displayed. |                                                |
| 3    | IF the report is to be<br>processed for THEN ENTER                                                       |                                    |                                                |
|      | 1 contract per page                                                                                      | "1", and PRESS "Enter".            | Screen EEB50590 will be                        |
|      | multiple contracts per page                                                                              | "2", and PRESS "Enter".            | displayed while the report is being processed. |
|      | a single contract                                                                                        | the following, and PRESS "Enter":  |                                                |
|      |                                                                                                    | • "3"                              |                                                |
|      |                                                                                                    | • the desired contract number.     |                                                |
| 4    | PRESS "Enter".                                                                                           | The report will be printed.        |                                                |
|      |                                                                                                    |                                    | *                                              |

Ε

Example of<br/>ReportThe following is an example of Report EEB725-R001 listing multiple contracts per<br/>page.EEB725-R001Image: Contract of the second second s

| WEST VIRGINIA<br>BARBOUR<br>Report ID: EEB725<br>PROGRAM: EQIP | 5-R001               |            | ש<br>ככי | .S. Departme<br>Farm Sen<br>C-1200 Detai | nt o:<br>vice<br>l Fu | f Ag:<br>Age<br>nd Co | riculture<br>ency<br>ode Report |         |         | Prepa<br>As | red: 09<br>of: 09<br>Page: | -15-2001<br>-15-2001<br>1 |
|----------------------------------------------------------------|----------------------|------------|----------|------------------------------------------|-----------------------|-----------------------|---------------------------------|---------|---------|-------------|----------------------------|---------------------------|
|                                                                |                      |            |          |                                          |                       |                       |                                 |         |         |             |                            |                           |
| CONTRACT NUMBER:<br>PRODUCER NAME:                             | 1997 001<br>Clarence | 3<br>Brown | 1        |                                          |                       |                       |                                 |         |         |             |                            |                           |
| FUND CODE:                                                     | 540023/1             | 997        | c/s      | INC APPROVE                              | D:                    |                       | 5,000 C/                        | S INC.  | EARNED: |             | 5,000                      |                           |
|                                                                | 548001/1             | 997        | C/S      | INC APPROVE                              | D:                    |                       | 1,000 C/                        | S INC.  | EARNED: |             | 0                          |                           |
|                                                                | TOTAL FU             | NDS        | C/S      | INC APPROVE                              | D:                    |                       | 6,000 C/                        | S INC.  | EARNED: |             | 5,000                      |                           |
| TECHNICAL CODE:                                                | 00314                | FUND       | CODE     | 540023/1997                              | c/s                   | INC                   | APPROVED:                       | 500     | c/s     | INC.        | EARNED:                    | 500                       |
|                                                                | 00332                | FUND       | CODE:    | 540023/1997                              | c/s                   | INC                   | APPROVED:                       | 3,000   | c/s     | INC.        | EARNED:                    | 3,000                     |
|                                                                |                      |            |          | 548001/1997                              | c/s                   | INC                   | APPROVED:                       | 1,000   | c/s     | INC.        | EARNED:                    | 0                         |
|                                                                |                      |            |          | TOTAL:                                   | C/S                   | INC                   | APPROVED:                       | 4,000   | C/S     | INC.        | EARNED:                    | 3,000                     |
|                                                                | 00512                | FUND       | CODE:    | 540023/1997                              | c/s                   | INC                   | APPROVED:                       | 1,000   | c/s     | INC.        | EARNED:                    | 1,000                     |
|                                                                | 00600                | FUND       | CODE     | 540023/1997                              | c/s                   | INC                   | APPROVED:                       | 500     | C/S     | INC.        | EARNED:                    | 500                       |
| CONTRACT NUMBER:<br>PRODUCER NAME:                             | 2001 011<br>Carl Phi | 0<br>llips |          |                                          |                       |                       |                                 |         |         |             |                            |                           |
| FUND CODE:                                                     | 540010/2             | 001        | c/s      | INC APPROVE                              | D:                    |                       | 0                               | C/S INC | . EARNE | D:          |                            | 0                         |
|                                                                | 548501/2             | 001        | C/S      | INC APPROVE                              | D:                    |                       | 30,000                          | C/S INC | . EARNE | D:          | 28,0                       | 00                        |
|                                                                | TOTAL FU             | NDS        | C/S      | INC APPROVE                              | D:                    |                       | 30,000                          | C/S INC | . EARNE | D:          | 28,0                       | 00                        |
| TECHNICAL CODE:                                                | 00400                | FUND       | CODE     | 548501/2001                              | c/s                   | INC                   | APPROVED:                       | 2,00    | 0 C/S   | INC.        | EARNED:                    | 0                         |
|                                                                | 00555                | FUND       | CODE:    | 548501/2001                              | c/s                   | INC                   | APPROVED:                       | 1,00    | 0 C/S   | INC.        | EARNED:                    | 1,000                     |
|                                                                | 00656                | FUND       | CODE:    | 548501/2001                              | c/s                   | INC                   | APPROVED:                       | 27,00   | 0 C/S   | INC.        | EARNED:                    | 27,000                    |
|                                                                |                      |            |          |                                          |                       |                       |                                 |         |         |             |                            | ;                         |

| A<br>About Report<br>EEB730-R001            | Report EEB730-R001 is a summary of C/S-Inc. Approved and Earned for contracts with multiple fund codes. The report is intended to allow County Offices to determine which priority areas are receiving supplemental funding and to assist County Offices with funds control. |
|---------------------------------------------|----------------------------------------------------------------------------------------------------|
| B<br>When to Print<br>Report<br>EEB730-R001 | County Offices shall print Report EEB730-R001 before FY rollover each year to assist in funds control. The report may also be printed on an as needed basis.                                                                                                    |
|                                             | <b>Note:</b> Report EEB730-R001 printed on the last workday of FY must be maintained in a folder labeled "EQIP 2 Reports and Statistics". Yellow is the color code for EQIP.                                                                                                 |
|                                             |                                                                                                    |

#### C Printing Report Pr EEB730-R001

Print Report EEB730-R001 using the following table.

| Step | Action                                                                                                    | Result                                                                       |
|------|----------------------------------------------------------------------------------------------------|------------------------------------------------------------------------------|
| 1    | ENTER "6" on Menu EEB700.                                                                                                | Screen EZZ80000 will be displayed.                                           |
| 2    | <ul> <li>Enter the following, and PRESS "Enter":</li> <li>printer ID</li> <li>number of copies to be printed.</li> </ul> | Screen EEB50590 will be<br>displayed while the report is<br>being processed. |
| 3    | PRESS "Enter".                                                                                                    | The report will be printed.                                                  |
|      |                                                                                                    | *                                                                            |

# \*--147 CCC-1200 Summary Fund Code Report EEB730-R001 (Continued)

# C Example of This is an example of Report EEB730-R001. Report EEB730-R001

| WEST VIRGINIA<br>BARBOUR<br>Report ID: EEB730-R001<br>PROGRAM: EQIP |                             | U.S. Depar<br>Farm S<br>CCC-1200 Sum | Prepared: 09-15-2001<br>As of: 09-15-2001<br>Page: 1 |                                  |                                |
|---------------------------------------------------------------------|-----------------------------|--------------------------------------|------------------------------------------------------|----------------------------------|--------------------------------|
| PRIMARY<br>FUND CODE                                                | PRIMARY<br>C/S-INC APPROVED | PRIMARY<br>C/S-INC EARNED            | SUPPLEMENTAL<br>FUND CODE                            | SUPPLEMENTAL<br>C/S-INC APPROVED | SUPPLEMENTAL<br>C/S-INC EARNED |
| 540006/1997                                                         | 3,000,000                   | 1,750,000                            | 548001/1997                                          | 10,000                           | 8,000                          |
| 540019/1997                                                         | 500,000                     | 400,000                              | 548001/1997                                          | 50,000                           | 10,000                         |
| 540023/1997                                                         | 1,800,000                   | 963,270                              | 548001/1997                                          | 25,000                           | 13,000                         |
| 549999/1997                                                         | 500,000                     | 300,050                              | 548001/1997                                          | 10,000                           | 6,000                          |
| 540023/1998                                                         | 60,000                      | 48,000                               | 548001/1998                                          | 2,000                            | 800                            |
| 540006/2001                                                         |                             |                                      | 548501/2001                                          | 4,000                            |                                |
| 540023/2001                                                         |                             |                                      | 548501/2001                                          | 8,000                            |                                |
| TOTALS FOR S                                                        | SUPPLEMENTAL FUND (         | CODES:                               | 548001/1997<br>548001/1998<br>548501/2001            | 95,000<br>2,000<br>12,000        | 37,000<br>800                  |

# DDescription of<br/>ReportReport EEB730-R001 lists the following information on the report.EEB730-R001

| Column                            | Description                                                                                              |
|-----------------------------------|----------------------------------------------------------------------------------------------------|
| Primary Fund Code                 | Lists the fund code of the priority area.                                                                |
| Primary C/S-Inc. Approved         | Lists the C/S-incentive approved for the priority area fund code for contracts with multiple fund codes. |
| Primary C/S-Inc. Earned           | Lists the C/S-incentive earned for the priority area fund code for contracts with multiple fund codes.   |
| Supplemental Fund Code            | Lists the supplemental fund code used to identify a funding source.                                      |
| Supplemental C/S-Inc.<br>Approved | Lists the C/S-incentive approved for the supplemental fund code in a specific priority area.             |
| Supplemental C/S-Inc. Earned      | Lists the C/S-incentive earned for the supplemental fund code in the priority area.                      |
|                                   | *                                                                                                    |

| A<br>Blank<br>CCC-12<br>EQIP                                                                                 | 200's for                                                                                                    | <ul> <li>County Offices shall:</li> <li>maintain a few blank CCC-1</li> <li>the system is inoperable</li> </ul> | 200's for EQIP for use when:                                      |  |  |  |  |
|----------------------------------------------------------------------------------------------------|----------------------------------------------------------------------------------------------------|----------------------------------------------------------------------------------------------------|-------------------------------------------------------------------|--|--|--|--|
|                                                                                                    |                                                                                                    | <ul> <li>producers want to submi<br/>period</li> </ul>                                                          | ducers want to submit CCC-1200's for EQIP outside of a signup iod |  |  |  |  |
| <ul> <li>processing manual CCC-1200's for EQIP before new fund</li> <li>*been received from KCAO*</li> </ul> |                                                                                                    |                                                                                                    |                                                                   |  |  |  |  |
|                                                                                                    | <ul> <li>provide blank CCC-1200's for EQIP to NRCS and other local coopera<br/>agencies upon request.</li> </ul> |                                                                                                    |                                                                   |  |  |  |  |
| B<br>Printing<br>CCC-12<br>EQIP<br>*                                                                         | g a Blank<br>200 for                                                                                             | Print a blank CCC-1200 for EQ                                                                                   | IP as follows.                                                    |  |  |  |  |
| Step                                                                                                    |                                                                                                    | Action                                                                                                    | Result                                                            |  |  |  |  |
| 1                                                                                                    | On Menu E<br>PRESS "En                                                                                           | EB700, ENTER "7", and ter".                                                                                     | Screen EZZ80000 will be displayed                                 |  |  |  |  |
| 2                                                                                                    | Enter the fo<br>• printer I                                                                                      | llowing, and PRESS "Enter":<br>D                                                                                | Screen EEB50590 will be displayed.                                |  |  |  |  |

# 146-150 (Reserved)

.

PRESS "Enter".

3

number of copies to be printed.

be printed.

--\*

Menu EEB700 will be redisplayed, and the requested number of blank CCC-1200's will

.

# Part 5 CCC-1200 Letters

# 151 CED Responsibility for CCC-1200 Letters

| A<br>CED<br>Responsibility | <ul><li>CED is responsible for ensuring that the correct letter is:</li><li>printed from the system</li><li>sent to the participant.</li></ul> |                                                                                                    |  |  |
|----------------------------|----------------------------------------------------------------------------------------------------|----------------------------------------------------------------------------------------------------|--|--|
|                            | Important:                                                                                                    | CED shall:                                                                                                 |  |  |
|                            |                                                                                                    | • carefully review each letter before signing to ensure that the correct letter is sent to the participant |  |  |
|                            |                                                                                                    | •*ensure that the most up-to-date appeal rights from 1-APP are included in the disapproval letter.         |  |  |
|                            |                                                                                                    | <b>Note:</b> See subparagraph 157 B*                                                                       |  |  |

| A<br>Accessing Screen<br>EEB08000     | *ENTER "11" on Menu EEB200 to access Screen EEB08000.                                                |
|---------------------------------------|----------------------------------------------------------------------------------------------------|
| B<br>Example of<br>Screen<br>EEB08000 | This is an example of Screen EEB08000. All CCC-1200 letters are updated or printed from this screen. |

| Conservation<br>CCC-1200 Update/Print Le                                                                                                    | 054-BARB<br>etters Screen                                                                                 | OUR<br>Version: | EEB08000<br>A001 08-10-1998 | 15:18 | Term | E3 |
|----------------------------------------------------------------------------------------------------|----------------------------------------------------------------------------------------------------|-----------------|-----------------------------|-------|------|----|
| Letters N<br>1. Referred for I<br>2. Deferred to N<br>3. Disapproval<br>4. Selected for I<br>5. Contract App<br>6. Miscellaneou<br>7. Miscellaneou<br>8. Miscellaneou | lame<br>Ranking<br>lext Signup<br>Plan Developme<br>roval<br>s Letter - 1<br>s Letter - 2<br>s Letter - 3 | ent             |                             |       |      |    |
| Do you wish to (U)pda                                                                                                    | ate or (P)rint this                                                                                       | s letter?       |                             |       |      |    |
| Enter option and press "Er<br>Enter=Continue Cmd7=E                                                                                                    | nter"<br>nd                                                                                               |                 |                             |       |      |    |
|                                                                                                    |                                                                                                    |                 |                             |       |      | *  |

# Part 6 CCC-1245 Processing

# 171 Accessing Conservation CCC-1245 Menu EEB300

| Α                        |                                                 |
|--------------------------|-------------------------------------------------|
| Accessing Menu<br>EEB300 | ENTER "3" on Menu EEB000 to access Menu EEB300. |
|                          |                                                 |

#### B

Example of Menu EEB300

This is an example of Menu EEB300. CCC-1245 processing is performed from this menu.

| COMMAND<br>Conservation CCC-1245 Menu                                                                                                    |                                 | 300 E5                                                                                                    | 5 |
|----------------------------------------------------------------------------------------------------|---------------------------------|----------------------------------------------------------------------------------------------------|---|
|                                                                                                    |                                 |                                                                                                    |   |
| <ol> <li>Create CCC-1245</li> <li>Update CCC-1245</li> <li>Partial Performance</li> <li>Final Performance</li> <li>Cancellation Process</li> <li>Deletion Process</li> </ol> | 8.<br>9.                        | CCC-1245 Reports/Forms Menu<br>Print/Update CCC-1245 Letter                                                                                                    |   |
| 7. Print CCC-1245                                                                                                    |                                 |                                                                                                    |   |
|                                                                                                    | 20.<br>21.<br>22.<br>23.<br>24. | Return To Application Primary Menu<br>Return To Application Selection Screen<br>Return To Office Selection Screen<br>Return To Primary Selection Menu<br>Sign Off |   |
| Cmd3=Previous Menu                                                                                                    |                                 |                                                                                                    |   |
|                                                                                                    |                                 |                                                                                                    |   |
| Enter option and press "Enter".                                                                                                    |                                 |                                                                                                    |   |
|                                                                                                    |                                 |                                                                                                    |   |
|                                                                                                    |                                 |                                                                                                    |   |
|                                                                                                    |                                 |                                                                                                    |   |

--\*

# 172 Using Create CCC-1245 Option

| A<br>Guidelines | Use the following guidelines when processing Menu EEB300, option 1, "Create CCC-1245".                                                       |
|-----------------|----------------------------------------------------------------------------------------------------|
|                 | •*If CCC-1200 has multiple fund codes associated to it, up to 3 fund codes may be associated to CCC-1245*                                    |
|                 | • Only tracts and producers associated to CCC-1200 may be associated to CCC-1245.                                                            |
|                 | • If CCC-1200 has 10 or more tracts associated to it, up to 10 tracts may be associated to CCC-1245.                                         |
|                 | • If CCC-1200 has between 1 and 10 tracts associated to it, up to the number of tracts associated to CCC-1200 may be associated to CCC-1245. |
|                 | <b>Example:</b> If CCC-1200 has 4 tracts associated to it, CCC-1245 can have between 1 and 4 tracts associated to it.                        |
|                 | • One producer must be designated as the primary producer on CCC-1245. If there:                                                             |
|                 | • are multiple producers associated to CCC-1245, the primary producer:                                                                       |
|                 | • will be the primary contact for matters regarding CCC-1245                                                                                 |
|                 | • on CCC-1245 may be the same person as the primary producer on CCC-1200, but does not have to be                                            |
|                 | • is only 1 producer associated to CCC-1245, that producer must still be designated as the primary producer.                                 |
|                 | • Only 1 technical practice may be processed for each CCC-1245.                                                                              |
|                 | • If components are to be used on CCC-1245, up to 6 components are allowed.                                                                  |
|                 | Continued on the next page                                                                                                    |

| B<br>When to Create<br>CCC-1245's                 | *County Offices shall create CCC-1245's at the beginning of each FY for <b>all</b> technical practices on approved CCC-1200's that are scheduled to be implemented in the current FY. County Offices shall create CCC-1245's for both C/S and non-C/S practices. |
|---------------------------------------------------|----------------------------------------------------------------------------------------------------|
|                                                   | <b>Note:</b> To identify which contracts need CCC-1245's created for the current FY,<br>County Offices shall process the "Technical Practices Needing CCC-1245"<br>report, according to paragraph 255*                                                           |
| C<br>Notifying<br>Producers to<br>Begin Practices | County Offices shall send primary producers a copy of CCC-1245 and the practice implementation letter at the beginning of each FY as notification to begin implementing practices.                                                                               |

| Α                |                                                     |
|------------------|-----------------------------------------------------|
| Accessing Screen | ENTER "1" on Menu EEB300 to access Screen EEB20500. |
| EEB20500         |                                                     |

#### B

Example of Screen EEB20500

This is an example of Screen EEB20500. The contract number for which CCC-1245 is to be created will be entered on this screen or selected through routines following this screen.

| Conservation<br>CCC-1200 Selection Screen | 054-BARBOUR<br>1 Version:             | A001            | Entry<br>07-19-1996 | EEB20500<br>15:18 | Term E3 |
|-------------------------------------------|---------------------------------------|-----------------|---------------------|-------------------|---------|
|                                           | Creat                                 | ce CCC-1        | .245                |                   |         |
| Enter:                                    | Contract Number                       |                 |                     |                   |         |
| OR                                        | Last 4 Positions<br>of Producer ID    |                 |                     |                   |         |
| OR                                        | Farm Number                           |                 |                     |                   |         |
|                                           |                                       |                 |                     |                   |         |
| NOTE:                                     | Leave all fields<br>Name & Address Fi | blank to<br>le. | o do an inqui       | ry against        |         |
| Enter=Continue Cmd7=En                    | d                                     |                 |                     |                   |         |
|                                           |                                       |                 |                     |                   | *       |

| С                               |                                                                                                    |  |  |  |  |
|---------------------------------|----------------------------------------------------------------------------------------------------|--|--|--|--|
| Entering                        | Enter the contract number in the "Enter: Contract Number" field for which                                                                                                 |  |  |  |  |
| Contract                        | CCC-1245 will be created and PRESS "Enter". If there:                                                                                                    |  |  |  |  |
| Number on<br>Screen<br>EEB20500 | • is only 1 tract and 1 producer associated to the contract number entered, the following will occur:                                                                     |  |  |  |  |
|                                 | • the tract and producer on CCC-1200 will be automatically associated to CCC-1245                                                                                         |  |  |  |  |
|                                 | • the producer will be automatically defaulted as the primary producer                                                                                                    |  |  |  |  |
|                                 | • Screen EEB32000 will be displayed; go to paragraph 176                                                                                                    |  |  |  |  |
|                                 | • is only 1 tract, but multiple producers are associated to the contract number entered, the following will occur:                                                        |  |  |  |  |
|                                 | <ul> <li>the tract on CCC-1200 will be automatically associated to CCC-1245</li> <li>Screen EEB31500 will be displayed; go to paragraph 175</li> </ul>                    |  |  |  |  |
|                                 | • are multiple tracts associated to the contract number entered,<br>Screen EEB31000 will be displayed, listing all tracts associated to CCC-1200;<br>go to paragraph 174* |  |  |  |  |

 A

 Example of
 This is an example of Screen EEB31000.

 Screen
 Note: Only tracts associated with the contract will be displayed for selection.

 \*- 

```
054-BARBOUR
                                              Selection EEB31000
Conservation
CCC-1245 Tract Selection Screen Version: A001 07-19-2001 15:18
                                                               Term E3
_____
                                                              ----
                 Tracts Associated With CCC-1200 Contract
Contract Number: 1999 0100
                                        EQIP
                                              Fund Code: 540025/1999
                             Program:
Control Number:
                2001 0045
                             Farm NO:
                                        355
Enter "Y" next to Tract Number(s) to be associated to CCC-1245:
      Tract
                  Farmland Cropland Photo Grid/Description
       NO.
                           194.5 L-12
113.5 M-13
955.3 M-13, N-13
194.0 M-13
          1255
                  269.0
          1460
                   152.0
                    1227.0
          1572
           9333
                   315.0
NO MORE TRACTS
Enter=Continue Cmd4=Previous Screen Cmd7=End
                                                                      __*
```

| B<br>Selecting Tracts<br>on Screen | ENTER "Y" next to all tract numbers to be associated to CCC-1245.                                                                                                    |  |
|------------------------------------|----------------------------------------------------------------------------------------------------|--|
| EEB31000                           | Notes: At least 1 tract must be selected.                                                                                                    |  |
|                                    | Contracts with more than 10 tract numbers associated to it can have<br>between 1 and 10 tract numbers associated to CCC-1245. If the<br>practice will be implemented on more than 10 tracts, select the<br>predominant 10 tracts. |  |
|                                    | After tracts have been selected, PRESS "Enter". If there:                                                                                                    |  |
|                                    | • is only 1 producer associated to the contract, the following will occur:                                                                                                    |  |
|                                    | <ul> <li>the producer will be automatically associated to CCC-1245</li> <li>Screen EEB32000 will be displayed; go to paragraph 176</li> </ul>                                                                                     |  |
|                                    | <ul> <li>are multiple producers associated to the contract, Screen EEB31500 will be<br/>displayed; go to paragraph 175*</li> </ul>                                                                                                |  |

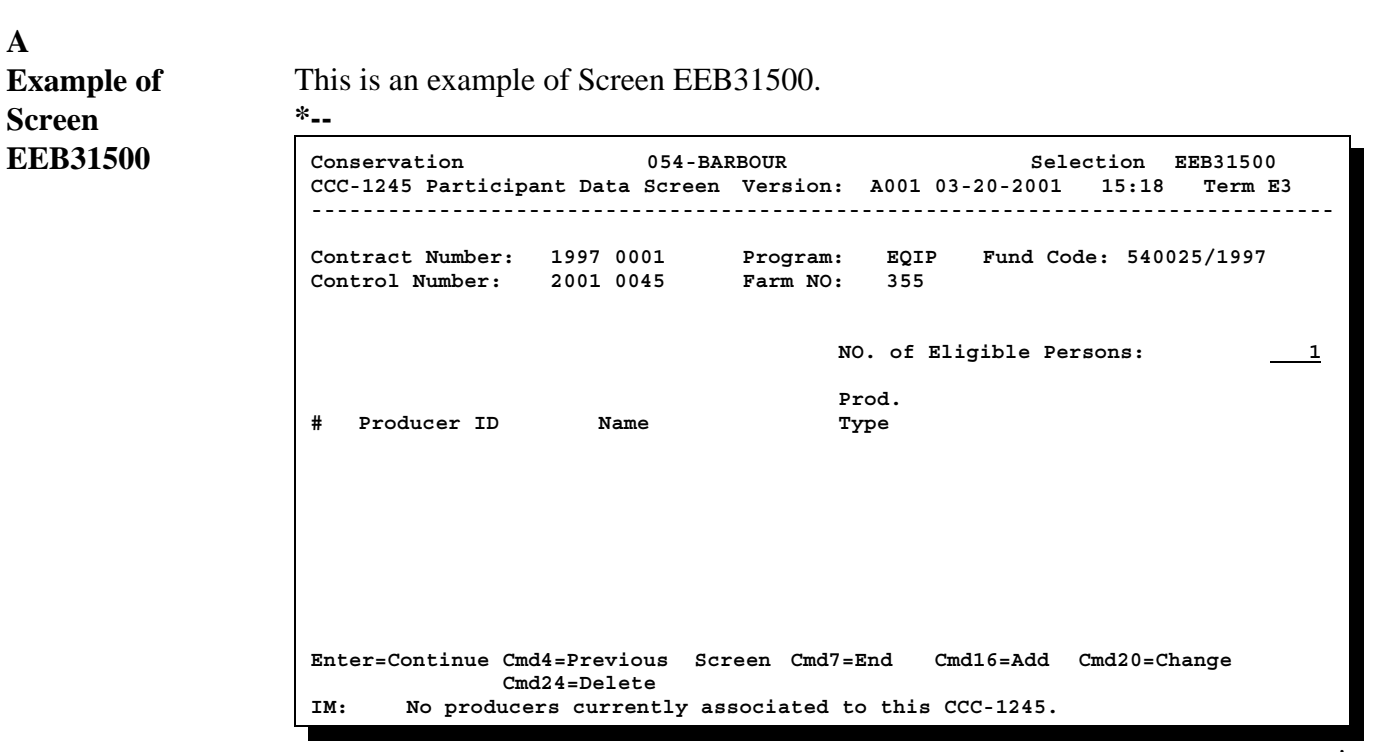

--\*

Continued on the next page

175

| Α          |                                                                 |
|------------|-----------------------------------------------------------------|
| Example of | This is an example of Screen EEB32000.                          |
| EEB32000   | <b>Note:</b> If the number of tracts associated to CCC-1245 is: |

- 1, the tract number's photo grid and description will be displayed in the "Practice Location" field
- greater than 1, the lowest numbered tract's photo grid and description will be displayed in the "Practice Location" field.

| *                                                                                                    |         |  |  |
|----------------------------------------------------------------------------------------------------|---------|--|--|
| Conservation 069-NATCHOTICHES Selection EEB3                                                                         | 2000    |  |  |
| CCC-1245 Initial Data Screen Version: AC93 10-16-2001 13:10                                                          | Term E4 |  |  |
|                                                                                                    |         |  |  |
| Contract Number: 1997 0260 Program: EQIP Fund Code: 22000                                                            | 4/1997* |  |  |
| Producer ID: 438 96 1089 S Name: NATHAN ALLBRITTON                                                                   |         |  |  |
|                                                                                                    |         |  |  |
|                                                                                                    |         |  |  |
| Technical Practice Code: <u>528</u> <u>A</u><br>(Leave blank to list ALL Technical Practices associated to Contract) |         |  |  |
| Technical Description:                                                                                               |         |  |  |
| Practice Location: D-16                                                                                              |         |  |  |
| Will components be used with this CCC-1245 (Y or N)? <u>N</u>                                                        |         |  |  |
|                                                                                                    |         |  |  |
|                                                                                                    |         |  |  |
|                                                                                                    |         |  |  |
| Enter=Continue Cmd4=Previous Screen Cmd7=End                                                                         |         |  |  |
|                                                                                                    |         |  |  |
|                                                                                                    |         |  |  |

Continued on the next page

--\*

### B

**Completing** Complete Screen EEB32000 as follows.

# Screen

EEB32000

## \*--

| Enter the technical pra<br>to display a list of tech<br>Make any changes to t                                                                                                    | ctice code for which CCC-1245 is to b<br>nical practice codes associated to the c<br>he defaulted practice location, if neede                                                                                             | e created or leave the field blank contract.                                                                                                    |
|----------------------------------------------------------------------------------------------------|----------------------------------------------------------------------------------------------------|----------------------------------------------------------------------------------------------------|
| Make any changes to t                                                                                                    | he defaulted practice location, if neede                                                                                                    |                                                                                                    |
|                                                                                                    |                                                                                                    | d.                                                                                                    |
| IF CCC-1245 will                                                                                                    | THEN Enter                                                                                                    | Result                                                                                                    |
| use components                                                                                                    | "Y", and PRESS "Enter".                                                                                                    | Screen EZZ87000 will be                                                                                                    |
| not use components                                                                                                    | "N", and PRESS "Enter".                                                                                                    | displayed.                                                                                                    |
| <ul> <li>4 Enter the number in the "#" column that corresponds to the technical practice code to be selected, and PRESS "Enter".</li> <li>Note: If the technical practice code entered is scheduled to be implemented multiple times under the contract, Screen EZZ87000 will be displayed listing all occurrences of the technical practice code that have not already had CCC-1245's created.</li> </ul> |                                                                                                    |                                                                                                    |
| IF CCC-1245 will                                                                                                    |                                                                                                    | THEN                                                                                                    |
| use components and has only 1 fund code                                                                                                    |                                                                                                    | Screen EEB34005 will be displayed. Go to paragraph 178.                                                                                                    |
| not use components or has multiple fund codes                                                                                                    |                                                                                                    | Screen EEB34000 will be displayed.                                                                                                    |
|                                                                                                    | IF CCC-1245 will use components not use components Enter the number in the selected, and PRESS " Note: If the technical under the contre technical praction IF CCC-1245 will use components and has not use components on | IF CCC-1245 will       THEN Enter         use components       "Y", and PRESS "Enter".         not use components       "N", and PRESS "Enter".         Enter the number in the "#" column that corresponds to the traselected, and PRESS "Enter".         Note:       If the technical practice code entered is scheduled to I under the contract, Screen EZZ87000 will be displayed technical practice code that have not already had CC         IF CCC-1245 will       use components and has only 1 fund code         not use components or has multiple fund codes       If use components or has multiple fund codes |

\*--C This is an example of Screen EZZ87000. **Example of** Screen EZZ87000 Conservation 069-NATCHOTICHES Selection EZZ87000 Select Technical Code Screen Version: AC93 10-16-2001 13:10 Term E4 \_\_\_\_\_ Eligible Technical Codes For Contract 1997 0260 Technical C/S-Inc. Offered Total Year Livestock Code Extent Level Level C/S-Inc. Scheduled Indicator # 1 528 A 103.3 100 2 528 A 103.3 100 100 800 2001 D 2002 D # of Tech Code: 1 NO MORE TECH CODES Enter=Continue Cmd4=Previous Screen Cmd7=End \_\_\*

#### A Example of Screen EEB34000

This is an example of Screen EEB34000 for CCC-1245 that has **1 associated fund** code.

```
Conservation 069-NATCHOTICHES Selection EEB34000
CCC-1245 and Ledger Data Screen Version: AC93 10-16-2001 13:15 Term E4
Contract Number: 1997 0260 Program: EQIP Fund Code: 220004/1997*
Control Number: 2002 0002 Farm NO: 1981 Tech Prac: 528 A
Producer ID: 438 96 1089 S Name: NATHAN ALLBRITTON
Practice Description: Prescribed grazing (Ac)
Extent Offered C/S-Inc
Approved Level Approved
103.3 100 800
Enter=Continue Cmd4=Previous Screen Cmd7=End
IM: Components are not to be used with this CCC-1245.
```

 B
 Example of
 This is an example of Screen EEB34000 for CCC-1245 that has multiple

 Screen
 associated fund codes. Screen EEB34000 will be displayed for CCC-1245 with

 EEB34000 multiple fund codes for CCC-1245's with or without components.

 Multiple Fund
 Conservation
 069-NATCHOTICHES
 Selection
 EEB34000

 Conservation
 069-NATCHOTICHES
 Selection
 EEB34000

 CCC-1245 and Ledger Data Screen
 Version: AC93
 10-16-2001
 14:18

CCC-1245 and Ledger Data Screen Version: AC93 10-16-2001 14:18 Term E4 \_\_\_\_\_ Contract Number:19970261Program:EQIPControl Number:20020004Farm NO:2434 Fund Code: 220004/1997\* Tech Prac: 410 Producer ID: 438 96 1089 S Name: NATHAN ALLBRITTON Practice Description: Grade stabilization structure (No) Extent Offered C/S-Inc Approved Level Approved Fund Code 5.0 75 1596 220004/1997 596 1000 228001/1997 Enter=Continue Cmd4=Previous Screen Cmd7=End IM: No components are currently associated to this CCC-1245.

Continued on the next page

--\*

С This is an example of Screen EEB34000 for CCC-1245 for a non-C/S practice. **Example of** Screen EEB34000 -Note: Components may not be used for non-C/S technical practices. Non-C/S Technical Conservation 069-NATCHOTICHES Selection EEB34000 CCC-1245 and Ledger Data Screen Version: AC93 10-16-2001 13:15 Term E4 Practice \_\_\_\_\_ 
 Contract Number:
 1997
 0260
 Program:
 EQIP
 Fund
 Code:
 220004/1997\*

 Control Number:
 2002
 0002
 Farm
 NO:
 1981
 Tech
 Prac:
 528
 A
 Producer ID: 438 96 1089 S Name: NATHAN ALLBRITTON Practice Description: Prescribed grazing (Ac) Extent Offered C/S-Inc Approved Level Approved 103.3 0 0

Enter=Continue Cmd4=Previous Screen Cmd7=End IM: Components are not to be used with this CCC-1245.

Continued on the next page

--\*

#### D

Data Displayed<br/>on ScreenThe following data is displayed on Screen EEB34000 for the selected technical<br/>practice.EEB34000Image: Comparison of the selected technical<br/>practice.

| Data Displayed          | Description                                                                                                    |  |
|-------------------------|----------------------------------------------------------------------------------------------------|--|
| Technical Practice Code | This is the technical practice code entered on Screen EEB32000 or selected on Screen EZZ87000.                                                                      |  |
| Practice Description    | This is what the technical practice is, including units*                                                                                                    |  |
| Extent Approved         | This is the extent approved for the technical practice units entered through CCC-1200 processing.                                                                   |  |
| Offered Level           | This is the C/S or incentive level for which the producer agreed to implement the practice entered through CCC-1200 processing.                                     |  |
| C/S-Inc. Approved       | This is the C/S or incentive amount approved for the practice entered through CCC-1200 processing.                                                                  |  |
| *Fund Code              | Lists the fund codes associated to the technical practice entered through CCC-1200 processing. This field will appear only if the practice has multiple fund codes. |  |
|                         | <b>Note:</b> For CCC-1245's with multiple fund codes, there will be multiple entries for "Extent Approved", "Offered Level", and "C/S-Inc. Approved".               |  |

| Ε                 |                                                                            |  |  |
|-------------------|----------------------------------------------------------------------------|--|--|
| Incorrect         | If an incorrect technical practice was selected:                           |  |  |
| Technical         |                                                                            |  |  |
| Practice Selected | <ul> <li>PRESS "Cmd4" or "F4" to return to Screen EEB32000*</li> </ul>     |  |  |
|                   | enter the correct technical practice code                                  |  |  |
|                   | • correct any other data on Screen EEB32000, if needed, and PRESS "Enter". |  |  |

Screen EEB34000 will be redisplayed reflecting the correct technical practice.

#### F Incorrect If any of the following data for the technical practice is incorrect, it cannot be Technical corrected through this option: **Practice Data** extent approved . . offered level C/S-incentive approved . fund code. . To correct the data: PRESS "Cmd7" or "F7" to exit the CCC-1245 creation process without--\* . completing the process to create CCC-1245 update the technical practice data through Menu EEB200, option 3, "Approval . Process". Create CCC-1245 with the corrected data according to this section. G Continuing If data displayed on Screen EEB34000 is correct, PRESS "Enter". \*\_\_ Processing IF components are... THEN... Screen EEB36000 will be displayed. Go to not used paragraph 179. used Screen EEB34005 will be displayed. Go to

paragraph 178.

--\*

Α **Example of** This is an example of Screen EEB34005. Screen **EEB34005** 069-NATCHOTICHES EEB34005 Conservation Selection CCC-1245 and Ledger Data Screen Version: AC93 10-16-2001 14:18 Term E4 
 Contract Number:
 1997
 0261
 Program:
 EQIP
 Fund
 Code:
 220004

 Control Number:
 2002
 0004
 Farm
 NO:
 2434
 Tech
 Prac:
 410
 Fund Code: 220004/1999 Producer ID: 438 96 1089 S Name: NATHAN ALLBRITTON Practice Description: Grade stabilization structure (No) Comp Extent Offered Avg Unit Comp C/S-Inc Code Unit Approved Level Cost Rate Approved 75 5.0 1596 Enter=Continue Cmd4=Previous Screen Cmd7=End Cmd16=Add Cmd20=Change Cmd24=Delete IM: No components are currently associated to this CCC-1245.

#### B Completing Screen EEB34005

The following command keys are used to process components on Screen EEB34005:

- "Cmd16" or "Shift F4" to add a component, according to subparagraph D
- "Cmd20" or "Shift F8" to change data for a component previously added, according to subparagraph H
- "Cmd24" or "Shift F12" to delete a component previously added, according--\* to subparagraph I.

After all components are correctly displayed, PRESS "Enter". Screen EEB36000 will be displayed.

#### C If Components Are Not Known Components are not required to be entered at the time CCC-1245 is created. If the components to be used with the CCC-1245 being created are not known at this time:

• PRESS "Enter" to bypass Screen EEB34005--\*

Note: Screen EEB36000 will be displayed.

- complete processing the option according to this section and print CCC-1245
- request the local NRCS office to provide the components on CCC-1245 using the list of components available on either of the following reports, whichever is applicable:
  - County Eligibility List Report EEB115-R001
  - County Eligibility List Technical Practice/Component Associations Report EEB115-002.

**Reminder:** Up to 6 components may be used on CCC-1245.

# D Adding

Add 1 or more components to CCC-1245 as follows.

# Components

| Step |                                                                                                  | Action                                                                                                    | Result                                                                                                    |
|------|--------------------------------------------------------------------------------------------------|----------------------------------------------------------------------------------------------------|----------------------------------------------------------------------------------------------------|
| 1    | PRESS "Cmd16"                                                                                    | or "Shift F4".                                                                                                    | Screen EEB34010 will be displayed.                                                                                                    |
| 2    | Do 1 of the follow added.                                                                        | wing to select the component to be                                                                                                    | Screen EEB34015 will be displayed with the following information:                                                                                                 |
|      | • enter the com<br>PRESS "Ente                                                                   | ponent code to be selected, and r"                                                                                                    | • component code, description, and unit                                                                                                    |
|      | <ul> <li>leave the field<br/>components.</li> <li>Enter the con</li> <li>PRESS "Enter</li> </ul> | l blank to list all available<br>Screen EZZ88000 will be displayed.<br>nponent code to be selected, and<br>er".                                                                  | <ul> <li>producer's offered level for the practice from Screen EEB34000</li> <li>average unit cost for the component, if applicable.</li> </ul>                   |
|      | Important:                                                                                       | If 1 or more components have been<br>associated to the selected technical<br>practice, only the associated<br>components will be displayed for<br>selection.                     | If an average unit cost was not<br>entered for the component on CCC<br>county eligibility table, no average<br>unit cost will be displayed on<br>Screen EEB34015. |
|      |                                                                                                  | If <b>no</b> components have been<br>associated to the selected technical<br>practice, all components on the<br>CCC county eligibility table will be<br>displayed for selection. | The average unit cost is not<br>applicable for components that will<br>be paid on a percent-of-cost basis.                                                        |

# D Adding Components (Continued)

| Step | Action                                                                                                    | Result                                                                                                    |
|------|----------------------------------------------------------------------------------------------------|----------------------------------------------------------------------------------------------------|
| 3    | ENTER the following data for the component being processed:                                                                                                    | *Screen EEB34005 will be*<br>redisplayed reflecting the:                                                                                   |
|      | <ul> <li>extent approved, which is the extent of the component units to be implemented</li> <li>flat rate indicator as:</li> </ul>                                 | <ul> <li>component added</li> <li>message, "Component has been added."</li> </ul>                                                          |
|      | <ul> <li>"Y" if the component is to be paid on a flat rate basis</li> <li>"N" if the component is to be paid on a</li> </ul>                                       | <ul> <li>component's rate calculated by the system.</li> <li>Notes: See subparagraph F for a</li> </ul>                                    |
|      | percent-of-cost, not-to-exceed a rate basis.                                                                                                    | description of the rate calculation.                                                                                                    |
|      | <b>Note:</b> The flat rate indicator <b>will not</b> be displayed if the average unit cost for the component has not been entered on CCC county eligibility table. | A rate will not be calculated if<br>the average unit cost for the<br>component has not been<br>entered on CCC county<br>eligibility table. |
|      | When both entries have been made, as applicable, PRESS "Enter".                                                                                                    | Components to be paid on a percent-of-cost basis do not need to have a rate calculated.                                                    |
# D Adding Components (Continued)

| Step |                                                                    | Result                                                                                                    |  |
|------|--------------------------------------------------------------------|----------------------------------------------------------------------------------------------------|--|
| 4    | IF the<br>component rate<br>calculated by<br>the system is         | THEN                                                                                                    |  |
|      | acceptable                                                         |                                                                                                    |  |
|      | not acceptable                                                     | change the system-calculated rate to the<br>not-to-exceed per unit or total amount for the<br>component established according to<br>subparagraph 16 G.<br>* * * |  |
| 5    | Enter the C/S or ine                                               |                                                                                                    |  |
| 6    | Repeat steps 1 thro<br>The total of the C/S<br>must equal the tota | Screen<br>EEB36000 will<br>be displayed.                                                                                                    |  |
|      | When all compone                                                   | nts have been added, PRESS "Enter".                                                                                                    |  |

| tract Number:<br>trol Number:<br>ducer ID:<br>ctice Descrip<br>Component - C<br>- D<br>- U | 1999 06<br>2002 00<br>72 1432<br>tion: F<br>Code: II<br>esc: IF<br>nit: F | 588<br>007<br>2697 E<br>Res mana<br>LL<br>RRIGATIO | Progr<br>Farm<br>Name:<br>ag seasc            | no: 1                 | EQIP<br>2799<br>METHVI<br>(Ac) | IN FAI              | Fund<br>Tech        | Code:<br>Prac:      | 22000<br>344        | 4/1999              |
|--------------------------------------------------------------------------------------------|---------------------------------------------------------------------------|----------------------------------------------------|-----------------------------------------------|-----------------------|--------------------------------|---------------------|---------------------|---------------------|---------------------|---------------------|
| tract Number:<br>trol Number:<br>ducer ID:<br>ctice Descrip<br>Component - C<br>- D<br>- U | 1999 06<br>2002 00<br>72 1432<br>tion: F<br>Code: II<br>esc: IF<br>nit: F | 588<br>007<br>2697 E<br>Res mana<br>LL<br>RRIGATIO | Progr<br>Farm<br>Name:<br>ag seasc            | no: 1<br>NO: 1<br>nal | EQIP<br>2799<br>METHVI<br>(Ac) | IN FAI              | Fund<br>Tech<br>MS  | Code:<br>Prac:      | 22000<br>344        | 4/1999              |
| trol Number:<br>ducer ID:<br>ctice Descrip<br>Component - C<br>- D<br>- U                  | 2002 00<br>72 1432<br>tion: F<br>ode: II<br>esc: IF<br>nit: F             | 007<br>2697 E<br>Res mana<br>L<br>RRIGATIO         | Farm<br>Name:<br>ag seasc                     | NO: 2<br>nal          | 2799<br>METHVI<br>(Ac)         | IN FAI              | Tech<br>MS          | Prac:               | 344                 |                     |
| ctice Descrip<br>Component - C<br>- D<br>- U                                               | tion: F<br>ode: II<br>esc: IF                                             | Res mana<br>L<br>RIGATIO                           | ag seasc                                      | onal                  | (Ac)                           |                     |                     |                     |                     |                     |
| Component – C<br>– D<br>– U                                                                | ode: II<br>esc: IF<br>nit: F1                                             | L<br>RIGATIO                                       |                                               |                       |                                |                     |                     |                     |                     |                     |
|                                                                                            |                                                                           | 2                                                  | ON PIPE                                       |                       |                                |                     |                     |                     |                     |                     |
| 0<br>A                                                                                     | ffered I<br>verage U                                                      | Level:<br>Jnit Cos                                 | st:                                           | L00                   | .800                           |                     |                     |                     |                     |                     |
| E<br>F                                                                                     | xtent Ar<br>lat Rate                                                      | oproved:<br>e (Y or                                | :<br>N):                                      |                       |                                |                     |                     |                     |                     |                     |
| or-Continuo                                                                                | Cmd4-Dro                                                                  | anious s                                           | Taroon                                        | Cmd7                  | -Fod                           |                     |                     |                     |                     |                     |
| e                                                                                          | F<br>r=Continue                                                           | Flat Rate<br>r=Continue Cmd4=Pre                   | Flat Rate (Y or<br>r=Continue Cmd4=Previous S | Flat Rate (Y or N):   | Flat Rate (Y or N):            | Flat Rate (Y or N): | Flat Rate (Y or N): | Flat Rate (Y or N): | Flat Rate (Y or N): | Flat Rate (Y or N): |

| F<br>Description of           | Component r                                                                                                    | ates are calculated as follows:                                                                       |  |  |  |  |
|-------------------------------|----------------------------------------------------------------------------------------------------|----------------------------------------------------------------------------------------------------|--|--|--|--|
| Component Rate<br>Calculation | Average Unit Cost of component $\times$ Offered Level of component.                                                                        |                                                                                                    |  |  |  |  |
|                               | Reminder:                                                                                                    | The Offered Level of the component is the same as the Offered Level for the technical practice.       |  |  |  |  |
|                               | Examples:                                                                                                    | <ol> <li>Average Unit Cost of component = 25.000<br/>Offered Level of component = 75%</li> </ol>      |  |  |  |  |
|                               |                                                                                                    | $25.000 \times .75 = 18.750$                                                                          |  |  |  |  |
|                               |                                                                                                    | <ol> <li>Average Unit Cost of component = 2.500</li> <li>Offered Level of component = 75%</li> </ol>  |  |  |  |  |
|                               |                                                                                                    | $2.5000 \times .75 = 1.875$                                                                           |  |  |  |  |
|                               | If the result of the component rate calculation has more decimal places than thousandths, the result is rounded to the nearest thousandth. |                                                                                                    |  |  |  |  |
|                               | Examples:                                                                                                    | <ol> <li>Average Unit Cost of component = 3.649</li> <li>Offered Level of component = 75%</li> </ol>  |  |  |  |  |
|                               |                                                                                                    | $3.649 \times .75 = 2.73675$<br>Rounds to 2.737                                                       |  |  |  |  |
|                               |                                                                                                    | <ol> <li>Average Unit Cost of component = 89.211</li> <li>Offered Level of component = 75%</li> </ol> |  |  |  |  |
|                               |                                                                                                    | $89.211 \times .75 = 66.90825$<br>Rounds to $66.908$                                                  |  |  |  |  |

## G Example of Screen EEB34005 With All Components

This is an example of Screen EEB34005 after all components have been added and the total C/S amount for all components matches the total C/S amount for the technical practice.

| Conser<br>CCC-12                                                                                                    | vation<br>45 and | 0<br>Ledger Dat                    | 69-NATCHO<br>a Screen        | TICHES<br>Vers             | Sele<br>ion: AC94      | ction E<br>10-30-2001                | EB34005<br>15:37 Term E4 |
|----------------------------------------------------------------------------------------------------|------------------|------------------------------------|------------------------------|----------------------------|------------------------|--------------------------------------|--------------------------|
| Contract Number: 1999 0688 Program: EQIP Fund Code: 220004/1999<br>Control Number: 2002 0007 Farm NO: 2799 Tech Prac: 344<br>Producer ID: 72 1432697 E Name: METHVIN FARMS |                  |                                    |                              |                            |                        |                                      |                          |
| Practi                                                                                                    | .ce Desc         | ription:                           | Res manag                    | seasonal                   | (Ac)                   |                                      |                          |
| Comp<br>Code<br>ETHWK                                                                                                    | Unit<br>CUYD     | Extent<br>Approved<br>1.0<br>250.0 | Offered<br>Level<br>75<br>75 | Avg Unit<br>Cost<br>25.000 | Comp<br>Rate<br>18.750 | C/S-Inc<br>Approved<br>30000<br>4688 |                          |
| CNCRT                                                                                                    | CUFT             | 6000.0                             | 75                           | 5.000                      | 3.750                  | 22500                                |                          |
| STLRD                                                                                                    | FEET             | 100.0                              | 75                           | 2.500                      | 1.875                  | 188                                  |                          |
| WIRE                                                                                                    | FEET             | 350.0                              | 75<br>75                     | 60.000                     | 45.000                 | $\frac{2174}{450}$                   |                          |
|                                                                                                    |                  |                                    |                              | contraction of the second  |                        |                                      |                          |
| Enter=                                                                                                    | Continu          | e Cmd4=Pr                          | evious Sc                    | reen Cmd                   | /=End Cmdl             | 6=Add Cmd2                           | U=Change                 |
| IM: Us                                                                                                    | e Cmd16          | , Cmd20, &                         | Cmd24 to                     | process                    | components.            |                                      |                          |

Continued on the next page

\_\*

#### $\mathbf{H}$

ChangingChange data as follows for 1 or more components previously added to CCC-1245Component Datathat was erroneously entered.

| Step | Action                                                                                                    | Result                                                                                                    |
|------|----------------------------------------------------------------------------------------------------|----------------------------------------------------------------------------------------------------|
| 1    | PRESS "Cmd20" or "Shift F8".                                                                                                    | Screen EEB34005 will be<br>redisplayed with the added field,<br>"Component Code To Change".                                                                                                    |
| 2    | Enter the component code to be changed, and PRESS "Enter".                                                                                                    | Screen EEB34015 will be displayed reflecting the selected component.                                                                                                    |
| 3    | <ul> <li>Change any of the following data for the component as needed:</li> <li>extent approved</li> <li>flat rate indicator.</li> <li>Reminder: The flat rate indicator will not be displayed if the component is to be paid on a percent-of-cost basis.</li> </ul>                                        | <ul> <li>Screen EEB34005 will be redisplayed reflecting the changes, and the message, "Component has been changed".</li> <li>Note: The system will recalculate the rate again, if applicable, which will be displayed on Screen EEB34005*</li> </ul> |
|      | When all changes have been made, PRESS "Enter".                                                                                                    |                                                                                                    |
| 4    | <ul> <li>Change the:</li> <li>system-calculated rate back to the not-to-exceed per unit or total amount for the component, if needed</li> <li>C/S or incentive amount approved for the component, if needed.</li> </ul>                                                                                     |                                                                                                    |
| 5    | <ul><li>Repeat steps 1 through 4 to change other component data, if needed.</li><li>Ensure that the total of the C/S or incentive amount approved for the components matches the total C/S or incentive amount approved for the practice.</li><li>When all changes have been made, PRESS "Enter".</li></ul> | Screen EEB36000 will be displayed.                                                                                                    |

### I Deleting Components

Delete components as follows for 1 or more components previously added to CCC-1245 that was erroneously entered.

| Step | Action                                                                                                    |                              | Result                                                                                                    |
|------|----------------------------------------------------------------------------------------------------|------------------------------|----------------------------------------------------------------------------------------------------|
| 1    | PRESS "Cmd24" or "Shift F12".                                                                                                    |                              | Screen EEB34005 will be redisplayed with the added field, "Component Code To Delete".                                                            |
| 2    | Enter the component code to be deleted, and PRESS "Enter".                                                                                                    |                              | Screen EEB34020 will be displayed reflecting<br>the selected component and the question, "Is this<br>the component you wish to delete (Y or N)?" |
| 3    | IF the component is                                                                                                    | THEN ENTER                   |                                                                                                    |
|      | to be deleted                                                                                                    | "Y", and PRESS<br>"Enter".   | Screen EEB34005 will be redisplayed reflecting<br>the deletion of the component and the message,<br>"Component has been deleted".                |
|      | <b>not</b> to be deleted                                                                                                    | "N", and PRESS<br>"Enter".   | Screen EEB34005 will be redisplayed reflecting that the component was not deleted.                                                               |
|      |                                                                                                    |                              | Use "Cmd24" or "Shift F12" to select another component, and ENTER "Y" on Screen EEB34020*                                                        |
| 4    | Repeat steps 1 through 3 to delete other components, if needed.                                                                                                   |                              | Screen EEB36000 will be displayed.                                                                                                    |
|      | Ensure that the total of the C/S or<br>incentive amount approved for the<br>components matches the total C/S or<br>incentive amount approved for the<br>practice. |                              |                                                                                                    |
|      | When all deletions a been made, PRESS                                                                                                    | and changes have<br>"Enter". |                                                                                                    |

#### A

Example of Screen EEB36000 This is an example of Screen EEB36000. The system automatically assigns the contract approval date as the practice approved date. This date cannot be changed on Screen EEB36000.

```
069-NATCHOTICHES
                                                                                          EEB36000
Conservation
                                                                      Selection
CCC-1245 Date Screen
                                                    Version: AC93 10-16-2001 13:12 Term E4

        Contract Number:
        1997
        0260
        Program:
        EQIP
        Fund
        Code:
        220004/1997*

        Control Number:
        2002
        0001
        Farm NO:
        1981
        Tech
        Prac:
        528 A

        Producer ID:
        438
        96
        1089
        S
        Name:
        NATHAN
        ALLBRITTON

                                                                                          09261997
-Dates- Practice Approved:
            Practice To Begin:
                                                                                          10022001
           Practice To Be Completed By:
                                                                                          09302002
           Practice Expires:
                                                                                          09302002
           Date Performed:
Note: Enter dates in MMDDCCYY format.
Enter=Continue Cmd4=Previous Screen Cmd7=End
```

Complete Screen EEB36000 as follows.

### B Completing Screen EEB36000

Action Step Enter the practice to begin date \* \* \*. This is the date the County Office projects the 1 producer will begin implementing the practice. The date entered cannot be less than the practice approved date. 2 Enter the date the practice is to be completed \* \* \*. This is the date the County Office projects the producer is to complete the practice, and should be before September 30 of the current FY. The date entered cannot be less than the practice to begin date. 3 Enter the date the practice expires. This is the date the practice must be complete and \*--performance reported. Generally, the date should be no later than September 30 of the current FY. The date entered cannot be less than the practice completion date. **Important:** If the practice is not completed timely, this date must be changed so that performance can be recorded.--\* 4 PRESS "Enter" after entries have been made. The data entered through this option will be updated to the contract file, and Screen EEB37000 will be displayed with the message, "Initial CCC-1245 information has been recorded".

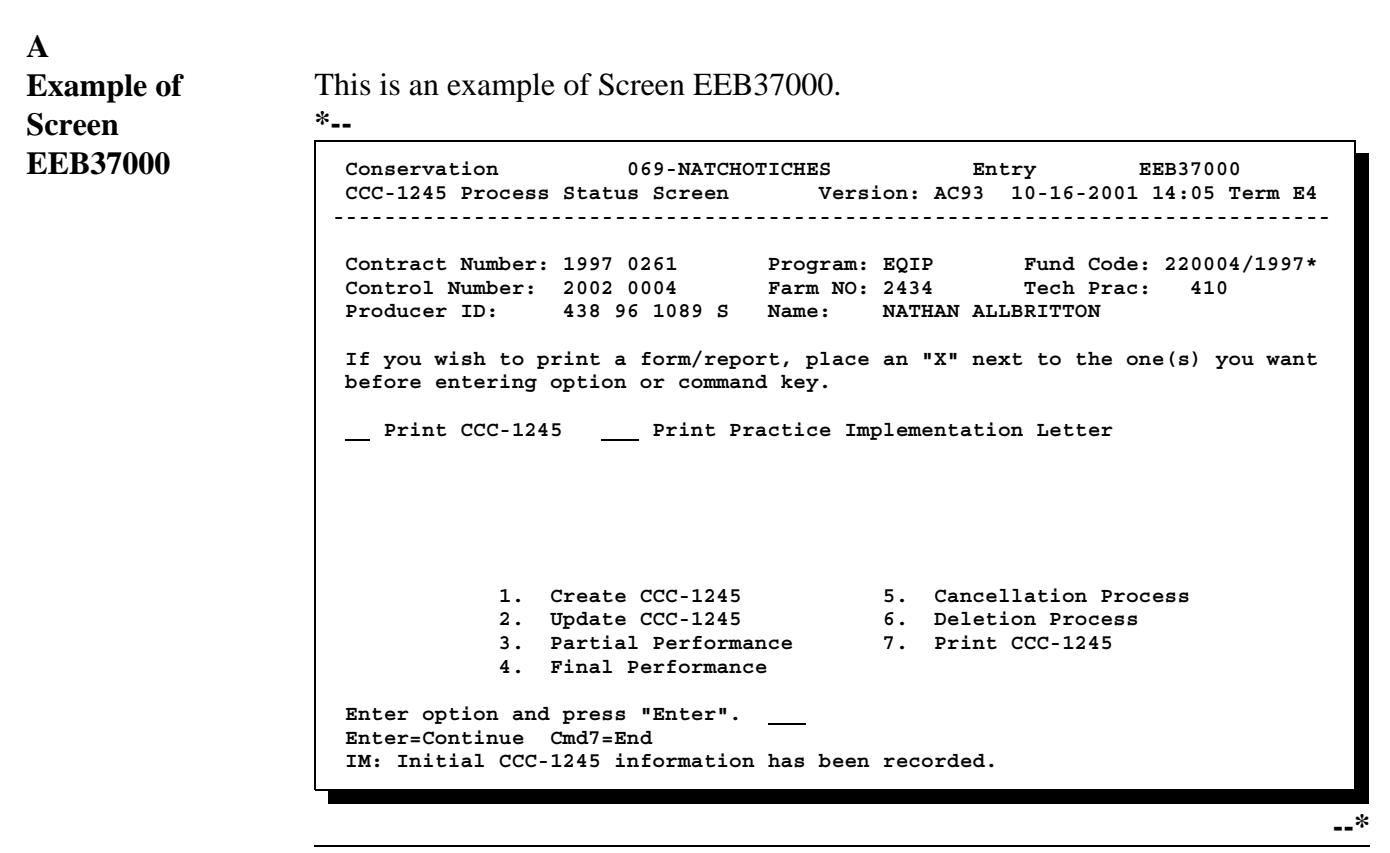

#### B

CompletingComplete Screen EEB37000 as follows.ScreenEEB37000

| Step | Action                                            |                                                                                    |  |  |
|------|---------------------------------------------------|------------------------------------------------------------------------------------|--|--|
| 1    | IF                                                | THEN                                                                               |  |  |
|      | only CCC-1245 is to be printed                    | ENTER "X" in the "Print CCC-1245" field.                                           |  |  |
|      | both CCC-1245 and letter are to be printed        | ENTER "X" in the following fields:                                                 |  |  |
|      |                                                   | <ul><li>"Print CCC-1245"</li><li>"Print Practice Implementation Letter".</li></ul> |  |  |
|      | only the letter is to be printed                  | ENTER "X" in the "Print Practice<br>Implementation Letter" field.                  |  |  |
|      | neither CCC-1245 nor the letter are to be printed | do <b>not</b> ENTER "X" in either field.                                           |  |  |
| 2    | IF additional CCC-1245 processing is              | THEN                                                                               |  |  |
|      | needed                                            | enter an option number from the bottom of the screen and PRESS "Enter".            |  |  |
|      | not needed                                        | *PRESS "Cmd7" or "F7" to return to*<br>Menu EEB300.                                |  |  |

### B

Completing Screen EEB37000 (Continued)

| Step | Action                                                                             |                                                                                                    |  |
|------|------------------------------------------------------------------------------------|----------------------------------------------------------------------------------------------------|--|
| 3    | IF CCC-1245 or letter was                                                          | THEN                                                                                                    |  |
|      | selected to be printed in<br>step 1, *and "Enter" or<br>"Cmd7" or "F7" was pressed | Screen EZZ80000 will be displayed based on the actions taken in step 1.                                                                                                    |  |
|      | in step 2                                                                          | • Enter the printer ID and the number of copies to be* printed, and PRESS "Enter".                                                                                                    |  |
|      |                                                                                    | • The number of copies of CCC-1245 or letter entered<br>on Screen EZZ80000 will be printed, and the first<br>screen of the option selected in step 2 or<br>Menu EEB300 will be displayed.                        |  |
|      |                                                                                    | <b>Note:</b> If CCC-1245 is printed, and has multiple producers associated to it, a supplemental page will print listing all of the producers, except the primary producer, which is printed on CCC-1245 itself. |  |
|      | not selected to be printed                                                         | the first screen of the option selected in step 2 or<br>Menu EEB300 will be displayed.                                                                                                    |  |

# 181-190 (Reserved)

•

# **191** Using Update Option

| Α                                            |                                                                                                    |  |  |  |  |  |
|----------------------------------------------|----------------------------------------------------------------------------------------------------|--|--|--|--|--|
| Correcting Data<br>Entered Through           | Data that was entered through option 1, "Create CCC-1245", can only be corrected or modified through option 2, "Update CCC-1245", on Menu EEB300.                                                                                                    |  |  |  |  |  |
| Create Option                                | When option 2 on Menu EEB300 is selected:                                                                                                    |  |  |  |  |  |
|                                              | • the same screens that were accessed through option 1 on Menu EEB200 will be displayed, except the first screen, CCC-1200 Selection Screen EEB20500                                                                                                   |  |  |  |  |  |
|                                              | Note: It will not be needed, because the CCC-1200 contract was associated to CCC-1245 when it was created. Instead, CCC-1245 Selection *Screen EEB20550 will be displayed to select CCC-1245 to be processed.                                          |  |  |  |  |  |
|                                              | • all data entered through option 1 on Menu EEB300, except the technical practice itself, may be changed. If the wrong technical practice was selected, cancel CCC-1245 according to paragraph 241 and create a new CCC-1245 for the correct practice. |  |  |  |  |  |
| B<br>Adding<br>Component<br>Codes            | Components may be added for CCC-1245's that use components, but the components were not known when CCC-1245 was created. After NRCS provides the component codes, add the components according to paragraph 178*                                       |  |  |  |  |  |
| C<br>Changing<br>Component<br>Indicator Flag | The flag that indicates whether or not CCC-1245 will use components may also be changed through this option.                                                                                                    |  |  |  |  |  |
|                                              | added during creation will be deleted from CCC-1245 when the flag is changed.                                                                                                    |  |  |  |  |  |

| A<br>Authorizing<br>Extensions               | COC's:                                                                                                    |
|----------------------------------------------|----------------------------------------------------------------------------------------------------|
|                                              | • may extend the time to complete a practice if the extension is requested in writing by participant before the practice expires                                                                                      |
|                                              | <ul> <li>shall limit the extension to the minimum time necessary to complete the practice.</li> </ul>                                                                                                    |
|                                              | Cancel CCC-1245 according to paragraph 241 when the performance report is not filed by the expiration date and an extension has not been authorized.                                                                  |
| В                                            |                                                                                                    |
| Documenting<br>Extensions                    | Document extensions of time individually in COC minutes and, at a minimum, include the following:                                                                                                    |
|                                              | <ul> <li>primary participant or agent</li> <li>FSN or control number</li> </ul>                                                                                                    |
|                                              | <ul><li> FSN of control number</li><li> practice</li></ul>                                                                                                    |
|                                              | • reason for extension.                                                                                                    |
| C                                            |                                                                                                    |
| C<br>Notification of<br>Extension            | County Offices shall notify the producer in writing whether an extension has been<br>authorized. If an extension is authorized, County Offices shall also notify the<br>producer of the new practice expiration date. |
| D<br>Updating<br>Practice<br>Expiration Date | If an extension is authorized, update the practice expiration date according to paragraph 179*                                                                                                    |

# **192** Correcting or Modifying Data Entered Through Create Option

#### A Und

UpdatingComplete the following to update data previously entered through the option to<br/>create CCC-1245.

| Step | Action                                                                                                    | Result                                                                                                    |
|------|----------------------------------------------------------------------------------------------------|----------------------------------------------------------------------------------------------------|
| 1    | ENTER "2" on Menu EEB300, and PRESS "Enter".                                                                                                    | Screen EEB20550 will be displayed.                                                                                                    |
| 2    | Enter CCC-1245 control number to be accessed, and PRESS "Enter".                                                                                                    | <ul> <li>One of the following screens will be displayed, depending on the number of tracts and producers associated to CCC-1245:</li> <li>EEB31000</li> <li>EEB31500</li> <li>EEB32000.</li> </ul> |
| 3    | <ul> <li>If modifications on any particular screen:</li> <li>do not need to be made, PRESS "Enter" to bypass the screen</li> <li>*need to be made, see the appropriate* screen in Section 1 for modifying data on the screen. PRESS "Enter" after modifications have been made.</li> </ul> | The data modified through this option<br>will be updated to the contract file, and<br>Screen EEB37000 will be displayed after<br>all screens have been processed.                                  |
|      | Either bypass or modify data, as needed, on all screens. PRESS "Enter" after each screen.                                                                                                    |                                                                                                    |

# **193-200** (Reserved)

•

# Section 4 Partial Performance Process

## 220 Recording Partial Performance on CCC-1245

A

**Certifying** \*--Complete partial performance certification on CCC-1245 as follows. **Performance** 

| Step | Action                                                                                                    |
|------|----------------------------------------------------------------------------------------------------|
| 1    | Ensure that the producer reads item 17.                                                                                                    |
| 2    | Manually enter the extent performed for each component or, if components are not used, for the practice in item 13 F. Leave blank if NRCS is to complete item 13 F.                                                                  |
|      | If the extent performed in item 13 F is greater than the extent approved in item 13 C:                                                                                                    |
|      | <ul> <li>circle the entry in item 13 F</li> <li>enter the extent approved in item 13 F.</li> </ul>                                                                                                    |
|      | Note: The County Office, the producer, or NRCS may complete item 13 F*                                                                                                    |
| 3    | Have the producer complete items 18 and 19.                                                                                                    |
|      | If "YES" is checked in item 19, enter the following for each payment received:                                                                                                    |
|      | • State and county where payment was earned                                                                                                    |
|      | <ul><li>amount of payment</li><li>farm number, if known, if multiple payments were received.</li></ul>                                                                                                    |
| 4    | Ensure that the producer reads the "Certification by Participant" section, and signs and dates item 27 when making application for payment of the practice.                                                                          |
| 5    | If NRCS is to complete the extent performed in item 13 F:                                                                                                    |
|      | <ul> <li>make a copy of CCC-1245 and file it in the producer's folder</li> <li>forward the original to the local NRCS office for performance certification</li> <li>ensure that NRCS completes only the extent performed.</li> </ul> |
|      | Note: No other NRCS certification is needed for partial payment.                                                                                                    |
| 6    | Ensure that:                                                                                                    |
|      | <ul> <li>the performance certification is complete and correct</li> <li>all required information has been obtained, such as receipts</li> <li>any necessary adjustments are made.</li> </ul>                                         |

| B<br>Computing        | Compute earnings and cost data as follows. |
|-----------------------|--------------------------------------------|
| Earnings and<br>Costs |                                            |

| Step | Action                                                                                                    |                                                                                                   |
|------|----------------------------------------------------------------------------------------------------|---------------------------------------------------------------------------------------------------|
| 1    | Manually enter in item 13 G the partial payment amount earned for each component. If components are not used, go to step 2.                                  |                                                                                                   |
|      | Enter in whole dollars the amount earned for each component on the second through the seventh lines. Round the amount earned to the nearest whole dollar by: |                                                                                                   |
|      | <ul> <li>increasing an amount of \$ .50 or more</li> <li>decreasing an amount of \$ .49 or less.</li> </ul>                                                  |                                                                                                   |
|      | IF the component is a                                                                                                    | THEN                                                                                              |
|      | flat rate                                                                                                    | enter the prorated cost of performing the extent on which C/S-incentive is approved in item 13 E. |
|      |                                                                                                    | <b>Note:</b> This prorated cost is the smaller of:                                                |
|      |                                                                                                    | • amount approved in item 13 E                                                                    |
|      |                                                                                                    | • result of multiplying the extent in item 13 F that is not circled by the rate in item 13 D.     |
|      |                                                                                                    | *                                                                                                 |

# С

| Processing      | Process partial payment as follows. |
|-----------------|-------------------------------------|
| Partial Payment |                                     |

| Step | Action                                                                                                    |  |
|------|----------------------------------------------------------------------------------------------------|--|
| 1    | *Manually enter the partial payment amount for the practice in item 21. This is the* amount in the first line of item 13 G.                                                  |  |
| 2    | Manually enter the following in item 22:                                                                                                    |  |
|      | • amount of debt or alien income tax being deducted                                                                                                    |  |
|      | <b>Note:</b> Debts due to other agencies, departments, and alien income tax shall be entered in dollars and cents.                                                           |  |
|      | • name to whom the offset was issued.                                                                                                    |  |
|      | Note: Enter the name beside "offset".                                                                                                    |  |
| 3    | Manually enter the amount of the assignment in item 23, if CCC-36 is on file for participant.                                                                                |  |
|      | *Important: Item 23's label, "Claim/Receivable", is erroneous. It should be*<br>"Assignment/Joint Payment". A correction will be made in a future software release.          |  |
| 4    | Manually enter the amount the producer will be issued for payment in item 24. Calculate the amount by subtracting the amounts in items 22 and 23 from the amount in item 21. |  |
| 5    | Issue payment according to 1-FI.                                                                                                    |  |

# C Processing Partial Payment (Continued)

| Step | Action                                                                                                    |
|------|----------------------------------------------------------------------------------------------------|
| 6    | COC member, CED, or designated representative, other than the employee who computed earnings, shall:                                                                                                    |
|      | • not have an interest in the farm involved                                                                                                    |
|      | • review the following:                                                                                                    |
|      | • CCC-1245 and applicable invoices ensuring that payment calculations are correct                                                                                                    |
|      | • CCC-184 or producer's disbursement transaction statement to ensure that producer data, program data, and C/S-incentive earned data is correct                                                                               |
|      | •*initial and date item 24 and ACP-246, if applicable, before payment is issued to the* producer.                                                                                                    |
| 7    | Enter CCC-184 or direct deposit number in item 26. If additional room is needed for multiple producers or other payees for offsets or assignments, attach a separate sheet of paper to CCC-1245, listing all payment numbers. |
| 8    | Record partial performance according to this section.                                                                                                    |
|      |                                                                                                    |

#### A Cu

**Guidelines** Use the following guidelines when processing Menu EEB300, option 3, "Partial Performance".

- An allocation must be recorded on the ledger to use this option.
- Compute C/S incentives earned and complete CCC-1245 according to paragraph 220 before recording data through this option.
- •\*--If partial performance and certification for a practice occurred during the FY CCC-1200 was approved:
  - CCC software will not allow performance to be recorded during the FY in which CCC-1200 is approved
    - **Note:** EQIP regulations prohibit payments during the FY CCC-1200 is approved.
  - Service Centers shall maintain a list of CCC-1245's that are to be entered through this option in the following FY
  - ledgers will not be updated until performance is recorded through this option.

**Note:** These provisions are not applicable in at least the following cases:

- in/out transfers of contracts that occur in an FY after the FY the original CCC-1200 was approved
- CCC-1200's that are approved in an FY later than they normally would have been approved, because the applicant won an appeal of a disapproval determination.--\*

| Α                         |                                                                                                    |
|---------------------------|----------------------------------------------------------------------------------------------------|
| Guidelines<br>(Continued) | • If CCC-1245 uses components, ensure that all needed components have been identified.                                                                                                    |
|                           | • Components may be added through this option as partial performance is being recorded, if they were not previously added to CCC-1245.                                                                                                    |
|                           | • If the C/S-incentives approved amount for CCC-1245 needs to be corrected before partial performance is recorded, complete the following:                                                                                                    |
|                           | <ul> <li>access Screen EEB24000 through Menu EEB200, option 3, "Approval Process"</li> </ul>                                                                                                    |
|                           | •*PRESS "Cmd20" or "Shift F8" to change the C/S-incentive amount for* the technical practice associated to CCC-1245                                                                                                    |
|                           | • update the C/S-incentive amount from CCC-1200 to CCC-1245 either at the end of Menu EEB200, option 3 processing, or through Menu EEB300, option 2, "Update CCC-1245".                                                                                      |
|                           | • After 1 partial payment for an individual CCC-1245 has been recorded through this option, Menu EEB300, option 2, "Update CCC-1245", can no longer be accessed. Process all CCC-1245 updates through this option until final performance has been recorded. |
|                           | •*If a practice extension is granted, after partial performance has been recorded, record the new expiration date through this option*                                                                                                    |
|                           | • If partial performance is recorded on the wrong CCC-1245, complete the following to correct the situation:                                                                                                    |
|                           | • cancel and delete CCC-1245 on which partial performance was recorded                                                                                                    |

- create a replacement CCC-1245 for the canceled and deleted CCC-1245
- record partial performance on the correct CCC-1245.

| *B<br>Practice<br>Extensions                    | The time to complete a practice may be extended if the extension is requested<br>before the practice expires. The extension shall be limited to the minimum time<br>necessary to complete the practice.                                                 |  |  |
|-------------------------------------------------|----------------------------------------------------------------------------------------------------|--|--|
|                                                 | Practice extensions shall be documented individually in COC minutes and, at a minimum, include the following:                                                                                                    |  |  |
|                                                 | <ul> <li>primary participant or agent</li> <li>FSN or control number</li> <li>practice</li> <li>reason for extension.</li> </ul>                                                                                                    |  |  |
|                                                 | County Offices shall notify the producer in writing whether an extension has been<br>authorized. If an extension is authorized, notify the producer of the new practice<br>expiration date and update the practice expiration date through this option. |  |  |
| C<br>When to<br>Decrease Partial<br>Performance | Decrease partial performance according to this section if the C/S-incentive earned on CCC-1245 is <b>overstated</b> after partial, but no final, performance has been recorded and the payment issued has any of the following conditions.              |  |  |
|                                                 | • Payment amount issued was overstated and the participant refunds the overpayment amount in the same FY in which the error occurred.                                                                                                    |  |  |
|                                                 | Note: See subparagraph 311 B.                                                                                                    |  |  |
|                                                 | • Payment amount issued was correct.                                                                                                    |  |  |
|                                                 | • Payment was issued on CCC-184 and was overstated; the participant returns the original CCC-184 to the County Office.                                                                                                    |  |  |
|                                                 | <b>Important:</b> In this case, cancel and void original CCC-184, and issue a new CCC-184 for the correct amount*                                                                                                    |  |  |

•

#### A Onf

**Option Startup** Complete the following to begin processing the partial performance option. Update tract or producer data previously entered through the CCC-1245 create or update option according to this table, if needed.

| Step | Action                                                                                                    |                                                        | Result                                                                                                    |
|------|----------------------------------------------------------------------------------------------------|--------------------------------------------------------|----------------------------------------------------------------------------------------------------|
| 1    | On Menu EEB300, ENTER "3", and PRESS "Enter".                                                                                                    | Screen EEB20550 will be displayed.                     |                                                                                                    |
| 2    | Enter the CCC-1245 control number to be accessed, and PRESS "Enter".                                                                                                    | *IF the current FY is                                  | THEN                                                                                                    |
|      |                                                                                                    | equal to the FY in<br>the CCC-1200's<br>fund code      | the message, "Performance<br>for a CCC-1245 cannot be<br>recorded in the first FY of a<br>contract", will be displayed<br>and further processing of<br>that CCC-1245 will<br>discontinue.                      |
|      |                                                                                                    | greater than the FY<br>in the CCC-1200's<br>fund code* | <ol> <li>of the following screens<br/>will be displayed,<br/>depending on the number<br/>of tracts and producers<br/>associated to CCC-1245:</li> <li>EEB31000</li> <li>EEB31500</li> <li>EEB32000.</li> </ol> |
| 3    | <ul> <li>If modifications on any particular screen:</li> <li>do not need to be made, PRESS<br/>"Enter" to bypass the screen</li> <li>need to be made, see the appropriate<br/>screen in Section 1 for modifying data<br/>on the screen. PRESS "Enter" after<br/>modifications have been made.</li> <li>Either bypass or modify data, as needed,<br/>on all screens. PRESS "Enter" after each</li> </ul> | Screen EEB32000 w                                      | ill be displayed.                                                                                                    |

#### A Example of Screen EEB32000

This is an example of Screen EEB32000. Data from previous CCC-1245 processing will be displayed.

**Note:** The only data on Screen EEB32000 that may be modified is the "Practice Location".

```
*__
```

```
069-NATCHOTICHES
 Conservation
                                                Selection
                                                             EEB32000
CCC-1245 Initial Data Screen Version: AC93 10-16-2001 13:10 Term E4
_____
Contract Number:19970260Program:EQIPFund CoordControl Number:20020001Farm NO:1981Producer ID:438961089SName:NATHAN ALLBRITTON
                                                 Fund Code: 220004/1997*
   Technical Practice Code: 528
                                  А
     (Leave blank to list ALL Technical Practices associated to Contract)
   Technical Description:
   Practice Location: D-16
   Will components be used with this CCC-1245 (Y or N)? \, N
Enter=Continue Cmd4=Previous Screen Cmd7=End
                                                                          --*
```

| B<br>Changing the<br>Practice | If the practice location:                                                                |
|-------------------------------|------------------------------------------------------------------------------------------|
| Location                      | • needs to be changed, type over the entry in the field, and PRESS "Enter" when complete |
|                               | • does not need to be changed, PRESS "Enter" to bypass the screen.                       |
|                               | * * *                                                                                    |
|                               |                                                                                          |

## C Changing the Component Flag

Although the component flag cannot be changed through this option, the flag, if set incorrectly, can be changed according to the following table.

| IF partial performance has      | THEN                                                                                                    |
|---------------------------------|----------------------------------------------------------------------------------------------------|
| not been previously<br>recorded | <ul> <li>*PRESS "Cmd7" or "F7" to exit this option*</li> <li>access Menu EEB300, option 2, "Update CCC-1245"</li> <li>PRESS "Enter" until Screen EEB32000 is displayed</li> <li>change the flag to its appropriate setting</li> <li>make any component code additions, deletions, or changes</li> <li>PRESS "Enter" through remaining screens in the option</li> <li>process partial performance according to this section.</li> </ul> |
| been previously<br>recorded     | <ul> <li>cancel and delete CCC-1245 on which partial performance was recorded</li> <li>create a replacement CCC-1245</li> <li>individually re-record each previous partial performance</li> <li>record current partial performance according to this section.</li> </ul>                                                                                                    |

**Example of** This is an example of Screen EEB34000. Screen **EEB34000** 069-NATCHOTICHES Conservation Selection EEB34000 CCC-1245 and Ledger Data Screen Version: AC95 11-01-2001 11:48 Term E5 -----Contract Number:19970260Program:EQIPControl Number:20020008Farm NO:1981 Fund Code: 220004/1997\* Tech Prac: 528 A Producer ID: 438 96 1089 S Name: NATHAN ALLBRITTON Practice Description: Prescribed grazing (Ac) Offered C/S-Inc Extent Extent C/S-Inc Approved Level Approved Perf. Earned Fund Code 103.3 100 801 800 228001/1997 220004/1997 1 Enter=Continue Cmd4=Previous Screen Cmd7=End IM: Components are not to be used with this CCC-1245. --\*

# B

Α

**Data Displayed** on Screen **EEB34000** 

The following data for the technical practice will be displayed from earlier CCC-1245 processing:

- technical practice code and description .
- extent approved .
- offered level .
- C/S-incentives approved. .
- •\*--fund code, if practice has multiple fund codes.

**Note:** If partial performance has been previously recorded, extent performed and C/S-incentive earned data for the technical practice will also be displayed.--\*

#### С If any of the following data for the technical practice is incorrect or needs to be Incorrect updated, it cannot be manually changed through this option: Technical **Practice Data**

- extent approved
- offered level •
- C/S-incentives approved. •

Correct or update the data through CCC-1200 processing as follows.

| Step |                                                                                                    | Action                                                                                                    |
|------|----------------------------------------------------------------------------------------------------|----------------------------------------------------------------------------------------------------|
| 1    | *PRESS "Cmd7" or "F7" to exit the CCC-1245 partial performance process without completing the option.   |                                                                                                    |
| 2    | Access the contract to which CCC-1245 is associated, through Menu EEB200, option 3, "Approval Process". |                                                                                                    |
| 3    | PRESS "Enter" until Screen EEB24005 is displayed.                                                       |                                                                                                    |
| 4    | PRESS "Cmd20" or "Shift F8" to change the technical practice data.                                      |                                                                                                    |
|      | Important:                                                                                              | The offered level cannot be changed on CCC-1200 through "Cmd20" or "Shift F8" after CCC-1245 has been created, but all other technical practice* data can be changed. |
|      |                                                                                                    | If partial performance has already been recorded, but no final performance has been recorded, the total C/S-incentives for the practice can be:                       |
|      |                                                                                                    | <ul><li>increased</li><li>decreased only to the C/S-incentives earned for the practice.</li></ul>                                                                     |

### C Incorrect Technical Practice Data (Continued)

| Step | Action                                                                                                    |  |
|------|----------------------------------------------------------------------------------------------------|--|
| 5    | After the technical practice data has been changed, PRESS "Enter" on the remaining screens of the option.                                                                                                    |  |
|      | The final screen of the option will indicate that CCC-1245 contains different technical practice data than CCC-1200.                                                                                                    |  |
| 6    | CCC-1245 may be updated with the changed technical practice data by either of the following methods.                                                                                                    |  |
|      | •*PRESS "Cmd20" or "Shift F8" to access CCC-1245 to update it with the changed technical practice data from CCC-1200 option. Record partial performance as usual.                                                                                                |  |
|      | • PRESS "Enter" to bypass the "Cmd20" or "Shift F8" process entirely for CCC-1245 and* complete processing the option. Record partial performance as usual. The changed technical practice data will be updated to CCC-1245 when processing partial performance. |  |

| D                          |                                                                                      |
|----------------------------|--------------------------------------------------------------------------------------|
| <b>Entering Partial</b>    | If data displayed on Screen EEB34000 is correct, enter the partial performance       |
| Performance                | according to the following table.                                                    |
| Data on Screen<br>EEB34000 | <b>Note:</b> Partial performance cannot be recorded for non-C/S technical practices. |

| Step    | Action                                                                                           |                                                                                                    |  |  |  |  |
|---------|--------------------------------------------------------------------------------------------------|----------------------------------------------------------------------------------------------------|--|--|--|--|
| 1       | Enter the extent performed for the portion of the practice that has been <b>completed</b> .      |                                                                                                    |  |  |  |  |
|         | Important: If partial perform<br>entry displayed o<br>performed for the                          | ance was previously recorded, add the extent performed to the n Screen EEB34000, and enter the total. This is the <b>extent</b> he practice to date.                                                                                                    |  |  |  |  |
| 2       | Enter the total C/S-incentive ear                                                                | ned for the portion of the practice that has been completed.                                                                                                    |  |  |  |  |
|         | Entry in this field:                                                                             |                                                                                                    |  |  |  |  |
|         | <ul><li>is required</li><li>cannot be greater than the C</li></ul>                               | /S-incentive approved amount for the practice.                                                                                                    |  |  |  |  |
|         | <b>Important:</b> If partial perform<br>to the C/S-incent<br>Screen EEB3400<br>practice to date. | If partial performance was previously recorded, add the current payment amount to the C/S-incentive earned amount already recorded, which is displayed on Screen EEB34000, and enter the total. This is the <b>total amount earned</b> for the practice to date.                       |  |  |  |  |
|         | Example: CCC-<br>\$3,00<br>and \$<br>payme<br>Scree                                              | 1245 was approved for 500 acres with a C/S-incentive of<br>0. Producer received partial payments of \$500 for 100 acres<br>300 for 75 acres. He has requested an additional partial<br>ent for \$1,000 for 200 acres performed. The entries on<br>n EEB34000 for this payment will be: |  |  |  |  |
|         | E                                                                                                | ktent Performed375 ac/S-Incentive Earned\$1,800                                                                                                    |  |  |  |  |
| 3       | When all data has been entered, paragraph 226.                                                   | PRESS "Enter". Screen EEB36000 will be displayed. Go to                                                                                                    |  |  |  |  |
| <u></u> | -                                                                                                | *                                                                                                    |  |  |  |  |

**Example of** This is an example of Screen EEB34005. Screen **EEB34005** 069-NATCHOTICHES Conservation Selection EEB34005 CCC-1245 and Ledger Data Screen Version: AC95 11-01-2001 15:12 Term E4 \_\_\_\_\_ 
 Contract Number:
 1999
 0688
 Program:
 EQIP

 Control Number:
 2002
 0006
 Farm NO:
 2799
 Fund Code: 220004/1999 Tech Prac: 590 Producer ID: 72 1432697 E Name: METHVIN FARMS Practice Description: Nutrient management (Ac) Comp Extent Offered Avg Unit Comp C/S-Inc Extent C/S-Inc Unit Approved Level Rate Approved Code Cost Perf. Earned 234.7 100 1174 CAP UNIT 800 ILL FT 200 WDE LB 174 Enter=Continue Cmd4=Previous Screen Cmd7=End Cmd16=Add Cmd20=Change Cmd24=Delete IM: Use Cmd16, Cmd20, & Cmd24 to process components.

### B

Α

**Data Displayed** on Screen EEB34005 --\*

The following data will be displayed from earlier CCC-1245 processing:

- technical practice data: .
  - technical practice code and description
  - extent approved
  - offered level
  - C/S-incentives approved
- all component data from the "Comp Code" column through the "C/S-Inc . Approved" column.

**Note:** If partial performance has been previously recorded, extent and C/S-incentives earned data for the technical practice and components will also be displayed.

| C<br>Incorrect<br>Technical<br>Practice Data | <ul> <li>If any of the following data for the technical practice is incorrect or needs to be updated, it cannot be changed manually through this option:</li> <li>extent approved</li> <li>offered level</li> <li>C/S-incentives approved.</li> </ul> Correct the data according to subparagraph 224 C. |
|----------------------------------------------|----------------------------------------------------------------------------------------------------|
| D                                            |                                                                                                    |
| Processing<br>Components                     | Components may be processed with command keys as in other CCC-1245 options, as follows:                                                                                                    |
|                                              | •*"Cmd16" or "Shift F4" to add a component                                                                                                    |
|                                              | <ul> <li>"Cmd20" or "Shift F8" to change a component</li> <li>"Cmd24" or "Shift F12" to delete a component</li> </ul>                                                                                                    |
|                                              | • Chid24 of Shift 112 to delete a component.                                                                                                    |
|                                              | Note: See paragraph 178 for processing components with command keys.                                                                                                    |
|                                              | If a component is changed using "Cmd20" or "Shift F8", the system will recalculate the rate, if applicable. If a not-to-exceed per unit or total amount is used for the component, it will need to be re-entered in the component's "C/S-Inc Approved" column on Screen EEB34000.                       |
|                                              | When a component is deleted using "Cmd24" or "Shift F12", all data for that component will be deleted. Therefore, if a component is erroneously deleted, all data for the component will need to be re-entered using "Cmd16" or "Shift F4"*                                                             |

The C/S-incentives approved for components may be changed, if needed, but the total of the C/S-incentives approved amount for the components must still equal the total C/S-incentives approved amount for the practice for processing to continue.

### E Entering Performance Data on Screen EEB34005

If data displayed on Screen EEB34005 is correct, enter partial performance data on Screen EEB34005 as follows.--\*

| Step | Action                                                                                                    |  |  |  |  |
|------|----------------------------------------------------------------------------------------------------|--|--|--|--|
| 1    | Enter the total C/S-incentive earned amount on the top line, for the portion of the practice that has been completed.                                                                                                    |  |  |  |  |
|      | Entry in this field:                                                                                                    |  |  |  |  |
|      | <ul> <li>is required</li> <li>cannot be greater than the C/S-incentives approved amount for the practice.</li> </ul>                                                                                                    |  |  |  |  |
|      | *Important: If partial performance was previously recorded, add the current payment amount to the C/S-incentive earned amount already recorded, which is displayed on Screen EEB34000, and enter the total. This is the total amount earned for the practice to date.                                               |  |  |  |  |
|      | <b>Example:</b> CCC-1245 was approved for 500 acres with a C/S-incentive of \$3,000. Producer received partial payments of \$500 for 100 acres and \$300 for 75 acres. He has requested an additional partial payment for \$1,000 for 200 acres performed. The entries on Screen EEB34000 for this payment will be: |  |  |  |  |
|      | Extent Performed375 acC/S-Incentive Earned\$1,800*                                                                                                    |  |  |  |  |
| 2    | Enter the extent performed and C/S-incentive earned for the portion of the each component that has been completed for the practice.                                                                                                    |  |  |  |  |
|      | <b>Important:</b> The total of the C/S-incentives earned for the components must equal the total C/S-incentives earned for the practice.                                                                                                    |  |  |  |  |
|      | <b>Note:</b> A component's extent performed may be entered without the C/S-incentive earned being entered. However, if the C/S-incentives earned for the component is entered, the extent performed must also be entered.                                                                                           |  |  |  |  |
| 3    | When all data has been entered, PRESS "Enter".                                                                                                    |  |  |  |  |
|      | Screen EEB36000 will be displayed.                                                                                                    |  |  |  |  |

| rformance |                            |                                 |                                |                             |                               | <b>G</b> _1                    |                                |                                            |
|-----------|----------------------------|---------------------------------|--------------------------------|-----------------------------|-------------------------------|--------------------------------|--------------------------------|--------------------------------------------|
| ita       | CCC-1                      | 245 and                         | Ledger Da                      | ata Screen                  | Versi                         | ion: AC95                      | 11-01-2001                     | 15:47 Term E4                              |
|           | Contra<br>Contra<br>Produc | act Numb<br>ol Numbe<br>cer ID: | per: 1999<br>er: 2002<br>72 14 | 0688<br>0006<br>132697 E    | Program:<br>Farm NO:<br>Name: | EQIP<br>2799<br>METHVIN FA     | Fund Code<br>Tech Prac<br>ARMS | : 220004/1999<br>: 590                     |
|           | Pract                      | ice Desc                        | cription:                      | Nutrient                    | management                    | t (Ac)                         |                                |                                            |
|           | Comp<br>Code               | Unit                            | Extent<br>Approve<br>234.      | Offered<br>d Level<br>7 100 | Avg Unit<br>Cost              | Comp<br>Rate                   | C/S-Inc<br>Approved<br>1174    | Extent C/S-In<br>Perf. Earned<br>100.0 500 |
|           | CAP<br>ILL<br>WDE          | UNIT<br>FT<br>LB                | 10.<br>100.<br>50.             | 0 100<br>0 100<br>0 100     | 10.000<br>.800<br>5.000       | <u>10.000</u><br>.800<br>5.000 | 800<br>200<br>174              | $     \frac{4.0}{100.0}  \frac{300}{200} $ |
|           |                            |                                 |                                |                             |                               |                                |                                |                                            |
|           | Entor                      | -Contin                         | 10 Cmd4-1                      | Previous S                  | reen Cmd                      | 7-End Cmd1                     | 6=Add Cmd                      | 20-Change                                  |

F

| Α                     |                                                         |
|-----------------------|---------------------------------------------------------|
| <b>Updating Dates</b> | The following dates may be modified on Screen EEB36000: |
| on Screen             |                                                         |
| EEB36000              | practice to begin                                       |
|                       | practice to be completed                                |

• practice expires.

Complete Screen EEB36000 as follows.

| IF one or more dates             | THEN                                                                                             |
|----------------------------------|--------------------------------------------------------------------------------------------------|
| do <b>not</b> need to be updated | <ul><li>PRESS "Enter" to bypass this screen</li><li>Screen EEB37000 will be displayed.</li></ul> |
| need to be updated               | <ul> <li>update applicable dates according to<br/>subparagraph 179 B</li> </ul>                  |
|                                  | • PRESS "Enter" when updates are complete                                                        |
|                                  | Screen EEB37000 will be displayed.                                                               |
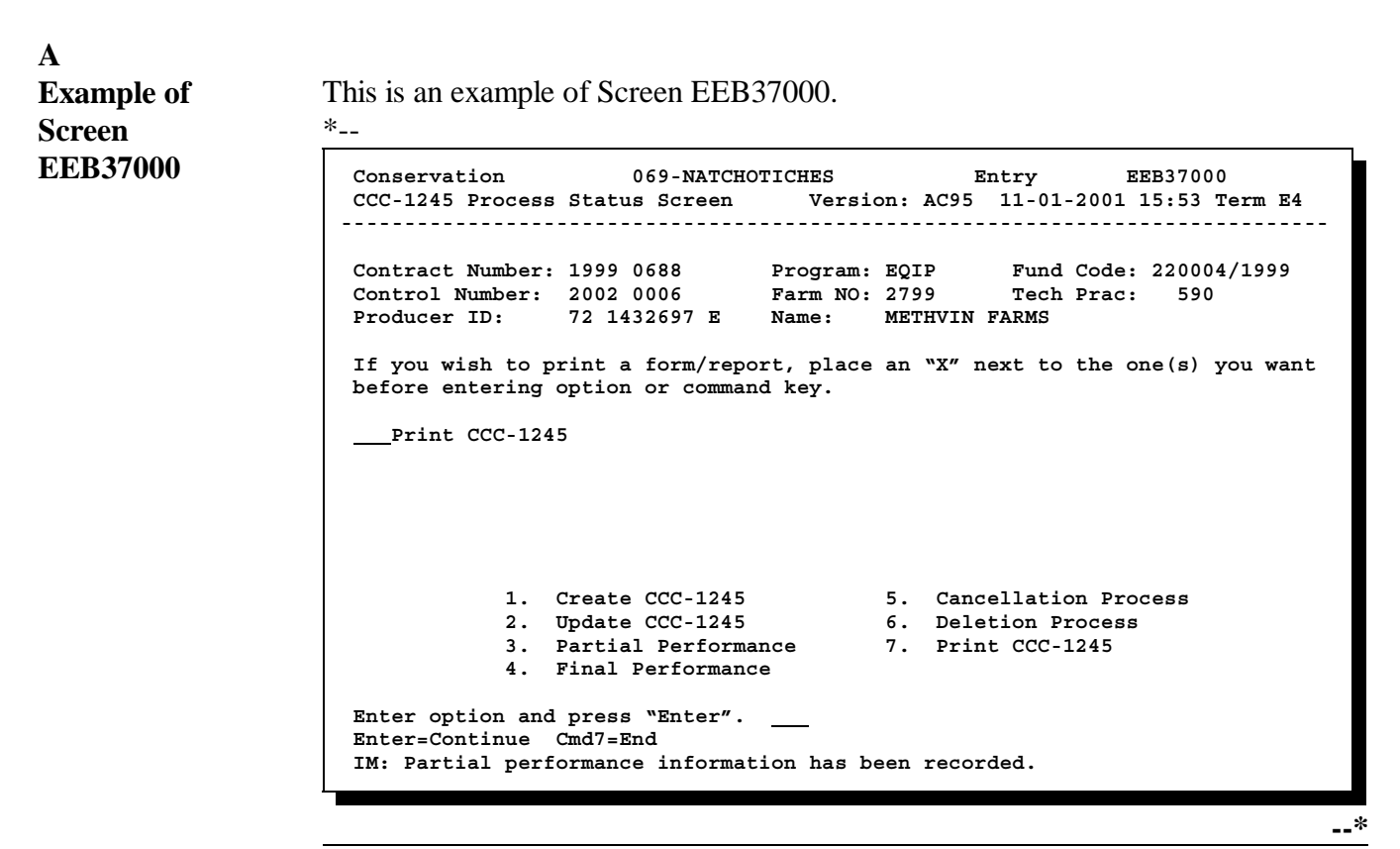

645

382

430 AAA

NO MORE PRACTICES Enter=Continue Cr

3

4 5

Totals:

80.0

300.0

100.0

| B<br>Updating<br>Contract File        | <ul><li>When Screen EEB37000 is displayed, the contract file will be updated as follows.</li><li>CCC-1245 itself will be updated with the data entered through this option.</li></ul>                                                                                                    |
|---------------------------------------|----------------------------------------------------------------------------------------------------|
|                                       | • CCC-1245 C/S-incentives earned amount entered for the practice through this option will be posted to the "C/S-Inc.Earned" column for the practice on CCC-1200 Technical Practice Screen EEB24005.                                                                                                    |
|                                       | <b>Reminder:</b> The contract file contains both CCC-1200 data and CCC-1245 data.                                                                                                    |
| C<br>Example of<br>Screen<br>EEB24005 | <ul> <li>This is an example of Screen EEB24005 after partial performance has been recorded for technical practice 312.</li> <li>*Note: The extent performed has been posted to the "Extent Perform" column, and the C/S-incentive earned for the practice has been posted to the "C/S-Inc. Earned" column. The partial payment does not affect the "Total C/S-Inc." field for the technical practice.</li> </ul> |
|                                       | Conservation037-EAST FELICIANOSelectionEEB24005CCC-1200 Technical Practice ScreenVersion: AC8907-03-200112:42Term E5Contract Number:19970008Program: EQIPFund Code: 229999/1997*Farm NO:2690Tract NO: 790Fund Code:20014016Fund Code: 2009                                                                                                    |
|                                       | Producer ID: 434 21 4016 S Name: JERRY CROOKS<br>Overall Contract Value: 6,500 Total Amt to be Distributed: 0<br>Technical Extent Total C/S-Inc Offer Year CCC-1245 Extent C/S-Inc                                                                                                    |
|                                       | #         Code         Approved         C/S-Inc         Level         Sched         CTL         NO.         Perform         Earned           1         312         100.0         1500         75         55         2001         2001-0004         50.0         750           2         382         50.0         75         2002         2002                                                                    |

2000

3000

6500

Cmd20=Change Cmd24=Delete

100

70

Cmd4=Previous Screen Cmd7=End Cmd13=More Data

100

75

70

2003

2004

2005

--\*

750

Cmd16=Add

| D<br>Updating the<br>Ledger File | When Screen EEB37000 is displayed, the contract file will be updated with the following entries:                                                                                                    |
|----------------------------------|----------------------------------------------------------------------------------------------------|
|                                  | <ul> <li>partial payment line item entry on Sequential Ledger Entry Report<br/>EEB425-R007, which consists of the C/S-incentives earned amount entered on<br/>Screen EEB34000 being posted to columns 5 and 6</li> </ul>                                                                                                    |
|                                  | • the C/S-incentives earned amount entered on Screen EEB34000 will be posted to columns 5 and 6, and subtracted from column 7 on Sequential Contracts Report EEB425-R008.                                                                                                    |
|                                  | <b>Note:</b> In both cases, if multiple partial performances are recorded, only the difference between the current total C/S-incentives earned and previous C/S-incentives earned for the practice will be posted to the ledgers.                                                                                                    |
|                                  | <b>Example:</b> The total C/S-incentives earned for a practice previously recorded through partial performance is \$5000. An additional partial payment has been made in the amount of \$1000 and recorded through the partial performance option. The total C/S-incentives earned is now \$6000, but only \$1000, the amount of the most recent partial payment, is posted to columns 5 and 6 on the ledgers* |

Ε

Example of

This is an example of Report EEB425-R007 with a partial payment line item entry.

## Report EEB425-R007

\*\_\_

| WEST VIRGINIA |                    | U.S. Depar    | tment of a | Agriculture             | Prepared                 | : 12-15-1997 |
|---------------|--------------------|---------------|------------|-------------------------|--------------------------|--------------|
| BARBOUR       |                    | Farm          | Service A  | gency                   | As of                    | : 12-15-1997 |
| Report ID: E  | EB425-R007         | County All    | ocation Co | ntrol Ledger            | Page                     | : 1          |
| Ledger Code:  | EQIP               | Sequen        | tial Ledge | er Entry                | Fiscal Year              | : 1998       |
| Fund Code: 54 | 0025/1997          | Date From 10  | -01-1997 T | 'hru 12-15-1997         |                          |              |
| Desc: Ty      | gart Valley Waters | hed           |            |                         |                          |              |
| + DEG(        |                    | * 3770237703  |            |                         |                          |              |
| * DESC        | CRIPTION OF TRANS. | * ALLOCATION  |            | COST-SHARE ASSISTA      | <u>NCE</u> *             | BALANCE      |
| DALE * (DEC   | A # CNTP # DROD    | * AND CHANGES | * AMOUNI   | * AMOIINT ADDROVED * AM | י א<br>ד השואם גם ידוווי | COMMITMENT   |
| (1)           | (2)                | (3)           | (4)        | (5)                     | (6)                      | (7)          |
| (1)           | (2)                | (3)           | (4)        | (3)                     | (0)                      | (7)          |
| 10-01-1997    | CARRY FORWARD      | 165,062       | 165,062    |                         |                          | 0            |
|               |                    | · · · •       |            |                         |                          |              |
| 11-04-1997    | CANCELLED          |               | 75,000-    |                         |                          | 75,000       |
|               | 1682 19970060      | CLARENCE HULL |            |                         |                          |              |
|               |                    |               |            |                         |                          |              |
| 12-15-1997    | PARTIAL PAYMENT    | 1998 0012     |            | 24,688                  | 24,688                   | 75,000       |
|               | 1518 19970001      | RUDOLPH HESSE |            |                         |                          |              |
|               |                    |               |            |                         |                          |              |
| 10-31-1997    | MONTH END          | 165,062       | 165,062    |                         |                          | 0            |
| 11 20 1007    | MONTH END          | 165 062       | 90 062     |                         |                          | 75 000       |
| 11-30-1997    | MONIA END          | 105,062       | 30,062     |                         |                          | 75,000       |
| 12-15-1997    | CURRENT BALANCE    | 165.062       | 90.062     | 24.688                  | 24.688                   | 75.000       |
|               |                    | ,••=          |            |                         | ,                        |              |
|               |                    |               |            |                         |                          |              |
|               |                    |               |            |                         |                          | ;            |
|               |                    |               |            |                         |                          |              |

 $\mathbf{F}$ 

Example of

This is an example of Report EEB425-R008 with a partial payment line item entry.

## Report EEB425-R008

\*\_\_

| WEST VIRGINIA          | II S Depar                         | tment of Agr                      | iculture      | Preparec          | . 12-15-1997             |
|------------------------|------------------------------------|-----------------------------------|---------------|-------------------|--------------------------|
| BARBOUR                | Farm                               | Service Age                       | ncy           | As of             | : 12-15-1997             |
| Report ID: EEB425-R00  | 8 County Allo                      | ocation Contr                     | rol Ledger    | Page              | : 1                      |
| Ledger Code: EQIP      | Sequentia                          | al Contracts                      | Report        | Fiscal Year       | : 1998                   |
| Fund Code: 540025/1997 | Date From 10-                      | -01-1997 Thru                     | u 12-15-1997  |                   |                          |
| Desc: Tygart Vall      | ey Watershed                       |                                   |               |                   |                          |
|                        |                                    | *                                 |               | *                 |                          |
| DATE * (DESCRIPTION C  | TRANS. * ALLOCATION                | * <u>CC</u><br>* <u>AMOIINT</u> * | DET-SHARE ASS | ISTANCE *         | BALANCE<br>AVATLABLE FOR |
| * FARM #. CNTR         | # - PROD. * AMOUINT                | *APPROVED*AN                      | IOUNT APPROVE | D*AMOUNT EARNED * | COMMITMENT               |
| (1) (2)                | (3)                                | (4)                               | (5)           | (6)               | (7)                      |
|                        |                                    |                                   |               |                   |                          |
| 12-15-1997 CURRENT     | BALANCE                            | 50,062                            | 24,688        | 24,688            | 25,374                   |
|                        | 1997 0001 RUDOLPH H                | IESSE                             |               |                   |                          |
| 10 15 1005             |                                    | 40.000                            |               |                   | 40.000                   |
| 12-15-1997 CORRENT     | BALANCE<br>1997 0027 ANDREW MILLER | 40,000                            |               |                   | 40,000                   |
|                        | 1997 0037 ANDREW MILLER            |                                   |               |                   |                          |
| 11-04-1997 CANCELLE    | D                                  | 0                                 |               |                   | 0                        |
|                        |                                    |                                   |               |                   |                          |
|                        |                                    |                                   |               |                   |                          |
| 10 15 1005             |                                    |                                   |               |                   | (F )F (                  |
| 12-15-1997 CURRENT     | BALANCE                            | 90,062                            | 24,688        | 24,688            | 65,374                   |
|                        |                                    |                                   |               |                   |                          |
|                        |                                    |                                   |               |                   | >                        |

G Completing Complete Screen EEB37000 as follows. Screen EEB37000

| Step | Action                                                                                      |                                                                                                    |  |  |
|------|---------------------------------------------------------------------------------------------|----------------------------------------------------------------------------------------------------|--|--|
| 1    | IF CCC-1245 is                                                                              | THEN                                                                                                    |  |  |
|      | to be printed                                                                               | ENTER "X" in the "Print CCC-1245" field.                                                                                                    |  |  |
|      | <b>not</b> to be printed                                                                    | leave the "Print CCC-1245" field blank.                                                                                                    |  |  |
| 2    | IF additional CCC-1245 processing is                                                        | THEN                                                                                                    |  |  |
|      | needed                                                                                      | enter an option number from the bottom of the screen, and PRESS "Enter".                                                                                                    |  |  |
|      | not needed                                                                                  | *PRESS "Cmd7" or "F7" to return to Menu EEB300.                                                                                                    |  |  |
| 3    | IF CCC-1245 was                                                                             | THEN                                                                                                    |  |  |
|      | selected to be printed in step 1, and<br>"Enter" or "Cmd7" or "F7" was pressed in<br>step 2 | <ul> <li>Screen EZZ8000 will be displayed.</li> <li>Enter the printer ID, the number of copies* to be printed, and PRESS "Enter".</li> <li>The number of copies of CCC-1245 entered on Screen EZZ8000 will be printed, and the first screen of the option selected in step 2 or Menu EEB300 will be displayed.</li> <li>Note: If CCC-1245 is printed, and has multiple producers associated to it, a supplemental page will print listing all of the producers, except the primary producer, which is printed on CCC-1245 itself.</li> </ul> |  |  |
|      | not selected to be printed                                                                  | the first screen of the option selected in step 2 or<br>Menu EEB300 will be displayed.                                                                                                    |  |  |

# 228-229 (Reserved)

# Section 5 Final Performance Process

# 230 Recording Final Performance on CCC-1245

A

**Certifying** Complete final performance certification on CCC-1245 as follows. **Performance** 

| Step | Action                                                                                                    |  |
|------|----------------------------------------------------------------------------------------------------|--|
| 1    | Ensure that the producer reads item 17.                                                                                                    |  |
| 2    | *Manually enter the extent performed for the practice and each component, if components are used, in item 13 F. Leave blank if NRCS is to complete item 13 F. |  |
|      | If the extent performed in item 13 F is greater than the extent approved in item 13 C:                                                                        |  |
|      | <ul> <li>circle the entry in item 13 F</li> <li>enter the extent approved in item 13 F.</li> </ul>                                                            |  |
|      | Note: The County Office, the producer, or NRCS may complete item 13 F*                                                                                        |  |
| 3    | Have the producer complete items 18 and 19.                                                                                                    |  |
|      | If "YES" is checked in item 19, enter the following for each payment received:                                                                                |  |
|      | <ul> <li>State and county where payment was earned</li> <li>amount of payment</li> <li>farm number, if known, if multiple payments were received.</li> </ul>  |  |
| 4    | Ensure that the producer reads the "Certification by Participant" section, and signs and dates item 27 when making application for payment of the practice.   |  |
| 5    | Make a copy of CCC-1245 and file it in the producer's folder. Forward the original to the local NRCS office for performance certification.                    |  |
|      |                                                                                                    |  |

# A Certifying Performance (Continued)

| Step     | Action                                                                                                    |  |  |
|----------|----------------------------------------------------------------------------------------------------|--|--|
| 6        | Ensure that NRCS completes the following items:                                                                                                    |  |  |
|          | <ul> <li>13 F, if not previously completed</li> <li>15</li> </ul>                                                                                                    |  |  |
|          | <ul> <li>16, including date.</li> </ul>                                                                                                    |  |  |
|          | <pre>Important: Final payment shall not be issued and final performance shall not be recorded without NRCS' certification that the practice has been completed. * * *</pre> |  |  |
| 7        | <ul> <li>Ensure that:</li> <li>the performance certification is complete and correct</li> <li>all required information has been obtained, such as receipts</li> </ul>       |  |  |
| <u> </u> | any necessary adjustments are made.                                                                                                    |  |  |

# С

Processing FinalProcess final payment as follows.Payment

| Step | Action                                                                                                    |  |  |
|------|----------------------------------------------------------------------------------------------------|--|--|
| 1    | Manually enter the total C/S or incentive amount earned for the practice in item 20. This is the amount in the first line of item 13 G, and includes all partial payments previously made, if any. |  |  |
| 2    | Manually enter the total of all partial payments previously made from other CCC-1245's for the same control number in item 21.                                                                     |  |  |
| 3    | Manually enter the following in item 22:                                                                                                    |  |  |
|      | • amount of debt or alien income tax being deducted                                                                                                    |  |  |
|      | <b>Note:</b> Debts due to other agencies, departments, and alien income tax shall be entered in dollars and cents.                                                                                 |  |  |
|      | • name to whom the offset was issued.                                                                                                    |  |  |
|      | Note: Enter the name beside "offset".                                                                                                    |  |  |
| 4    | Manually enter the amount of the assignment in item 23, if CCC-36 in on file for participant.                                                                                                    |  |  |
|      | *Important: Item 23's label, "Claim/Receivable", is erroneous. It should be,*<br>"Assignment/Joint Payment". A correction will be made in a future software release.                               |  |  |
| 5    | Manually enter the amount the producer will be issued for payment in item 24. Calculate the amount by subtracting the amounts in items 21, 22, and 23 from the amount in item 20.                  |  |  |
| 6    | Issue payment according to 1-FI.                                                                                                    |  |  |

# C Processing Final Payment (Continued)

| Step | Action                                                                                                    |
|------|----------------------------------------------------------------------------------------------------|
| 7    | COC member, CED, or designated representative, other than the employee who computed earnings, shall:                                                        |
|      | • not have an interest in the farm involved                                                                                                    |
|      | • review the following:                                                                                                    |
|      | • CCC-1245 and applicable invoices ensuring that payment calculations are correct                                                                           |
|      | • CCC-184 or producer's disbursement transaction statement to ensure that producer data, program data, and C/S-incentive earned data is correct             |
|      | •*initial and date item 25 before payment is issued to the producer*                                                                                        |
| 8    | Enter CCC-184 or direct deposit number in item 26. If additional room is needed, attach a separate sheet of paper to CCC-1245, listing all payment numbers. |
| 9    | Record final performance according to this section.                                                                                                    |
|      |                                                                                                    |

# A Option Startup

Complete the following to begin processing the final performance option. Update tract data previously entered through the CCC-1245 create or update option according to this table, if needed.

| Step | Action                                                                 |                                                                                                    | Result                                                 |                                                                                                    |
|------|------------------------------------------------------------------------|----------------------------------------------------------------------------------------------------|--------------------------------------------------------|----------------------------------------------------------------------------------------------------|
| 1    | On Menu EEB300, ENTER "4", and PRESS "Enter".                          |                                                                                                    | Screen EEB20550 will be displayed.                     |                                                                                                    |
| 2    | Enter the CCC-124 accessed, and PRES                                   | Enter the CCC-1245 control number to be accessed, and PRESS "Enter".                                                              |                                                        | THEN                                                                                                    |
|      |                                                                        |                                                                                                    | equal to the FY in<br>the CCC-1200's<br>fund code      | the message, "Performance for a CCC-1245 cannot be recorded in the first FY of a contract", will be displayed and further processing of that CCC-1245 will discontinue. |
|      |                                                                        |                                                                                                    | greater than the FY<br>in the CCC-1200's<br>fund code* | 1 of the following screens will be<br>displayed, depending on the<br>number of tracts and producers<br>associated to CCC-1245:                                          |
|      |                                                                        |                                                                                                    |                                                        | <ul><li>EEB31000</li><li>EEB32010.</li></ul>                                                                                                    |
| 3    | IF Screen<br>EEB31000 is                                               | THEN                                                                                                    |                                                        |                                                                                                    |
|      | displayed, and<br>modifications to<br>tracts do not need<br>to be made | PRESS "Enter" to bypass the screen.                                                                                               | Screen EEB32010 w                                      | ill be displayed.                                                                                                    |
|      | displayed and<br>modifications to<br>tracts need to be<br>made         | <ul> <li>see Section 1 for<br/>modifying tract data</li> <li>PRESS "Enter" after<br/>modifications have been<br/>made.</li> </ul> |                                                        |                                                                                                    |
|      | not displayed                                                          | no action is necessary.                                                                                                    |                                                        |                                                                                                    |

**Important:** The processing of Menu EEB300, options 1 through 3, display Screen EEB31500 as part of the option startup when there are multiple producers associated to CCC-1245.

This option, however, will **not** display Screen EEB31500 when there are multiple producers associated to CCC-1245 as part of the option startup. Screen EEB31500 will be displayed later in the option processing, according to this section.

# A Example of This is an examp Screen processing will b EEB32010

This is an example of Screen EEB32010. Data from previous CCC-1245 processing will be displayed.

**Note:** The only data on Screen EEB32010 that may be modified is the "Practice Location".

```
*__
```

```
      Conservation
      069-NATCHOTICHES
      Selection
      EEB32010

      CCC-1245 Initial Data Screen
      Version: AC93
      10-16-2001
      15:17
      Term E4

      Contract Number:
      1997
      0260
      Program: EQIP
      Fund Code:
      220004/1997*

      Control Number:
      2002
      0003
      Farm NO:
      1981

      Producer ID:
      438
      96
      1089
      S
      Name:
      NATHAN ALLBRITTON

      Technical Practice Code:
      314

      Technical Description:
      Brush management (Ac)

      Practice Location:
      D-16

      Will components be used with this CCC-1245 (Y or N)?
      N

      Enter=Continue
      Cmd4=Previous Screen
      Cmd7=End
```

--\*

| B<br>Changing the<br>Practice | If the practice location:                                                                |
|-------------------------------|------------------------------------------------------------------------------------------|
| Location                      | • needs to be changed, type over the entry in the field, and PRESS "Enter" when complete |
|                               | • does not need to be changed, PRESS "Enter" to bypass the screen.                       |
|                               | * * *                                                                                    |

# C Changing Component Flag

Although the component flag cannot be changed through this option, the flag, if set incorrectly, can be changed according to the following table.

| IF partial or final performance have | THEN                                                                                                    |
|--------------------------------------|----------------------------------------------------------------------------------------------------|
| <b>not</b> been recorded previously  | <ul> <li>*PRESS "Cmd7" or "F7" to exit this option</li> <li>access Menu EEB300, option 2, "Update CCC-1245"</li> <li>PRESS "Enter" until Screen EEB32000 is displayed*</li> <li>change the flag to its appropriate setting</li> <li>make any component code additions, deletions, or changes</li> <li>PRESS "Enter" through remaining screens in the option</li> <li>process partial performance according to this section.</li> </ul> |
| been recorded<br>previously          | <ul> <li>cancel and delete CCC-1245 on which performance was recorded</li> <li>create a replacement CCC-1245</li> <li>individually re-record each previous partial or final performance</li> <li>record current final performance according to this section.</li> </ul>                                                                                                    |

# A Example of Screen EEB34000

This is an example of Screen EEB34000. In this example, partial performance was previously recorded.

| Conservation<br>CCC-1245 and Ledge                                              | 069-NATCHC<br>er Data Screen                              | DTICHES<br>Version:                                               | Selection<br>AC93 10-16-                       | EEB34000<br>2001 15:23 Term E4 |
|---------------------------------------------------------------------------------|-----------------------------------------------------------|-------------------------------------------------------------------|------------------------------------------------|--------------------------------|
| Contract Number: 1<br>Control Number: 2<br>Producer ID: 4<br>Practice Descripti | 1997 0261<br>2002 0004<br>138 96 1089 S<br>Lon: Grade sta | Program: EQIP<br>Farm NO: 2434<br>Name: NATHA<br>ubilization stru | Fund C<br>Tech P<br>N ALLBRITTON<br>cture (No) | ode: 220004/1997*<br>rac: 410  |
| Extent C<br>Approved<br>5.0                                                     | Offered C/S-<br>Level Appro<br>75 1                       | Inc Extent<br>oved Perf.<br>596 <u>3.0</u>                        | C/S-Inc<br>Earned<br>_900                      | Fund Code                      |
|                                                                                 | 1                                                         | 596<br>.000                                                       | <u>300</u><br>600                              | 220004/1997<br>228001/1997     |
|                                                                                 |                                                           |                                                                   |                                                |                                |
| Enter=Continue Cm                                                               | ad4=Previous Sc                                           | reen Cmd7=End                                                     |                                                |                                |
|                                                                                 |                                                           |                                                                   |                                                |                                |

# B

Data Displayed on Screen EEB34000 The following data for the technical practice will be displayed from earlier CCC-1245 processing:

- technical practice code and description
- extent approved
- offered level
- C/S-incentives approved
- •\*--fund code, if practice has multiple fund codes
- extent performed for the practice, if partial performance was recorded--\*
- C/S-incentives earned, if partial performance was recorded.

#### С If any of the following data for the technical practice is incorrect or needs to be Incorrect updated, it cannot be manually changed through this option: Technical **Practice Data** • extent approved

- offered level •
- C/S-incentives approved •
- •\*--fund code.

Correct or update the data through CCC-1200 processing as follows.

| Step |                                                                                                    | Action                                                                                                    |  |  |
|------|----------------------------------------------------------------------------------------------------|----------------------------------------------------------------------------------------------------|--|--|
| 1    | PRESS "Cmd7" or "F7" to exit the CCC-1245 final performance process without completing the option.                                                                                                    |                                                                                                    |  |  |
| 2    | Access the co<br>"Approval Pro                                                                                                    | ntract to which CCC-1245 is associated, through Menu EEB200, option 3, occess".                                                                                                    |  |  |
| 3    | PRESS "Ente                                                                                                    | r" through screens until Screen EEB24005 is displayed.                                                                                                    |  |  |
| 4    | PRESS "Cmd                                                                                                    | 20" or "Shift F8" to change the technical practice data.                                                                                                    |  |  |
|      | <ul><li>Important: The fund code and offered level cannot be changed on CCC-1200 through "Cmd20" or "Shift F8" after CCC-1245 has been created, but all other* technical practice data can be changed.</li><li>If partial performance has already been recorded, but no final performance has</li></ul> |                                                                                                    |  |  |
|      |                                                                                                    | <ul> <li>been recorded, the total C/S-incentives for the practice can be:</li> <li>increased</li> <li>decreased only to the C/S-incentives earned for the practice.</li> <li>If final performance has been recorded, only the total C/S-incentives for the practice can be increased. Decreases in final performance, including decreases in the total C/S-incentives for the practice, must be entered from the CCC-1245 final performance option only.</li> </ul> |  |  |

# C Incorrect Technical Practice Data (Continued)

| Step | Action                                                                                                    |
|------|----------------------------------------------------------------------------------------------------|
| 5    | After the technical practice data has been changed, PRESS "Enter" on the remaining screens of the option.                                                                                                    |
|      | The final screen of the option will indicate that CCC-1245 contains different technical practice data than CCC-1200.                                                                                                    |
| 6    | CCC-1245 may be updated with the changed technical practice data by either of the following methods.                                                                                                    |
|      | •*PRESS "Cmd20" or "Shift F8" to access CCC-1245 to update it with the changed technical practice data from CCC-1200 option. Record final performance as usual.                                                                                              |
|      | • PRESS "Enter" to bypass the "Cmd20" or "Shift F8" process entirely for CCC-1245 and* complete processing the option. Record final performance as usual. The changed technical practice data will be updated to CCC-1245 when processing final performance. |

| D              |                                                                                 |  |  |  |  |
|----------------|---------------------------------------------------------------------------------|--|--|--|--|
| Entering       | If data displayed on Screen EEB34000 is correct, enter the total C/S-incentives |  |  |  |  |
| C/S-Incentives | earned amount for the practice as follows:                                      |  |  |  |  |
| Earned on      |                                                                                 |  |  |  |  |
| Screen         | • in whole dollars                                                              |  |  |  |  |
| EEB34000       | • from CCC-1245, column 13 G                                                    |  |  |  |  |
|                | include all partial payments                                                    |  |  |  |  |
|                | • PRESS "Enter" after entry has been made.                                      |  |  |  |  |
|                |                                                                                 |  |  |  |  |

\*--The C/S-incentives earned amount must be less than or equal to the C/S-incentives approved amount.--\*

Slippage occurs if the C/S-incentives earned amount is less than the C/S-incentives approved amount. See paragraph 239 for information on how the system handles slippage.

**Note:** Slippage is handled the same way regardless of whether CCC-1245 uses components.

\* \* \*

## A Example of Screen EEB34006

This is an example of Screen EEB34006. It is the version of Screen EEB34005 that will be displayed for practices with multiple fund codes. The screens are exactly alike.

| Conse<br>CCC-12                                                                     | rvation<br>245 and              | 0<br>Ledger Data                    | 69-NATCHO<br>a Screen             | TICHES<br>Version                           | Sel<br>: AC93 1           | ection<br>0-16-2001 1                          | EEB34006<br>L4:23 Term E4 |
|-------------------------------------------------------------------------------------|---------------------------------|-------------------------------------|-----------------------------------|---------------------------------------------|---------------------------|------------------------------------------------|---------------------------|
| Contra<br>Contra<br>Produce<br>Practi                                               | act Numb<br>ol Numbe<br>cer ID: | per: 1997 0<br>er: 2002 0<br>438 96 | 261<br>004<br>1089 S<br>Grade sta | Program:<br>Farm NO:<br>Name:<br>bilization | EQIP<br>2434<br>NATHAN AL | Fund Code:<br>Tech Prac:<br>LBRITTON<br>e (No) | : 220004/1997*<br>: 410   |
| Comp                                                                                | LCE DESC                        | Extent                              | Offered                           | Avq Unit                                    | Comp                      | C/S-Inc                                        | Extent C/S-Inc            |
| Code                                                                                | Unit                            | Approved                            | Level                             | Cost                                        | Rate                      | Approved                                       | Perf. Earned              |
| OTM                                                                                 | UNIT                            | 1.0                                 | 75                                | 100.000                                     | 75.000                    | 1000                                           |                           |
| PL                                                                                  | FT                              | 3000.0                              | 75                                | 1.500                                       | 1.125                     | 596                                            | <u> </u>                  |
|                                                                                     |                                 |                                     |                                   |                                             |                           |                                                |                           |
| Enter=Continue Cmd4=Previous Screen Cmd7=End Cmd16=Add Cmd20=Change<br>Cmd24=Delete |                                 |                                     |                                   | 120=Change                                  |                           |                                                |                           |

# B Data Displayed on Screen EEB34005--\*

The following data will be displayed from earlier CCC-1245 processing:

- technical practice data:
  - technical practice code and description
  - extent approved
  - offered level
  - C/S-incentives approved
- all component data from the "Comp Code" column through the "C/S-Inc Approved" column.
- **Note:** If partial performance or final performance have been previously recorded, \*--extent performed and C/S-incentives earned data for the technical--\* practice and components will also be displayed.

| C<br>Incorrect<br>Technical<br>Practice Data | <ul> <li>If any of the following data for the technical practice is incorrect or needs to be updated, it cannot be changed manually through this option:</li> <li>extent approved</li> <li>offered level</li> <li>C/S-incentives approved.</li> </ul> Correct the data according to subparagraph 234 C.                                         |
|----------------------------------------------|----------------------------------------------------------------------------------------------------|
| D<br>Processing<br>Components                | <ul> <li>Components may be processed with command keys as in other CCC-1245 options, as follows:</li> <li>*"Cmd16" or "Shift F4" to add a component</li> <li>"Cmd20" or "Shift F8" to change a component</li> <li>"Cmd24" or "Shift F12" to delete a component.</li> </ul> Note: See paragraph 178 for processing components with command keys. |
|                                              | If a component is changed using "Cmd20" or "Shift F8", the system will recalculate the rate, if applicable. If a not-to-exceed per unit or total amount is used for the component, it will need to be re-entered in the component's "C/S-Inc Approved" column on Screen EEB34005.                                                               |
|                                              | When a component is deleted using "Cmd24" or "Shift F12", all data for that component will be deleted. Therefore, if a component is erroneously deleted, all data for the component will need to be re-entered using "Cmd16" or "Shift F4"*                                                                                                    |

The C/S-incentives approved for components may be changed, if needed, but the total of the C/S-incentives approved amount for the components must still equal the total C/S-incentives approved amount for the practice for processing to continue.

# E Entering Performance Data on Screen EEB34005

If data displayed on Screen EEB34005 is correct, enter final performance data on Screen EEB34005 as follows.

| Step | Action                                                                                                    |  |  |  |  |
|------|----------------------------------------------------------------------------------------------------|--|--|--|--|
| 1    | Enter the total extent performed for the practice. Entry in this field:                                                                                                    |  |  |  |  |
|      | <ul> <li>is required</li> <li>cannot be greater than the extent approved for the practice*</li> </ul>                                                                                                    |  |  |  |  |
| 2    | Enter the total C/S-incentives earned amount for the practice on the top line, as follows:                                                                                                    |  |  |  |  |
|      | <ul> <li>in whole dollars</li> <li>from CCC-1245, column 13 G</li> <li>include all partial payments.</li> </ul>                                                                                                    |  |  |  |  |
|      | Entry in this field:                                                                                                    |  |  |  |  |
|      | <ul> <li>is required</li> <li>cannot be greater than the C/S-incentives approved amount for the practice.</li> </ul>                                                                                                    |  |  |  |  |
|      | <b>Important:</b> The "C/S-Inc Earned" field for the practice must always display the <b>total</b><br><b>amount</b> that has been earned on the practice. This is the total of all payments<br>for the practice. Always add additional payment amounts and the amounts<br>already entered on the screen, and enter the sum as the C/S-incentives earned. |  |  |  |  |
| 3    | Enter the extent performed and C/S-incentives earned for each component that has been completed for the practice.                                                                                                    |  |  |  |  |
|      | <b>Important:</b> The total of the C/S-incentives earned for the components must equal the total C/S-incentives earned amount for the practice.                                                                                                    |  |  |  |  |
|      | Notes: A component's C/S-incentives earned must be entered in whole dollars.                                                                                                    |  |  |  |  |
|      | A component's extent performed may be entered without the C/S-incentives earned being entered. However, if the C/S-incentives earned for the component is entered, the extent performed must also be entered.                                                                                                    |  |  |  |  |
| 4    | When all data has been entered, PRESS "Enter".                                                                                                    |  |  |  |  |
|      | Screen EEB34500 will be displayed.                                                                                                    |  |  |  |  |

| EEB34005 With       | <u> </u>                |                               |                                     |                              |                                     |                          |                                     |                               |                                   |
|---------------------|-------------------------|-------------------------------|-------------------------------------|------------------------------|-------------------------------------|--------------------------|-------------------------------------|-------------------------------|-----------------------------------|
| Performance<br>Data | Conse<br>CCC-1          | rvation<br>245 and            | 0<br>Ledger Dat                     | 69-NATCHC                    | TICHES<br>Versio                    | Selon: AC93              | ection<br>10-16-200                 | EEB34005                      | 5<br>Ferm E4                      |
| Data                |                         |                               |                                     |                              |                                     |                          |                                     |                               |                                   |
|                     | Contr<br>Contr<br>Produ | act Num<br>ol Numb<br>cer ID: | ber: 1997 0<br>er: 2002 0<br>438 96 | 261<br>004<br>1089 S         | Program: F<br>Farm NO: 2<br>Name: N | QIP<br>2434<br>IATHAN AL | Fund Cod<br>Tech Pra<br>LBRITTON    | e: 220004<br>c: 410           | 4/1997                            |
|                     | Pract                   | ice Des                       | cription:                           | Grade sta                    | bilization                          | structur                 | e (No)                              |                               |                                   |
|                     | Comp<br>Code<br>OTM     | Unit<br>UNIT                  | Extent<br>Approved<br>5.0<br>1.0    | Offered<br>Level<br>75<br>75 | Avg Unit<br>Cost<br>100.000         | Comp<br>Rate<br>75.000   | C/S-Inc<br>Approved<br>1596<br>1000 | Extent<br>Perf.<br>5.0<br>1.0 | C/S-Inc<br>Earned<br>1596<br>1000 |
|                     | PL                      | FT                            | 3000.0                              | 75                           | 1.500                               | 1.125                    | 596                                 | 3000.0                        | 596                               |
|                     | Enter                   | =Contin                       | ue Cmd4=Pr                          | revious Sc                   | reen Cmd7-                          | End Cmd                  | 16=Add Cm                           | d20=Chang                     | je                                |

--\*

F

| Screen   | *<br>                                                                                                    |  |  |  |  |  |  |
|----------|----------------------------------------------------------------------------------------------------|--|--|--|--|--|--|
| EEB34500 | Conservation 069-NATCHOTICHES Selection EEB34500<br>CCC-1245 Final Performance Data Screen Version: AC93 10-16-2001 15:27 Term E4                      |  |  |  |  |  |  |
|          | Contract Number:19970261Program:EQIPFund Code:220004/1997*Control Number:20020004Farm NO:2434Tech Prac:410Producer ID:438961089SName:NATHAN ALLERITTON |  |  |  |  |  |  |
|          | Practice Description: Grade stabilization structure (No)                                                                                               |  |  |  |  |  |  |
|          | Performance Data:<br>Total Installation Cost:                                                                                                    |  |  |  |  |  |  |
|          | Check/Direct Deposit Number: 00000000                                                                                                    |  |  |  |  |  |  |
|          |                                                                                                    |  |  |  |  |  |  |
|          | Enter=Continue Cmd4=Previous Screen Cmd7=End                                                                                                    |  |  |  |  |  |  |

# BCompletingComplete Screen EEB34500 as follows.ScreenEEB34500

| Step | Action                                                                                                    |
|------|----------------------------------------------------------------------------------------------------|
| 1    | Enter the total installation cost, in whole dollars, from CCC-1245, item 14 a.                                                                                     |
|      | * * *                                                                                                    |
| 2    | Enter the check or direct deposit number.                                                                                                    |
|      | When payments are issued to multiple participants for one CCC-1245, enter the payment number for the participant printed on CCC-1245.                              |
|      | If there are multiple payments because of partial payments, enter the payment number of the final payment.                                                         |
| 3    | After entries have been made, PRESS "Enter".                                                                                                    |
|      | If the number of participants associated to CCC-1200 is:                                                                                                    |
|      | <ul> <li>greater than one, Screen EEB31500 will be displayed; go to paragraph 237</li> <li>one, Screen EEB36000 will be displayed; go to paragraph 238.</li> </ul> |
|      |                                                                                                    |

| EEB31500 | Conservation 054-BARE<br>CCC-1245 Participant Data Screen         | Selection EEB31500<br>03-20-2001 15:18 Term<br>E3 |                        |  |
|----------|-------------------------------------------------------------------|---------------------------------------------------|------------------------|--|
|          | Contract Number: 1997 0001 Pr<br>Control Number: 2001 0045 Fa     | ogram: EQIP<br>mrm NO: 355                        | Fund Code: 540025/1997 |  |
|          | C/S-Inc. Earned - Practice: 27,5<br>C/S-Inc. Earned - Producer: ( | 00 NO. of Eli                                     | gible Persons:         |  |
|          | # Producer ID Name                                                | Prod.<br>Type Earne                               | C/S-Inc.<br>ed         |  |
|          | 1 *234 55 1125 S Rudolph Hess<br>2 234 87 4417 S Ruth Hesse       | e OW<br>OW                                        |                        |  |
|          | 3 296 44 3516 S William Mill                                      | er OP                                             |                        |  |
|          | * indicates primary producer for                                  | or control number                                 |                        |  |
|          | Enter=Continue Cmd4=Previous Scre                                 | en Cmd7=End Cmd10                                 | 5=Add Cmd20=Change     |  |

| B<br>Data Displayed<br>on Screen<br>EEB31500 | <ul> <li>The following data is displayed on Screen EEB31500:</li> <li>the new field, "C/S-Inc Earned - Practice", which contains the C/S-incentives carried for the practice that was entered on Screen EEB34000</li> </ul> |
|----------------------------------------------|----------------------------------------------------------------------------------------------------|
|                                              | <ul> <li>producers and the number of eligible persons entered from previous CCC-1245 processing</li> </ul>                                                                                                    |
|                                              | • the new "C/S-Inc Earned" column, which contains the portion of the C/S-incentives earned for the practice earned by each individual producer                                                                              |
|                                              | <b>Note:</b> If final performance has not been recorded before, this field will be blank for each producer, until producer data is updated according to this paragraph.                                                     |
|                                              | • the new field, "C/S-Inc Earned - Producers", which is the total C/S-incentives earned by all producers.                                                                                                    |
|                                              | <b>Note:</b> If final performance has not been recorded before, this field will be displayed with a zero entry, until producer data is updated according to this paragraph*                                                 |

screen:

C Completing Producers may be processed with command keys as in other CCC-1245 options, as follows: EEB31500 \*\*--"Cmd16" or "Shift F4" to add a producer • "Cmd20" or "Shift F8" to change a producer's data • "Cmd24" or "Shift F12" to delete a producer.--\* The following must be completed before processing can continue beyond this

- at least 1 producer, the primary producer, must be displayed on this screen with a C/S-incentives earned amount
- the total C/S-incentives earned for all producers must be equal to the C/S-incentives earned displayed for the practice.

| С           |                                      |
|-------------|--------------------------------------|
| Completing  | Complete Screen EEB31500 as follows. |
| Screen      |                                      |
| EEB31500    |                                      |
| (Continued) |                                      |

| Step | Action                                                                                                    | Result                                                                                                    |
|------|----------------------------------------------------------------------------------------------------|----------------------------------------------------------------------------------------------------|
| 1    | <ul> <li>PRESS:</li> <li>*"Cmd16" or "Shift F4" to add producers, if necessary</li> <li>"Cmd20" or "Shift F7" to change producer information.</li> <li>On Screen EEB31510:*</li> <li>enter or update the primary producer designation</li> <li>enter the C/S-incentives earned amount for the producer</li> <li>PRESS "Enter".</li> </ul> | <ul> <li>Screen EEB31500 will be redisplayed reflecting:</li> <li>the producer added or changed as applicable</li> <li>the C/S-incentives earned for the producer in the "C/S-Inc Earned" column</li> <li>the C/S-incentives earned for the producer added to the total in the "C/S-Inc Earned - Producers" field.</li> </ul> |
| 2    | Repeat step 1 for all producers that should be<br>associated to CCC-1245.<br>Delete any producers that should not be<br>associated to CCC-1245.                                                                                                    | Screen EEB31500 will be redisplayed reflecting data that was added, changed, or deleted.                                                                                                    |
| 3    | Enter the number of eligible persons that are determined as 1 person for payment limitations.                                                                                                    | The entry will be reflected in the "No. of Eligible Persons" field.                                                                                                    |
| 4    | When steps 1 and 3 have been completed,<br>ensure that the amount in the "C/S-Inc Earned<br>- Practice" field is equal to the amount in the<br>"C/S-Inc Earned - Producers" field, and<br>PRESS "Enter".                                                                                                    | Screen EEB36000 will be displayed.                                                                                                    |
|      | <b>Reminder:</b> Processing cannot continue beyond this screen until these amounts are equal.                                                                                                    |                                                                                                    |

#### This is an example of Screen EEB31500 with processing completed for all **Example of** Screen producers. **EEB31500** \*\_\_ Completed Conservation 054-BARBOUR Selection EEB31500 CCC-1245 Participant Data Screen Version: A001 03-20-2001 15:18 Term E3 \_\_\_\_\_ Contract Number: 1997 0001 Program: Control Number: 2001 0045 Farm NO: EQIP Fund Code: 540025/1997 355 C/S-Inc. Earned - Practice: 27,500 C/S-Inc. Earned - Producer: 27,500 NO. of Eligible Persons: 3 C/S-Inc. Prod. Producer ID # Name Type Earned \*234 55 1125 S Rudolph Hesse 234 87 4417 S Ruth Hesse 296 44 3516 S William Miller 13,750 1 OW 2 OW 0 3 OP 13,750 \* indicates primary producer for control number Enter=Continue Cmd4=Previous Screen Cmd7=End Cmd16=Add Cmd20=Change Cmd24=Delete

D

| TER20000 | Conservation (                                           | 069-NATCHOTICHES        | OTICHES Selection EEB36000 |              |  |  |  |
|----------|----------------------------------------------------------|-------------------------|----------------------------|--------------|--|--|--|
|          | CCC-1245 Date Screen Version: AC93 10-16-2001 15:31 Term |                         |                            |              |  |  |  |
|          | Contract Number: 1997 (                                  | 0260 Program: EQ        | IP Fund Code:              | 220004/1997* |  |  |  |
|          | Control Number: 2002 (                                   | 0003 Farm NO: 19        | 81 Tech Prac:              | 314          |  |  |  |
|          | Producer ID: 438 96                                      | 6 1089 S Name: NA       | THAN ALLBRITTON            |              |  |  |  |
|          | -Dates- Practice Approv                                  | ved:                    | 09261997                   |              |  |  |  |
|          | Practice To Beg                                          | gin:                    | 10022001                   |              |  |  |  |
|          | Practice To Be                                           | Completed By:           | 09012002                   |              |  |  |  |
|          | Practice Expire                                          | es:                     | 09012002                   |              |  |  |  |
|          | Date Performed                                           | :                       |                            |              |  |  |  |
|          | Note: Enter dates in                                     | MMDDCCYY format.        |                            |              |  |  |  |
|          |                                                          |                         |                            |              |  |  |  |
|          |                                                          | nordour Granden Gradz B | - 4                        |              |  |  |  |

Continued on the next page

| Complete Screen EEB36000 as follows. |
|--------------------------------------|
|                                      |
|                                      |
|                                      |

| Step | Action                                                                                                    |
|------|----------------------------------------------------------------------------------------------------|
| 1    | Modify the following dates previously entered, if needed:                                                                            |
|      | <ul> <li>practice to begin</li> <li>practice to be completed</li> <li>practice expires.</li> </ul>                                   |
|      | <b>Note:</b> The practice approval date cannot be changed manually on this screen, because this date is pulled in from the contract. |
| 2    | Enter the date performed from CCC-1245, item 16. This is the date NRCS certified that the practice was completed.                    |
|      | The date entered:                                                                                                    |
|      | <ul><li>cannot be less than the practice to begin date</li><li>cannot be greater than the current date.</li></ul>                    |
| 3    | PRESS "Enter" after entries have been made or modified as appropriate.                                                               |
|      | Screen EEB37000 will be displayed.                                                                                                   |

|               | Contract Number:<br>Control Number:<br>Producer ID:<br>If you wish to p<br>pefore entering | 1997 0260<br>2002 0003<br>438 96 1089 S<br>rint a form/rep<br>option or comma | Program:<br>Farm NO:<br>Name:<br>port, place<br>and key. | EQIP<br>1981<br>NATHAN A<br>an "X" n | Fund Code:<br>Tech Prac:<br>LLBRITTON<br>ext to the on | 220004/1997*<br>314<br>ne(s) you want |
|---------------|--------------------------------------------------------------------------------------------|-------------------------------------------------------------------------------|----------------------------------------------------------|--------------------------------------|--------------------------------------------------------|---------------------------------------|
| 1<br> }<br> - | f you wish to p<br>before entering                                                         | orint a form/rep<br>option or comma                                           | oort, place                                              | an "X" n                             | ext to the on                                          | ne(s) you want                        |
|               | PFIIIC CCC=124                                                                             | 5                                                                             |                                                          |                                      |                                                        |                                       |
|               |                                                                                            | Slippage Re                                                                   | port will b                                              | e printe                             | d.                                                     |                                       |
|               | 1.                                                                                         | Create CCC-1245                                                               |                                                          | 5. Canc                              | ellation Proc                                          | ess                                   |
|               | 2.<br>3.<br>4.                                                                             | Partial Perform<br>Final Performan                                            | nance<br>nce                                             | 7. Prin                              | t CCC-1245                                             |                                       |

| B<br>Updating the | When Screen EEB37000 is displayed, the contract file will be updated as follows. |
|-------------------|----------------------------------------------------------------------------------|
| Contract File     | • CCC-1245 itself will be updated with the data entered through this option.     |

• The CCC-1245 C/S-incentives earned amount entered for the practice through this option will be posted to the "C/S-Inc Earned" column for the practice on Screen EEB24005.

**Reminder:** The contract file contains both CCC-1200 data and CCC-1245 data.

| IF the CCC-1245 C/S-incentives earned amount for the practice is                                  | THEN                                                                                                    |
|---------------------------------------------------------------------------------------------------|----------------------------------------------------------------------------------------------------|
| *less than the CCC-1200*<br>C/S-incentives approved amount for the<br>practice on Screen EEB24005 | <ul> <li>slippage results, and the following will occur:</li> <li>the CCC-1200 C/S-incentives approved amount will be decreased to the CCC-1245 C/S-incentives earned amount</li> <li>the slippage amount will be added to the amount to be distributed on Screen EEB24005.</li> <li>Note: The slippage amount is the difference between the C/S-incentives approved amount for the practice and the C/S-incentives earned amount for the practice when final performance is recorded.</li> </ul> |
| equal to the CCC-1200 C/S-incentives<br>approved amount for the practice on<br>Screen EEB24005    | no change will be made to the CCC-1200 C/S-incentives approved amount.                                                                                                    |

| С                   |                                                                                                    |
|---------------------|----------------------------------------------------------------------------------------------------|
| Example of          | This is an example of Screen EEB24005 before final performance has been                             |
| Screen              | recorded for technical practice 312. No partial payments have been recorded.                        |
| EEB24005            | *                                                                                                   |
| <b>Before Final</b> | Concernation 027 FACT FRIICIANO Selection FER24005                                                  |
| Performance         | CCC-1200 Technical Practice Screen Version: AC89 07-03-2001 12:42 Term E5                           |
| I citorinance       |                                                                                                    |
|                     | Contract Number: 1997 0008 Program: EOTP Fund Code: 229999/1997*                                    |
|                     | Farm NO: 2690 Tract NO: 790                                                                         |
|                     | Producer ID: 434 21 4016 S Name: JERRY CROOKS                                                       |
|                     | Overall Contract Value: 35,000 Total Amt to be Distributed: 0                                       |
|                     | Technical Extent Total C/S-Inc Offer Year CCC-1245 Extent C/S-Inc                                   |
|                     | # Code Approved C/S-Inc Level Level Sched CTL NO. Perform Earned                                    |
|                     | 1 312 1.0 30000 75 55 2001 2001-0014                                                                |
|                     | 2 382 50.0 75 2002                                                                                  |
|                     | 3 645 80.0 2000 100 100 2003                                                                        |
|                     | 4 430 AAA 300.0 75 2004                                                                             |
|                     | 5 382 100.0 3000 70 70 2005                                                                         |
|                     | Totals: 35000<br>NO MORE PRACTICES                                                                  |
|                     | Enter=Continue Cmd4=Previous Screen Cmd7=End Cmd13=More Data Cmd16=Add<br>Cmd20=Change Cmd24=Delete |

--\*

| D              |       |                                       |            |           |          |         |          |            |            |            |
|----------------|-------|---------------------------------------|------------|-----------|----------|---------|----------|------------|------------|------------|
| Example of     | This  | is an exa                             | mple of S  | creen EE  | B24005   | 5 after | final pe | erformance | e has been | n recorded |
| Screen         | for t | echnical r                            | practice 3 | 12.       |          |         | 1        |            |            |            |
| FFR24005 Aftor | *     | re e re e re e re e re e re e re e re |            |           |          |         |          |            |            |            |
| EED24003 Alter |       |                                       |            |           |          |         |          |            |            | L          |
| Final          | Co    | onservatio                            | n          | 037-EAS   | r felici | ANO     | Se       | lection    | EEB2400    | 5          |
| Performance    | CC    | C-1200 Te                             | chnical Pr | actice So | reen     | Versi   | on: AC8  | 9 07-03-2  | 001 12:42  | Term E5    |
|                |       |                                       |            |           |          |         |          |            |            |            |
|                | Co    | ontract Nu                            | mber: 1997 | 0008      | Prog     | ram:    | EQIP     | Fund C     | ode: 2299  | 99/1997*   |
|                | Fa    | rm NO:                                | 2690       | )         | Trac     | t NO:   | 790      | 20042      |            |            |
|                | Pr    | oducer ID                             | : 434      | 21 4016 5 | 5 Name   | :       | JERRY C  | ROOKS      |            |            |
|                | 03    | erall Con                             | tract Valu | ie: 3     | 35,000   | То      | tal Amt  | to be Dis  | tributed:  | 2,500      |
|                |       | Technical                             | Extent     | Total     | C/S-Inc  | Offer   | Year     | CCC-1245   | Extent     | C/S-Inc    |
|                | #     | Code                                  | Approved   | C/S-Inc   | Level    | Level   | Sched    | CTL NO.    | Perform    | Earned     |
|                | 1     | 312                                   | 1.0        | 27500     | 75       | 55      | 2001     | 2001-0004  | 1.0        | 27500      |
|                | 2     | 382                                   | 50.0       |           | 75       |         | 2002     |            |            |            |
|                | 3     | 645                                   | 80.0       | 2000      | 100      | 100     | 2003     |            |            |            |
|                | 4     | 430 AAA                               | A 300.0    | 2000      | 75       | 70      | 2004     |            |            |            |
|                | 5     | 502                                   | 100.0      | 3000      | 70       | 70      | 2005     |            |            |            |
|                | Tot   | als:                                  |            | 32500     |          |         |          |            |            | 27500      |
|                | NC    | MORE PRA                              | CTICES     |           |          |         |          |            |            |            |
|                | Er    | ter=Conti                             | nue Cmd4=  | Previous  | Screen   | Cmd7=   | End Cm   | d13=More D | ata Cmd1   | 6=Add      |
|                |       |                                       | Cmd20      | =Change   | Cmd24=D  | elete   |          |            |            |            |
|                |       |                                       |            | _         |          | _       | _        |            |            |            |
|                |       |                                       |            |           |          |         |          |            |            | *          |

 $\mathbf{F}$ 

Example of

This is an example of Report EEB425-R007 with a final payment line item entry.

## Report EEB425-R007

\*\_\_

| WEST VIRGINIA<br>BARBOUR<br>Report ID: El<br>Ledger Code:<br>Fund Code: 54<br>Desc: Tygart | EB425-R007<br>EQIP<br>0025/1997<br>Valley Watershed                | U.S. Depar<br>Farm<br>County All<br>Sequen<br>Date From 10 | tment of<br>Service A<br>Docation Co<br>tial Ledge<br>-01-1997 1 | Agriculture<br>Agency<br>ontrol Ledger<br>er Entry<br>Fhru 12-15-1997 | Prep<br>A<br>FIscal                     | ared:<br>s of:<br>Page:<br>Year: | 12-15-1997<br>12-15-1997<br>1<br>1998     |
|--------------------------------------------------------------------------------------------|--------------------------------------------------------------------|------------------------------------------------------------|------------------------------------------------------------------|-----------------------------------------------------------------------|-----------------------------------------|----------------------------------|-------------------------------------------|
| * DESC<br>DATE * (DES<br>* FARM<br>(1)                                                     | CRIPTION OF TRANS.<br>CR CONTROL NO.<br>I #, CNTR # - PROD.<br>(2) | * ALLOCATION<br>* AND CHANGES<br>* AMOUNT<br>(3)           | *<br>* AMOUNT<br>*APPROVED                                       | COST-SHARE AS<br>* PERF<br>D*AMOUNT APPROV                            | SISTANCE<br>'ORMED<br>'ED*AMOUNT EARNED | *<br>* AVA<br>) * CO             | BALANCE<br>ILABLE FOR<br>MMITMENT<br>-(7) |
| 10-01-1997                                                                                 | CARRY FORWARD                                                      | 165,062                                                    | 165,062                                                          |                                                                       |                                         |                                  | 0                                         |
| 11-04-1997                                                                                 | CANCELLED<br>1682 19970060                                         | CLARENCE HULL                                              | 75,000-                                                          |                                                                       |                                         |                                  | 75,000                                    |
| 12-15-1997                                                                                 | FINAL PAYMENT 19<br>1518 19970001<br>***\$ 2,500                   | 998 0012<br>RUDOLPH HESSE<br>Slippage***                   |                                                                  | 27,500                                                                | 27,500                                  |                                  | 75,000                                    |
| 10-31-1997                                                                                 | MONTH END                                                          | 165,062                                                    | 165,062                                                          |                                                                       |                                         |                                  | 0                                         |
| 11-30-1997                                                                                 | MONTH END                                                          | 165,062                                                    | 90,062                                                           |                                                                       |                                         |                                  | 75,000                                    |
| 12-15-1997                                                                                 | CURRENT BALANCE                                                    | 165,062                                                    | 90,062                                                           | 27,500                                                                | 27,500                                  |                                  | 75,000                                    |

--\*

G

Example of

This is an example of Report EEB425-R008 with a final payment line item entry.

## Report EEB425-R008

\*...

|                                                        |                                                                         |                            | • 1 • • •                                     |                                    | 10 15 1005                                     |
|--------------------------------------------------------|-------------------------------------------------------------------------|----------------------------|-----------------------------------------------|------------------------------------|------------------------------------------------|
| BABBOUD                                                | U.S. Depai                                                              | Corrigo                    | Agriculture                                   | Prep                               | pared: $12 - 15 - 1997$                        |
| DARDOUR                                                | Farm                                                                    | Service A                  | Agency                                        | A                                  | Demo: 12-15-199/                               |
| Report ID: EEB425-R00                                  | 8 County All                                                            | ocation Co                 | ontrol Leager                                 |                                    | Page: I                                        |
| Ledger Code: EQIP                                      | Sequenti                                                                | al Contrac                 | cts Report                                    | Fiscal                             | Year: 1998                                     |
| Fund Code: 540025/1997                                 | Date From 10                                                            | -01-1997 1                 | Thru 12-15-1997                               |                                    |                                                |
| Desc: Tygart Valley 🕅                                  | Watershed                                                               |                            |                                               |                                    |                                                |
| * DESCRIPTION C<br>DATE * (DESCR CON<br>* FARM #, CNTR | DF TRANS. * ALLOCATION<br>NTROL NO. * AND CHANGES<br># - PROD. * AMOUNT | *<br>* AMOUNT<br>*APPROVEI | COST-SHARE ASS<br>* PERFO<br>D*AMOUNT APPROVE | ISTANCE<br>RMED<br>D*AMOUNT EARNEI | * BALANCE<br>* AVAILABLE FOR<br>) * COMMITMENT |
| (1)(2)-                                                | (3)                                                                     | (4)                        | (5)                                           | (6)                                | (7)                                            |
| 12-15-1997 CURRENT                                     | BALANCE<br>1997 0001 RUDOLPH 1                                          | 50,062<br>HESSE            | 27,500                                        | 27,500                             | 22,562                                         |
| 12-15-1997 CURRENT                                     | BALANCE<br>1997 0037 ANDREW MILLER                                      | 40,000                     |                                               |                                    | 40,000                                         |
| 11-04-1997 CANCELLE                                    | ED                                                                      | 0                          |                                               |                                    | 0                                              |
| 12-15-1997 CURRENT                                     | BALANCE                                                                 | 90,062                     | 27,500                                        | 27,500                             | 62,562                                         |
|                                                        |                                                                         |                            |                                               |                                    |                                                |

--\*
#### Η

CompletingComplete Screen EEB37000 as follows.ScreenEEB37000

| Step | Action                                                                                                    |                                                                                                    |  |
|------|----------------------------------------------------------------------------------------------------|----------------------------------------------------------------------------------------------------|--|
| 1    | IF CCC-1245 is                                                                                                    | THEN                                                                                                    |  |
|      | to be printed                                                                                                    | ENTER "X" in the "Print CCC-1245" field.                                                                                                    |  |
|      | not to be printed                                                                                                    | leave the "Print CCC-1245" field blank.                                                                                                    |  |
| 2    | IF additional CCC-1245 processing is                                                                                                 | THEN                                                                                                    |  |
|      | needed                                                                                                    | enter an option number from the bottom of the screen, and PRESS "Enter".                                                                                                    |  |
|      | not needed                                                                                                    | *PRESS "Cmd7" or "F7" to return to Menu EEB300.                                                                                                    |  |
| 3    | IF CCC-1245 was                                                                                                    | THEN                                                                                                    |  |
|      | selected to be printed in<br>step 1 and "Enter" or<br>"Cmd7" or "F7" was<br>pressed in step 2                                        | <ul> <li>Screen EZZ80000 will be displayed.</li> <li>Enter the printer ID, the number of copies to be printed, and PRESS "Enter".</li> <li>The number of copies of CCC-1245 entered on Screen EZZ80000 will be printed, and the first screen of* the option selected in step 2 or Menu EEB300 will be displayed.</li> <li>Note: If CCC-1245 is printed, and has multiple producers associated to it, a supplemental page will print listing all of the producers, except the primary producer, which is printed on CCC-1245 itself.</li> </ul> |  |
|      | not selected to be printed                                                                                                    | the first screen of the option selected in step 2 or Menu EEB300 will be displayed.                                                                                                    |  |
| 4    | *If there is slippage, Screen EZZ80000 will be displayed regardless of whether or not CCC-1245 was selected to be printed.           |                                                                                                    |  |
|      | • Enter the printer ID, the                                                                                                    | number of copies to be printed, and PRESS "Enter".                                                                                                    |  |
|      | <ul> <li>The number of copies of the CCC-1245 Slippage Report EEB890-R001 entered on<br/>Screen EZZ80000 will be printed*</li> </ul> |                                                                                                    |  |

| т | r. |
|---|----|
|   |    |
|   | Ŀ  |

Example of<br/>ReportThis is an example of Report EEB890-R001. Retain this report with<br/>CCC-1245 in the contract file.EEB890-R001CCC-1245 in the contract file.

\*--

| WEST VIRGINIA<br>BARBOUR<br>Report ID: EEB870-R001<br>Ledger Code: EQIP<br>Fund Code: 540010/1997<br>Desc: Tygart Valley Wate |                                                                                        | U.S. Department of Agriculture<br>Farm Service Agency<br>CCC-1245 Slippage Report     |                                                                                                    | Prej<br>Page<br>Fisca                                                                          | bared: 12-15-1997<br>As of: 12-15-1997<br>a: 1<br>I Year: 1998       |
|----------------------------------------------------------------------------------------------------|----------------------------------------------------------------------------------------|---------------------------------------------------------------------------------------|----------------------------------------------------------------------------------------------------|------------------------------------------------------------------------------------------------|----------------------------------------------------------------------|
| CONTRACT<br>NUMBER                                                                                                    | CONTROL<br>NUMBER                                                                      | TECH PRAC<br>CODE                                                                     | C/S-INC APPROVED<br>BEFORE<br>FINAL PERFORMANCE                                                                                    | C/S-INC EARNED                                                                                 | SLIPPAGE                                                             |
| 19960001                                                                                                    | 19970045                                                                               | 312                                                                                   | 30,000                                                                                                    | 27,500                                                                                         | 2,500                                                                |
|                                                                                                    |                                                                                        |                                                                                       |                                                                                                    |                                                                                                |                                                                      |
| IMPORTANT:                                                                                                    | When final perfo<br>greater than the<br>slippage amoun<br>use on other teo<br>balance. | ormance was record<br>C/S-Inc earned am<br>t has been posted t<br>hnical practices on | led on the above CCC-1245, t<br>ount. This difference is indica<br>o the amount to be distributed<br>this contract ONLY. It has NO | he C/S-Inc approved<br>ated in the slippage of<br>within the contract r<br>DT been decreased f | l amount was<br>column. The<br>number above, for<br>rom the contract |
| NOTE: Wh<br>aut<br>am                                                                                                    | en final performa<br>omatically chang<br>ount as posted or                             | nce data was updat<br>ed the C/S-Inc appr<br>n the Sequential Lec                     | te to the contract and ledger fi<br>oved amount for the technical<br>dger Entry Report.                                            | les for this CCC-124 practice to reflect th                                                    | 5, the system<br>e C/S-Inc earned                                    |

240 (Reserved)

--\*

#### \*--Section 6 Cancellation, Deletion, and Print Processes--\*

#### 241 Canceling CCC-1245's

| A<br>Reasons for<br>Cancellation | Menu EEB300, option 5, "Cancellation Process", shall be used to record canceled CCC-1245's.                                                                                 |
|----------------------------------|----------------------------------------------------------------------------------------------------|
|                                  | Reasons CCC-1245's may be canceled include, but are not limited to, the following:                                                                                          |
|                                  | • entered in the system in error                                                                                                    |
|                                  | • the producer does not complete the practice before the expiration date                                                                                                    |
|                                  | • the producer does not wish to complete the practice according to specifications.                                                                                          |
| *B                               |                                                                                                    |
| Practice Expires                 | Cancel CCC-1245 when the performance report is not filed by the expiration date, and an extension has not been authorized. When CCC-1245 is canceled, County Offices shall: |
|                                  | • notify NRCS                                                                                                    |
|                                  | • document the action taken on CCC-1245                                                                                                    |
|                                  | <ul> <li>notify the primary producer of the action taken, including possible termination<br/>of CCC-1200</li> </ul>                                                         |
|                                  | <b>Note:</b> Failure to perform a practice is cause to terminate the contract.                                                                                              |
|                                  | • document the cancellation in COC minutes*                                                                                                    |

Par. 241

| С             |                                           |
|---------------|-------------------------------------------|
| Recording     | Record CCC-1245 cancellations as follows. |
| CCC-1245      |                                           |
| Cancellations |                                           |

| Step | Action                                                                                       |                                                                                                    |  |
|------|----------------------------------------------------------------------------------------------|----------------------------------------------------------------------------------------------------|--|
| 1    | ENTER "5" on Menu EEB300, and PRESS "Enter".                                                 |                                                                                                    |  |
|      | Screen EEB20550 will be displayed                                                            | ed.                                                                                                    |  |
| 2    | Enter the control number to be car                                                           | nceled, and PRESS "Enter".                                                                                                    |  |
|      | Screen EEB20555 will be displayed                                                            | ed with:                                                                                                    |  |
|      | <ul><li>information at the top of the so</li><li>the question at the bottom of the</li></ul> | ereen about the control number selected ne screen, "Is this the CCC-1245 to be canceled? (Y or N)".                                             |  |
| 3    | IF CCC-1245 displayed is                                                                     | THEN ENTER                                                                                                    |  |
|      | the control number to be canceled                                                            | "Y", and PRESS "Enter".                                                                                                    |  |
|      |                                                                                              | Screen EEB37000 will be displayed with the message, "CCC-1245 has been canceled".                                                               |  |
|      | <b>not</b> the control number to be canceled                                                 | "N", and PRESS "Enter".                                                                                                    |  |
|      |                                                                                              | Screen EEB20550 will be displayed. Enter another control number, and ENTER "Y" on Screen EEB20555.                                              |  |
|      |                                                                                              | Screen EEB37000 will be displayed with the message,<br>"CCC-1245 has been canceled". Options to<br>print CCC-1245 or a letter are not provided. |  |
| 4    | IF additional CCC-1245 processing is                                                         | THEN on Screen EEB37000                                                                                                    |  |
|      | needed                                                                                       | enter an option number from the bottom of the screen,<br>and PRESS "Enter". The first screen of the options<br>selected will be displayed.      |  |
|      | not needed                                                                                   | *PRESS "Cmd7" or "F7". Menu EEB300 will be* displayed.                                                                                          |  |

| *D                                         |                                                                                                    |  |  |  |
|--------------------------------------------|----------------------------------------------------------------------------------------------------|--|--|--|
| Suspending<br>Cancellation                 | A practice cancellation may be suspended at any time during the cancellation process provided the County Office is aware the practice was performed in a timely manner.                                                              |  |  |  |
|                                            | Certification of performance on CCC-1245 and personal knowledge of a local NRCS or County Office employee or COC member are acceptable reasons for suspending cancellations. Take immediate action to obtain the performance report. |  |  |  |
|                                            | <b>Note:</b> If the performance report is not obtained from the producer within 30 calendar days, cancel CCC-1245.                                                                                                    |  |  |  |
|                                            | If CCC-1245 has already been canceled in the system when the suspension occurs, create a replacement CCC-1245, because canceled CCC-1245's cannot be reinstated in the system.                                                       |  |  |  |
| E<br>Conditions for<br>Reinstatement       | NRCS or COC may reinstate a canceled practice when <b>all</b> of the following conditions apply:                                                                                                    |  |  |  |
|                                            | <ul> <li>participant requests reinstatement</li> <li>practice was started before cancellation</li> <li>practice was or will be completed within a time prescribed by NRCS or COC.</li> </ul>                                         |  |  |  |
| F<br>Reinstating a<br>Canceled<br>Practice | <ul><li>When a practice is reinstated, County Offices shall:</li><li>notify NRCS</li></ul>                                                                                                    |  |  |  |
|                                            | • document the reinstatement on canceled hard copy CCC-1245                                                                                                    |  |  |  |
|                                            | • create a replacement CCC-1245 in the system                                                                                                    |  |  |  |
|                                            | <ul> <li>notify the primary producer of the action taken, including new practice expiration date</li> </ul>                                                                                                    |  |  |  |
|                                            | • document the reinstatement in COC minutes*                                                                                                    |  |  |  |

| Α                  |                                                                                                    |                                                                                                    |  |
|--------------------|----------------------------------------------------------------------------------------------------|----------------------------------------------------------------------------------------------------|--|
| <b>Reasons for</b> | Menu EEB30                                                                                                   | 0, option 6, "Deletion Process", shall be used to delete CCC-1245's.                                                                                                    |  |
| Deletion           |                                                                                                    |                                                                                                    |  |
|                    | The only CCC-1245's that should be deleted are those which have been erroneously entered and later canceled. |                                                                                                    |  |
|                    | Note: CCC-                                                                                                   | 1245's must be canceled before they can be deleted.                                                                                                    |  |
|                    | Important:                                                                                                   | Do <b>not</b> delete a control number that needs to be counted on<br>Conservation 305 or for workload or work measurement purposes.<br>A deleted control number will not be displayed on CCC-1245<br>Status Report and will be deleted from the contract file. |  |

#### В

Determining CCC-1245 Availability for Deletion Use this table to determine whether or not CCC-1245 can be deleted.

| IF CCC-1245 is in                                                                                                    | THEN CCC      | C-1245                                                                                                    |
|----------------------------------------------------------------------------------------------------|---------------|----------------------------------------------------------------------------------------------------|
| <ul> <li>either of the following active statuses:</li> <li>has been created in the system, but no performance has been recorded</li> <li>cannot be deleted unless it is fin canceled in the system according paragraph 241.</li> </ul> |               | eleted unless it is first<br>he system according to<br>41.                                                  |
| • has had partial performance, but no final performance has been recorded                                                                                                    |               |                                                                                                    |
| the <b>active</b> status of having final performance recorded                                                                                                    | cannot be de  | eleted.                                                                                                    |
| the inactive status of being canceled                                                                                                    | can be delete | ed.                                                                                                    |
|                                                                                                    | Exception:    | If final performance has<br>been recorded at the<br>time of cancellation,<br>CCC-1245 cannot be<br>deleted. |

| С                       |                               |
|-------------------------|-------------------------------|
| CCC-1245                | Delete CCC-1245's as follows. |
| <b>Deletion Process</b> |                               |

| Step | Action                                                                                       |                                                                                                    |  |
|------|----------------------------------------------------------------------------------------------|----------------------------------------------------------------------------------------------------|--|
| 1    | ENTER "6" on Menu EEB300, and PRESS "Enter".                                                 |                                                                                                    |  |
|      | Screen EEB20550 will be displayed                                                            | ed.                                                                                                    |  |
| 2    | Enter the control number to be del                                                           | eted, and PRESS "Enter".                                                                                                    |  |
|      | Screen EEB20555 will be displayed                                                            | ed with:                                                                                                    |  |
|      | <ul><li>information at the top of the so</li><li>the question at the bottom of the</li></ul> | creen about the control number selected he screen, "Is this the CCC-1245 to be deleted? (Y or N)".                                             |  |
| 3    | IF CCC-1245 displayed is                                                                     | THEN ENTER                                                                                                    |  |
|      | the control number to be deleted                                                             | "Y", and PRESS "Enter".                                                                                                    |  |
|      |                                                                                              | Screen EEB37000 will be displayed with the message, "CCC-1245 has been deleted".                                                               |  |
|      | <b>not</b> the control number to be                                                          | "N", and PRESS "Enter".                                                                                                    |  |
|      | deleted                                                                                      | Screen EEB20550 will be displayed. Enter another control number, and ENTER "Y" on Screen EEB20555.                                             |  |
|      |                                                                                              | Screen EEB37000 will be displayed with the message,<br>"CCC-1245 has been deleted". Options to<br>print CCC-1245 or a letter are not provided. |  |
| 4    | IF additional CCC-1245 processing is                                                         | THEN on Screen EEB37000                                                                                                    |  |
|      | needed                                                                                       | enter an option number from the bottom of the screen,<br>and PRESS "Enter". The first screen of the options<br>selected will be displayed.     |  |
|      | not needed                                                                                   | *PRESS "Cmd7" or "F7". Menu EEB300 will be* displayed.                                                                                         |  |

# APrintingMenu EEB300, option 7, "Print CCC-1245", shall be used to print CCC-1245'sCCC-1245'swhen no other processing is needed.Note:Blank CCC-1245's shall be printed using option 8, CCC-1245

Reports/Forms Menu, on Menu EEB300.

Print CCC-1245's as follows.

| - | Acuon                                                                                                    |
|---|----------------------------------------------------------------------------------------------------|
| 1 | ENTER "7" on Menu EEB300, and PRESS "Enter".                                                                   |
|   | Screen EEB20550 will be displayed.                                                                             |
| 2 | Enter the control number to be printed, and PRESS "Enter".                                                     |
|   | Screen EEB37000 will be displayed with information at the top of the screen about the control number selected. |

| 37000 | Conservation<br>CCC-1245 Process                         | 069-NATCHOTICHES Entry EEB37000<br>Status Screen Version: AC93 10-16-2001 15:38 Ter |                               |                                  | EB37000<br>L5:38 Term E4                     |                     |
|-------|----------------------------------------------------------|-------------------------------------------------------------------------------------|-------------------------------|----------------------------------|----------------------------------------------|---------------------|
|       | Contract Number:<br>Control Number:<br>Producer ID:      | 1997 0260<br>2002 0003<br>438 96 1089 S                                             | Program:<br>Farm NO:<br>Name: | EQIP<br>1981<br>NATHAN AI        | Fund Code:<br>Tech Prac:<br>LBRITTON         | 220004/1997;<br>314 |
|       | If you wish to pr<br>before entering c<br>Print CCC-1245 | rint a form/repo<br>option or comman                                                | rt, place<br>d key.           | an "X" ne                        | ext to the one                               | e(s) you want       |
|       | 1. C<br>2. U<br>3. F<br>4. F                             | Create CCC-1245<br>Jpdate CCC-1245<br>Partial Performa<br>Final Performanc          | nce<br>e                      | 5. Cance<br>6. Delet<br>7. Print | ellation Process<br>cion Process<br>cCC-1245 | 255                 |
|       | Enter option and<br>Enter=Continue C                     | press "Enter".<br>Cmd7=End                                                          | e                             |                                  |                                              |                     |

Continued on the next page

### C C Completing Complete Screen EEB37000 as follows. Screen EEB37000

| Step | Action                                      |                                                                                                    |  |  |
|------|---------------------------------------------|----------------------------------------------------------------------------------------------------|--|--|
| 1    | IF CCC-1245 displayed is                    | THEN                                                                                                    |  |  |
|      | the control number to be printed            | ENTER "X" in the "Print CCC-1245" field.                                                                                                    |  |  |
|      | <b>not</b> the control number to be printed | do <b>not</b> enter "X" in the "Print CCC-1245" field.                                                                                                    |  |  |
| 2    | IF additional CCC-1245 processing is        | THEN                                                                                                    |  |  |
|      | needed                                      | enter an option number from the bottom of the screen, and PRESS "Enter".                                                                                                    |  |  |
|      | not needed                                  | PRESS "Cmd7" or "F7".                                                                                                    |  |  |
| 3    | IF CCC-1245 was                             | THEN                                                                                                    |  |  |
|      | selected to be printed in step 1            | Screen EZZ80000 will be displayed.                                                                                                    |  |  |
|      |                                             | <ul> <li>Enter the printer ID and the number of copies to be printed, and PRESS "Enter".</li> <li>The number of copies of CCC-1245 entered on Screen EZZ80000 will be printed, and the first screen of the option selected or Menu EEB300 will be displayed.</li> </ul> |  |  |
|      | not selected to be printed                  | the first screen of the option selected or<br>Menu EEB300 will be displayed.                                                                                                    |  |  |

#### 244-250 (Reserved)

#### Part 7 CCC-1245 Reports and Blank Form

#### 251 Accessing Conservation CCC-1245 Reports/Forms Menu EEB800

| Α                        |                                                 |
|--------------------------|-------------------------------------------------|
| Accessing Menu<br>EBB800 | ENTER "8" on Menu EEB300 to access Menu EEB800. |
|                          |                                                 |

#### B

Example of Menu EEB800 This is an example of Menu EEB800.

| MMAND          | EEB800 E                                            |
|----------------|-----------------------------------------------------|
| nservation CC  | CC-1245 Reports/Forms Menu                          |
| 1.             | CCC-1245 Status Report                              |
| * 2.           | List of Completed CCC-1245's Versus Payments Issued |
| 3.             | CCC-1245's Expiring Within 30 Days                  |
| 4.             | CCC-1245's With Expiration Date Exceeded            |
| 5.             | Technical Practices Needing CCC-1245                |
| 6.             | Print Blank CCC-1245                                |
| 20.            | Return To Application Primary Menu                  |
| 21.            | Return To Application Selection Screen              |
| 22.            | Return To Office Selection Screen                   |
| 23.            | Return To Primary Selection Menu                    |
| 24.            | Sign Off                                            |
| 2md3=Previous  | Menu *=Option Currently Not Available               |
| nter option an | d press "Enter".                                    |
|                |                                                     |
|                |                                                     |

| A<br>About Report<br>EEB810-R001 | *Report EEB810-R001 provides a list of all current CCC-1245's and their* status. |                                                                                                    |  |
|----------------------------------|----------------------------------------------------------------------------------|----------------------------------------------------------------------------------------------------|--|
|                                  | The report can b<br>producer's ID nu                                             | e generated for all CCC-1245 control numbers or an individual umber.                                                                                                    |  |
| B<br>When to Print               | County Offices s<br>workday of each<br>copy of the repo                          | shall print Report EEB810-R001 for all control numbers the last<br>month to determine whether any action is needed. Provide a<br>rt to NRCS if requested.                                                                                                    |  |
|                                  | *Important:                                                                      | The entire Report EEB810-R001 for all control numbers* printed each month and on the last workday of the FY must be maintained in a folder labeled "EQIP 2 Reports and Statistics". The color code is yellow. Monthly reports may be disposed of when the next month's report is printed. FY-end reports must be kept for 5 years. |  |
|                                  |                                                                                  | Continued on the next page                                                                                                    |  |

\* \* \*

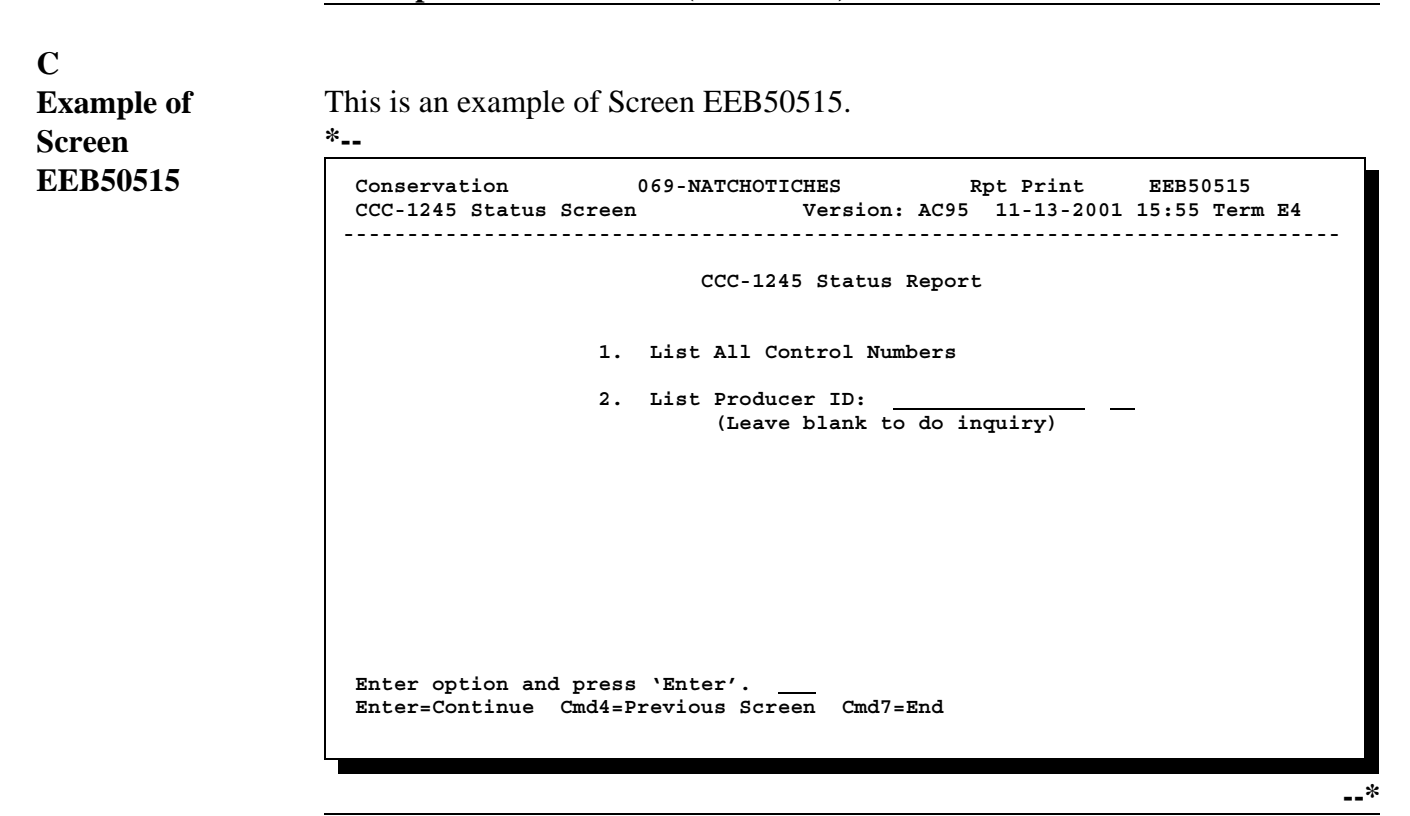

#### D

\*--Printing Print Report EEB810-R001 as follows.ReportEEB810-R001

| Step | A                                                                                                    | ction                   | Result                                                                 |
|------|----------------------------------------------------------------------------------------------------|-------------------------|------------------------------------------------------------------------|
| 1    | ENTER "1" on Menu EF                                                                                                    | EB800.                  | Screen EZZ80000 will be displayed.                                     |
| 2    | Enter the following, and                                                                                                    | PRESS "Enter":          | Screen EEB50515 will be displayed.                                     |
|      | <ul><li> printer ID</li><li> the number of copies</li></ul>                                                                                   | to be printed.          |                                                                        |
| 3    | IF the report is to be<br>processed for THEN ENTER                                                                                            |                         |                                                                        |
|      | all current CCC-1245's                                                                                                    | "1", and PRESS "Enter". | Screen EEB50590 will be displayed while the report is being processed. |
|      | all CCC-1245's for an<br>individual producerthe following:• "2", and PRESS "Field<br>Exit" or "Tab"• the producer ID<br>number, and PRESS<br> |                         |                                                                        |
| 4    | PRESS "Enter".                                                                                                    |                         | The report will be printed.                                            |

#### Ε

This is an example of Report EEB810-R001 for all control numbers.

#### Report EEB810-R001 for All Control

Example of

#### Numbers

#### \*\_\_

| WEST VIRGINIA<br>BARBOUR<br>Report ID: EEB810-R001                    |                                                                                                 | U.S. Department of Agriculture<br>Farm Service Agency<br>CCC-1245 Status Report |                                               |                                                                      |                                          | Prepared: 08-15-1998<br>As of: 08-15-1998<br>Page: 1 |                        |                  |
|-----------------------------------------------------------------------|-------------------------------------------------------------------------------------------------|---------------------------------------------------------------------------------|-----------------------------------------------|----------------------------------------------------------------------|------------------------------------------|------------------------------------------------------|------------------------|------------------|
| CONTRACT<br>NUMBER                                                    | PRODUCER<br>NAME                                                                                |                                                                                 | FARM<br>NUMBER                                | CONTROL<br>NUMBER                                                    | TECH PRAC                                | C/S-INC<br><u>AMOUNT</u>                             | PERFORM<br>DATE        | TRANSMIT<br>DATE |
| PROGRAM:                                                              | EQIP                                                                                            | FUND CODE:                                                                      | 540025/1997                                   | Tygart Valley W                                                      | Vatershed                                |                                                      |                        |                  |
| 19970001<br>19970001<br>19970002<br>19970002<br>19970002<br>19970006  | Rudolph Hess<br>Rudolph Hess<br>Porter Nestor<br>Porter Nestor<br>Porter Nestor<br>Carl Philips | e<br>e                                                                          | 355<br>355<br>799<br>799<br>799<br>799<br>500 | 19970012<br>19970013<br>19970008<br>19980001<br>19980002<br>19980010 | 01<br>312<br>01<br>512<br>430 AAA<br>600 | 1,500<br>25,000<br>350<br>790<br>300<br>2,700        | 03-13-1998             | 03-20-1998       |
| PROGRAM T                                                             | OTALS:                                                                                          |                                                                                 |                                               | 6                                                                    |                                          | 30.640                                               |                        |                  |
| PROGRAM:                                                              | EQIP                                                                                            | FUND CODE:                                                                      | 549999/1997                                   | Natural Resou                                                        | rce Concerns                             | ,                                                    |                        |                  |
| 19970003<br>19970004<br>19970004<br>19970007<br>19980011<br>PROGRAM T | Clarence Hull<br>Ira Hovatter<br>Ira Hovatter<br>March Brother<br>Carl Philips<br>OTALS         | s' Farm                                                                         | 1212<br>111<br>111<br>3774<br>500             | 19980005<br>19980003<br>19980004<br>19980007<br>19980008<br>5        | 312<br>40<br>180<br>542<br>666           | 30,000<br>3,500<br>2,000<br>1,000<br>36,500          | 07-19-7998<br>CANCELED |                  |
|                                                                       |                                                                                                 |                                                                                 |                                               |                                                                      |                                          |                                                      |                        | *                |

FReport EEB810-R001 lists the following information, when printed for all control<br/>numbers.Description of<br/>ReportReport EEB810-R001 lists the following information, when printed for all control<br/>numbers.EEB810-R001<br/>for All Control<br/>NumbersHere<br/>Numbers

| Column or<br>Item                   | Description                                                                                                    |
|-------------------------------------|----------------------------------------------------------------------------------------------------|
| Order of<br>CCC-1245's<br>Displayed | CCC-1245's are first subdivided by EQIP fund code. Within each fund code, information is displayed by CCC-1200 contract numbers in ascending order. Within each contract number, information is displayed in ascending order by CCC-1245 control number. |
| CCC-1245's<br>Listed                | Only the following will be listed on the report:                                                                                                    |
|                                     | • carry over CCC-1245's that were created in prior FY's, but:                                                                                                    |
|                                     | • were not canceled in the prior FY                                                                                                    |
|                                     | • did not have final performance recorded in the prior FY                                                                                                    |
|                                     | <ul> <li>did have final performance recorded in the prior FY, but CCC-1245 was not</li> <li>*transmitted to KCAO and the State Office in the prior FY*</li> </ul>                                                                                        |
|                                     | • CCC-1245's that, during the current FY, have:                                                                                                    |
|                                     | been created                                                                                                    |
|                                     | • been active, regardless of the FY in the control number, but have no performance recorded                                                                                                    |
|                                     | had partial performance recorded, but not final performance                                                                                                    |
|                                     | <ul> <li>had final performance recorded, but CCC-1245 has not been transmitted to<br/>*KCAO and the State Office yet</li> </ul>                                                                                                    |
|                                     | <ul> <li>had final performance recorded, and CCC-1245 has been transmitted to<br/>KCAO and the State Office*</li> </ul>                                                                                                    |
|                                     | • been canceled.                                                                                                    |

F

Description of Report EEB810-R001 for All Control Numbers (Continued)

| Column or<br>Item                   | Description                                                                                                    |
|-------------------------------------|----------------------------------------------------------------------------------------------------|
| CCC-1245's<br>Listed<br>(Continued) | When this report is printed after FY rollover is completed each year, CCC-1245's that have been canceled or had final performance recorded and were transmitted in the prior FY, will no longer be listed.                                                                                                    |
| Contract<br>Number                  | Lists the CCC-1200 contract number for which CCC-1245 control number are listed.                                                                                                    |
| Producer<br>Name                    | Lists the producer designated as the primary producer for CCC-1245. If CCC-1245 has multiple producers associated to it, only the primary producer is listed.                                                                                                    |
| Farm<br>Number                      | Lists the farm number associated to the contract, carried over to CCC-1245.                                                                                                    |
| Control<br>Number                   | Lists CCC-1245 control numbers associated to the contract numbers in the first column.                                                                                                    |
| Technical<br>Practice<br>Code       | Lists the technical practice code for each CCC-1245.                                                                                                    |
| C/S-Inc.<br>Amount                  | *Lists the C/S or incentive amount approved for the applicable fund code for the technical practice on the contract, carried over to CCC-1245 at the time of creation.                                                                                                    |
| Perform<br>Date                     | Lists the date NRCS certified the practice is complete on CCC-1245, item 16.                                                                                                    |
| Transmit<br>Date                    | Lists the date CCC-1245 was transmitted to KCAO and the State Office during*<br>the last quarterly transmission cycle according to paragraph 291. The last quarterly<br>transmission date will be listed for <b>all</b> CCC-1245's on the report, because all<br>CCC-1245's on the report are transmitted each quarter regardless of their status.<br>With each quarterly transmission cycle, the transmission date will be updated to<br>reflect the latest transmission date. All CCC-1245's listed on Report EEB810-R001<br>should always have the same transmission date. |

| G              |                                                                                |
|----------------|--------------------------------------------------------------------------------|
| Description of | Report EEB810-R001 printed for an individual producer will list only CCC-1245  |
| Report         | control numbers for the selected producer.                                     |
| EEB810-R001    |                                                                                |
| for An         | If CCC-1245 has multiple producers associated to it, the name of the producer  |
| Individual     | displayed on the report will be the producer that corresponds to the ID number |
| Producer       | entered, regardless of whether that producer is the primary producer or not.   |
|                |                                                                                |

#### \*--253 CCC-1245's Expiring Within 30 Calendar Days of Report EEB830-R001

| A<br>About Report<br>EEB830-R001 | Report EEB830-R001 provides a list of all current CCC-1245's due to expire between the current date plus 29 calendar days.                                                                                                    |  |  |
|----------------------------------|----------------------------------------------------------------------------------------------------|--|--|
| B<br>When to Print               | Print Report EEB830-R001 on the first workday of each month.                                                                                                    |  |  |
| C<br>Follow Up Action            | Print the Notice of 15 Days to Expiration letter, according to paragraphs 274 and 277, 15 calendar days before the expiration date for control numbers listed on this report.<br>Process practice extensions, as applicable, according to paragraph 281. |  |  |
| D<br>Printing Report             | Print Report EEB830-R001 as follows                                                                                                    |  |  |

#### EEB830-R001

**Printing Report** Print Report EEB830-R001 as follows.

| Step | Action                                                                                                    | Result                                                                 |
|------|----------------------------------------------------------------------------------------------------|------------------------------------------------------------------------|
| 1    | On Menu EEB800, ENTER "3", and PRESS "Enter".                                                                            | Screen EZZ80000 will be displayed.                                     |
| 2    | <ul><li>Enter the following, and PRESS "Enter":</li><li>printer ID</li><li>the number of copies to be printed.</li></ul> | Screen EEB50590 will be displayed while the report is being processed. |
| 3    | PRESS "Enter".                                                                                                    | The report will be printed.                                            |
|      |                                                                                                    | *                                                                      |

### E Example of This is an example of EEB830-R001

This is an example of Report EEB830-R001.

| WEST VIRGI<br>BARBOUR<br>Report ID: EE                                 | NIA<br>B830-R001                                                                                         |                                                | U.S. D<br>Fi<br>CCC-124                                  | Department of A<br>arm Service Ag<br>5's Expiring W | Agriculture<br>gency<br>ithin 30 Days |                                                                    | Prep                                                               | oared: 05-18-1998<br>Page: 1            |
|------------------------------------------------------------------------|----------------------------------------------------------------------------------------------------|------------------------------------------------|----------------------------------------------------------|-----------------------------------------------------|---------------------------------------|--------------------------------------------------------------------|--------------------------------------------------------------------|-----------------------------------------|
| CONTROL<br>NUMBER                                                      | PRODUCER<br>NAME                                                                                         | FARM<br>NUMBER                                 | CONTRACT<br>NUMBER                                       | PROGRAM<br>CODE                                     | TECH PRAC<br>CODE                     | APPROVAL<br>DATE                                                   | PRACTICE<br>EXPIRES DAT                                            | C/S-INCENTIVE<br>E AMOUNT               |
| 19970010<br>19970068<br>19970256<br>19980005<br>19980077<br>TOTAL NUME | FRANK SIGLEY<br>JASPER W. MILLEF<br>SYLVANUS L. COO<br>MARTIN MOATS<br>WRAY SPRINGER<br>BER OF DOCUMENTS | 2805<br>R 1000<br>K 356<br>6411<br>489<br>S: 5 | 19970055<br>19970004<br>19970098<br>19980110<br>19970033 | EQIP<br>EQIP<br>EQIP<br>EQIP<br>EQIP                | 378<br>512<br>430 AA<br>97<br>512     | 09-15-1997<br>09-15-1997<br>09-01-1997<br>02-12-1998<br>08-15-1997 | 05-18-1998<br>06-01-1998<br>06-05-1998<br>05-30-1998<br>06-11-1998 | 1,200<br>3,110<br>780<br>2,500<br>1,100 |
|                                                                        |                                                                                                    |                                                |                                                          |                                                     |                                       |                                                                    |                                                                    |                                         |

## FReport EEB830-R001 lists the following information for each control number on<br/>the report.EEB830-R001Report EEB830-R001 lists the following information for each control number on<br/>the report.

| Column                           | Description                                                                                                    |
|----------------------------------|----------------------------------------------------------------------------------------------------|
| Order of CCC-1245's<br>Displayed | CCC-1245's are displayed by control number in ascending order.                                                                                                |
| CCC-1245's Listed                | Only active CCC-1245's will be listed on the report that have:                                                                                                |
|                                  | • <b>not</b> had final performance recorded                                                                                                    |
|                                  | • not been canceled                                                                                                    |
|                                  | • an expiration date that falls in the range of the current date plus 29 calendar days.                                                                       |
| Control Number                   | Lists the control number for CCC-1245.                                                                                                    |
| Producer Name                    | Lists the producer designated as the primary producer for CCC-1245. If CCC-1245 has multiple producers associated to it, only the primary producer is listed. |
| Farm Number                      | Lists the farm number associated to CCC-1200 carried over to CCC-1245.                                                                                        |
| Contract Number                  | Lists the CCC-1200 contract number for which CCC-1245 control number in the first column was created.                                                         |
| Technical Practice<br>Code       | Lists the technical practice code for each CCC-1245.                                                                                                    |
| Approval Date                    | Lists the date CCC-1200 was approved, carried over to CCC-1245.                                                                                               |
| Practice Expires Date            | Lists the practice expiration date currently entered for CCC-1245.                                                                                            |
| C/S-Incentive Amount             | Lists the C/S-incentives approved amount for the technical practice on CCC-1200, carried over to CCC-1245 at the time of creation.                            |
|                                  |                                                                                                    |

| A<br>About Report<br>EEB830-R002 | Report EEB830-R002 provides a list of all current CCC-1245's that have not had final performance recorded and the current date is greater than the practice expiration date on CCC-1245. |
|----------------------------------|----------------------------------------------------------------------------------------------------|
| B<br>When to Print               | Print Report EEB830-R002 each month the day before the COC meeting. The report shall be reviewed by COC to determine proper follow up action.                                            |
| C<br>Follow Up Action            | COC shall review Report EEB830-R002 and determine whether to extend or cancel CCC-1245's listed on the report according to paragraphs 281 and 282*                                       |
|                                  | Continued on the next page                                                                                                    |

#### D Printing Report Print Report EEB830-R002 as follows. EEB830-R002

| Step | Action                                                                                                    | Result                                                                 |
|------|----------------------------------------------------------------------------------------------------|------------------------------------------------------------------------|
| 1    | On Menu EEB800, ENTER "4", and PRESS "Enter".                                                                            | Screen EZZ80000 will be displayed.                                     |
| 2    | <ul><li>Enter the following, and PRESS "Enter":</li><li>printer ID</li><li>the number of copies to be printed.</li></ul> | Screen EEB50590 will be displayed while the report is being processed. |
| 3    | PRESS "Enter".                                                                                                    | The report will be printed.                                            |

### EExample ofThis is an example of Report EEB830-R002.ReportEEB830-R002

| WEST VIRGI<br>BARBOUR<br>Report ID: EE | INIA<br>EB830-R002 |          | U.S.  <br>F<br>CCC-1245's | Department of<br>Farm Service A<br>With Expiration | Agriculture<br>gency<br>on Date Exceede | d          | Pr          | epared: 05-18-1998<br>Page: 1 |
|----------------------------------------|--------------------|----------|---------------------------|----------------------------------------------------|-----------------------------------------|------------|-------------|-------------------------------|
| CONTROL                                | PRODUCER           | FARM     | CONTRACT                  | PROGRAM                                            | TECH PRAC                               | APPROVAL   | PRACTICE    | C/S-INCENTIVE                 |
| NUMBER                                 | NAME               | NUMBER   | NUMBER                    | CODE                                               | CODE                                    | DATE       | EXPIRES DAT | FE AMOUNT                     |
| 19970158                               | ALMA J. PITTS      | 1236     | 19970011                  | EQIP                                               | 378                                     | 09-15-1997 | 03-15-1998  | 2,000                         |
| 19970200                               | DOWDEN SHINGLE     | ETON 865 | 19970001                  | EQIP                                               | 612                                     | 09-15-1997 | 04-01-1998  | 7,650                         |
| 19970201                               | HOWARD SMITH       | 50       | 19970015                  | EQIP                                               | 430 CCC                                 | 09-21-1997 | 04-15-1998  | 520                           |
| 19980010                               | WILLARD FEATHER    | R 450    | 19980111                  | EQIP                                               | 512                                     | 02-26-1998 | 05-17-1998  | 350                           |
| TOTAL NUM                              | BER OF DOCUMEN     | IS: 4    |                           |                                                    |                                         |            |             |                               |

#### \*--254 CCC-1245's With Expiration Date Exceeded Report EEB830-R002 (Continued)

## FReport EEB830-R002 lists the following information for each control number on<br/>the report.EEB830-R002Report EEB830-R002 lists the following information for each control number on<br/>the report.

| Column                           | Description                                                                                                    |
|----------------------------------|----------------------------------------------------------------------------------------------------|
| Order of CCC-1245's<br>Displayed | CCC-1245's are displayed by control number in ascending order.                                                                                                    |
| CCC-1245's Listed                | Only active CCC-1245's will be listed on the report that have:                                                                                                    |
|                                  | <ul> <li>not had final performance recorded</li> <li>not been canceled</li> <li>current date is greater than the practice expiration date on CCC-1245.</li> </ul> |
| Control Number                   | Lists the control number for CCC-1245.                                                                                                    |
| Producer Name                    | Lists the producer designated as the primary producer for CCC-1245. If CCC-1245 has multiple producers associated to it, only the primary producer is listed.     |
| Farm Number                      | Lists the farm number associated to CCC-1200 carried over to CCC-1245.                                                                                            |
| Contract Number                  | Lists the CCC-1200 contract number for which CCC-1245 control number in the first column was created.                                                             |
| Technical Practice<br>Code       | Lists the technical practice code for each CCC-1245.                                                                                                    |
| Approval Date                    | Lists the date CCC-1200 was approved, carried over to CCC-1245.                                                                                                   |
| Practice Expires Date            | Lists the practice expiration date currently entered for CCC-1245.                                                                                                |
| C/S-Incentive Amount             | Lists the C/S-incentives approved amount for the technical practice on CCC-1200, carried over to CCC-1245 at the time of creation.                                |
|                                  | *                                                                                                    |

| A<br>About Report<br>EEB850-R001 | Report EEB8:<br>current FY that                                        | 50-R001 provides a listing of all technical practices scheduled for the at do not have CCC-1245 issued.                                                                                   |
|----------------------------------|------------------------------------------------------------------------|----------------------------------------------------------------------------------------------------|
|                                  | The report car<br>ID number.                                           | n be generated for all technical practices or an individual producer's                                                                                                    |
| B<br>When to Print               | Print Report E<br>EEB850-R00<br>no technical pr                        | EEB850-R001 at the beginning of the FY. Print Report<br>again after CCC-1245's for the FY have been created to ensure that<br>ractice has been overlooked.                                |
| C<br>Follow Up Action            | County Office<br>beginning of the<br>Print Report E<br>ensure that all | s shall create CCC-1245's for all practices listed on the report at the<br>he FY.<br>CEB850-R001 after CCC-1245's have been created for the FY to<br>needed CCC-1245's have been created. |
|                                  | Important:                                                             | Report EEB850-R001 must be maintained in a folder labeled "EQIP 2 Reports and Statistics". The color code is yellow*                                                                      |
|                                  |                                                                        | Continued on the next page                                                                                                    |

#### D Printing Report Print Report EEB850-R001 as follows. EEB850-R001

| Step | Α                                                           | ction                                                                   | Result                               |  |
|------|-------------------------------------------------------------|-------------------------------------------------------------------------|--------------------------------------|--|
| 1    | ENTER "5" on Menu EE                                        | EB800.                                                                  | Screen EZZ80000 will be displayed    |  |
| 2    | Enter the following, and                                    | PRESS "Enter":                                                          | Screen EEB50525 will be displayed.   |  |
|      | <ul><li> printer ID</li><li> the number of copies</li></ul> | to be printed.                                                          |                                      |  |
| 3    | IF the report is to be processed for                        | THEN ENTER                                                              |                                      |  |
|      | all technical practices                                     | "1", and PRESS "Enter".                                                 | Screen EEB50590 will be displayed    |  |
|      | all technical practices<br>for an individual<br>producer    | <ul><li>the following, and PRESS</li><li>"Enter":</li><li>"2"</li></ul> | while the report is being processed. |  |
|      | • the producer ID number.                                   |                                                                         |                                      |  |
| 4    | PRESS "Enter".                                              |                                                                         | The report will be printed.          |  |

\_\_\*

#### \*--255 Technical Practices Needing CCC-1245 Report EEB850-R001 (Continued)

This is an example of Report EEB850-R001 for all technical practices.

| WEST VIRGI                                                          | NIA<br>B850-R001          | U.S. De           |                                  |                                    |                              |                   |
|---------------------------------------------------------------------|---------------------------|-------------------|----------------------------------|------------------------------------|------------------------------|-------------------|
|                                                                     | B850-R001                 |                   | epartment of A                   | Agriculture F                      | Prepared:                    | 10-18-2001        |
| BARBOUR<br>Report ID: EEB850-R001<br>PROGRAM: EQIP<br>FUND CODE: AU |                           | Fa<br>Technical P | arm Service Ag<br>Practices Need | gency<br>ling CCC-1245             | As of: 10-18-2001<br>Page: 1 |                   |
| CONTRACT<br>NUMBER                                                  | PRODUCER<br>NAME          | FARM<br>NUMBER    | TECH PRAC<br>CODE                | TECH PRAC<br>DESCRIPTION           | YEAR<br>SCHED                | C/S-INC<br>AMOUNT |
| FUND CODE:                                                          | : 540055/1997 Allegheny I | Non-point Sou     | urce Area                        |                                    |                              |                   |
| 19970010                                                            | Frank Siglev              | 2805              | 633                              | Waste utilization (Ac)             | 2002                         | 1.200             |
| 19970068                                                            | Jasper W. Miller          | 1000              | 590                              | Nutrient management (Ac)           | 2002                         | 3,110             |
| 19970256                                                            | Sylvanius L. Cook         | 356               | 528 A                            | Prescribed grazing (Ac)            | 2002                         | 780               |
| 19980005                                                            | Martin Moats              | 6411              | 327                              | Conservation cover (Ac)            | 2002                         | 2,500             |
| 19980077                                                            | Wray Springer             | 489               | 590                              | Nutrient management (Ac)           | 2002                         | 1,100             |
| TOTAL NUME                                                          | BER OF DOCUMENTS:         | 5                 |                                  |                                    |                              |                   |
| FUND CODE:                                                          | : 540100/1998 Tygart Val  | ley Watershe      | d                                |                                    |                              |                   |
| 19980001                                                            | Rudolph Hesse             | 355               | 633                              | Waste utilization (Ac)             | 2002                         | 1,500             |
| 19980001                                                            | Rudolph Hesse             | 355               | 410                              | Grade stabilization structure (No) | 2002                         | 25,000            |
| 19980006                                                            | Porter Nestor             | 799               | 327                              | Conservation cover (Ac)            | 2002                         | 350               |
| 19980006                                                            | Porter Nestor             | 799               | 590                              | Nutrient management (Ac)           | 2002                         | 790               |
| 19980006                                                            | Porter Nestor             | 799               | 528 A                            | Prescribed grazing (Ac)            | 2002                         | 300               |
| 19990002                                                            | Carl Philips              | 500               | 327                              | Conservation cover (Ac)            | 2002                         | 2,700             |
| TOTAL NUME                                                          | BER OF DOCUMENTS:         | 6                 |                                  |                                    |                              |                   |
| FUND CODE:                                                          | 540055/1998 Allegheny     | Non-point So      | ource Area                       |                                    |                              |                   |
| 19980003                                                            | Clarence Hull             | 1212              | 410                              | Grade stabilization structure (No) | 2002                         | 30,000            |
| 19980004                                                            | Ira Hovatter              | 111               | 327                              | Conservation cover (Ac)            | 2002                         | 3,500             |
| 19980004                                                            | Ira Hovatter              | 111               | 410                              | Grade stabilization structure (No) | 2002                         | 8,750             |
| 19990001                                                            | Carl Philips              | 500               | 327                              | Conservation cover (Ac)            | 2002                         | 1,000             |
| TOTAL NUME                                                          | BER OF DOCUMENTS:         | 4                 |                                  |                                    |                              |                   |
|                                                                     |                           |                   |                                  |                                    |                              |                   |

Continued on the next page

Ε

Example of

#### \*--255 Technical Practices Needing CCC-1245 Report EEB850-R001 (Continued)

| F                 |                                                                      |
|-------------------|----------------------------------------------------------------------|
| Example of        | This is an example of Report EEB850-R001 for an individual producer. |
| Report            |                                                                      |
| EEB850-R001       |                                                                      |
| for an Individual |                                                                      |
| Producer          |                                                                      |
|                   |                                                                      |

| WEST VIRGINIA<br>BARBOUR<br>Report ID: EEB850-R001<br>PROGRAM: EQIP |                        | U.<br>Techni | U.S. Department of Agriculture<br>Farm Service Agency<br>Technical Practices Needing CCC-1245 |                 |                          |               | Prepared: 10-18-2001<br>As of: 10-18-2001<br>Page: 1 |  |
|---------------------------------------------------------------------|------------------------|--------------|-----------------------------------------------------------------------------------------------|-----------------|--------------------------|---------------|------------------------------------------------------|--|
| CONTRACT<br>NUMBER                                                  | PRODUCER<br>NAME       |              | FARM TE<br>NUMBER                                                                             | CH PRAC<br>CODE | TECH PRAC<br>DESCRIPTION | YEAR<br>SCHED | C/S-INC<br>AMOUNT                                    |  |
| FUND CODE:                                                          | 54555/1997 Allegheny N | lon-point    | Source Area                                                                                   |                 |                          |               |                                                      |  |
| 19970006                                                            | Carl Philips           | 500          |                                                                                               | 327             | Conservation cover (Ac   | ) 2002        | 2,700                                                |  |
| TOTAL NUME                                                          | BER OF DOCUMENTS:      | 1            |                                                                                               |                 |                          |               |                                                      |  |
| FUND CODE:                                                          | 541555/1998 Allegh     | eny Non-     | point Source                                                                                  | Area            |                          |               |                                                      |  |
| 19980011                                                            | Carl Philips           | 500          |                                                                                               | 633             | Waste utilization (Ac)   | 2002          | 1,000                                                |  |
| TOTAL NUME                                                          | BER OF DOCUMENTS       | 1            |                                                                                               |                 |                          |               |                                                      |  |
|                                                                     |                        |              |                                                                                               |                 |                          |               | *                                                    |  |

#### \*--255 Technical Practices Needing CCC-1245 Report EEB850-R001 (Continued)

### GReport EEB850-R001 lists the following information for each control number on<br/>the report.EEB850-R001Report EEB850-R001 lists the following information for each control number on<br/>the report.

| Column                            | Description                                                                                                    |
|-----------------------------------|----------------------------------------------------------------------------------------------------|
| Contract Number                   | Lists the CCC-1200 contract number for which CCC-1245 needs to be created.                                                                                                    |
| Producer Name                     | Lists the producer designated as the primary producer for CCC-1200. If<br>CCC-1200 has multiple producers associated to it, only the primary producer<br>is listed. However, if the report is generated for an individual producer who<br>is not the primary producer, the report will list the selected producer. |
| Farm Number                       | Lists the farm number associated to CCC-1200.                                                                                                    |
| Technical Practice<br>Code        | Lists the technical practice code for each practice that needs CCC-1245.                                                                                                    |
| Technical Practice<br>Description | Lists the technical practice description for each practice that needs CCC-1245.                                                                                                    |
| Year Scheduled                    | Lists the year that the practice is scheduled to be performed on CCC-1200.                                                                                                    |
| C/S-Incentive<br>Approved         | Lists the C/S-incentives approved amount for the technical practice on CCC-1200.                                                                                                    |
|                                   | *                                                                                                    |

### ABlankCounty Offices shall maintain a few blank CCC-1245's for use when the system is<br/>inoperable.

#### B

**Blank CCC-1245** Print a blank CCC-1245 as follows. **Print Process** 

| Step | Action                                                                                                    | Result                                                                                               |
|------|----------------------------------------------------------------------------------------------------|----------------------------------------------------------------------------------------------------|
| 1    | *On Menu EEB800, ENTER "6", and*<br>PRESS "Enter".                                                                   | Screen EZZ80000 will be displayed.                                                                   |
| 2    | <ul><li>Enter the following, and PRESS "ENTER":</li><li>printer ID</li><li>number of copies to be printed.</li></ul> | Screen EEB50590 will be displayed.                                                                   |
| 3    | PRESS "Enter".                                                                                                    | Menu EEB800 will be redisplayed, and<br>the requested number of blank<br>CCC-1245's will be printed. |

#### 257-270 (Reserved)

#### Part 10 County CCC Ledger Processing

#### 301 Accessing Conservation CCC Ledger Menu EEB400

| Α                        |                                                 |
|--------------------------|-------------------------------------------------|
| Accessing<br>Menu EEB400 | ENTER "4" on Menu EEB000 to access Menu EEB400. |
|                          |                                                 |

#### B

Example of Menu EEB400 This is an example of Menu EEB400. All CCC ledger processing will be performed through this menu.

\*--

| COMMAND<br>Conservation CCC Ledge | EEB400<br>er Menu                                                                                                    | E5 |
|-----------------------------------|----------------------------------------------------------------------------------------------------|----|
| 1.<br>2.<br>3.<br>4.<br>5.        | Record Allocations<br>Record Refunds<br>Ledger Reports<br>Record Ledger Adjustments<br>Display Month-End Summaries                                                |    |
| 20.<br>21.<br>22.<br>23.<br>24.   | Return To Application Primary Menu<br>Return To Application Selection Screen<br>Return To Office Selection Screen<br>Return To Primary Selection Menu<br>Sign Off |    |
| Cmd3=Previous Menu                |                                                                                                    |    |
| Enter option and press "Enter".   |                                                                                                    |    |

#### Section 1 Recording Allocations

#### **302** Ledger Allocation Screen EEB41000

| Α           |                                                                                                    |
|-------------|----------------------------------------------------------------------------------------------------|
| Changes in  | Before increases or decreases in allocations can be recorded on                                                                                |
| Allocations | Screen EEB41000, the program and fund code for which the allocation change is to be recorded must be eligible on CCC county eligibility table. |

#### B

Accessing ScreenAccess Screen EEB41000 as follows.EEB41000

| Step | Action                                                             | Result                                                                                         |
|------|--------------------------------------------------------------------|------------------------------------------------------------------------------------------------|
| 1    | ENTER "1" on Menu EEB400, and PRESS "Enter".                       | Screen EEB40500 will be displayed.                                                             |
| 2    | Enter the number of the program to be selected, and PRESS "Enter". | Screen EEB41000 will be displayed reflecting all eligible fund codes for the selected program. |

| Conservation<br>Ledger Alloca | 069-NATC<br>tion Screen | CHOTICHES<br>Version: | Display<br>AC95 11-20-200             | EEB41000<br>1 13:40 Term E |
|-------------------------------|-------------------------|-----------------------|---------------------------------------|----------------------------|
| Fiscal Year:                  | 2002<br>EOTP            | Total                 | Allocation \$                         | 450,209                    |
| Leager couer                  |                         |                       | Change(+/-)                           | Allocation                 |
| 220004/1997 B                 | ayou Pierre             |                       | 5                                     | 68,460                     |
| 220004/1998 B                 | ayou Pierre             |                       |                                       | 54,653                     |
| 220004/1999 B                 | ayou Pierre             |                       |                                       | 62,892                     |
| 220004/2000 B                 | ayou Pierre             |                       |                                       | 79,117                     |
| 220004/2001 B                 | ayou Pierre             |                       |                                       | 0                          |
| 220008/1999 B                 | ayou de Loutre          |                       |                                       | 0                          |
| 220008/2001 B                 | ayou de Loutre          |                       |                                       | 0                          |
| 220009/2001 B                 | ayou Nezpique /Al       | llen                  |                                       | 0                          |
| 220010/1999 C                 | ane River Basin         |                       |                                       | 22,353                     |
| 220010/2000 C                 | ane River Basin         |                       |                                       | 111,456                    |
| 220010/2001 C                 | ane River Basin         |                       |                                       | 0                          |
| 228001/1997 C                 | ontract Modificat       | ion Retro Fund        | · · · · · · · · · · · · · · · · · · · | 8,000                      |
| MORE LEDGER C                 | ODES                    |                       |                                       |                            |

Continued on the next page

| D          |                                       |
|------------|---------------------------------------|
| Recording  | Record allocation changes as follows. |
| Changes on |                                       |
| Screen     |                                       |
| EEB41000   |                                       |
|            |                                       |

| Step | Action                                                                                                    | Result                                                                                                    |
|------|----------------------------------------------------------------------------------------------------|----------------------------------------------------------------------------------------------------|
| 1    | Enter the amount of the allocation increase<br>or decrease in the "Change (+/-)" field for<br>the appropriate fund code.                         | Screen EEB41005 will be displayed reflecting the following:                                                                                                    |
|      | Note: An allocation decrease shall be<br>entered with a negative sign (-)<br>before the amount. A sign is not<br>required for a positive amount. | <ul> <li>the message at the bottom of the screen,<br/>"Change(s) updated on ledger file."</li> <li>new individual fund code allocations<br/>updated with the changes just made</li> </ul> |
|      | When all allocation changes have been<br>entered and verified to be correct, PRESS<br>"Enter".                                                   | • new total allocation for the program updated with the changes just made.                                                                                                    |
| 2    | PRESS "Cmd7".                                                                                                    | Menu EEB400 will be displayed.                                                                                                    |

#### **303-310** (Reserved)

#### \*--311 When Not to <u>Record a Refund</u>

| A<br>CCC-1245 Is<br>Correct;<br>Payment Is<br>Incorrect | <ul> <li>If FSA overpays a participant, but the C/S-incentive earned amount was correctly recorded on CCC-1245 and the ledger, when the participant refunds the overpayment amount, handle the refund as follows:</li> <li>process the refund on CCC-257 according to 3-FI</li> <li>do not record a refund to the ledger.</li> </ul> |  |  |
|---------------------------------------------------------|----------------------------------------------------------------------------------------------------|--|--|
|                                                         | <ul> <li>do not record a retailer to the ledger</li> <li>do not take any action on CCC-1200, CCC-1245, or ledger.</li> </ul>                                                                                                    |  |  |
|                                                         | <b>Important:</b> This process is applicable regardless of the FY in which the participant actually refunds the overpayment amount.                                                                                                    |  |  |
|                                                         | <b>Example:</b> The C/S earned calculated for a practice on the hard copy CCC-1245 was \$412. The payment was erroneously issued for \$4,412 in September 1999. C/S earned of \$412 was correctly recorded through final performance and posted to the ledger in September 1999.                                                     |  |  |
|                                                         | The County Office discovers the error after the payment was issued, and requests the participant to refund \$4,000. The refund is received in the County Office in October 1999, and is processed according to 3-FI. No action is taken on CCC-1200, CCC-1245, or ledger.                                                            |  |  |
|                                                         | Refund cases like this have no impact on the contract, because the error was made<br>by USDA, not the participant, and it occurred on the accounting side only.<br>CCC-1200 and CCC-1245 processes and paperwork are unaffected*                                                                                                    |  |  |

| B<br>CCC-1245 and<br>Payment Are<br>Incorrect | <ul> <li>If FSA overpays a participant and overstates the C/S-incentive earned amount on CCC-1245, and the participant refunds the overpayment amount before the CCC-1245 access cutoff date, handle the refund as follows.</li> <li>Decrease the performance amount earned for the practice on CCC-1245 according to Part 6.</li> <li>Attach written documentation to CCC-1245 indicating that the performance amount was decreased because of the overpayment error by USDA, and the funds are to remain in the contract.</li> <li>Ensure that final performance has been decreased by the CCC-1245 access cutoff date, which is March 15 of the year following performance. After March 15, access to CCC-1245 will not be allowed.</li> <li>The refund amount will remain with the contract for future use, if needed, because the error was made by USDA, not the participant. If it is not needed by the contract ending date, it will be de-obligated from the contract with any other unused funds and returned to the State Office.</li> <li>Example: Final performance was recorded for EQIP contract number 1997 0023, control number 2000 0003 on August 3, 2000, for \$8,800. On August 27, 2000, the County Office discovered that C/S earned had been calculated incorrectly. Earnings should have been calculated to be \$7,500.</li> <li>The County Office notified the producer on August 28, 2000, requesting that the producer refund the \$1,300 overpayment. The refund was received in the County Office on January 8, 2001</li> </ul> |
|-----------------------------------------------|----------------------------------------------------------------------------------------------------|
|                                               | The County Office notified the producer on August 28, 2000, requesting that the producer refund the \$1,300 overpayment. The refund was received in the County Office on January 8, 2001.                                                                                                    |
|                                               | The County Office accessed CCC-1245 control number 2000 0003 through final performance, and reduced the C/S earned amount for the practice from \$8,800 to \$7,500.                                                                                                    |
|                                               | <b>Note:</b> Components were used with this CCC-1245. Therefore, the C/S earned for one or more components was also reduced by \$1,300.                                                                                                    |
|                                               | Reducing the C/S earned amount for the practice, treated the refund<br>amount of \$1,300 as slippage within the contract, and placed it back<br>into the contract's "Amount to be Distributed" for use on other<br>practices as necessary*                                                                                                    |

2-25-02
# C

**Other Cases** There may be other instances where a refund should not be recorded to the ledger that are not apparent at the time of this amendment.

County Offices shall contact the State Office when uncertain as to how to handle refunds.

State Offices shall contact CEPD if further assistance with refunds is needed.--\*

#### A Guidelines

Handle refunds according to 3-FI.

Process refunds on CCC-257 before recording the refund on the ledger.

Determine whether a refund needs to be recorded to the ledger. See paragraph 311.

Record refunds of current and prior FY payments that are collected in the current FY on CCC-257 by the end of the current FY according to this section.

Record the following as refunds on the ledger:

- expired checks if a substitute check is **not** to be issued
- payments on claims
- refund of an overpayment for a **prior** FY if refund is received after the cutoff date.

When entering a refund on the ledger:

- record only the principal
- round the principal to the nearest whole dollar, using the standard rule of rounding
- do not record any interest paid.

Refunded amounts are de-obligated funds and must be returned to the State Office. Therefore, **do not**:

- re-approve refunded amounts on the original contract
- approve refunded amounts on new contracts.--\*

| B<br>Notifying State<br>Office of Refunds | County Offices shall complete the following for refunds recorded to the ledger:                                                                                |  |  |  |  |
|-------------------------------------------|----------------------------------------------------------------------------------------------------|--|--|--|--|
|                                           | <ul> <li>notify the State Office of each refund recorded to the ledger as they are<br/>recorded</li> </ul>                                                     |  |  |  |  |
|                                           | • return the de-obligated funds when notified to do so by the State Office.                                                                                    |  |  |  |  |
| С                                         |                                                                                                    |  |  |  |  |
| State Office<br>Action                    | State Offices shall:                                                                                                    |  |  |  |  |
|                                           | <ul> <li>require County Offices to return all de-obligated funds on ledgers because of refunds</li> </ul>                                                      |  |  |  |  |
|                                           | <ul> <li>maintain de-obligated funds in a C/S reserve account with any other unused<br/>funds until notified to return them to the National Office*</li> </ul> |  |  |  |  |

\_\_\_\_\_

A Accessing Screen Access Screen EEB41500 as follows. EEB41500

| Step | Action                                                               | Result                             |
|------|----------------------------------------------------------------------|------------------------------------|
| 1    | ENTER "2" on Menu EEB400, and PRESS "Enter".                         | Screen EEB40500 will be displayed. |
| 2    | Enter the number of the program to be selected, and PRESS "Enter".   | Screen EEB40505 will be displayed. |
| 3    | Enter the number of the fund code to be selected, and PRESS "Enter". | Screen EEB41500 will be displayed. |

B Example of Screen EEB41500. EEB41500
Conservation 069-NATCHOTICHES Display EEB41500 Ledger Refunds Screen Version: AC95 11-27-2001 13:22 Term E5 Fiscal Year: 2002 Ledger Code: EQIP Fund Code: 220004/1997 Program Year: \_\_\_\_\_ Control Number: \_\_\_\_\_

Control Number: \_\_\_\_\_ \_\_\_

Enter=Continue Cmd4=Previous Screen Cmd7=End

--\*

| Α           |                                                |
|-------------|------------------------------------------------|
| Recording a | Record a refund on Screen EEB41500 as follows. |
| Refund      |                                                |

| Step | Action                                                                                                    |  |  |  |
|------|----------------------------------------------------------------------------------------------------|--|--|--|
| 1    | Enter the 4-digit FY in which the original payment was issued in the "Program Year" field.                                                                                  |  |  |  |
|      | If multiple payments for the control number were issued, enter the FY in which the <b>final</b> payment was issued.                                                         |  |  |  |
|      | <b>Example:</b> Two partial payments were issued in FY 1998. The final payment was issued in FY 1999. The program year for the refund is 1999.                              |  |  |  |
| 2    | Enter the control number for the original payment in the "Control Number" field.                                                                                            |  |  |  |
| 3    | Enter the refund amount in the "Refund Amount" field.                                                                                                    |  |  |  |
|      | • Enter only the principal amount. Do not include any interest paid by the participant.                                                                                     |  |  |  |
|      | • Do not enter a minus or plus sign when entering the refund. The system will automatically post refunds as negative entries on the ledger according to subparagraph 314 B. |  |  |  |
| 4    | Verify that all data entered is correct, and PRESS "Enter".                                                                                                    |  |  |  |
|      |                                                                                                    |  |  |  |

A Recording a Refund (Continued)

| Action                         |                                                                                                    |  |  |  |  |
|--------------------------------|----------------------------------------------------------------------------------------------------|--|--|--|--|
| IF the<br>control<br>number is | the<br>ntrol<br>mber is THEN                                                                         |  |  |  |  |
| found in the contract file     | Screen EEB41505 will be displayed with the message, "Refund has been recorded on the ledger". PRESS: |  |  |  |  |
|                                | • "Cmd2" or "F2" to return to Screen EEB40500 to enter another refund and repeat steps:              |  |  |  |  |
|                                | <ul> <li>1 through 3 in subparagraph 313 A</li> <li>1 through 5 in this table</li> </ul>             |  |  |  |  |
|                                | • "Cmd7" or "F7" to return to Menu EEB400 if no additional refunds need to be recorded.              |  |  |  |  |
|                                | IF the<br>control<br>number is<br>found in the<br>contract file                                      |  |  |  |  |

| Step        |                                             | Action                                                                                                    |  |  |  |
|-------------|---------------------------------------------|----------------------------------------------------------------------------------------------------|--|--|--|
| 5<br>(Cntd) | IF the<br>control<br>number is              | THEN                                                                                                    |  |  |  |
|             | <b>not</b> found in<br>the contract<br>file | Screen EEB41505 will display the message, "The entered control number not present on the CCC-1245 file. PRESS "Enter" if you still wish to record this refund."                                        |  |  |  |
|             |                                             | <b>Note:</b> The most likely reasons this message will appear follow.                                                                                                    |  |  |  |
|             |                                             | • Final performance was recorded for the entered control number 2 or more FY's ago, and therefore, has been purged from the CCC-1245 file. In this case, the entered control number is likely correct. |  |  |  |
|             |                                             | • An invalid or erroneous control number was entered. In this case, the control number entered needs to be corrected.                                                                                  |  |  |  |
|             |                                             | Example: 9999 0078 was entered, but 1999 0078 should have been entered.                                                                                                    |  |  |  |
|             |                                             | • The control number was erroneously canceled then deleted, and therefore, is no longer in the file. In this case, a replacement CCC-1245 will likely need to be created, then the refund recorded.    |  |  |  |

--\*

#### A Recording a Refund (Continued)

| Step        |                                                            | Action                                                                                                    |  |  |  |  |
|-------------|------------------------------------------------------------|----------------------------------------------------------------------------------------------------|--|--|--|--|
| 5<br>(Cntd) | IF the<br>control<br>number is                             | THEN                                                                                                    |  |  |  |  |
|             | <b>not</b> found in<br>the contract<br>file<br>(Continued) | <ul> <li>PRESS 1 of the following, as applicable:</li> <li>"Enter" if the control number is correct. Menu EEB400 will be displayed.</li> <li>"Cmd4" or "F4" to redisplay Screen EEB41500 if the entered control number needs to be corrected. Correct the control number, and PRESS "Enter".</li> <li>Screen EEB41505 will be displayed with the message, "Refund has been recorded on the ledger". PRESS:</li> <li>"Cmd2" or "F2" to return to Screen EEB41500 to enter another refund and repeat steps: <ul> <li>1 through 3 in subparagraph 313 A</li> <li>1 through 5 in this table</li> <li>"Cmd7" or "F7" to return to Menu EEB400 if no additional refunds need to be recorded.</li> </ul> </li> <li>"Cmd7" or "F7" to return to Menu EEB400 if a replacement control number needs to be created or some other corrective action needs to be taken before the refund can be recorded.</li> </ul> |  |  |  |  |

# BUpdating LedgerWhen Screen EEB41505 is displayed with the message, "Refund has been<br/>recorded on the ledger," the ledger file will be updated with the refund. A line<br/>item entry will be posted on the Sequential Ledger Entry Report EEB425-R007<br/>that:

- subtracts the refund amount entered on Screen EEB41500 from columns
  - 4, Amount Approved
  - 5, Performed Amount Approved
  - 6, Performed Amount Earned
- adds the refund amount entered on Screen EEB41500 to column 7, Balance Available for Commitment.

Note: The refund recorded will not have any impact on either of the following:

- contract file (CCC-1200)
- Sequential Contracts Report EEB425-R008.--\*

## C Example of Report EEB425-R007

This is an example of Report EEB425-R007 with a refund line item entry on 6-12-1998. Note also the allocation reduction entry on 6-22-1998. This entry would be made through Menu EEB400, option 1, after notification to return the de-obligated funds was received from the State Office.

| WEST VIRGINIA<br>BARBOUR<br>Report ID: E<br>Ledger Code:<br>Fund Code: 54<br>Desc: Ty | EB425-R007<br>EQIP<br>0025/1997<br>gart Valley Watersho | U.S. Department of Agriculture<br>Farm Service Agency<br>County Allocation Control Ledger<br>Sequential Ledger Entry<br>Date From 10-01-1997 Thru 06-22-1998<br>ed |              |                  | Prepar<br>As<br>Pa<br>Fiscal Yea | Prepared: 06-22-1998<br>As of: 06-22-1998<br>Page: 1<br>Fiscal Year: 1998 |  |
|---------------------------------------------------------------------------------------|---------------------------------------------------------|----------------------------------------------------------------------------------------------------|--------------|------------------|----------------------------------|---------------------------------------------------------------------------|--|
| * DESC<br>DATE * (DESC<br>+ EADM                                                      | RIPTION OF TRANS.<br>CR CONTROL NO.                     | * ALLOCATION<br>* AND CHANGES                                                                                                    | * AMOUN      | COST-SHARE ASSIS | TANCE *                          | BALANCE<br>AVAILABLE FOR                                                  |  |
| * FARM                                                                                | #, CNTR # - PROD.)                                      | * AMOUNT<br>(3)                                                                                                    | *APPROVED    | *AMOUNT APPROVED | *AMOUNT EARNED*                  | (7)                                                                       |  |
| . ,                                                                                   |                                                         | ,                                                                                                    | . ,          |                  |                                  |                                                                           |  |
| 10-01-1997                                                                            | CARRY FORWARD                                           | 365,062                                                                                                    | 365,062      |                  |                                  | 0                                                                         |  |
| 11-04-1997                                                                            | CANCELLED<br>1682 19970060                              | CLARENCE HUL                                                                                                    | 75,000-<br>L |                  |                                  | 75,000                                                                    |  |
| 12-15-1997                                                                            | PARTIAL PAYMENT<br>1518 19970001                        | 1998 0012<br>RUDOLPH HESS                                                                                                    | E            | 24,688           | 24,688                           | 75,000                                                                    |  |
| 03-27-1998                                                                            | FINAL PAYMENT 199<br>1518 19970001                      | 8 0012<br>RUDOLPH HESS                                                                                                    | E            | 5,312            | 5,312                            | 75,000                                                                    |  |
| 0416-1998                                                                             | ALLOCATION                                              | 75,000-                                                                                                    |              |                  |                                  | 0                                                                         |  |
| 04-21-1998                                                                            | FINAL PAYMENT 199<br>2641 19970037                      | 98 0005<br>ANDREW MILLE                                                                                                    | R            | 6,789            | 6,789                            | 0                                                                         |  |
| 05-12-1998                                                                            | FINAL PAYMENT 199<br>1111 19970009<br>* * *\$ 750       | 98 0003<br>NEWTON G. CO<br>Slippage* *                                                                                                    | SBY<br>*     | 9,014            | 9,014                            | 0                                                                         |  |
| 05-27-1998                                                                            | FINAL PAYMENT 199<br>1301 19970020                      | 0008<br>DAYSPRING FA                                                                                                    | RMS, INC.    | 4,500            | 4,500                            | 0                                                                         |  |
| 06-12-1998                                                                            | 1998 REFUND                                             | 1998 0005                                                                                                    | 6,789-       | 6,789-           | 6,789-                           | 6,789                                                                     |  |
| 06-22-1998                                                                            | ALLOCATION                                              |                                                                                                    | 6,789-       |                  |                                  | 0                                                                         |  |
| 10-31-1997                                                                            | MONTH END                                               | 365,062                                                                                                    | 365,062      |                  |                                  | 0                                                                         |  |
| 11-30-1997                                                                            | MONTH END                                               | 365,062                                                                                                    | 290,062      |                  |                                  | 75,000                                                                    |  |
| 12-31-1997                                                                            | MONTH END                                               | 365,062                                                                                                    | 290,062      | 24,688           | 24,688                           | 75,000                                                                    |  |
| 01-31-1998                                                                            | MONTH END                                               | 365,062                                                                                                    | 290,062      | 24,688           | 24,688                           | 75,000                                                                    |  |
| 02-28-1998                                                                            | MONTH END                                               | 365,062                                                                                                    | 290,062      | 24,688           | 24,688                           | 75,000                                                                    |  |
| 03-31-1998                                                                            | MONTH END                                               | 365,062                                                                                                    | 290,062      | 30,000           | 30,000                           | 75,000                                                                    |  |
| 04-30-1998                                                                            | MONTH END                                               | 290,062                                                                                                    | 290,062      | 36,789           | 36,789                           | 0                                                                         |  |
| 05-31-1998                                                                            | MONTH END                                               | 290,062                                                                                                    | 290,062      | 50,303           | 50,303                           | 0                                                                         |  |
| 06-22-1998                                                                            | CURRENT BALANCE                                         | 283,273                                                                                                    | 283,273      | 43,514           | 43,514                           | 0                                                                         |  |
| L                                                                                     |                                                         |                                                                                                    |              |                  |                                  | *                                                                         |  |

## D Example of Report EEB425-R008

This is an example of Report EEB425-R008 as of 06-22-1998, after a refund has been recorded.

| WEST VIRGIN<br>BARBOUR<br>Report ID:<br>Ledger Code<br>Fund Code:<br>Desc: | IA<br>EEB425-R008<br>: EQIP<br>540025/1997 I<br>Tygart Valley Watersho  | U.S. Department of<br>Farm Servic<br>County Allocation<br>Sequential Cont<br>Date From 10-01-199<br>ed | of Agriculture<br>e Agency<br>Control Ledge<br>racts Report<br>7 Thru 06-22-19 | Pr<br>r<br>Fiscal<br>998                      | epared: 06-22-1998<br>As of: 06-22-1998<br>Page: 1<br>Year: 1998 |
|----------------------------------------------------------------------------|-------------------------------------------------------------------------|----------------------------------------------------------------------------------------------------|--------------------------------------------------------------------------------|-----------------------------------------------|------------------------------------------------------------------|
| * DE<br>DATE * (D<br>* FA<br>(1)                                           | SCRIPTION OF TRANS.<br>ESCR CONTROL NO.<br>RM #, CNTR # - PROD.)<br>(2) | * ALLOCATION *<br>* AND CHANGES * AMOU<br>* AMOUNT *APPRC<br>(3) (4)                                   | COST-SHARE<br>INT *<br>IVED *AMOUNT AP                                         | ASSISTANCE<br>PERFORMED<br>PROVED*AMOUNT EARM | * BALANCE<br>* AVAILABLE FOR<br>NED* COMMITMENT<br>(7)           |
| 06-22-1998                                                                 | CURRENT BALANCE<br>1997 0001 RUDOLPI                                    | 50,<br>H HESSE                                                                                         | 062 30,                                                                        | 000 30,000                                    | 20,062                                                           |
| 06-22-1998                                                                 | CURRENT BALANCE<br>1997 0009 NEWTON                                     | 45,<br>G. Cosby                                                                                        | 000 9,                                                                         | 014 9,014                                     | 35,986                                                           |
| 06-22-1998                                                                 | CURRENT BALANCE<br>1997 0016 BASIL 1                                    | 50,<br>PENNINGTON                                                                                      | 000                                                                            |                                               | 50,000                                                           |
| 06-22-1998                                                                 | CURRENT BALANCE<br>1997 0020 DAYSPR:                                    | 98,<br>ING FARMS, INC.                                                                                 | 211 4,                                                                         | 500 4,500                                     | 93,711                                                           |
| 06-22-1998                                                                 | CURRENT BALANCE<br>1997 0037 ANDREW                                     | 46,<br>MILLER                                                                                          | 7896,                                                                          | 789 6,789                                     | 40,000                                                           |
| 06-22-1998                                                                 | CANCELLED<br>1997 0060 CLAREN(                                          | CE HULL                                                                                                | 0                                                                              |                                               | 0                                                                |
| 06-22-1998                                                                 | CURRENT BALANCE                                                         | 290,                                                                                                   | 062 50                                                                         | ,303 50,303                                   | 3 239,759                                                        |
|                                                                            |                                                                         |                                                                                                    |                                                                                |                                               | >                                                                |

| E<br>Out-of-Balance<br>Ledgers      | After a refund is recorded, Reports EEB425-R007 and EEB425-R008 will be out of balance as follows:                                                                                     |                                                                                                    |  |  |  |
|-------------------------------------|----------------------------------------------------------------------------------------------------|----------------------------------------------------------------------------------------------------|--|--|--|
|                                     | • <b>before</b> de-obligated funds are returned to the State Office,<br>Report EEB425-R007, columns 5 and 6 will be out of balance with<br>Report EEB425-R008, columns 5 and 6         |                                                                                                    |  |  |  |
|                                     | • <b>after</b> de-obligated funds are returned to the State Office,<br>Report EEB425-R007, columns 4, 5, and 6 will be out of balance with<br>Report EEB425-R008, columns 4, 5, and 6. |                                                                                                    |  |  |  |
|                                     | Important:                                                                                                    | The recording of a refund and subsequent return of the de-obligated funds to the State Office is the <b>only</b> valid reason for these ledgers to be out of balance during the FY.                                                                   |  |  |  |
|                                     | The 2 reports will                                                                                                    | :                                                                                                    |  |  |  |
|                                     | <ul><li>remain out of</li><li>be back in bal</li></ul>                                                                                                    | balance with each other for the remainder of the current FY ance with each other after FY rollover has been completed.                                                                                                    |  |  |  |
| F                                   |                                                                                                    |                                                                                                    |  |  |  |
| Example of<br>Report<br>EEB425-R007 | This is an exampl<br>completed. The c<br>used to calculate t<br>purpose of this ex                                                                                                    | e of Report EEB425-R007 <b>after FY rollover</b> has been<br>current balance figures of 06-22-1998, in subparagraph C were<br>the carry forward figures of 10-01-1998, below. For the<br>ample, it is assumed that no additional ledger postings were |  |  |  |

|                             |                                           | -                      |
|-----------------------------|-------------------------------------------|------------------------|
| WEST VIRGINIA               | U.S. Department of Agriculture            | Prepared: 10-01-1998   |
| BARBOUR                     | Farm Service Agency                       | As of: 10-01-1998      |
| Report ID: EEB425-R007      | County Allocation Control Ledger          | Page: 1                |
| Ledger Code: EQIP           | Sequential Ledger Entry                   | Fiscal Year: 1999      |
| Fund Code: 540025/1997      | Date From 10-01-1998 Thru 10-01-1998      |                        |
| Desc: Tygart Valley Watersh | ned                                       |                        |
|                             |                                           |                        |
| * DESCRIPTION OF TRANS.     | * ALLOCATION * COST-SHARE ASSISTANCE      | * BALANCE              |
| DATE * (DESCR CONTROL NO.   | * AND CHANGES * AMOUNT * PERFORMED        | * AVAILABLE FOR        |
| * FARM #, CNTR # - PROD.)   | * AMOUNT *APPROVED *AMOUNT APPROVED *AMOU | JNT EARNED* COMMITMENT |
| (1) (2)                     | (3) (4) (5)                               | (6) (7)                |
|                             |                                           |                        |
| 10-01-1998 CARRY FORWARD    | 239,759 239,759                           | 0                      |
|                             |                                           |                        |
|                             |                                           |                        |
|                             |                                           |                        |
|                             |                                           |                        |
|                             |                                           |                        |
|                             |                                           |                        |
|                             |                                           |                        |
|                             |                                           | *                      |

made between 06-22-1998, and 10-01-1998.

#### Par. 314

# G Example of Report EEB425-R008

This is an example of Report EEB425-R008 **after FY rollover** has been completed. The contract and current balance figures of 06-22-1998, in subparagraph D were used to calculate the carry forward figures of 10-01-1998, below. For the purpose of this example, it is assumed that no additional ledger postings were made between 06-22-1998 and 10-01-1998.

| WEST VIRGINI<br>BARBOUR | A U.S. Depar                    | tment of Agriculture<br>Service Agency   | Prepared: 10-01-1998<br>As of: 10-01-1998 |
|-------------------------|---------------------------------|------------------------------------------|-------------------------------------------|
| DARDOOK                 | FERANE DOOD Country Alls        | settice Agency                           | AB 01. 10 01 1990                         |
| Report ID:              | EEB425-R008 County Allo         | cation Control Ledger                    | Page: 1                                   |
| Ledger Code:            | EQIP Sequentia                  | 1 Contracts Report                       | Fiscal Year: 1999                         |
| Fund Code: 5            | 40025/1997 Date From 10-        | 01-1998 Thru 10-01-1998                  |                                           |
| Desc: I                 | Ygart Valley Watershed          |                                          |                                           |
|                         |                                 |                                          |                                           |
| * DES                   | CRIPTION OF TRANS. * ALLOCATION | <ul> <li>COST-SHARE ASSISTANC</li> </ul> | E * BALANCE                               |
| DATE * (DE              | SCR CONTROL NO. * AND CHANGES   | * AMOUNT * PERFORME                      | TD * AVAILABLE FOR                        |
| (<br>* FAR              | M # ("MTR # - РОО ) * АМОЛИТ :  | ADDROVED *AMOIINT ADDROVED *AM           | OUNT EARNED* COMMITMENT                   |
| (1)                     | (2) (2)                         |                                          | (6) (7)                                   |
| (1)                     | (2)(3)                          | (4) (3)                                  | (0)(1)                                    |
|                         |                                 |                                          |                                           |
|                         |                                 |                                          |                                           |
| 10-01-1998              | CURRENT BALANCE                 | 20,062                                   | 20,062                                    |
|                         | 1997 0001 RUDOLPH HESSE         |                                          |                                           |
|                         |                                 |                                          |                                           |
| 10-01-1998              | CURRENT BALANCE                 | 35,986                                   | 35,986                                    |
|                         | 1997 0009 NEWTON G. COSBY       |                                          |                                           |
|                         |                                 |                                          |                                           |
| 10 01 1000              |                                 | 50 000                                   | 50 000                                    |
| 10-01-1998              | 1007 0016 DAGIN DENNINGBON      | 50,000                                   | 50,000                                    |
|                         | 1997 UUI6 BASIL PENNINGTON      |                                          |                                           |
|                         |                                 |                                          |                                           |
| 10-01-1998              | CURRENT BALANCE                 | 93,711                                   | 93,711                                    |
|                         | 1997 0020 DAYSPRING FARMS, INC  | •                                        |                                           |
|                         |                                 |                                          |                                           |
| 10-01-1998              | CURRENT BALANCE                 | 40,000                                   | 40,000                                    |
|                         | 1997 0037 ANDREW MILLER         |                                          |                                           |
|                         |                                 |                                          |                                           |
| 10-01-1998              | CANCELLED                       | 0                                        | 0                                         |
| 10-01-1990              | 1007 0060 GINDENCE HUII         | 0                                        | 0                                         |
|                         | 1337 UUOU CHARENCE HULL         |                                          |                                           |
|                         |                                 |                                          |                                           |
|                         |                                 |                                          |                                           |
| 10-01-1998              | CURRENT BALANCE                 | 239,759                                  | 239,759                                   |
|                         |                                 |                                          |                                           |
| L                       |                                 |                                          |                                           |
|                         |                                 |                                          | *                                         |

| A<br>Refunds<br>Recorded for the<br>Wrong Amount | Correct a refund that was previously recorded for the wrong amount according to this paragraph. Examples of incorrectly recorded refunds are as follows.                                                                                                    |
|--------------------------------------------------|----------------------------------------------------------------------------------------------------|
| Wrong Amount                                     | • A refund was received from a producer for \$2,780 in FY 1998, and recorded to the ledger. In the same FY, it was discovered that the refund was erroneously recorded to the ledger for \$2,870, which is \$90 in excess of the actual amount refunded by the producer.                                                                 |
|                                                  | • A refund was received from a producer for \$5,300 in FY 1998. In the same FY, it was discovered that the refund was erroneously recorded to the ledger for \$3,500, which is \$1,800 less than the actual amount refunded by the producer.                                                                                             |
|                                                  | • A producer was requested to refund \$6,000. The refund was recorded to the ledger before the producer actually submitted the refund.                                                                                                    |
|                                                  | • A refund was received from a producer for \$4,520 in FY 1998. During the FY 1998 reconciliation process in FY 1999, it was discovered that the refund was erroneously recorded to the ledger for \$4,220, which is \$300 less than the actual amount refunded by the producer.                                                         |
|                                                  | In the first 3 examples, corrections will be made to the ledger in the FY in which the erroneous recordings occurred. However, in the last example, the correction will be made to the ledger in the FY following the FY in which the erroneous recording occurred. This is because the error was not discovered until the following FY* |

| B                 |                                                                                |
|-------------------|--------------------------------------------------------------------------------|
| Correcting        | Correct a refund error as follows, when the error is found:                    |
| <b>Current FY</b> |                                                                                |
| Refund            | • in the same FY as the original refund was recorded                           |
|                   | • <b>before</b> the de-obligated funds have been returned to the State Office. |

| Step | Action                                                                                                    |                    |                                                                                                    |
|------|----------------------------------------------------------------------------------------------------|--------------------|----------------------------------------------------------------------------------------------------|
| 1    | Access Screen EEB41500 according to paragraph 313. Complete entries on Screen EEB41500 according to steps 2 through 6.                  |                    |                                                                                                    |
| 2    | Enter the 4-digit I                                                                                                    | FY in th           | e "Program Year" field.                                                                                                    |
|      | <b>Important:</b> Th                                                                                                    | e FY er<br>fund wa | ntered should be the same FY that was entered when the original s recorded.                                                                |
| 3    | Enter the control                                                                                                    | number             | in the "Control Number" field.                                                                                                    |
|      | <b>Important:</b> The control number entered should be the same control number that was enter<br>when the original refund was recorded. |                    | ol number entered should be the same control number that was entered original refund was recorded.                                         |
| 4    | IF the original refund<br>amount recorded<br>needs to be                                                                                |                    | THEN enter in the "Refund Amount" field the amount by which the original refund needs to be                                                |
|      | increased, as in the<br>second example in<br>subparagraph A                                                                             |                    | increased. Do not enter a plus sign.                                                                                                    |
|      |                                                                                                    |                    | <b>Example:</b> When correcting the second example in subparagraph A, "1800" would be entered.                                             |
|      | decreased, as in the<br>first and third examples<br>in subparagraph A                                                                   |                    | decreased. Enter a negative sign (-) in front of the amount being entered.                                                                 |
|      |                                                                                                    |                    | <b>Examples:</b> When correcting the examples from subparagraph A:                                                                         |
|      |                                                                                                    |                    | • "-90" would be entered for the first example                                                                                             |
|      |                                                                                                    |                    | • "-6000" would be entered for the third example,<br>because the refund should not have been recorded<br>at all. This reverses the refund. |

B Correcting Current FY Refund (Continued)

| Step | Action                                                                                    |
|------|-------------------------------------------------------------------------------------------|
| 5    | Verify that all data entered is correct, and PRESS "Enter".                               |
|      | Screen EEB41505 will be displayed with the message, "Refund has been recorded on ledger." |
| 6    | PRESS "Enter".                                                                            |
|      | Menu EEB400 will be displayed.                                                            |

| C                   |                                                                               |
|---------------------|-------------------------------------------------------------------------------|
| Correcting          | Correct a refund error as follows, when the error is found:                   |
| <b>Current FY</b>   |                                                                               |
| <b>Refund After</b> | • in the same FY the original refund was recorded                             |
| Funds Are           | • <b>after</b> the de-obligated funds have been returned to the State Office. |
| <b>Returned to</b>  |                                                                               |
| State Office        |                                                                               |

| Step |                                                                                                    | Action                                                                                     |
|------|----------------------------------------------------------------------------------------------------|--------------------------------------------------------------------------------------------|
| 1    | IF the original refund amount recorded needs to be                                                                                                    | THEN                                                                                       |
|      | increased, and <b>no funds</b> are in the balance available on Report EEB425-R007                                                                                                    | • notify the State Office of the amount by which the original refund needs to be increased |
|      | <b>Note:</b> This should be the most likely situation to occur when funds need to be increased since funds are to                                                                               | • the State Office will issue an allocation for the amount to correct the refund           |
|      | be returned to the State Office as<br>they are de-obligated.                                                                                                    | • record the allocation increase, when received, according to paragraph 302                |
|      |                                                                                                    | • go to step 2.                                                                            |
|      | increased, and there are funds in the<br>balance available on Report<br>EEB425-R007 are <b>equal to or greater</b><br><b>than</b> the amount by which the original<br>refund needs to increased | go to step 2.                                                                              |
|      |                                                                                                    | *                                                                                          |

С

Correcting Current FY Refund After Funds Are Returned to State Office (Continued)

| Step        |                                                                                 |                                                                                                    | Action                                                                                                    |
|-------------|---------------------------------------------------------------------------------|----------------------------------------------------------------------------------------------------|----------------------------------------------------------------------------------------------------|
| 1<br>(Cntd) | IF the origin<br>recorded nee                                                   | al refund amount<br>ds to be                                                                       | THEN                                                                                                    |
|             | increased, and<br>available on F<br>less than the<br>original refun             | I funds in the balance<br>Report EEB425-R007 are<br>amount by which the<br>d needs to be increased | <ul> <li>notify the State Office of the difference<br/>between the amount needed to correct the<br/>refund, and the amount in the balance<br/>available on Report EEB425-R007</li> <li>Note: This is the allocation increase the<br/>State will need to issue to enable the<br/>correction to be made.</li> <li>the State Office will issue an allocation for<br/>the amount to correct the refund</li> <li>record the allocation increase, when received,<br/>according to paragraph 302</li> <li>go to step 2.</li> </ul> |
|             | decreased                                                                       |                                                                                                    | go to step 2.                                                                                                    |
| 2           | Access Screen<br>Screen EEB4                                                    | n EEB41500 according to pa<br>1500 according to steps 3 th                                         | ragraph 313. Complete entries on rough 7.                                                                                                    |
| 3           | Enter the 4-digit FY in the "Program Year" field, and PRESS "Field Exit".       |                                                                                                    |                                                                                                    |
|             | Important:                                                                      | The FY entered should be refund was recorded.                                                      | the same FY that was entered when the original                                                                                                    |
| 4           | Enter the control number in the "Control Number" field, and PRESS "Field Exit". |                                                                                                    |                                                                                                    |
|             | Important:                                                                      | The control number entered<br>entered when the original r                                          | d should be the same control number that was efund was recorded.                                                                                                    |

С

Correcting Current FY Refund After Funds Are Returned to State Office (Continued)

| Step                                                                                                    | Action                                                                                    |                                                                                                    |  |
|----------------------------------------------------------------------------------------------------|-------------------------------------------------------------------------------------------|----------------------------------------------------------------------------------------------------|--|
| 5                                                                                                    | IF the original refund<br>amount recorded<br>needs to be                                  | THEN Enter in the ''Refund Amount'' field the amount by which the original refund needs to be                                                          |  |
|                                                                                                    | increased, as in the<br>second example in<br>subparagraph A                               | <ul><li>increased. Do not enter a plus sign.</li><li>Example: When correcting the second example in subparagraph A, "1800" would be entered.</li></ul> |  |
| decreased, as in the<br>first and third examples<br>in subparagraph A decreased. Enter a negative sign (-) in front of t |                                                                                           | decreased. Enter a negative sign (-) in front of the amount being entered.                                                                             |  |
|                                                                                                    |                                                                                           | <b>Examples:</b> When correcting the examples from subparagraph A:                                                                                     |  |
|                                                                                                    |                                                                                           | • "-90" would be entered for the first example                                                                                                    |  |
|                                                                                                    |                                                                                           | • "-6000" would be entered for the third example,<br>because the refund should not have been recorded<br>at all. This reverses the refund.             |  |
| 6                                                                                                    | Verify that all data entered is correct, and PRESS "Enter".                               |                                                                                                    |  |
|                                                                                                    | Screen EEB41505 will be displayed with the message, "Refund has been recorded on ledger." |                                                                                                    |  |
| 7                                                                                                    | PRESS "Enter".                                                                            |                                                                                                    |  |
|                                                                                                    | Menu EEB400 will be displayed.                                                            |                                                                                                    |  |

Continued on the next page

--\*

| D                       |                                                                                  |
|-------------------------|----------------------------------------------------------------------------------|
| <b>Correcting Prior</b> | Correct a refund error that it is found in a subsequent FY after the FY in which |
| FY Refund               | the original refund was recorded, as follows.                                    |
|                         |                                                                                  |

**Important:** The correction will be made to the current FY ledger, even though the original refund was recorded in a prior FY. There is no means of correcting a prior FY's ledger; therefore, the correction must be made to the current FY ledger.

| Step | Action                                                                                                    |                                                                                                    |
|------|----------------------------------------------------------------------------------------------------|----------------------------------------------------------------------------------------------------|
| 1    | IF the original refund amount recorded needs to be                                                                                                    | THEN                                                                                                    |
|      | <ul> <li>increased, and there are no funds are in the balance available on Report EEB425-R007</li> <li>Note: This should be the most likely situation to occur when funds need to be increased, since funds are to be returned to the State Office as they are de-obligated.</li> </ul> | <ul> <li>notify the State Office of the amount by<br/>which the original refund needs to be<br/>increased</li> <li>the State Office will issue an allocation for<br/>the amount to correct the refund</li> <li>record the allocation increase, when received,<br/>according to paragraph 302</li> <li>go to step 2.</li> </ul> |
|      | increased, and there are funds in the<br>balance available on Report<br>EEB425-R007 are <b>equal to or greater</b><br><b>than</b> the amount by which the original<br>refund needs to increased                                                                                         | go to step 2.                                                                                                    |

D Correcting Prior FY Refund (Continued)

| Step        |                                                                                                    | Action                                                                                                    |
|-------------|----------------------------------------------------------------------------------------------------|----------------------------------------------------------------------------------------------------|
| 1<br>(Cntd) | IF the original refund amount recorded needs to be                                                                                                    | THEN                                                                                                    |
|             | increased, and funds in the balance<br>available on Report EEB425-R007 are<br><b>less than</b> the amount by which the<br>original refund needs to be increased | <ul> <li>notify the State Office of the difference<br/>between the amount needed to correct the<br/>refund, and the amount in the balance<br/>available on Report EEB425-R007</li> <li>Note: This is the allocation increase the<br/>State will need to issue to enable the<br/>correction to be made.</li> <li>the State Office will issue an allocation for<br/>the amount to correct the refund</li> <li>record the allocation increase, when received,<br/>according to paragraph 302</li> <li>go to step 2.</li> </ul> |
|             | decreased                                                                                                    | go to step 2.                                                                                                    |
| 2           | Access Screen EEB41500 according to paragraph 313. Complete entries on Screen EEB41500 according to steps 3 through 7.                                          |                                                                                                    |
| 3           | Enter the 4-digit FY in the "Program Year" field, and PRESS "Field Exit".                                                                                       |                                                                                                    |
|             | <b>Important:</b> The FY entered should be refund was recorded.                                                                                                 | the same FY that was entered when the original                                                                                                    |
| 4           | Enter the control number in the "Control 1                                                                                                    | Number" field, and PRESS "Field Exit".                                                                                                    |
|             | <b>Important:</b> The control number entered entered when the original r                                                                                        | d should be the same control number that was refund was recorded.                                                                                                    |

--\*

#### D Correcting Prior FY Refund (Continued)

| Step                                                                                                    | Action                                                                                    |                                                                                                    |
|----------------------------------------------------------------------------------------------------|-------------------------------------------------------------------------------------------|----------------------------------------------------------------------------------------------------|
| 5IF the original refund<br>amount recorded<br>needs to beTHEN Enter in the ''Refund Amount'' fiel<br>which the original refund needs to be |                                                                                           | THEN Enter in the "Refund Amount" field the amount by which the original refund needs to be                                     |
|                                                                                                    | increased, as in the<br>fourth example in<br>subparagraph A                               | <ul><li>increased. Do not entered a plus sign.</li><li>Example: When correcting the fourth example in subparagraph A,</li></ul> |
|                                                                                                    |                                                                                           | "300" would be entered.                                                                                                    |
|                                                                                                    | decreased                                                                                 | decreased. Enter a negative sign (-) in front of the amount being entered.                                                      |
|                                                                                                    |                                                                                           | <b>Examples:</b> "-850", "-2,390".                                                                                              |
| 6                                                                                                    | Verify that all data entered is correct, and PRESS "Enter".                               |                                                                                                    |
|                                                                                                    | Screen EEB41505 will be displayed with the message, "Refund has been recorded on ledger." |                                                                                                    |
| 7                                                                                                    | PRESS "Enter".                                                                            |                                                                                                    |
|                                                                                                    | Menu EEB400 will be displayed.                                                            |                                                                                                    |
|                                                                                                    |                                                                                           | *                                                                                                    |

#### 316-330 Reserved

#### A

Accessing ScreenAccess Screen EEB42000 as follows.EEB42000

| Step |                                                                                            | Action                                                                                       | Result                                |
|------|--------------------------------------------------------------------------------------------|----------------------------------------------------------------------------------------------|---------------------------------------|
| 1    | ENTER "3" on Menu E                                                                        | EEB400.                                                                                      | Screen EZZ80000<br>will be displayed. |
| 2    | <ul> <li>*Enter the following,</li> <li>printer ID</li> <li>the number of copie</li> </ul> | •Enter the following, and PRESS "Enter":<br>printer ID<br>the number of copies to be printed |                                       |
| 3    | PRESS "Enter".                                                                             |                                                                                              | Screen EEB40505<br>will be displayed* |
| 4    | IF the report is to be processed for                                                       | THEN                                                                                         | Screen EEB42000<br>will be displayed. |
|      | a single fund code                                                                         | enter the number of the fund code to be selected, and PRESS "Enter".                         |                                       |
|      | all fund codes<br>displayed                                                                | leave the "Enter# of Fund Code" field blank,<br>and PRESS "Enter".                           |                                       |

--\*

#### B

Example of Screen EEB42000 \*--This is an example of Screen EEB42000. All ledger reports will be printed from this screen.

| Conservation<br>Ledger Reports Scr | 069-NATCHOTICHES Selection EEB42000<br>een Version: AC95 11-27-2001 14:06 Term E5 |
|------------------------------------|-----------------------------------------------------------------------------------|
| Fiscal Year: 2002                  | Ledger Code: EQIP Fund Code: ALL                                                  |
| Action                             |                                                                                   |
| Code                               | Ledger Reports                                                                    |
|                                    |                                                                                   |
| 1.                                 | Current Fiscal Year Ledger Report                                                 |
|                                    | Request For Specific Ledger Information:                                          |
| 2.                                 | Control Number                                                                    |
| 3.                                 | Farm Number                                                                       |
| 4.                                 | Reserved                                                                          |
| 5.                                 | Last 4 Positions Of Producer ID                                                   |
|                                    | (Leave Blank To Do Inquiry)                                                       |
| 6.                                 | Contract Number                                                                   |
| 7.                                 | Sequential Ledger Entry Report                                                    |
| 8.                                 | Sequential Contract Report                                                        |
| 9.                                 | Contracts With No Active CCC-1245's                                               |
|                                    |                                                                                   |
| Enter option and p                 | ress "Enter".                                                                     |
| Enter=Continue Cm                  | d4=Previous Screen Cmd7=End                                                       |
|                                    |                                                                                   |
| L                                  |                                                                                   |

A\*--PrintingPrint Report EEB425-R001 as follows.ReportEEB425-R001

| Step     | Action                                                                                                    |  |
|----------|----------------------------------------------------------------------------------------------------|--|
| 1        | ENTER "1" on Screen EEB42000.                                                                                                    |  |
| 2        | 2 The message, "Report is scheduled to be released to print queue", will be displayed. The number of copies of the report entered on Screen EZZ80000 will be printed. |  |
| <u> </u> | PRESS "Umd/" or "F/" to return to Menu EEB400.                                                                                                    |  |

#### B

| Example of  | This is an example of Report EEB425-R001, which shows the ledger balance for |
|-------------|------------------------------------------------------------------------------|
| Report      | the FY as a single line-entry as of the current date.                        |
| EEB425-R001 |                                                                              |

| WEST VIRGINIA<br>BARBOUR<br>Report ID: EEB425-R001<br>Ledger Code: EQIP<br>Fund Code: 540025/1997<br>Desc: Tygart Valley Watershed | U.S. Department of Agriculture<br>Farm Service Agency<br>County Allocation Control Ledger<br>Sequential Ledger Entry<br>Current Fiscal Year Balances | Prepared: 05-25-2001<br>As of: 05-25-2001<br>Page: 1<br>Fiscal Year: 2001   |
|----------------------------------------------------------------------------------------------------|----------------------------------------------------------------------------------------------------|-----------------------------------------------------------------------------|
| * DESCRIPTION OF TRANS. *<br>DATE * (DESCR CONTROL NO. *<br>* FARM #, CNTR # - PROD.) *<br>(1)(2)                                  | ALLOCATION * COST-SHARE ASSISTANCE<br>AND CHANGES * AMOUNT * PERFORMED<br>AMOUNT *APPROVED *AMOUNT APPROVED *AMOU<br>(3) (4) (5)<br>250,000          | * BALANCE<br>* AVAILABLE FOR<br>INT EARNED* COMMITMENT<br>(6)(7)<br>250,000 |

# 334-338 (Reserved)

--\*

•

A \*--Printing Print Report EEB425-R007 as follows. Report EEB425-R007

| Step     | Action                                                                                                    |                                                                                                    |
|----------|----------------------------------------------------------------------------------------------------|----------------------------------------------------------------------------------------------------|
| 1        | ENTER "7" on Screen EEB42000. Screen EEB42005 will be displayed.                                                                                                    |                                                                                                    |
| 2        | IF the report is to be generated for                                                                                                    | THEN                                                                                                    |
|          | the entire current FY                                                                                                    | leave the date fields blank, and PRESS "Enter".                                                                                                    |
|          | a portion of the current<br>FY                                                                                                    | <ul> <li>enter the from and thru dates for the date range to be processed.</li> <li>Dates must be entered in MMDDCCYY format.</li> <li>Example: June 16, 2001, would be entered as 06162001.</li> </ul> |
|          |                                                                                                    | • Date range must be within the current FY.                                                                                                    |
| 3        | The message, "Report is scheduled to be released to the print queue", will be displayed. The number of copies of the report entered on Screen EZZ8000 will be printed. |                                                                                                    |
|          | PRESS "Cmd7" or "F7"                                                                                                    | to return to Menu EEB400.                                                                                                    |
| <u> </u> |                                                                                                    |                                                                                                    |

BExample ofThis is an example of Report EEB425-R007. This ledger is the main controlReportledger for CCC conservation funds. The data on this report will be current FYEEB425-R007data from the ledger file.

**Important:** This ledger must be in balance at all times. Column 3, minus column 4, plus column 5, minus column 6 must equal column 7.

| WEST VIRGINIA<br>BARBOUR<br>Report ID: EEB425-R001<br>Ledger Code: EQIP<br>Fund Code: 540025/1997<br>Desc: Tygart Valley Watersh | U.S. Department of Agriculture<br>Farm Service Agency<br>County Allocation Control Ledger<br>Sequential Ledger Entry<br>Date From 05-01-2001 Thru 05-25-2001<br>Med | Prepared: 05-25-2001<br>As of: 05-25-2001<br>Page: 1<br>Fiscal Year: 2001 |
|----------------------------------------------------------------------------------------------------|----------------------------------------------------------------------------------------------------|---------------------------------------------------------------------------|
| * DESCRIPTION OF TRANS.<br>DATE * (DESCR CONTROL NO.                                                                             | * ALLOCATION * <u>COST-SHARE ASSISTANCE</u><br>* AND CHANGES * AMOUNT * PERFORMED                                                                                   | * BALANCE<br>* AVAILABLE FOR                                              |
| * FARM #, CNTR # - PROD.)                                                                                                    | * AMOUNT *APPROVED *AMOUNT APPROVED *AMO<br>(3)(4)(5)                                                                                                    | UNT EARNED* COMMITMENT<br>(6)(7)                                          |
| 05-17-2001 ALLOCATION                                                                                                    | 250,000                                                                                                    | 250,000                                                                   |
| 05-25-2001 CURRENT BALANCE                                                                                                    | 250,000                                                                                                    | 250,000                                                                   |
|                                                                                                    |                                                                                                    | *                                                                         |

\*--

A Print Report EEB425-R008 as follows. Report EEB425-R008

| Step | Action                                                                                                    |  |
|------|----------------------------------------------------------------------------------------------------|--|
| 1    | ENTER "8" on Screen EEB42000.                                                                                                    |  |
| 2    | 2 The message, "Report is scheduled to be released to the print queue", will be displayed. The number of copies of the report entered on Screen EZZ80000 will be printed. |  |
|      | PRESS "Cmd7" or "F7" to return to Menu EEB400.                                                                                                    |  |
|      |                                                                                                    |  |

341-350 (Reserved)

•

# Section 5 \* \* \* Monthend Summaries

# **371** Monthend Record

| A<br>Monthend<br>Ledger Record | The first time the CCC conservation system is accessed each month, the system<br>performs monthend processing, which creates a monthend record in the ledger<br>file. The monthend record contains the Sequential Ledger Entry balances as of<br>the last day of the previous month. |
|--------------------------------|----------------------------------------------------------------------------------------------------|
|                                | The monthend balances can be obtained by either of the following methods:                                                                                                    |
|                                | <ul> <li>*printing the Sequential Ledger Entry according to Section 3*</li> <li>displaying the monthend summary screen according to paragraph 372.</li> </ul>                                                                                                    |

#### A

Accessing ScreenAccess Screen EEB43500 as follows.EEB43500

| Step | Action                                                               | Result                                                                                                    |
|------|----------------------------------------------------------------------|----------------------------------------------------------------------------------------------------|
| 1    | ENTER "5" on Menu EEB400, and PRESS "Enter".                         | Screen EEB40500 will be displayed.                                                                                                    |
| 2    | * * * PRESS "Enter".                                                 | Screen EEB40505 will be displayed.                                                                                                    |
| 3    | Enter the number of the fund code to be selected, and PRESS "Enter". | <ul> <li>Screen EEB43500 will be displayed, reflecting the Sequential Ledger Entry amounts in columns 3 through 7 as of the:</li> <li>carry forward into the current FY</li> <li>monthend for each past month of the current FY</li> <li>current date.</li> </ul> |
| 4    | PRESS "Cmd7" or "F7".                                                | Menu EEB400 will be displayed.                                                                                                    |

# 373-380 (Reserved)

# Part 11 County CCC Progress Report Processing

## \*--381 Accessing Queue Conservation Files for Transmission Menu FMA904

A

AccessingAccess Menu FMA904 as follows. All county progress report queuing will beMenu FMA904performed from this menu.

| Step | Action                                                                                    | Result                                                         |
|------|-------------------------------------------------------------------------------------------|----------------------------------------------------------------|
| 1    | On Menu FAX250, ENTER:                                                                    | Menu:                                                          |
|      | • "4" and PRESS "Enter" if processing for a combined County Office                        | • FAX09002 will be displayed if "4" was entered; go to step 2  |
|      | • "3" and PRESS "Enter" if processing for a single County Office.                         | • FAX07001 will be displayed if "3" was entered; go to step 3. |
| 2    | Enter the option number that corresponds to the county to be processed and PRESS "Enter". | Menu FAX07001 will be displayed.                               |
| 3    | ENTER "7" and PRESS "Enter".                                                              | Menu FMA901 will be displayed.                                 |
| 4    | ENTER "4" and PRESS "Enter".                                                              | Menu FMA904 will be displayed.                                 |
|      |                                                                                           | *                                                              |

# 381 Accessing Queue Conservation Files for Transmission Menu FMA904 (Continued)

| COMMAND<br>Queue Conservation Fil                                                                                                    | FMA904<br>es for Transmission                                                                         | E                                                                                     |
|----------------------------------------------------------------------------------------------------|----------------------------------------------------------------------------------------------------|---------------------------------------------------------------------------------------|
| Queue Individual Files                                                                                                    | :                                                                                                    |                                                                                       |
| <ol> <li>Completed Court</li> <li>CRP Contract</li> <li>Monthly Prograd.</li> <li>CRP Offers</li> <li>CRP Cropland/2</li> <li>SIP Disbursement</li> </ol> | nty AD-862's/AD-245's (EH1<br>Data (EPE<br>ess Reports (EM1<br>(EPE<br>Easement Data (EPF<br>ent (EU2 | .)<br>3) (upon request)<br>.,EM2,EH8)<br>3) (upon request)<br>7) (upon request)<br>2) |
| 22. Return to Off                                                                                                    | ice Selection Menu.                                                                                   |                                                                                       |
| Cmd3-Previous Menu.                                                                                                    | *=Optic                                                                                               | on currently not available.                                                           |

#### Α

Accessing ScreenAccess Screen EEA90200 as follows.EEA90200

| Step | Action                                                                               |                                                                                                    |  |  |
|------|--------------------------------------------------------------------------------------|----------------------------------------------------------------------------------------------------|--|--|
| 1    | On Menu FMA904, ENTER "3", and PRESS "Enter".                                        |                                                                                                    |  |  |
|      | The message, "FMAQEM1, Do you wish to queue for all counties? Y/N", will be displaye |                                                                                                    |  |  |
| 2    | IF the County Office administers                                                     | THEN ENTER                                                                                                    |  |  |
|      | more than 1 county                                                                   | "Y", and PRESS "Enter". Screen EZZ50000 will be displayed.                                                                                                    |  |  |
|      | only 1 county                                                                        | "N", and PRESS "Enter". Screen EZZ50000 will be displayed.                                                                                                    |  |  |
| 3    | Enter the printer ID and the number of copies to be printed, and PRESS "Enter".      |                                                                                                    |  |  |
|      | IF monthend processing                                                               | THEN Screen                                                                                                    |  |  |
|      | has already been performed<br>for both CRES and CCC<br>conservation systems          | EEA90200 will be displayed. Go to subparagraph C.                                                                                                    |  |  |
|      | needs to be performed for                                                            | EEA10305 will be displayed.                                                                                                    |  |  |
|      | CRES                                                                                 | • The message, "Month-End Processing is being performed.<br>Please Wait", will be displayed. When processing is<br>complete, the message, "Month-End processing is<br>complete", will be displayed. |  |  |
|      |                                                                                      | •*PRESS "Enter". Either Screen EEB00305 or EEA90200 will be displayed. Go to subparagraph B.                                                                                                    |  |  |
|      | needs to be performed for                                                            | EEB00305 will be displayed*                                                                                                    |  |  |
|      |                                                                                      | • The message, "Month-End Processing is being performed.<br>Please Wait", will be displayed. When processing is<br>complete, the message, "Month-End processing is<br>complete", will be displayed. |  |  |
|      |                                                                                      | • PRESS "Enter". Screen EEA90200 will be displayed. Go to subparagraph B.                                                                                                    |  |  |

#### B Example of Screen EEA90200

This is an example of Screen EEA90200. Progress report queuing for CRES and CCC is initiated from this screen.

| Conservation<br>ACP-305 Selection Screen                                | 054-BARBOUR<br>Version: A001 | Selection<br>07-19-1996 15:18 | EEA90200<br>Term E3 |  |  |
|-------------------------------------------------------------------------|------------------------------|-------------------------------|---------------------|--|--|
| COUNTY OFFICE CONSERVATION REPORTS PROCESSING                           |                              |                               |                     |  |  |
| Action<br>Code                                                          |                              |                               |                     |  |  |
| 1. Queue and Print Progress Reports for Transmission (Month-End)        |                              |                               |                     |  |  |
| 2. Queue and Print State Committee Reports for Transmission (Mid-Month) |                              |                               |                     |  |  |
|                                                                         |                              |                               |                     |  |  |
|                                                                         |                              |                               |                     |  |  |
|                                                                         |                              |                               |                     |  |  |
|                                                                         |                              |                               |                     |  |  |
|                                                                         |                              |                               |                     |  |  |
| Enter Option And Press "Ent<br>Enter=Continue Cmd4=Pre                  | er"<br>vious Screen Cmd7=End | ł                             |                     |  |  |

#### С

Action on Screen EEA90200 ENTER "1" and PRESS "Enter" on Screen EEA90200. If at least one CRES long-term conservation program is:

- flagged as eligible on the county eligibility table and has entries on the ledger, Screen EEA90500 will be displayed; go to subparagraph D
- not flagged as eligible on the county eligibility table or does not have entries on the ledger, Screen EEA90500 will not be displayed; go to subparagraph E.
- **Note:** Screen EEA90500 is for entering CRES LTA pending approval data only. All CCC contract pending approval data is automatically calculated by the system.--\*
### F Action on Screen EEB90505 (Continued)

| <b>Conservation 305 Monthly Progress/Transmission Report</b>                                                                                 |                                                                                                    |  |  |  |  |  |
|----------------------------------------------------------------------------------------------------|----------------------------------------------------------------------------------------------------|--|--|--|--|--|
| IF there are                                                                                                    | THEN                                                                                                    |  |  |  |  |  |
| <ul> <li>no active CCC-1200's<br/>with selected for plan<br/>development or<br/>approval data recorded</li> <li>no ledger entries</li> </ul> | <ul> <li>the following messages will be displayed:</li> <li>"Conservation 305 Progress Reports"</li> <li>"No data is on file to be transmitted."</li> <li>PRESS "Enter"</li> </ul>                                                                                                    |  |  |  |  |  |
|                                                                                                    | • the message, "File SSCCCEM2 has been queued for transmission", will be displayed                                                                                                    |  |  |  |  |  |
|                                                                                                    | <ul> <li>Notes: In the filename:</li> <li>"SS" represents the State code</li> <li>"CCC" represents the county code</li> <li>"EM2" represents Report EEB530-R001.</li> <li>Three records containing data from the CCC county eligibility table will be queued for tracking purposes in</li> <li>*KCAO. This is why the EM2 file is queued even* though there is no Report EEB530-R001 data to transmit.</li> </ul> |  |  |  |  |  |
|                                                                                                    | <ul> <li>Report EEB530-R001 will print with the message, "No CCC-1245, ledger or checks/refunds data on file. No data is transmitted."</li> <li>Menu FMA904 will be redisplayed. The queuing process is complete.</li> </ul>                                                                                                    |  |  |  |  |  |
|                                                                                                    | • PRESS "Cmd3" twice to return to Menu FAX250 if no other conservation files need to be queued.                                                                                                    |  |  |  |  |  |

### 384 Conservation <u>305 Monthly Progress/Transmission Report EEB530-R001</u>

А

### Example of Report

This is an example of Report EEB530-R001.

# EEB530-R001

# \*--

| LOUIS<br>NATCH<br>Repor<br>***** | IANA<br>OTICHES<br>t ID: EEB53(<br>******* | D-R001 CC | U<br>DNSERVATION | .S. Depart<br>Farm<br>305 MONTH | tment of<br>Service<br>LY PROGE | Agricultur<br>Agency<br>RESS/TRANSMI | e<br>SSION REPOI | Prepared:<br>As of:<br>RT Page:<br>*********** | 11-01-2001<br>10-31-2001<br>1 |
|----------------------------------|--------------------------------------------|-----------|------------------|---------------------------------|---------------------------------|--------------------------------------|------------------|------------------------------------------------|-------------------------------|
| *                                | * *                                        | Total     | * Total          | * Perfo                         | rmance                          | *                                    | *Amount of       | * No. of *N                                    | o. Contracts*                 |
| *Prog                            | ram *Fund *A                               | llocation | *Amount          | * Amount                        | *Amount                         | * Balance                            | * Pending        | * Pending *                                    | Approved *                    |
| *Code                            | *Code *                                    | Amount    | *Approved        | *Approved                       | *Earned                         | *Available                           | *Approvals       | *Approvals*                                    | this FY *                     |
| ****                             | ******                                     | *******   | *******          | ********                        | ******                          | ******                               | *******          | *********                                      | *****                         |
|                                  |                                            |           |                  |                                 |                                 |                                      |                  |                                                |                               |
| EOIP                             | 220004/1997                                | 68,460    | 68,460           | 300                             | 300                             | 0                                    | 5,500            | 2                                              |                               |
| EOIP                             | 228001/1997                                | 8,000     | 4,000            | 775                             | 775                             | 4,000                                | • • • • •        |                                                |                               |
| EOIP                             | 229999/1997                                | 23,403    | 23,403           |                                 |                                 | 0                                    | 5,000            | 1                                              |                               |
| EOIP                             | 1997                                       | 99,863    | 95,863           | 1,075                           | 1,075                           | 4,000                                | 10,500           | 3                                              |                               |
|                                  |                                            | ,         | ,                | _,                              | _,                              | -,                                   | ,                | -                                              |                               |
| EOIP                             | 220004/1998                                | 54,653    | 54,653           |                                 |                                 | 0                                    |                  |                                                |                               |
| EOIP                             | 220010/1998                                | 67,739    | 67.739           |                                 |                                 | 0                                    |                  |                                                |                               |
| EOIP                             | 229999/1998                                | 5,176     | 5,176            |                                 |                                 | 0                                    |                  |                                                |                               |
| EOIP                             | 1998                                       | 127,568   | 127,568          |                                 |                                 | 0                                    |                  |                                                |                               |
|                                  |                                            | ,         |                  |                                 |                                 |                                      |                  |                                                |                               |
| EOIP                             | 220004/1999                                | 62,892    | 62,892           | 500                             | 500                             | 0                                    | 500              | 1                                              |                               |
| EOIP                             | 220010/1999                                | 22,353    | 22,353           |                                 |                                 | 0                                    |                  | _                                              |                               |
| EOIP                             | 229999/1999                                | 6,987     | 6,987            |                                 |                                 | 0                                    |                  |                                                |                               |
| EOTP                             | 1999                                       | 92.232    | 92,232           | 500                             | 500                             | 0                                    | 500              | 1                                              |                               |
|                                  |                                            |           | 22,202           |                                 | 200                             | •                                    |                  | -                                              |                               |
| EOIP                             | 220004/2000                                | 79,117    | 79,117           |                                 |                                 | 0                                    |                  |                                                |                               |
| EOIP                             | 220010/2000                                | 111,456   | 111,456          |                                 |                                 | 0                                    |                  |                                                |                               |
| EOIP                             | 229999/2000                                | 712       | 712              |                                 |                                 | 0                                    | 6,000            | 2                                              |                               |
| EOIP                             | 2000                                       | 191,285   | 191,285          |                                 |                                 | 0                                    | 6,000            | 2                                              |                               |
|                                  |                                            | ,         | ,                |                                 |                                 |                                      |                  |                                                |                               |
| EOIP                             | 220004/2001                                | 0         |                  |                                 |                                 | 0                                    | 5,000            | 1                                              |                               |
| EOTP                             | 220008/2001                                | 0         |                  |                                 |                                 | 0                                    | 15,000           | 1                                              |                               |
| EOTP                             | 228501/2001                                | 7.000     | 7,000            |                                 |                                 | 0                                    | _0,000           | -                                              |                               |
| EOTP                             | 229999/2001                                | 0         | .,               |                                 |                                 | 0                                    | 6,000            | 1                                              |                               |
| EOTP                             | 2001                                       | 7.000     | 7.000            |                                 |                                 | 0                                    | 26,000           | 3                                              |                               |
|                                  |                                            | ,,000     | ,,500            |                                 |                                 | Ũ                                    | 20,000           | 5                                              |                               |
| EOTP                             |                                            | 517,948   | 513,948          | 1.575                           | 1.575                           | 4,000                                | 43,000           | 9                                              |                               |
|                                  |                                            | 21,,510   | 515,540          | 1,575                           | 1,575                           | 1,000                                | 13,000           | 2                                              |                               |
|                                  |                                            |           |                  |                                 |                                 |                                      |                  |                                                |                               |
|                                  |                                            |           |                  |                                 |                                 |                                      |                  |                                                | X                             |

### B **Description of** Report EEB530-R001

The following table describes the data on Report EEB530-R001.

| Item or Column                             | Description                                                                                                    |
|--------------------------------------------|----------------------------------------------------------------------------------------------------|
| Prepared:                                  | This is the date the report is queued for transmission.                                                                                  |
| As of:                                     | This is the last day of the prior month. Only data from October 1 of the current FY through the "As of" date is reflected on the report. |
| Format of Data<br>Printed on the<br>Report | Program data described in the following blocks of this table prints for EQIP by:                                                         |
|                                            | each individual fund code                                                                                                    |
|                                            | •*total of fund codes for each year                                                                                                    |
|                                            | • total of all fund codes for all years*                                                                                                 |
| Total Allocation<br>Amount                 | This is the prior monthend allocation from column 3 of Sequential Ledger<br>Entry Report EEB425-R007.                                    |
|                                            | <b>Note:</b> See paragraph 339 for an example of Report EEB425-R007.                                                                     |
| Total Amount<br>Approved                   | This is the prior monthend amount approved from column 4 of Report EEB425-R007.                                                          |
| Performance<br>Amount Approved             | This is the prior monthend performance amount approved from column 5 of Report EEB425-R007.                                              |
| Performance<br>Amount Earned               | This is the prior monthend performance amount earned from column 6 of Report EEB425-R007.                                                |
| Balance Available                          | This is the prior monthend balance available for commitment from column 7 of Report EEB425-R007.                                         |

# \*--384 Conservation 305 Monthly Progress/Transmission Report EEB530-R001 (Continued)

B Description of Report EEB530-R001 (Continued)

| This is the sum of the estimated total program payment amount for                                                                                        |
|----------------------------------------------------------------------------------------------------|
| CCC-1200's that have:                                                                                                    |
| <ul> <li>been selected for plan development</li> <li>not been approved, disapproved, or canceled in the system.</li> </ul>                               |
| <b>Notes:</b> The estimated total program payment is entered for each CCC-1200 selected for plan development according to Part 3, Section 2.             |
| The system calculates the sum of the estimated total program payment amounts during the queuing process.                                                 |
| This is the number of CCC-1200's that have been selected for plan<br>development, but have not been approved, disapproved, or canceled in the<br>system. |
| The system calculates the number of pending approvals during the queuing process.                                                                        |
| This is the number of CCC-1200's that have:                                                                                                    |
| • the current FY in the contract number                                                                                                    |
| <ul> <li>had C/S amount approved and recorded in the system according to<br/>Part 3, Section 5.</li> </ul>                                               |
| The system calculates the number of contracts approved this FY during the queuing process.                                                               |
|                                                                                                    |

| A<br>Additional Copy<br>of Report<br>EEB530-R001 | An add<br>* * *, f<br>this pa | <ul> <li>additional copy of the last transmitted Report EEB530-R001 may be</li> <li>*, if needed, from the CCC conservation application software accord paragraph.</li> <li>accord to the term of the term of term of the term of term of</li></ul> |                                                                                                    |
|--------------------------------------------------|-------------------------------|----------------------------------------------------------------------------------------------------|----------------------------------------------------------------------------------------------------|
|                                                  | Note:                         |                                                                                                    |                                                                                                    |
|                                                  |                               | *Example:                                                                                                    | It is the first workday of March 1998, and progress*<br>reports have not been queued yet. Report<br>EEB530-R001 is printed according to this paragraph.<br>The "As of" date on the report is 01-31-1998. The<br>report will not print with an "As of" date of 02-28-1998<br>until after progress reports have been queued. |
|                                                  |                               | The process of qu<br>Printing the repor<br>transmitted data.                                                                                                    | euing progress reports updates the report each month.<br>t according to this paragraph prints only the last                                                                                                    |

# 388 Printing Additional Copies of Monthend Report EEB530-R001 (Continued)

#### B

\*--Printing Print an additional copy of Report EEB530-R001 as follows. Report EEB530-R001

| Step | Action                                                                                                    | Result                                                                 |
|------|----------------------------------------------------------------------------------------------------|------------------------------------------------------------------------|
| 1    | On Menu EEB000, ENTER "5", and PRESS "Enter".                                                                               | Menu EEB500 will be displayed.                                         |
| 2    | ENTER "1", and PRESS "Enter".                                                                                               | Screen EZZ80000 will be displayed.                                     |
| 3    | <ul> <li>Enter the following, and PRESS "Enter":</li> <li>printer ID</li> <li>the number of copies to be printed</li> </ul> | Screen EEB50505 will be displayed.                                     |
| 4    | Enter "1", and PRESS "Enter".                                                                                               | Screen EEB50590 will be displayed while the report is being processed. |
| 5    | PRESS "Enter".                                                                                                    | The report will be printed.                                            |
|      |                                                                                                    | *                                                                      |

**389-400** (Reserved)

### 401 Processing ST<u>C Reports</u>

| A<br>Combined<br>Queuing Process | STC Report EEB530-R001 for both CRES and CCC systems are queued at the same time, from the same option, like the queuing process for monthend progress reports.                                                                                                    |  |  |  |  |  |
|----------------------------------|----------------------------------------------------------------------------------------------------|--|--|--|--|--|
| B<br>When to<br>Transmit         | <ul> <li>County Offices shall queue Conservation STC Report EEB530-R001 only if requested to do so by the State Office. STC Report EEB530-R001 may be queued multiple times during the month, if needed.</li> <li>Note: Even if the State Office requests transmission of Report EEB530-R001 for the CCC system only or the CRES system only, the report for both systems</li> </ul> |  |  |  |  |  |
| C<br>Queuing STC<br>Reports      | Will be queued and transmitted anyway, because of the combined queuing process. Queue Conservation STC Report EEB530-R001 for transmission to the State Office according to paragraph 402*                                                                                                    |  |  |  |  |  |

| Α                                 |                                                                                                    |  |  |  |  |  |
|-----------------------------------|----------------------------------------------------------------------------------------------------|--|--|--|--|--|
| Action on Screen<br>EEA90200      | ENTER "2", and PRESS "Enter" on Screen EEA90200. If at least one CRES long-term conservation program is:                                                                                                    |  |  |  |  |  |
|                                   | <ul> <li>flagged as eligible on the county eligibility table and has entries on the ledger,<br/>Screen EEA90500 will be displayed; go to subparagraph D</li> </ul>                                                                                                    |  |  |  |  |  |
|                                   | <ul> <li>not flagged as eligible on the county eligibility table and/or does not have<br/>entries on the ledger, Screen EEA90500 will not be displayed; go to<br/>subparagraph E.</li> </ul>                                                                                                    |  |  |  |  |  |
|                                   | <b>Note:</b> Screen EEA90500 is for entering CRES LTA pending approval data only.<br>All CCC contract pending approval data is automatically calculated by the system.                                                                                                    |  |  |  |  |  |
| B<br>Action on Screen<br>EEA90500 | <ul> <li>On Screen EEA90500:</li> <li>leave the following fields blank for each ledger displayed: <ul> <li>Number</li> <li>Amount</li> </ul> </li> <li>Important: The CRES system currently does not have any LTA programs that should have LTA pending approvals.</li> <li>move the cursor to the field, "Do you wish to continue? (Y or N)?"</li> <li>ENTER "Y", and PRESS "Enter".</li> </ul> |  |  |  |  |  |
|                                   | Screen EEA30303 will be displayed                                                                                                    |  |  |  |  |  |

| С                            |                                                                                                    |  |  |  |  |
|------------------------------|----------------------------------------------------------------------------------------------------|--|--|--|--|
| Action on Screen<br>EEA90505 | STC reports will be queued from Screen EEA90505 as follows.                                          |  |  |  |  |
|                              | <b>Note:</b> See 1-CONSV, Part 10 for examples, descriptions, and handling all CRES progress reports |  |  |  |  |

**ACP-305 STC Report** THEN... IF there are... AD-245's: . the following messages will be displayed: . with a COC willing "ACP-305 Progress Reports" . to approve date "Progress reports successfully queued for transmission. The • for LTA's or SIP ACP-305 reports will be printed for your verification." . ledger entries PRESS "Enter" . . . ACP-305 STC Report EEA530-R001 will print. . no AD-245's: • the following messages will be displayed: with a COC willing "ACP-305 Progress Reports" • "No data is on file to be transmitted." to approve date . for LTA's or SIP PRESS "Enter" . Report EA530-R001, will print with the message, "No AD-245, **no** ledger entries . ledger or checks/refunds data on file. No data is transmitted." \_\_\*

### D

Action on ScreenThe CCC STC report will be queued from Screen EEB90505 as follows.EEB90505

| Conservation 305 STC Report                                                                                                    |                                                                                                    |  |  |  |  |  |
|----------------------------------------------------------------------------------------------------|----------------------------------------------------------------------------------------------------|--|--|--|--|--|
| IF there are                                                                                                    | THEN                                                                                                    |  |  |  |  |  |
| <ul> <li>active CCC-1200's with selected for plan development or approval data recorded</li> <li>ledger entries</li> </ul>       | <ul> <li>the following messages will be displayed:</li> <li>"Conservation 305 Progress Reports"</li> <li>"Progress reports successfully queued for transmission. The Conservation 305 reports will be printed for your verification."</li> <li>PRESS "Enter"</li> <li>Conservation 305 STC Report EEB530-R001 will print</li> <li>Menu FMA904 will be redisplayed. The queuing process is complete.</li> </ul>                                                                                                    |  |  |  |  |  |
| <ul> <li>no active CCC-1200's with selected for plan development or approval data recorded</li> <li>no ledger entries</li> </ul> | <ul> <li>the following messages will be displayed:</li> <li>"Conservation 305 Progress Reports"</li> <li>"No data is on file to be transmitted."</li> <li>PRESS "Enter"</li> <li>Report EEB530-R001 will print with the message, "No CCC-1245, ledger or checks/refunds data on file. No data is transmitted."</li> <li>Menu FMA904 will be redisplayed</li> <li>Note: The queuing process is complete.</li> <li>PRESS "Cmd3" or "F3" twice to return to Menu FAX250 if no other conservation files need to be queued.</li> </ul> |  |  |  |  |  |

### A Example of This is an example of the Conservation STC Report. Report EEB530-R001

| LOUIS<br>NATCH | IANA<br>OTICHES | 5.501     | U           | S. Depart<br>Farm | ment of<br>Service | Agricultur<br>Agency | e                           | Prepared:<br>As of: | 11-01-2001<br>10-31-2001 |
|----------------|-----------------|-----------|-------------|-------------------|--------------------|----------------------|-----------------------------|---------------------|--------------------------|
| Repor          | t ID: EEB530    | 0-R001    | CONSER      | VATION 30         | 5 STATE            | COMMITTEE F          | REPORT                      | Page:               | 1                        |
| *****          | ***********     | ********  | *********   | *******           | ******             | **********           | **********                  | **********          | *****                    |
| *              | * *             | Total     | * Total *   | Perfor            | mance              | *                    | *Amount of *                | No. of *N           | lo. Contracts*           |
| *Prog          | ram *Fund *A    | llocation | *Amount *   | Amount            | *Amount            | * Balance            | * Pending *                 | Pending *           | Approved *               |
| *Code          | *Code *         | Amount    | *Approved * | Approved          | *Earned            | *Available           | *Approvals *                | Approvals*          | this FY *                |
| *****          | *********       | *******   | *******     | ******            | ******             | ********             | * * * * * * * * * * * * * * | ********            | *****                    |
|                |                 |           |             |                   |                    |                      |                             |                     |                          |
| EQIP           | 220004/1997     | 68,460    | 68,460      | 300               | 300                | 0                    |                             |                     |                          |
| EQIP           | 228001/1997     | 8,000     | 4,000       | 775               | 775                | 4,000                |                             |                     |                          |
| EQIP           | 229999/1997     | 23,403    | 23,403      |                   |                    | 0                    |                             |                     |                          |
| EQIP           | 1997            | 99,863    | 95,863      | 1,075             | 1,075              | 4,000                |                             |                     |                          |
|                |                 |           |             |                   |                    |                      |                             |                     |                          |
| EQIP           | 220004/1998     | 54,653    | 54,653      |                   |                    | 0                    |                             |                     |                          |
| EQIP           | 220010/1998     | 67,739    | 67,739      |                   |                    | 0                    |                             |                     |                          |
| EQIP           | 229999/1998     | 5,176     | 5,176       |                   |                    | 0                    |                             |                     |                          |
| EQIP           | 1998            | 127,568   | 127,568     |                   |                    | 0                    |                             |                     |                          |
|                |                 |           |             |                   |                    |                      |                             |                     |                          |
| EQIP           | 220004/1999     | 62,892    | 62,892      | 500               | 500                | 0                    |                             |                     |                          |
| EQIP           | 220010/1999     | 22,353    | 22,353      |                   |                    | 0                    |                             |                     |                          |
| EQIP           | 229999/1999     | 6,987     | 6,987       |                   |                    | 0                    |                             |                     |                          |
| EQIP           | 1999            | 92,232    | 92,232      | 500               | 500                | 0                    |                             |                     |                          |
|                |                 |           |             |                   |                    |                      |                             |                     |                          |
| EQIP           | 220004/2000     | 79,117    | 79,117      |                   |                    | 0                    |                             |                     |                          |
| EQIP           | 220010/2000     | 111,456   | 111,456     |                   |                    | 0                    |                             |                     |                          |
| EQIP           | 229999/2000     | 712       | 712         |                   |                    | 0                    |                             |                     |                          |
| EQIP           | 2000            | 191,285   | 191,285     |                   |                    | 0                    |                             |                     |                          |
|                |                 |           |             |                   |                    |                      |                             |                     |                          |
| EQIP           | 220004/2001     | 0         |             |                   |                    | 0                    |                             |                     |                          |
| EQIP           | 220008/2001     | 0         |             |                   |                    | 0                    |                             |                     |                          |
| EOIP           | 228501/2001     | 7,000     | 7,000       |                   |                    | 0                    |                             |                     |                          |
| EQIP           | 229999/2001     | 0         | .,          |                   |                    | 0                    |                             |                     |                          |
| EOIP           | 2001            | 7,000     | 7,000       |                   |                    | 0                    |                             |                     |                          |
|                |                 |           |             |                   |                    |                      |                             |                     |                          |
| EOTP           |                 | 517,948   | 513,948     | 1.575             | 1.575              | 4,000                |                             |                     |                          |
|                |                 | , - 10    | 010,010     | _,.,.             | _,                 | -,                   |                             |                     |                          |
|                |                 |           |             |                   |                    |                      |                             |                     |                          |
|                |                 |           |             |                   |                    |                      |                             |                     | X                        |

404-410 (Reserved)

•

| D<br>CCC-1245<br>Activity | <ul> <li>On the last workday<br/>CCC-1245 activity h</li> <li>Print CCC-1245<br/>according to para</li> <li>Verify the follow</li> </ul> | day of September, complete the following to ensure that all<br>ity has been completed for the FY.<br>245 Status Report EEB810-R001 for all control numbers<br>paragraph 252.                                                       |  |  |  |  |  |
|---------------------------|----------------------------------------------------------------------------------------------------|----------------------------------------------------------------------------------------------------|--|--|--|--|--|
|                           | <ul> <li>all CCC-1245's for practices scheduled for implementation in the cur<br/>FY have been created in the system</li> </ul>          |                                                                                                    |  |  |  |  |  |
|                           | * * *                                                                                                    |                                                                                                    |  |  |  |  |  |
|                           | CCC-1245 ca<br>paragraph 24                                                                                                    | CCC-1245 cancellations have been recorded in the system, according to paragraph 241, for any CCC-1245's that have been canceled                                                                                                    |  |  |  |  |  |
|                           | <ul> <li>partial and fi<br/>FY have been</li> </ul>                                                                                      | nal payments that are <b>both</b> earned and payable in the current n issued                                                                                                    |  |  |  |  |  |
|                           | Reminder:                                                                                                    | If the current FY is the same as the FY of CCC-1245's fund code, the payment shall not be issued until the next FY.                                                                                                    |  |  |  |  |  |
|                           |                                                                                                    | <ul> <li>Example: The current FY is 2000. A practice has been completed, and the fund code on CCC-1245 is</li> <li>*XXXXX/2000. The payment for the* practice cannot be issued until October 1, 2000, which is FY 2001.</li> </ul> |  |  |  |  |  |
|                           | <ul> <li>partial and fi<br/>according to</li> </ul>                                                                                      | nal performances have been recorded in the system,<br>Part 6, Sections 4 and 5, respectively.                                                                                                    |  |  |  |  |  |
|                           | Note: The s record                                                                                                    | ystem will not allow partial or final performance to be<br>ded in the system for cases that fall under the above reminder.                                                                                                    |  |  |  |  |  |
|                           |                                                                                                    | Continued on the next page                                                                                                    |  |  |  |  |  |

### 411 Preparing for FY Rollover on the Last Workday of September (Continued)

# E

**CCC Ledgers** On the last workday of September, complete the following to ensure that all ledger activity has been completed and is correct for the FY.

- Print the following:
  - Sequential Ledger Entry Report EEB425-R007 for all EQIP fund codes for the entire FY according to paragraphs 332 and 339
  - Sequential Contracts Report EEB425-R008 for all EQIP fund codes according to paragraphs 332 and 340.
- •\*--Verify the following for each fund code:
  - all contracts approved in the current FY have contract approval entries posted to Report EEB425-R007, for the **correct** fund code

**Note:** If any contract approvals are not recorded to the correct fund code:

- cancel the applicable contracts through Menu EEB200, option 6
- if the allocation was also recorded to the wrong fund code, transfer the allocation to the correct fund code through Menu EEB400, option 1
- create replacement contracts using the correct fund code, then record selection for plan development and contract approval.
- column 4, 5, and 6 current balance amounts on Report EEB425-R007 are equal to column 4, 5, and 6 total amounts on Report EEB425-R008, for each fund code
- the amount in the "Contract Balance" column on Report EEB715-R001 for each approved contract matches the amount in column 4 on Report EEB425-R008 for each contract.--\*

# \*--411 Preparing for <u>FY Rollover on the Last Workday of September (Continued)</u>

| E<br>CCC Ledgers<br>(Continued)                 | • Verify that Report EEB425-R001 is in balance, by checking that the current balance amount:                                                                                                    |
|-------------------------------------------------|----------------------------------------------------------------------------------------------------|
|                                                 | • for each column is correct                                                                                                    |
|                                                 | • of column 3, minus column 4, plus column 5, minus column 6 is equal to column 7. If it does not, determine the problem and take the necessary action to correct the ledger.                         |
|                                                 | <b>Important:</b> Conservation 305 data will not transmit on the first workday of October if the ledger is out of balance.                                                                            |
|                                                 | <ul> <li>Verify that column 4 on Report EEB425-R007 matches column 4 on<br/>Report EEB425-R008.</li> </ul>                                                                                            |
| F<br>Between<br>September 30<br>and FY Rollover | <ul> <li>Between COB on September 30 and the completion of FY rollover, access will be:</li> <li>denied to: <ul> <li>CCC-1200's and CCC-1245's</li> <li>processes that update:</li> </ul> </li> </ul> |
|                                                 | <ul><li>CCC county eligibility table</li><li>ledgers</li></ul>                                                                                                    |
|                                                 | • permitted to the processes that:                                                                                                    |
|                                                 | <ul> <li>queue monthend progress reports for the month of September</li> <li>print ledger reports*</li> </ul>                                                                                         |
|                                                 |                                                                                                    |

| A<br>*County Office<br>Action                 | In preparation for FY rollover, County Offices shall follow the instructions in* this paragraph on the <b>first workday of October before</b> performing FY rollover according to paragraph 413.                                                                                                    |  |  |  |
|-----------------------------------------------|----------------------------------------------------------------------------------------------------|--|--|--|
| B<br>Queuing<br>September<br>Progress Reports | On the <b>first workday of October</b> , queue September monthend progress reports for transmission according to paragraph 383 before performing FY rollover. The system will not allow FY rollover to be performed until September monthend progress reports have been queued for transmission.                |  |  |  |
|                                               | <b>Important:</b> Once the September Conservation 305 has been queued, do not delete the Conservation 305 file SSCCCEM2, for any reason.                                                                                                    |  |  |  |
| C<br>Backup<br>T.EE.TBL File                  | *All conservation files will be automatically backed up to tape cartridge during the FY rollover process, except the T.EE.TBL file.<br>On the <b>first workday of October</b> , save the T.EE.TBL file to tape <b>before</b> * performing FY rollover for <b>any</b> counties that are processed on the system. |  |  |  |
|                                               | Notes: There is only one T.EE.TBL file per system, regardless of the number of Counties processed on the system, using file group designations of A., B., C., etc.                                                                                                    |  |  |  |
|                                               | During FY rollover, the system updates data to the T.EE.TBL file for each file group that is processed on the system. Preparing a manual backup of the T.EE.TBL file <b>before</b> any counties on the system perform FY rollover is the only way to ensure that this file is backed up as of the old FY.       |  |  |  |
| D<br>Initializing Tape<br>Cartridges          | On the <b>first workday of October</b> , or earlier, initialize 1 tape cartridge for each county processed on the system.                                                                                                    |  |  |  |
|                                               | <b>Example:</b> A county system processes 3 counties' A., B., and C. files. Three tape cartridges will need to be initialized.                                                                                                    |  |  |  |

the system.

**Important:** Ensure that all activities in paragraphs 411 and 412 have been completed before performing FY rollover according to this paragraph.

### B

Α

Action

\*--County Office

**One Person Performs FY** 

# **Rollover**

**Important:** Ensure that only 1 person is using the conservation system software when FY rollover is initiated.

If more than 1 person is accessing either the CRES or CCC conservation system software when FY rollover is initiated according to this paragraph, the following message will be displayed on an Input-Output screen:

"The rollover procedure needs to be run before you can continue using the conservation system.

However, the rollover process cannot be run because a terminal is currently using the conservation system.

If a (Y) is entered for the question below, then that terminal(s) must be signed off the conservation system.

Do you want to try to run the procedure again? (Y/N)"

Have all other users exit the conservation software, whether it is CRES or CCC, then ENTER "Y", and PRESS "Enter" to continue.

| C<br>Accessing Screen<br>EEB00300 | On the first workday of October, select 1 option from any of the following menus and PRESS "Enter":                                    |
|-----------------------------------|----------------------------------------------------------------------------------------------------|
|                                   | <ul> <li>Conservation CCC County Eligibility Table Menu EEB100, options 1</li> <li>*through 5</li> </ul>                               |
|                                   | Conservation CCC-1200 Contract Menu EEB200, options 1 through 8                                                                        |
|                                   | Conservation CCC-1245 Menu EEB300, options 1 through 6                                                                                 |
|                                   | <ul> <li>Conservation CCC Ledger Menu EEB400, options 1 through 5*</li> </ul>                                                          |
|                                   | Screen EEB00300 will be displayed.                                                                                                    |
| D<br>Example of<br>Screen         | This is an example of Screen EEB00300.<br>*                                                                                            |
| EEB00300                          | Conservation054-BARBOURDisplayEEB00300CCC Fiscal Year Rollover ScreenVersion: A00110-01-199915:18Term E3                               |
|                                   | CCC Fiscal Year Rollover                                                                                                    |
|                                   | REMINDER: Before processing Fiscal Year Rollover, the following should have been completed:                                            |
|                                   | <ol> <li>September Progress Reports queued for transmission.</li> <li>One blank tape cartridge initialized for file backup.</li> </ol> |
|                                   |                                                                                                    |
|                                   |                                                                                                    |
|                                   |                                                                                                    |
|                                   | Are you ready to roll over to the new Fiscal Year (Y or N)?NEnter=ContinueCmd7=End                                                     |

Continued on the next page

--\*

9-15-99

# Ε

PerformingPerform FY rollover from Screen EEB00300 as follows.Rollover

| Step | Action                                      |                                                                                                    |  |
|------|---------------------------------------------|----------------------------------------------------------------------------------------------------|--|
| 1    | IF both items on<br>Screen EEB00300<br>have | THEN in response to the question, "Are you ready to roll over to the next Fiscal Year (Y or N)?"                                                                 |  |
|      | been completed                              | ENTER "Y" and PRESS "Enter".                                                                                                    |  |
|      |                                             | *The system will verify whether the September progress reports actually have been queued. If the results of the check indicate that they have:                   |  |
|      |                                             | • been queued:                                                                                                    |  |
|      |                                             | <ul><li>Screen EZZ80000 will be displayed</li><li>go to step 2</li></ul>                                                                                         |  |
|      |                                             | • not been queued:                                                                                                    |  |
|      |                                             | • Screen EEB00310 will be displayed with a message indicating that FY rollover cannot be processed until September progress reports have been queued             |  |
|      |                                             | • PRESS "Enter" or "Cmd7"                                                                                                    |  |
|      |                                             | • the menu from which the rollover process was initiated will be redisplayed                                                                                     |  |
|      |                                             | <ul> <li>queue September progress reports according to Part 11,<br/>Section 1, then begin the rollover process again according to<br/>this paragraph*</li> </ul> |  |
|      | not been completed                          | PRESS "Cmd7" or "Enter" to accept the defaulted "N".                                                                                                    |  |
|      |                                             | The menu from which the rollover process was initiated will be redisplayed.                                                                                      |  |
|      |                                             | Complete the unfinished items, then begin the rollover process again according to this paragraph.                                                                |  |

### E Performing Rollover (Continued)

| Step | Action                                                                                                    |
|------|----------------------------------------------------------------------------------------------------|
| 2    | Enter the printer ID and the number of copies of each report to be printed during the FY rollover process, and PRESS "Enter".                                                                                                    |
|      | Input-Output screen will be displayed with:                                                                                                    |
|      | <ul> <li>instructions to insert an initialized tape cartridge</li> <li>the list of files that will be saved to tape cartridge</li> <li>the question, "Has an initialized tape cartridge been inserted? (Y/N)".</li> </ul>                           |
| 3    | Insert an initialized tape cartridge, ENTER "Y", and PRESS "Enter".                                                                                                    |
|      | <b>Note:</b> "N" can be entered if the process needs to be exited for any reason. However, this is the last opportunity to exit the FY rollover process. If the process is exited, begin the FY rollover process again according to this paragraph. |
|      | The system will perform the following processes.                                                                                                    |
|      | • <b>Files backup.</b> The following files will be saved to the tape cartridge. A message will be displayed on the Input-Output screen identifying each file as it is saved:                                                                        |
|      | • ?.EE.CON, CCC-1200 and CCC-1245 data * * *                                                                                                    |
|      | <ul> <li>?.EE.ERR, 305 error data</li> <li>?.EE.259, ledger data</li> <li>?.EE.305, 305 data.</li> </ul>                                                                                                    |
|      | <b>Note:</b> A catalog of the tape cartridge will be printed.                                                                                                    |
|      | • <b>Print prior FY reports.</b> The following reports for the prior FY will be printed. A message will be displayed on Screen EEB00305 indicating that prior FY reports are being printed.                                                         |
|      | • Sequential Ledger Entry Report EEB425-R007 for all EQIP fund codes for the entire FY.                                                                                                    |

A About the Report EEB460-R001: Report • is printed:

- only during the FY rollover process, and cannot be printed afterwards
- with the date FY rollover is performed as the "Prepared" and "As of" dates
- lists:
  - all EQIP fund codes and descriptions that have ledger activity at the time FY rollover is performed
  - the allocation reduction amount for each fund code listed, which is the September 30 balance available in column 7 on Report EEB425-R007
- is used by the State Office to reduce each county's September 30 allocation or allocations on the State ledger by the allocation reduction amount.

### **B** Example of This is an example of Report EEB460-R001. Report

\*--

| EEB460-R001              | U.S. Department of Agriculture<br>Farm Service Agency<br>CCC Allocation Reduction Report                                                                                                    | Prepared: 10-01-2001<br>As of: 10-01-2001<br>Page: 1                                                                                                    |
|--------------------------|----------------------------------------------------------------------------------------------------|----------------------------------------------------------------------------------------------------|
|                          |                                                                                                    | ALLOCATION                                                                                                    |
| FUND CODE                | FUND DESCRIPTION                                                                                                    | AMOUNT                                                                                                    |
| 540020/1998              | The Glades Area                                                                                                    | 0                                                                                                    |
| 540020/1999              | The Glades Area                                                                                                    | 0                                                                                                    |
| 540020/2001              | The Glades Area                                                                                                    | 12,000                                                                                                    |
| 540025/1997              | Tygart Valley Watershed                                                                                                    | 0                                                                                                    |
| 540025/1998              | Tygart Valley Watershed                                                                                                    | 0                                                                                                    |
| 540025/2000              | Tygart Valley Watershed                                                                                                    | 0                                                                                                    |
| 548001/1997              | Contract Modification Retro Fund                                                                                                    | 500                                                                                                    |
| 548501/2001              | LHHS No Year Funds                                                                                                    | 0                                                                                                    |
| 549999/1997              | Natural Resource Concerns                                                                                                    | 0                                                                                                    |
| 549999/1998              | Natural Resource Concerns                                                                                                    | 0                                                                                                    |
| 549999/1999              | Natural Resource Concerns                                                                                                    | 0                                                                                                    |
| 549999/2000              | Natural Resource Concerns                                                                                                    | 2,500                                                                                                    |
| 549999/2001              | Natural Resource Concerns                                                                                                    | 25,000                                                                                                    |
| Footnote: The a<br>avail | llocation reduction amount is the Septe<br>able for each program and fund code lis                                                                                                    | mber 30 balance<br>ted.                                                                                                    |
|                          | EEB460-R001<br>FUND CODE<br>540020/1998<br>540020/2001<br>540025/1997<br>540025/2000<br>548001/1997<br>548501/2001<br>549999/1998<br>549999/1998<br>549999/1998<br>549999/2000<br>549999/2001<br>Footnote: The a<br>avail | U.S. Department of Agriculture<br>Farm Service Agency<br>EEB460-R001 CCC Allocation Reduction Report<br>FUND CODE FUND DESCRIPTION<br>540020/1998 The Glades Area<br>540020/1999 The Glades Area<br>540020/2001 The Glades Area<br>540025/1997 Tygart Valley Watershed<br>540025/1998 Tygart Valley Watershed<br>540025/2000 Tygart Valley Watershed<br>540025/2000 Tygart Valley Watershed<br>548001/1997 Contract Modification Retro Fund<br>548501/2001 LHHS No Year Funds<br>549999/1997 Natural Resource Concerns<br>549999/1998 Natural Resource Concerns<br>549999/1999 Natural Resource Concerns<br>549999/2000 Natural Resource Concerns<br>549999/2001 Natural Resource Concerns<br>549999/2001 Natural Resource Concerns<br>549999/2001 Natural Resource Concerns<br>549999/2001 Natural Resource Concerns |

### A Verify Report EEB425-R007

Using Report EEB425-R007 from the prior FY and the new FY, both printed by the system during rollover, verify that the following calculations are correct.

| Calculation Using September<br>30 Data from Prior FY Ledger | Result on New FY Ledger                  |
|-------------------------------------------------------------|------------------------------------------|
| column 3 minus column 6 minus<br>column 7                   | carry forward amount in column 3         |
| column 4 minus column 5                                     | carry forward amount in column 4         |
| column 5 is reduced to zero                                 | carry forward amount in column 5 is zero |
| column 6 is reduced to zero                                 | carry forward amount in column 6 is zero |
| column 7 is reduced to zero                                 | carry forward amount in column 7 is zero |

#### B Verifv

Verify Report EEB460-R001 Verify that the allocation reduction amount for each fund code on Report EEB460-R001 matches the September 30 balance available in column 7 on Report EEB425-R007.

### C Verify Report EEB425-R008

Using Report EEB425-R008 from the prior FY and the new FY, both printed by the system during rollover, verify the following:

- the amount for each contract in columns 4 and 7 on the new FY report are the same as the September 30 amount in column 7 for each contract on the prior FY report
- columns 5 and 6 on the new FY report are zero.--\*

# 415 Followup Activities After FY Rollover Has Been Completed (Continued)

| D<br>Comparing<br>Reports          | Using the new FY Reports EEB425-R007 and EEB425-R008 for all EQIP fund codes, compare the current balance amounts in column 4 on the 2 reports for each fund code to ensure that they are the same.                                                                                                    |
|------------------------------------|----------------------------------------------------------------------------------------------------|
| E<br>Retaining Prior<br>FY Reports | Retain all prior FY reports printed automatically during FY rollover for 5 years as follows:                                                                                                    |
|                                    | • Report EEB810-R001, according to paragraph 252                                                                                                    |
|                                    | <ul> <li>ledger reports in a folder labeled "EQIP 3-1 Allocation Control Ledgers".<br/>The color code is yellow.</li> </ul>                                                                                                    |
| F<br>Retaining File<br>Backups     | <ul> <li>Retain the following backups for at least 90 calendar days:</li> <li>*tape cartridge containing the T.EE.TBL file</li> <li>tape cartridge of each county's files generated according to paragraph 413.</li> </ul>                                                                                                    |
| G<br>Report<br>EEB460-R001         | Maintain 1 copy of Report EEB460-R001 on file in the County Office for*<br>5 years with the ledger reports in subparagraph E. FAX the other copy to the<br>State Office <b>no later</b> than the <b>fourth workday</b> of the month.<br>If Report EEB460-R001 fails to print during FY rollover, FAX a copy of the last<br>page of Report EEB425-R007 for each fund code for the <b>prior FY</b> to the State<br>Office instead. |
|                                    | Continued on the next page                                                                                                    |

| *H<br>Ensuring That<br>Next Available<br>Contract<br>Number Is<br>Correct | The system is pro<br>CCC-1245 contr<br>• CCC-1200 co<br>• new FY a<br>• 4-digit se<br>number th | ogrammed to automatically set CCC-1200 contract numbers and<br>ol numbers for the new FY as follows.<br>Ontract numbers are set with the:<br>as the FY prefix<br>quential number that follows the FY prefix as the next higher<br>han was assigned to the last contract created in the prior FY |
|---------------------------------------------------------------------------|-------------------------------------------------------------------------------------------------|----------------------------------------------------------------------------------------------------|
|                                                                           | Examples:                                                                                       | The current date is October 1, 1999, and FY rollover has been completed. It is now FY 2000. The last contract number assigned in FY 1999 was 1999 0095. The system automatically sets the next contract number as 2000 0096.                                                                    |
|                                                                           |                                                                                                 | The current date is October 1, 2002, and FY rollover has been completed. It is now FY 2003. The last contract number assigned in FY 2002 was 2002 0338. The system automatically sets the next contract number as 2003 0339.                                                                    |
|                                                                           | • CCC-1245 co                                                                                   | ontrol numbers are set with:                                                                                                    |
|                                                                           | <ul><li> the new I</li><li> 0001 as t</li></ul>                                                 | FY as the FY prefix<br>he 4-digit sequential number that follows the FY prefix.                                                                                                    |
|                                                                           | Examples:                                                                                       | The current date is October 1, 1999, and FY rollover has been completed. It is now FY 2000. The system automatically sets the next control number as 2000 0001.                                                                                                    |
|                                                                           |                                                                                                 | The current date is October 1, 2002, and FY rollover has been completed. It is now FY 2003. The system automatically sets the next control number as 2003 0001.                                                                                                    |
|                                                                           | Generally, the sy<br>However, there i<br>be set incorrectly<br>erroneously set in               | stem sets the new FY contract and control numbers correctly.<br>s a software error that sometimes causes the contract number to<br>v. The error, if encountered, causes the contract number to be<br>n either of the following ways:                                                            |
|                                                                           | • FY prefix is r                                                                                | not set to the new FY                                                                                                    |
|                                                                           | <b>Example:</b> It                                                                              | is FY 2000. The last contract number assigned in FY 1999 was 999 0067. The system should assign 2000 0068 as the next                                                                                                    |

Continued on the next page

contract number, but instead 1999 0068 is assigned.--\*

| 471                        | Overview                              |                                                                                                    |
|----------------------------|---------------------------------------|----------------------------------------------------------------------------------------------------|
| A<br>Ledge                 | ers                                   | The automated State CCC ledgers shall be used at the State level to control the following for CCC funded programs:                                                                                                    |
|                            |                                       | County Office allocations                                                                                                    |
|                            |                                       | • T/A reserves                                                                                                    |
|                            |                                       | <ul> <li>C/S reserves.</li> </ul>                                                                                                    |
|                            |                                       | <b>Note:</b> EQIP is the only eligible program currently processed through the CCC system, and it does not use T/A reserve accounts. T/A payments will be made by the National Office.                                                                                                    |
|                            |                                       | Entries on CCC ledgers must be in whole dollars.                                                                                                    |
|                            |                                       | The system will maintain FY State CCC ledgers from entries made in the State CCC ledgers and county earnings at FY end from transmitted Conservation 305's.                                                                                                    |
|                            |                                       | Separate automated CCC ledgers shall be maintained for all applicable * * * fund codes.                                                                                                    |
|                            |                                       | * * *                                                                                                    |
| D                          |                                       |                                                                                                    |
| B<br>State<br>Coun<br>T.EE | Office and<br>ty Office<br>.TBL Files | *The State Office T.EE.TBL file is comprised of KCAO-maintained records<br>and State-maintained records. State records stored in this file include the names<br>of T/A and C/S reserve accounts, once they have been established according to<br>this part, as well as month end and FY rollover processing data. |
|                            |                                       | County Office T.EE.TBL files contain KCAO- and county-maintained data,* but do not contain the above State-maintained data.                                                                                                    |
|                            |                                       | State Offices shall <b>not</b> restore a County Office's T.EE.TBL file to the State system. If a county T.EE.TBL file is restored to the State system, it will overlay the State's T.EE.TBL file, and the State-maintained data will be lost.                                                                     |
|                            |                                       | <b>Important:</b> State Offices shall ensure that the person or persons responsible for the daily operations of the State system are aware of this provision.                                                                                                    |
|                            |                                       |                                                                                                    |

| A<br>Accessing<br>Menu EEG200  | ENTER "2" on Menu                     | a EEG000 to access Menu EEG200.     |                    |
|--------------------------------|---------------------------------------|-------------------------------------|--------------------|
| B<br>Example of<br>Menu EEG200 | This is an example of from this menu. | Menu EEG200. All State ledger proce | ssing is performed |
|                                | COMMAND                               | EEG200                              | E4                 |

| COMMAND         | EEG200                                                  | E4 |
|-----------------|---------------------------------------------------------|----|
| Conservation St | ate CCC Ledger Menu                                     |    |
|                 |                                                         |    |
|                 |                                                         |    |
|                 | 1. Record Allocations                                   |    |
|                 | <ol> <li>Record T/A Reserve Account Payments</li> </ol> |    |
|                 | <ol><li>Ledger Reports</li></ol>                        |    |
|                 | <ol> <li>Update Prior FY Data Menu</li> </ol>           |    |
|                 | 5. Establish Reserve Accounts Menu                      |    |
|                 | <ol><li>Establish Default Values</li></ol>              |    |
|                 |                                                         |    |
|                 | 20 Deturn to Application Drimary Menu                   |    |
|                 | 21. Deturn To Application Coloction Cancon              |    |
|                 | 22. Return To Affice Coloction Screen                   |    |
|                 | 22. Return to Office Selection Screen                   |    |
|                 | 23. Return To Primary Selection Menu                    |    |
|                 | 24. Sign Off                                            |    |
| Cmd3=Previous M | lenu                                                    |    |
|                 |                                                         |    |
| Enter option an | d press "Enter".                                        |    |
|                 |                                                         |    |
|                 |                                                         |    |
|                 |                                                         |    |
|                 |                                                         | -  |

### 473 Recording Allocations and Reserves to State Ledger

| A<br>State Office  | State Offices shall:                                                                                                    |
|--------------------|----------------------------------------------------------------------------------------------------|
| Action             | • immediately record allocations when received from the National Office                                                                                                    |
|                    | <ul> <li>record any county allocation changes, T/A reserve changes, or C/S reserve<br/>changes according to this section.</li> </ul>                                                                                                    |
|                    | <b>Note:</b> T/A or C/S reserves established at the State level are referred to as "reserves" or "reserve amounts", <b>not</b> "allocations".                                                                                                    |
| *B<br>Supplemental | Congress may appropriate additional funds for EQIP separate and distinct from the                                                                                                    |
| Funds              | annual EQIP funding. These additional funds must be carefully tracked and <b>cannot</b> be placed on any of the standard fund code ledgers. The funds will be assigned an identity at the National level which <b>must</b> be maintained at all times. |
|                    | State Offices shall establish a separate cost-share reserve for these funds using the identity supplied by the National Office. The funds shall be allocated to County Offices with the identity intact.                                               |
|                    | <b>Important:</b> Do not place special funds in any other fund code*                                                                                                    |

#### A

Accessing ScreenAccess Screen EEG21000 as follows.EEG21000

| Step | Action                                                                 | Result                                                                                                    |
|------|------------------------------------------------------------------------|----------------------------------------------------------------------------------------------------|
| 1    | ENTER "1" on Menu EEG200, and PRESS "Enter".                           | Screen EEG20500 will be displayed.                                                                                                  |
| 2    | Enter the number of the ledger code to be selected, and PRESS "Enter". | Screen EEG20505 will be displayed.                                                                                                  |
|      |                                                                        | Note: Only fund codes for the selected<br>program that are eligible for the State<br>at the top of the screen will be<br>displayed. |
| 3    | Enter the number of the fund code to be selected, and PRESS "Enter".   | *Screen EEG21000 will be displayed*                                                                                                 |

### B

 Example of
 This is an example of Screen EEG21000 for a program that does not have T/A

 Screen
 accounts.

 EEG21000
 \*- 

 Without T/A
 Conservation
 22-LOUISIANA
 Display
 EEG21000

 Accounts
 Ledger Allocations/Reserves Screen
 Version: AB50
 11-26-2001
 13:51
 Term E4

| Conservation 22-LOUISIANA<br>Ledger Allocations/Reserves Screen Version: | Display EEG21000<br>: AB50 11-26-2001 13:51 Term E4 |
|--------------------------------------------------------------------------|-----------------------------------------------------|
| Fiscal Year: 2002 Ledger Code: EQIP                                      | Fund Code: 220001/2002                              |
| Change (+/-)                                                             | Amount                                              |
| Total State Allocation \$                                                | 0                                                   |
| - Total C/S Reserve                                                      | 0                                                   |
| - Total County Allocation                                                | 0                                                   |
| = Balance                                                                | 0                                                   |
| ·                                                                        |                                                     |
| Reserve Accounts<br>CSXXXX                                               | 0 0                                                 |
|                                                                          |                                                     |
| NO MORE ACCOUNT CODES<br>Enter=Continue Cmd4=Previous Screen Cmd7=End    | 1                                                   |
|                                                                          |                                                     |

| <b>EG21000</b> With | Conservation 22-LOUI                                                      | SIANA         | Display EEG2       | 1000<br>51 Term H |  |
|---------------------|---------------------------------------------------------------------------|---------------|--------------------|-------------------|--|
| A Accounts          | Ledger Allocations/Reserves Screen Version: AB50 11-26-2001 13:51 Term E4 |               |                    |                   |  |
|                     | Fiscal Year: 2002 Ledger Cod                                              | e: XXXXXX Fun | d Code: 22xxxx/200 | 2                 |  |
|                     |                                                                           | Change(+/-)   | Amount T/          | A Paid            |  |
|                     | Total State Allocation                                                    | \$            | 0                  |                   |  |
|                     | - Total T/A Reserve                                                       |               | 0                  | 0                 |  |
|                     | - Total C/S Reserve                                                       |               | 0                  |                   |  |
|                     | - Total County Allocation                                                 |               | 0                  |                   |  |
|                     | = Balance                                                                 |               | 0                  |                   |  |
|                     | Reserve Accounts                                                          |               |                    |                   |  |
|                     | TAXXXX                                                                    |               | 0                  | 0                 |  |
|                     | TAXXXX                                                                    |               | 0                  | 0                 |  |
|                     | CSXXXX                                                                    |               | 0                  | 0                 |  |
|                     | CSCXXX                                                                    |               | 0                  | C                 |  |
|                     |                                                                           |               |                    |                   |  |
|                     |                                                                           |               |                    |                   |  |
|                     |                                                                           |               |                    |                   |  |

### D

Entering Data on Screen EEG21000 Total State allocation changes made on Screen EEG21000 must be distributed among any combination of the following on the same screen:

- total county allocation
  - **Note:** This is the total allocation increase or decrease for all counties. If county allocations have not been determined, funds may be placed in a C/S reserve account until the determinations have been made.
- individual T/A reserve accounts
- individual C/S reserve accounts.

| D<br>Entering Data on<br>Screen<br>EEG21000<br>(Continued) | Example 1: | A total State allocation of \$250,000 has been received from the National Office. \$230,000 will be the total county allocation, and \$20,000 will be held in an individual C/S reserve account in State Office.                                                                                              |
|------------------------------------------------------------|------------|----------------------------------------------------------------------------------------------------|
|                                                            | Example 2: | A total State allocation of \$100,000 has previously been recorded, with \$95,000 distributed to counties, and \$5,000 held in a C/S reserve account. The \$5,000 needs to be returned to the National Office. Therefore, the total State allocation and C/S reserve account will both be reduced by \$5,000. |

Record total State and county allocation and reserve account changes on Screen EEG21000 as follows.

| Step | Action                                                                                                    |
|------|----------------------------------------------------------------------------------------------------|
| 1    | Carefully review the figures displayed in the "Amounts" column to ensure that the allocation agrees with the allocation as recorded on CCC-357 before making changes. |
| 2    | Enter total State allocation increases or decreases from CCC-357 in the "Total State Allocation Change (+/-)" field.                                                  |
| 3    | Enter the total count allocation increase or decrease in the "Total County Allocation Change (+/-)" field.                                                            |
| 4    | Enter the individual T/A and/or C/S reserve account increases or decreases in the appropriate reserve account fields on the bottom half of the screen.                |
| 5    | When all entries have been made, PRESS "Enter". If the amount in the "Balance" field:                                                                                 |
|      | • has been reduced to 0, Screen EEG21005 will be displayed                                                                                                    |
|      | <ul> <li>has not been reduced to 0, the error message, "Balance must be zero to continue" will be<br/>displayed</li> </ul>                                            |
|      | • is negative, the error message, "Balance available cannot be less than zero" will be displayed.                                                                     |
|      | Adjust the entries on Screen EEG21000 until the balance is 0.                                                                                                    |

Balance:

| Enter County Allocations Screen EEG21005           |                                                                                                    |                                                                                                    |                                                                                                    |
|----------------------------------------------------|----------------------------------------------------------------------------------------------------|----------------------------------------------------------------------------------------------------|----------------------------------------------------------------------------------------------------|
| This is an exan                                    | nple of Screen EEG2                                                                                                    | 21005.                                                                                                    |                                                                                                    |
| Conservation<br>Enter County                       | 22-LOUISIA<br>Allocations Screen                                                                                                   | ANA Display<br>Version: AB51 12-(                                                                                                    | EEG21005<br>04-2001 13:33 Term E5                                                                                                    |
| Fiscal Year:                                       | 2002 Ledger Code:                                                                                                    | EQIP Fund Code                                                                                                    | ∋: 220001/2002                                                                                                    |
| Total                                              | County Allocation:                                                                                                    | \$                                                                                                    | 0                                                                                                    |
| DD<br>04<br>05<br>05<br>03<br>04<br>01<br>01<br>01 | County Name<br>ACADIA<br>ALLEN<br>ASCENSION<br>ASSUMPTION<br>AVOYELLES<br>BEAUREGARD<br>BIENVILLE<br>BOSSIER<br>CADDO<br>CALCASIEU | Change (+/-)                                                                                                    | Allocation<br>0<br>0<br>0<br>0<br>0<br>0<br>0<br>0<br>0<br>0<br>0<br>0                                                                                                    |
|                                                    | y Allocations So<br>This is an exam<br>*<br>Conservation<br>Enter County<br>                                                       | y Allocations Screen EEG21005<br>This is an example of Screen EEG2<br>*<br>Conservation 22-LOUISIA<br>Enter County Allocations Screen<br>Fiscal Year: 2002 Ledger Code:<br>Total County Allocation:<br>DD County Name<br>04 ACADIA<br>04 ALLEN<br>05 ASCENSION<br>05 ASSUMPTION<br>03 AVOYELLES<br>04 BEAUREGARD<br>01 BIENVILLE<br>01 BOSSIER<br>01 CADDO<br>04 CALCASIEU | y Allocations Screen EEG21005<br>This is an example of Screen EEG21005.<br>* Conservation 22-LOUISIANA Display<br>Enter County Allocations Screen Version: AB51 12-0<br>Fiscal Year: 2002 Ledger Code: EQIP Fund Code<br>Total County Allocation: \$<br>DD County Name Change(+/-)<br>04 ACADIA<br>04 ALLEN<br>05 ASCENSION Change(+/-)<br>05 ASCENSION Change(+/-)<br>04 BEAUREGARD<br>01 BIENVILLE CHANGE CHANGE<br>01 BOSSIER<br>01 CADDO<br>04 CALCASIEU |

Do you wish to see a summary by District Director (Y or N)? Enter=Continue Cmd4=Previous Screen Cmd7=End Roll=Page

MORE COUNTIES

Continued on the next page

0

N

\_\_\*

### B

Entering Data on Record county allocation amount changes on Screen EEG21005 as follows.ScreenEEG21005

| Step | Action                                                                              |                                                                                                    |  |
|------|-------------------------------------------------------------------------------------|----------------------------------------------------------------------------------------------------|--|
| 1    | IF an entry in the "Total<br>County Allocation" field on<br>the previous screen was | THEN                                                                                                    |  |
|      | made                                                                                | enter applicable county allocation increases or decreases in the "Change (+/-)" fields.                                                                                                    |  |
|      |                                                                                     | After all entries have been made on Screen EEG21005 and<br>"Enter" is pressed, the "Balance" field will be updated to<br>reflect the amount that must be increased or decreased<br>among 1 or more counties. The "Balance" field must be<br>reduced to 0 before the next screen can be displayed. |  |
|      |                                                                                     | <b>Example:</b> \$230,000 was entered in the "Total County<br>Allocation" field on the previous screen.<br>\$40,000 is distributed to 5 counties and<br>\$30,000 to 1 county. The "Balance" field will<br>reflect 0.                                                                              |  |
|      | not made, but funds need to be<br>transferred from 1 county to<br>another           | enter applicable county allocation transfers in the "Change (+/-)" fields.                                                                                                    |  |
|      |                                                                                     | <b>Example:</b> \$35,000 needs to be transferred from<br>Doddridge to Barbour. "35,000" is entered for<br>Barbour, and "-35,000" is entered for<br>Doddridge.                                                                                                    |  |
|      | not made, and funds do not<br>need to be transferred from<br>1 county to another    | go to step 2.                                                                                                    |  |

B Entering Data on Screen EEG21005 (Continued)

| Step | Action                              |                                                                                                    |  |
|------|-------------------------------------|----------------------------------------------------------------------------------------------------|--|
| 2    | IF a summary of entries by<br>DD is | THEN enter 1 of the following in response to the question, "Do you wish to see a summary by District Director (Y or N)?" |  |
|      | needed                              | "Y". Screen EEG21010 will be displayed with the summary by DD.                                                           |  |
|      |                                     | • After the summary has been viewed, PRESS "Cmd4" to return to Screen EEG21005.                                          |  |
|      |                                     | • PRESS "Enter" to continue. Screen EEG21015 will be displayed.                                                          |  |
|      | not needed                          | PRESS "Enter" to accept the default entry "N".<br>Screen EEG21015 will be displayed.                                     |  |

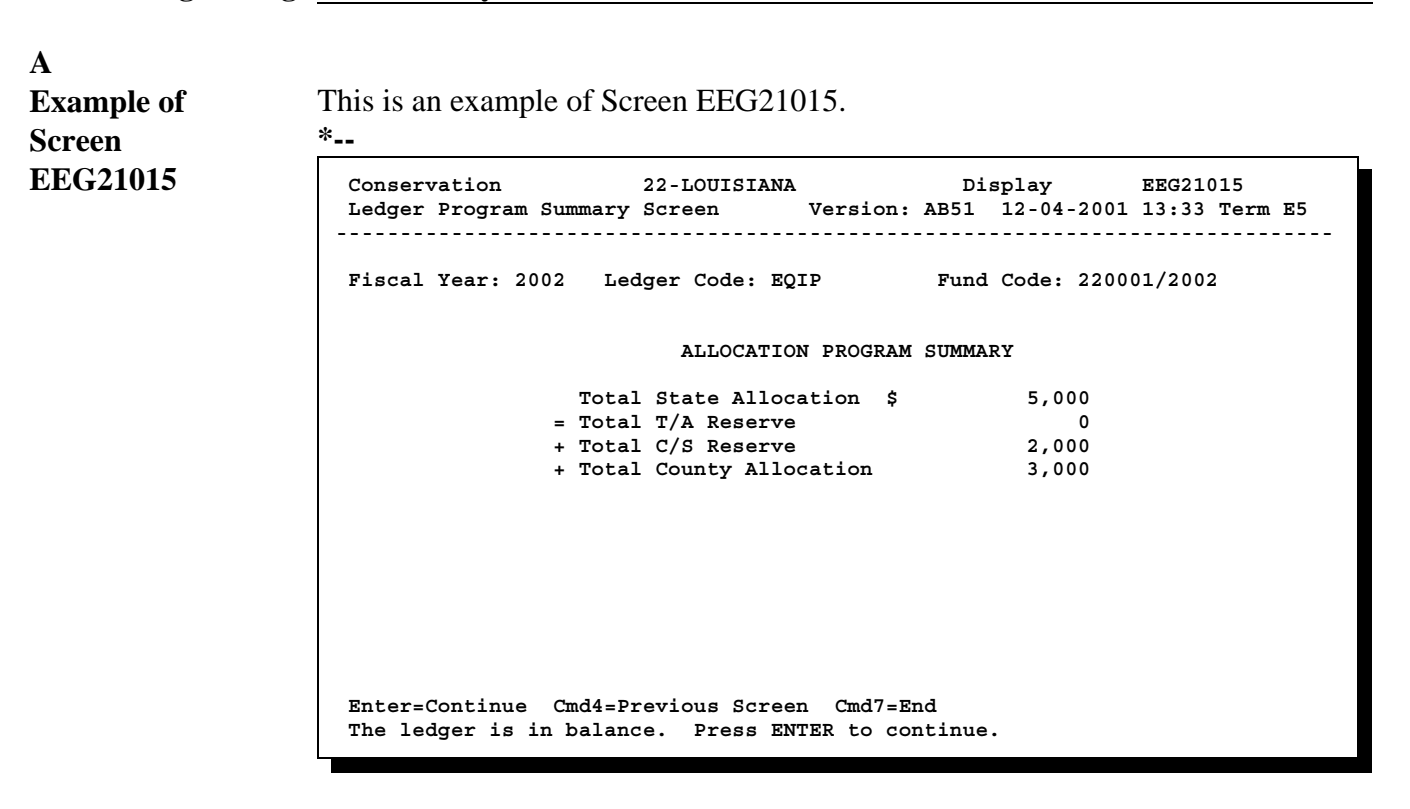

### B Actions on Screen EEG21015

On Screen EEG21015, PRESS:

- "Enter" to continue processing; Screen EEG21020 will be displayed
- "Cmd4" or "F4" to return to Screen EEG21005
- "Cmd7" or "F7" to exit the process. The ledger will not be updated.--\*

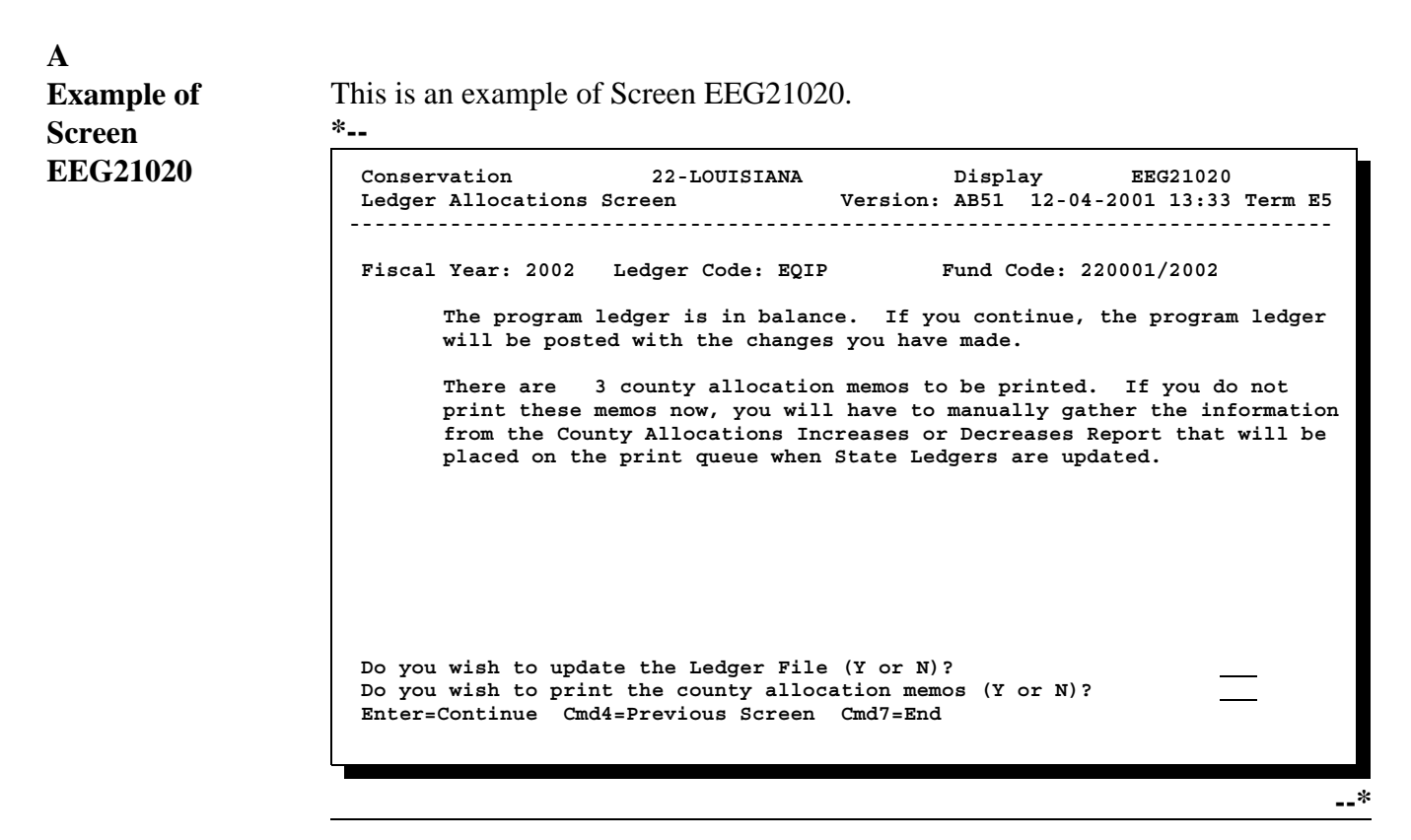

#### B

AnsweringAnswer the questions on Screen EEG21020 as follows.Questions onScreenEEG21020

| Step | Action                |                                                                                                    |
|------|-----------------------|----------------------------------------------------------------------------------------------------|
| 1    | IF the ledger file is | THEN enter 1 of the following in response to the question, "Do you wish to update the Ledger File (Y or N)?" |
|      | to be updated         | "Y".                                                                                                    |
|      | not to be updated     | "N".                                                                                                    |

B Answering Questions on Screen EEG21020 (Continued)

| Step | Action                               |                                                                                                    |  |
|------|--------------------------------------|----------------------------------------------------------------------------------------------------|--|
| 2    | IF county<br>allocation memos<br>are | THEN enter 1 of the following in response to the question, "Do you wish to print the county allocation memos (Y or N)?"                                                                           |  |
|      | to be printed                        | "Y", and PRESS "Enter". Screen EEG21020 will be redisplayed with the message, "Change(s) updated on ledger file".                                                                                 |  |
|      |                                      | <b>Note:</b> "Y" must be entered for the first question for "Y" to be entered for the second question.                                                                                            |  |
|      |                                      | PRESS "Cmd2" to select another ledger code or "Cmd7" to exit.<br>Screen EZZ80000 will be displayed.                                                                                               |  |
|      | <b>not</b> to be printed             | "N". Screen EZZ80000 will be displayed.                                                                                                    |  |
|      |                                      | If "Y" was entered for the first question and "N" was entered for the second, manual memos will have to be prepared from allocation data on the County Allocations Increases or Decreases Report. |  |
|      |                                      | If "N" is entered for both questions, the ledger file will not be<br>updated and no memos or reports will be printed.                                                                             |  |
| Α          |                                                                                                    |
|------------|----------------------------------------------------------------------------------------------------|
| Completing | Enter the following on Printer ID Screen EZZ80000, and PRESS "Enter":                                                                    |
| Screen     |                                                                                                    |
| EZZ80000   | <ul><li> printer ID</li><li> number of copies to be printed.</li></ul>                                                                   |
|            | Menu EEG200 will be displayed, and the following will be printed if "Y" was entered on Screen EEG21020 to print county allocation memos: |

- County Allocation Increases or Decreases Report EEG231-R001
- county allocation memos.

### B

This is an example of Report EEG231-R001.

# Report EEG231-R001

Example of

\*--

| WEST VIRGINIA<br>Report ID: |             | U.S            | 5. Department of Agric<br>Farm Service Agency | ulture    | Prep   | ared:<br>Page: | 05-28-2001<br>1 |
|-----------------------------|-------------|----------------|-----------------------------------------------|-----------|--------|----------------|-----------------|
| Ledger Code:                | EOIP        | CCC Al         | location Increases or                         | Decreases | Fiscal | Year:          | 2001            |
| Fund Code:                  | 549999/2001 |                |                                               |           |        |                |                 |
| Desc:                       | Natural     | Resource Conce | rns                                           |           |        |                |                 |
|                             | P           | revious        |                                               |           |        | Curr           | ent             |
| County                      | Al          | location       | Increase                                      | Decrease  |        | Alloca         | tion            |
| BARBOUR                     |             | \$123,100      | \$25,000                                      |           |        | \$148,1        | 00              |
| BERKELEY                    |             | \$ 81,395      |                                               | \$15,000  |        | \$ 66,3        | 95              |
| CABELL                      |             | \$ 23,400      | \$10,000                                      |           |        | \$ 33,4        | 00              |
| DODDRIDGE                   |             | \$117,324      | \$30,000                                      |           |        | \$147,3        | 24              |
| Тс                          | otal        | \$345,219      | \$65,000                                      | \$15,000  |        | \$395,2        | 19              |
|                             |             |                |                                               |           |        |                | *               |

С

**Example of** This is an example of a county allocation memo.

# County

# Allocation Memo

| ТО                       | :                     | CED, BARBOUR COUL                                     | NTY FSA OFFICE                              | E 05                            | 5-28-2001 |
|--------------------------|-----------------------|-------------------------------------------------------|---------------------------------------------|---------------------------------|-----------|
| FROM                     | :                     | WEST VIRGINIA STA                                     | TE FSA OFFICE                               |                                 |           |
| SUBJECT                  | :                     | Increase Allocation to Pr                             | rogram EQIP                                 | Fund Code 54999                 | 99/2001   |
| The subjec<br>Please imm | et alloca<br>nediatel | tion has been changed as a y update the county office | shown below as of<br>e ledger to reflect th | the date of this mennis change. | mo.       |
| Pre                      | evious                |                                                       |                                             | Current                         |           |
| Alle                     | ocation               | Increase                                              | Decrease                                    | Allocation                      |           |
| \$123                    | 3,100                 | \$25,000                                              |                                             | \$148,100                       |           |
|                          |                       |                                                       |                                             |                                 | *         |

# A<br/>Refunds Are<br/>De-obligationsExcept in the case of USDA error, when a participant refunds to the County Office<br/>part or all of a payment received, the refund amount is a de-obligation. Therefore,<br/>a refund shall:• be:

- recorded to the County Office ledger, according to paragraph 314
- returned to the State Office and posted to a C/S reserve account
- not be:
  - returned to the contract from which it was paid
  - approved on any other contract in the county in which the refund was received
  - transferred to any other county.

B State Office Action

State Offices shall:

- require County Offices to notify the State Office of all refunds recorded to the ledger, as they are recorded
- process county allocation reductions according to this paragraph
- maintain de-obligated funds in a C/S reserve account with any other unused funds until notified to return them to the National Office.--\*

| C<br>Recording<br>County<br>Allocation<br>Reduction | <ul> <li>When notification is received from a County Office that funds de-obligated because of a refund are being returned to the State Office, the amount returned must be:</li> <li>deducted from the county's current allocation on the State ledger</li> <li>added to the current amount in a C/S reserve account.</li> </ul>                                              |
|-----------------------------------------------------|----------------------------------------------------------------------------------------------------|
|                                                     | <b>Important:</b> The total State allocation on CCC-357 <b>will not</b> change because of refunds.                                                                                                    |
|                                                     | The following subparagraphs provide an example of how to record a county allocation reduction for an amount refunded. The example includes only the major screens involved in the process. Entries made by the State Office in the example are highlighted. See paragraphs 473 through 478 for detailed instructions on all screens involved in processing allocation changes. |
|                                                     | <b>Note:</b> Although the example is a de-obligation because of a refund, a de-obligation for any reason, such as the cancellation of an approved contract, would be recorded to the State ledger in the same manner.                                                                                                    |
| D<br>County Office<br>Notification<br>Received      | The first part of the example is that notification from a County Office has been received that a refund of a certain amount:                                                                                                    |
|                                                     | <ul> <li>has been received from an EQIP participant</li> <li>processed according to 3-FI</li> <li>posted to the appropriate EQIP ledger</li> <li>is being returned to the State Office*</li> </ul>                                                                                                    |

EChanging the<br/>Total CountyAccess Menu EEG200, option 1, according to paragraph 474, and complete the<br/>following on Screen EEG21000:Allocation and<br/>C/S Reserve• reduce the total county allocation by the refund amount<br/>• add the same amount to the C/S reserve.

**Notes:** The refund amount returned by the County Office in this example is \$7,854.

The total State allocation is unaffected by these changes.

If no C/S reserve account is displayed under "Reserve Accounts", exit the process with "Cmd7 " or "F7", and create a C/S reserve account according to Part 14, Section 5.

| Conservation 22-LOU<br>Ledger Allocations/Reserves S  | ISIANA<br>creen Version: | Display EEG210<br>AB50 11-26-2001 13:5 | 000<br>51 Term E4 |
|-------------------------------------------------------|--------------------------|----------------------------------------|-------------------|
| Fiscal Year: 2002 Ledger Co                           | de: EQIP                 | Fund Code: 220001/2001                 | L                 |
| Total State Allocation                                | Change(+/-)<br>\$        | Amount<br>388,900                      |                   |
| - Total C/S Reserve                                   |                          | 0                                      |                   |
| - Total County Allocation                             | -7854                    | 388,900                                |                   |
| = Balance                                             |                          | 0                                      |                   |
| Reserve Accounts<br>CSMAIN                            |                          | 0                                      | 0                 |
| NO MORE ACCOUNT CODES<br>Enter=Continue Cmd4=Previous | Screen Cmd7=End          |                                        |                   |
|                                                       |                          |                                        |                   |

------

**Reducing the** On Screen EEG21005, reduce individual county allocation for the county in Individual which the refund was processed. County Allocation Conservation 22-LOUTSTANA Display EEG21005 Enter County Allocations Screen Version: AB51 12-04-2001 13:33 Term E5 -----Fiscal Year: 2002 Ledger Code: EQIP Fund Code: 220001/2002 Total County Allocation: \$ 381,046 DD Change (+/-)Allocation County Name 04 ACADIA 80,000 04 ALLEN 0 ASCENSION 05 0 05 ASSUMPTION 0 03 AVOYELLES -7854 66,000 BEAUREGARD 04 0 01 BIENVILLE 0 BOSSIER 01 0 01 CADDO 95,000 04 CALCASIEU 0 MORE COUNTIES Balance: -7854 Do you wish to see a summary by District Director (Y or N)? N Enter=Continue Cmd4=Previous Screen Cmd7=End Roll=Page

--\*

Continued on the next page

 $\mathbf{F}$ 

### G

Summary Screen Displayed After the individual county allocation has been reduced, Screen EEG21015 will be displayed summarizing the new allocation balances as follows.

| Conservation<br>Ledger Program Su    | 22-LOUISIANA<br>mmary Screen Ver                                                           | Display<br>sion: AB51 12-04-              | EEG21015<br>-2001 13:33 Term E5 |
|--------------------------------------|--------------------------------------------------------------------------------------------|-------------------------------------------|---------------------------------|
| Fiscal Year: 2002                    | Ledger Code: EQIP                                                                          | Fund Code:                                | 220001/2002                     |
|                                      | ALLOCATION PR                                                                              | OGRAM SUMMARY                             |                                 |
|                                      | Total State Allocatio<br>=Total T/A Reserve<br>+Total C/S Reserve<br>+Total County Allocat | n \$ 388,900<br>0<br>7,854<br>ion 381,046 |                                 |
| Enter=Continue C<br>The ledger is in | md4=Previous Screen C<br>balance. Press ENTER                                              | md7=End<br>to continue.                   |                                 |

\*

| H<br>Report and<br>Memo Printed          | <ul> <li>After the ledger file has been updated with the allocation changes:</li> <li>Report EEG231-R001 will print automatically</li> <li>county allocation memo will print, if it was selected to print according to subparagraph 477 B.</li> </ul> |
|------------------------------------------|----------------------------------------------------------------------------------------------------|
| I<br>Example of<br>Report<br>EEG231-R001 | This is an example of Report EEG231-R001.                                                                                                    |

| WEST VIRGINIA       U.S. Department of Agric         Report ID:       EEG231-R001       Farm Service Agence         Ledger Code:       EQIP       CCC Allocation Increases or         Fund Code:       549999/2001       Desc:         Natural Resource Concerns       Natural Resource Concerns |      | griculture<br>ency<br>or Decreases | Prepared:<br>Page:<br>Fiscal Year: | 05-28-2001<br>1<br>2001 |                       |   |
|----------------------------------------------------------------------------------------------------|------|------------------------------------|------------------------------------|-------------------------|-----------------------|---|
| County                                                                                                    |      | Previous<br>Allocation             | Increase                           | Decrease                | Current<br>Allocation |   |
| CABELL                                                                                                    |      | \$ 66,000                          |                                    | \$ 7,854                | \$ 58,146             |   |
| Т                                                                                                    | otal | \$ 66,000                          |                                    | \$ 7,854                | \$ 58,146             |   |
|                                                                                                    |      |                                    |                                    |                         |                       | * |

| J<br>Example of<br>County<br>Allocation Memo | This is an example of the co<br>Office, the allocation on the<br>point, the allocation on both | unty allocation memo<br>county ledger will be<br>county and State led                                                                                                    | b. Upon receipt in<br>e reduced by \$7, 8<br>lgers should be \$5 | the County<br>54. At that<br>8, 146. |
|----------------------------------------------|------------------------------------------------------------------------------------------------|----------------------------------------------------------------------------------------------------|------------------------------------------------------------------|--------------------------------------|
| TO :                                         | CED, CABELL COUNTY F                                                                           | SA OFFICE                                                                                                    |                                                                  | 05-28-2001                           |
| FROM :<br>SUBJECT:                           | WEST VIRGINIA STATE F                                                                          | am EQIP Fund (                                                                                                    | Code 549999/2001                                                 |                                      |
| The subject a Please imme                    | allocation has been changed as sh<br>diately update the county office le                       | own below as of the dated are to reflect this characteristic contracter to the second structure of the second structure of the | te of this memo.<br>nge.                                         |                                      |
| Prev<br>Allo                                 | vious<br>cation Increase                                                                       | Decrease                                                                                                    | Current Allocation                                               |                                      |
| \$ 66                                        | ,000                                                                                           | \$ 7,854                                                                                                    | \$ 58,146                                                        |                                      |
|                                              |                                                                                                |                                                                                                    |                                                                  | :                                    |

480-490 (Reserved)

•

# Section 3 Printing \* \* \* and Reviewing State CCC Ledger Reports

# 521 Reviewing State Ledger Report Data

| A<br>Reviewing<br>Report<br>EEG235-R003 | <ul> <li>State Offices shall print and review Report EEG235-R003 the last workday of each month to ensure that all:</li> <li>State allocation changes received from the National Office and all county</li> </ul>                       |
|-----------------------------------------|----------------------------------------------------------------------------------------------------|
|                                         | allocation changes are recorded correctly on the State ledger                                                                                                    |
|                                         | • C/S and T/A reserves are correct                                                                                                    |
|                                         | • T/A CCC-184's issued are recorded promptly.                                                                                                    |
|                                         | *Each month, when progress reports are transmitted to KCAO, the C/S and T/A reserve amounts will be:                                                                                                    |
|                                         | <ul> <li>recorded automatically from the State ledgers</li> <li>transmitted to KCAO along with the county progress reports*</li> </ul>                                                                                                  |
| B<br>Reviewing                          | The Differences Between Conservation 305 and State CCC Ledgers Report                                                                                                    |
| Report<br>EEG235-R006                   | EEG235-R006 will automatically print when progress reports are queued for transmission, and any allocation discrepancies between the county allocations on Conservation 305 and county allocations on the State ledger will be printed. |
|                                         | Review Report EEG235-R006 when printed during progress queuing each month, and ensure that all differences, either at the State level or the county level, are corrected for the next month's progress report cycle.                    |
|                                         | <b>Note:</b> Report EEG235-R006 can also be printed according to this section.                                                                                                    |

### A

Accessing ScreenAccess Screen EEG23000 as follows.EEG23000

\*\_\_

| Step | Action                                                                      | Result                                |
|------|-----------------------------------------------------------------------------|---------------------------------------|
| 1    | ENTER "3" on Menu EEG200.                                                   | Screen EZZ80000<br>will be displayed. |
| 2    | *Enter the following, and PRESS "Enter".                                    | Screen EEG23000<br>will be displayed. |
|      | <ul> <li>printer ID</li> <li>the number of copies to be printed*</li> </ul> |                                       |

### B

Example of Screen EEG23000 This is an example of Screen EEG23000. All State ledger report processing is performed from this screen.

| Conservat<br>Ledger Re | ion<br>ports                     | Selectio                                        | 22-LOUISIAN<br>n Screen                                 | Version:                               | Sel<br>AB51 | lection<br>12-05-20 | EEG230    | 00<br>Term | E5 |
|------------------------|----------------------------------|-------------------------------------------------|---------------------------------------------------------|----------------------------------------|-------------|---------------------|-----------|------------|----|
| Action<br>Code         |                                  | Ledge                                           | r Reports                                               |                                        |             |                     |           |            |    |
| 1.<br>2.<br>3.<br>4.   | Progr<br>T/A S<br>Seque<br>Diffe | am Summa<br>Summary L<br>ential Le<br>erences B | ry Ledger H<br>edger Repor<br>dger Entry<br>etween Cons | Report<br>rt<br>Report<br>servation 30 | 5 and       | State CCC           | ' Ledgers | Repor      | st |
| Enter opt<br>Enter=Con | ion an<br>tinue                  | ud press<br>Cmd4=Pr                             | "Enter".<br>evious Scre                                 | een Cmd7=En                            | a           |                     |           |            |    |

### A

Selecting ReportSelect Report EEG235-R001 as follows.EEG235-R001

| Step | Act                                                                                            | ion                                                                    | Result                                                                                                    |
|------|------------------------------------------------------------------------------------------------|------------------------------------------------------------------------|----------------------------------------------------------------------------------------------------|
| 1    | ENTER "1" on Screen EEC                                                                        | <b>J</b> 23000.                                                        | Screen EEG20500 will be displayed.                                                                                     |
| 2    | *PRESS "Enter".                                                                                |                                                                        | Screen EEG20505 will be displayed.                                                                                     |
| 3    | IF the report is to be processed for                                                           | THEN                                                                   |                                                                                                    |
|      | a single fund code                                                                             | enter the number of the fund code to be selected, and PRESS "Enter".   | Screen EEG20590 will be displayed while the report is being processed.                                                 |
|      |                                                                                                |                                                                        | Note: Go to step 5.                                                                                                    |
|      | all fund codes displayed                                                                       | leave the "Enter # of<br>Fund Code" field blank,<br>and PRESS "Enter". | Screen EEG20510 will be displayed<br>with the message, "Print Selected<br>Ledger at a (D)etail or (S)ummary<br>level?" |
| 4    | IF the level of the report to be processed is                                                  | THEN ENTER                                                             |                                                                                                    |
|      | detail<br><b>Note:</b> This will produce<br>a separate report<br>for each unique<br>fund code. | "D", and PRESS<br>"Enter".                                             | Screen EEG20590 will be displayed while the report is being processed.                                                 |
|      | summary                                                                                        | "S", and PRESS "Enter".                                                |                                                                                                    |
|      | <b>Note:</b> This will produce<br>a report combining<br>all applicable fund<br>codes.          |                                                                        |                                                                                                    |
| 5    | PRESS "Enter".                                                                                 | ·                                                                      | The report will be printed*                                                                                            |

# 523 Program Summary Ledger Report EEG235-R001 (Continued)

B

**Example of** This is an example of Report EEG235-R001, detail level.

# Report

\*\_-

EEG235-R001

| WEST VIRGINIA U.S  |                | U.S. Department of Agriculture<br>Farm Service Agency |                               | Prepared: 06-01-2001<br>As of: 06-01-2001 |                              |            |
|--------------------|----------------|-------------------------------------------------------|-------------------------------|-------------------------------------------|------------------------------|------------|
| Ledger Code        | FOIP           |                                                       | Frogram Summary Ledger Report |                                           | Faye. I<br>Fiscal Year: 2001 |            |
| Fund Code:         | 549999/2001    |                                                       |                               |                                           | ribbar rour.                 | 2001       |
| Desc:              | Natural Resour | ce Concerns                                           |                               |                                           |                              |            |
|                    |                |                                                       |                               |                                           |                              |            |
|                    |                |                                                       |                               |                                           |                              |            |
| Total State Alloca | ation: 37      | 79,440                                                |                               |                                           |                              |            |
| Total T/A Reserv   | e:             | 0                                                     |                               |                                           |                              |            |
| Total C/S Reserv   | re: 40,00      | 00                                                    |                               |                                           |                              |            |
| Total County Allo  | ocation: 33    | 39,440                                                |                               |                                           |                              |            |
|                    |                |                                                       | CARRYOVER                     |                                           |                              | CURRENT    |
| COUNTY             | ALLOCATION     | EARNINGS                                              | FROM PRIOR FY                 | INCREASES                                 | DECREASES                    | ALLOCATION |
|                    |                |                                                       |                               |                                           |                              |            |
| BARBOUR            | 22 758         | 12 958                                                | 9 800                         | 15 000                                    | 0                            | 24 800     |
| BERKELEY           | 37.190         | 9.190                                                 | 28.000                        | 10,000                                    | 0                            | 38.000     |
| BOONE              | 52,494         | 25,314                                                | 27,180                        | 25,000                                    | 10,000                       | 42,180     |
| BRAXTON            | 150,783        | 57,683                                                | 93,100                        | 85,000                                    | 0                            | 178,100    |
| BROOKE             | 13,390         | 4,140                                                 | 9,250                         | 5,000                                     | 0                            | 14,250     |
| CABELL             | 43,921         | 16,811                                                | 27,110                        | 35,000                                    | 20,000                       | 42,110     |
| TOTALS             | 320,536        | 126,096                                               | 194,440                       | 175,000                                   | 30,000                       | 339,440    |
|                    |                |                                                       |                               |                                           |                              | *          |

C Description of Report

EEG235-R001

This is as description of information on Report EEG235-R001.

| Column                     | Description                                                                                                    |
|----------------------------|----------------------------------------------------------------------------------------------------|
| County                     | Each county listed in alphabetical order.                                                                                    |
| Prior FY<br>Allocation     | Each county's allocation on the State ledger before rollover into the current FY.                                            |
| Prior FY<br>Earnings       | Each county's earnings as of September 30 of the prior FY that were transmitted on the Conservation 305 to the State Office. |
| Carryover From<br>Prior FY | The prior FY allocation minus the prior FY earnings for each county.                                                         |
| Increases/<br>Decreases    | The cumulative allocation increases and decreases posted to the State ledger for each county during the current FY.          |
| Current<br>Allocation      | The carryover from prior FY plus current FY allocation increases minus current FY allocation decreases for each county.      |

524 (Reserved)

•

# 525 Sequential Ledger Entry Reports EEG235-R003 and EEG235-R005

| Α                       |                                                                                                    |
|-------------------------|----------------------------------------------------------------------------------------------------|
| Selecting               | ENTER "3" on Screen EEG23000 to select Sequential Ledger Entry Reports.                                                        |
| Sequential              |                                                                                                    |
| Ledger Entry<br>Reports | Ledger Reports Selection Screen EEG23005 will be displayed. The following will be selected for the report to be printed * * *: |
| Portos                  |                                                                                                    |

- date range
- types of entries.

B **Example of** This is an example of Screen EEG23005. \*\_\_ Screen **EEG23005** Conservation 22-LOUISIANA Selection EEG23005 Ledger Reports Selection Screen Version: AB51 12-06-2001 08:07 Term E5 ..... \_ \_ \_ \_ Sequential Ledger Entry Report e From: \_\_\_\_\_ Thru \_\_\_\_ (Leave Dates Blank To Print Entire Fiscal Year) Date From: Entries to include on report: 1. All Entries 2. T/A Reserve Accounts Entries ONLY 3. C/S Reserve Accounts Entries ONLY Enter option and press "Enter". Enter=Continue Cmd4=Previous Screen Cmd7=End

Continued on the next page

--\*

### С

Selecting DateSelect the date range and types of entries for Report EEG235-R005 as follows.Range and Typesof Entries

| Step |                                                      | Result                                                                        |                             |
|------|------------------------------------------------------|-------------------------------------------------------------------------------|-----------------------------|
| 1    | IF the report is to be processed for                 | THEN                                                                          |                             |
|      | the entire current FY                                | leave the date fields blank. Go to step 2.                                    |                             |
|      | a portion of the current FY                          | enter the from and to dates for the date range to be processed. Go to step 2. |                             |
|      |                                                      | Dates must be entered in<br>MMDDCCYY format.                                  |                             |
|      |                                                      | <b>Example:</b> June 16, 1997, shall be entered as "06161997".                |                             |
|      |                                                      | • Date range must be within the current FY.                                   |                             |
| 2    | IF the report is to be processed for                 | THEN ENTER                                                                    |                             |
|      | all entries                                          | "1", and PRESS "Enter".                                                       | Screen                      |
|      | T/A reserve accounts only                            | "2", and PRESS "Enter".                                                       | EEG20500 will be displayed. |
|      | Note: EQIP does not have<br>T/A reserve<br>accounts. |                                                                               |                             |
|      | C/S reserve accounts only                            | "3", and PRESS "Enter".                                                       |                             |

C Selecting Date Range and Types of Entries (Continued)

\*--

| Step |                                      | Action                                                                     | Result                                                                 |
|------|--------------------------------------|----------------------------------------------------------------------------|------------------------------------------------------------------------|
| 3    | PRESS "Enter".                       |                                                                            | Screen EEG20505 will be displayed.                                     |
| 4    | IF the report is to be processed for | THEN                                                                       |                                                                        |
|      | a single fund code                   | enter the number of the fund<br>code to be selected, and<br>PRESS "Enter". | Screen EEG20590 will be displayed while the report is being processed. |
|      | all fund codes<br>displayed          | leave the "Enter # of Fund<br>Code" field blank, and<br>PRESS "Enter".     |                                                                        |
| 5    | PRESS "Enter".                       |                                                                            | The report will be printed.                                            |
|      |                                      |                                                                            |                                                                        |

D

This is an example of Report EEG235-R003 for all entries.

# Report EEG235-R003

Example of

for All Entries

\*\_-

| WEST VIRGINIA U<br>Report ID: EEG235-R003 So<br>Ledger Code: EQIP Date<br>Fund Code: 549999/1999<br>Desc: Natural Resource Concer |                               |                      | partment of Agricultury<br>rm Service Agency<br>ial Ledger Entry Report<br>10-01-1998 Thru 1-15-1 | e<br>t<br>999  | Prepared:<br>As of:<br>Page:<br>Fiscal Year: | 01-15-1999<br>01-15-1999<br>1<br>1999 |
|----------------------------------------------------------------------------------------------------|-------------------------------|----------------------|---------------------------------------------------------------------------------------------------|----------------|----------------------------------------------|---------------------------------------|
|                                                                                                    |                               |                      |                                                                                                   |                |                                              |                                       |
| DATE                                                                                                    | COUNTY/<br>RESERVE<br>ACCOUNT | DESCRIPTION          | STATE T/A<br>Allocation reserve                                                                   | C/S<br>RESERVE | COUNTY<br>ALLOCATION                         | T/A<br>CHECKS<br>ISSUED               |
| 10-01-1998                                                                                                    |                               | CARRY FORWARD TOTALS | 210,580                                                                                           | 10,000         | 200,580                                      |                                       |
| 11-05-1998                                                                                                    |                               | INCREASE             | 175,000                                                                                           |                |                                              |                                       |
| 11-15-1998                                                                                                    | CS0001                        | INCREASE             |                                                                                                   | 30,000         |                                              |                                       |
| 11-15-1998                                                                                                    | CS0002                        | INCREASE             |                                                                                                   | 10,000         |                                              |                                       |
| 11-15-1998                                                                                                    | BARBOUR                       | INCREASE             |                                                                                                   |                | 15,000                                       |                                       |
| 11-15-1998                                                                                                    | HAMPSHIRE                     | INCREASE             |                                                                                                   |                | 10,000                                       |                                       |
| 11-15-1998                                                                                                    | JACKSON                       | INCREASE             |                                                                                                   |                | 15,000                                       |                                       |
| 11-15-1998                                                                                                    | PRESTON                       | INCREASE             |                                                                                                   |                | 75,000                                       |                                       |
| 11-15-1998                                                                                                    | RALEIGH                       | INCREASE             |                                                                                                   |                | 20,000                                       |                                       |
| 11-18-1998                                                                                                    | BOONE                         | PRIOR FY ADJUSTMENT  | 4,000-                                                                                            |                | 4,000                                        | -                                     |
| 11-18-1998                                                                                                    | CABELL                        | PRIOR FY ADJUSTMENT  | 2,140-                                                                                            |                | 2,140                                        | -                                     |
| 12-20-1998                                                                                                    | CS001                         | DECREASE             |                                                                                                   | 10,000-        |                                              |                                       |
| 12-20-1998                                                                                                    | RALEIGH                       | DECREASE             |                                                                                                   |                | 5,000                                        | -                                     |
| 12-20-1998                                                                                                    | PRESTON                       | INCREASE             |                                                                                                   |                | 10,000                                       |                                       |
| 12-20-1998                                                                                                    | CABELL                        | INCREASE             |                                                                                                   |                | 5,000                                        |                                       |
| 10 31 1000                                                                                                    |                               | MONTHE END           | 210 580                                                                                           | 10 000         | 200 500                                      |                                       |
| T0-2T-T228                                                                                                    |                               | MONTH FUL            | 210,300                                                                                           | 10,000         | 200,580                                      |                                       |
| 11-30-1998                                                                                                    |                               | MONTH END            | 379,440                                                                                           | 40,000         | 329,440                                      | )                                     |
| 12-31-1998                                                                                                    |                               | MONTH END            | 379,440                                                                                           | 40,000         | 339,440                                      | )                                     |
| 01-15-1999                                                                                                    |                               | CURRENT BALANCE      | 379,440                                                                                           | 40,000         | 339,440                                      |                                       |

--\*

| Ε              |                                                                             |
|----------------|-----------------------------------------------------------------------------|
| Description of | A separate Report EEG235-R003 is produced for each fund code, and includes* |
| Report         | the following changes by date that have been recorded in the ledger:        |
| *EEG235-R003   |                                                                             |
|                | State allocation                                                            |
|                | county allocation                                                           |

- T/A reserve, if applicable
- C/S reserve.

# F

Example ofThis is an example of Report EEG235-R005.ReportEEG235-R005

\*\_-

| WEST VIRGINIA  |                 | U.S. Department of Agriculture<br>Farm Service Agency |              | Prepared: 05-15-1999<br>As of: 05-15-1999 |  |
|----------------|-----------------|-------------------------------------------------------|--------------|-------------------------------------------|--|
| Report ID: EEG | 235-R005        | C/S Reserves Sequential Ledger Entry Report           |              | Page: 1                                   |  |
| Fund Code:     | 549999/1999     | Date From 10-01-1998 Inc                              | u 12-31-1998 | FISCAL YEAR: 1999                         |  |
| Desc:          | Natural Resourc | e Concerns                                            |              |                                           |  |
|                |                 |                                                       |              | CURRENT                                   |  |
|                | RESERVE         | DECODIDEION                                           | INCREASES/   | RESERVE                                   |  |
| DATE           | ACCOUNT         | DESCRIPTION                                           | DECREASES    | AMOUN I                                   |  |
| 10-01-1998     | CS0001          | CARRY FORWARD TOTALS                                  | 6,000        | 6,000                                     |  |
| 10-01-1998     | CS0002          | CARRY FORWARD TOTALS                                  | 4,000        | 4,000                                     |  |
|                |                 |                                                       |              |                                           |  |
| 11-15-1998     | CS001           | INCREASE                                              | 21,250       | 27,250                                    |  |
| 11-15-1998     | CS002           | INCREASE                                              | 10,000       | 14,000                                    |  |
| 12-20-1998     | CS001           | DECREASE                                              | 10,000-      | 17,250                                    |  |
|                |                 |                                                       |              |                                           |  |
| 10-31-1998     |                 | MONTH END                                             | 10,000       | 10,000                                    |  |
| 11-30-1998     |                 | MONTH END                                             | 27,250       | 27,250                                    |  |
| 12-31-1998     |                 | MONTH END                                             | 17,250       | 17,250                                    |  |
| 01-15-1999     |                 | CURRENT BALANCE                                       | 17,250       | 17,250                                    |  |
|                |                 |                                                       |              |                                           |  |
|                |                 |                                                       |              | *                                         |  |

| G<br>Description of<br>Report<br>EEG235-R005 | A separate Report EEG235-R005 is produced for each * * * fund code, and includes the following by date that have been recorded in the ledger for all C/S reserve accounts:                                            |
|----------------------------------------------|----------------------------------------------------------------------------------------------------|
|                                              | <ul> <li>reserve increases</li> <li>reserve decreases</li> <li>current reserve amounts.</li> </ul>                                                                                                    |
| H<br>No T/A Reserve<br>Report for EQIP       | Since EQIP is currently the only eligible program being processed in the CCC system, and EQIP does not use T/A reserve accounts, T/A Reserves Sequential Ledger Entry Report EEG235-R004 will <b>not</b> be produced. |

526 (Reserved)

# 527 Differences Between Conservation 305 and State CCC Ledgers Report EEG235-R006

### A

Selecting ReportSelect Report EEG235-R006 as follows.EEG235-R006

# \*--

| Step | Action                           | Result                                                                 |
|------|----------------------------------|------------------------------------------------------------------------|
| 1    | ENTER "4" on<br>Screen EEG23000. | Screen EEG20590 will be displayed while the report is being processed. |
| 2    | PRESS "Enter".                   | The report will be printed.                                            |
|      |                                  | *                                                                      |

# 527 Differences Between Conservation 305 and State CCC Ledgers Report EEG235-R006 (Continued)

| B           |                                                               |
|-------------|---------------------------------------------------------------|
| Example of  | This is an example of Report EEG235-R006.                     |
| Report      |                                                               |
| EEG235-R006 | Notes: All programs and fund codes are reflected on 1 report. |

This report is always printed as of the end of the prior month.

|               | COUNTY ALLOC                                                                 | COUNTY ALLOC.                                                                                                    |                                                                                                    |
|---------------|------------------------------------------------------------------------------|----------------------------------------------------------------------------------------------------|----------------------------------------------------------------------------------------------------|
| DE COUNTY     | ON CONSV. 30                                                                 | 5 ON STATE CCC LEDGE                                                                                                    | R DIFFERENCE                                                                                                    |
| 5/1997 CABELL | 25,179                                                                       | 20,179                                                                                                    | 5,000                                                                                                    |
| MASON         | 31,900                                                                       | 36,900                                                                                                    | 5,000                                                                                                    |
| /1997 HAMPSHI | IRE 135,690                                                                  | 115,690                                                                                                    | 20,000                                                                                                    |
| ## JACKSON    | 17,656                                                                       | 18,792                                                                                                    | 1,136                                                                                                    |
| PRESTON       | 1 850,000                                                                    | 790,000                                                                                                    | 60,000                                                                                                    |
| RALEIGH       | 10,000                                                                       | ****                                                                                                    | 10,000                                                                                                    |
|               | 5/1997 CABELL<br>MASON<br>9/1997 HAMPSHJ<br>## JACKSON<br>PRESTON<br>RALEIGH | 5/1997 CABELL 25,179<br>MASON 31,900<br>9/1997 HAMPSHIRE 135,690<br>## JACKSON 17,656<br>PRESTON 850,000<br>RALEIGH 10,000 | 5/1997 CABELL 25,179 20,179<br>MASON 31,900 36,900<br>9/1997 HAMPSHIRE 135,690 115,690<br>## JACKSON 17,656 18,792<br>PRESTON 850,000 790,000<br>RALEIGH 10,000 ***** |

Continued on the next page

Par. 527

\*\_-

| A<br>Accessing<br>Menu EEG250 | *ENTER "5" on Menu EEG200 to access Menu EEG250*                               |
|-------------------------------|--------------------------------------------------------------------------------|
| B<br>Example of               | This is an example of Menu EEG250. All reserve account processing is performed |

This is an example of Menu EEG250. All reserve account processing is performed from this menu.

| COMMAND EEG250<br>Establish Reserve Accounts Menu |                                                            |  |
|---------------------------------------------------|------------------------------------------------------------|--|
|                                                   |                                                            |  |
|                                                   |                                                            |  |
| 1                                                 | 1. Establish T/A Reserve Accounts                          |  |
| 2                                                 | 2. Establish C/S Reserve Accounts                          |  |
|                                                   |                                                            |  |
|                                                   |                                                            |  |
|                                                   |                                                            |  |
|                                                   |                                                            |  |
|                                                   |                                                            |  |
|                                                   |                                                            |  |
|                                                   |                                                            |  |
|                                                   |                                                            |  |
| :                                                 | <ol> <li>Return To Application Primary Menu</li> </ol>     |  |
| :                                                 | <ol> <li>Return To Application Selection Screen</li> </ol> |  |
| :                                                 | 22. Return To Office Selection Screen                      |  |
| :                                                 | 23. Return To Primary Selection Menu                       |  |
| :                                                 | 24. Sign Off                                               |  |
|                                                   |                                                            |  |
| Cmd3=Previous Menu                                |                                                            |  |
|                                                   |                                                            |  |
| Enter option and press "Ent                       | cer".                                                      |  |

Menu EEG250

# A

Accessing ScreenComplete the following to access Screen EEG25500.EEG25500

| Step | Action                                                                 | Result                                                                                                    |
|------|------------------------------------------------------------------------|----------------------------------------------------------------------------------------------------|
| 1    | Enter either of the following on<br>Menu EEG250, and PRESS "Enter":    | Screen EEG20500 will be displayed, listing eligible programs for which accounts may be established.                                      |
|      | • "1" to establish T/A reserve accounts                                |                                                                                                    |
|      | • "2" to establish C/S reserve accounts.                               | <b>Note:</b> If there are no programs for which T/A accounts may be established, the message, "No eligible programs." will be displayed. |
| 2    | Enter the number of the ledger code to be selected, and PRESS "Enter". | Screen EEG25500 will be displayed.                                                                                                    |

### B

Example of Screen EEG25500 This is an example of Screen EEG25500 for C/S accounts before any have been created. This screen is also used for T/A accounts, except "T/A" is displayed instead of "C/S".

| Conservation<br>Update Accounts Screen       | 000-WEST VIE<br>Version: | GINIA Dis<br>A001 05-28-1997 | play EEG25500<br>15:18 Term E3 |
|----------------------------------------------|--------------------------|------------------------------|--------------------------------|
| Fiscal Year: 1997 Ledger                     | Code: EQIP               |                              |                                |
| C/S Reserve Accounts:                        |                          |                              |                                |
|                                              |                          |                              |                                |
|                                              |                          |                              |                                |
|                                              |                          |                              |                                |
|                                              |                          |                              |                                |
| NO MORE C/S ACCOUNT CODES                    |                          |                              |                                |
| Cmd4=Previous Screen Cmd7=En<br>Cmd24=Delete | d Cmd16=Add              | Cmd20=Change                 |                                |
| IM: No reserve accounts are o                | currently on f           | ile.                         |                                |

# C Updating Reserve Accounts

Update reserve accounts from Screen EEG25500 according to the following table.

| IF                                                                               | THEN see paragraph |
|----------------------------------------------------------------------------------|--------------------|
| a new T/A or C/S reserve account is to be <b>added</b>                           | 574.               |
| the name of an existing T/A or<br>C/S reserve account is to be<br><b>changed</b> | 575.               |
| an existing T/A or C/S reserve account is to be <b>deleted</b>                   | 576.               |

| A<br>Accessing Screen | PRESS "Cmd16" or "Shift F4" on Screen FEG25500 to access Undate Accounts |
|-----------------------|--------------------------------------------------------------------------|
| EEG25505              | Screen EEG25505.                                                         |
|                       |                                                                          |

### B

Example of Screen EEG25505

| This is an example of Screen EEG25505 for C/S reserve accounts. This screen is |                   |                  |          |  |  |  |
|--------------------------------------------------------------------------------|-------------------|------------------|----------|--|--|--|
| also used for T/A accounts, except "T/A" is displayed instead of "C/S".        |                   |                  |          |  |  |  |
|                                                                                |                   |                  |          |  |  |  |
| Conservation                                                                   | 000-WEST VIRGINIA | Display          | EEG25505 |  |  |  |
| Update Accounts Screen                                                         | Version: A001     | 05-28-1997 15:18 | Term E3  |  |  |  |

```
Fiscal Year: 1997 Ledger Code: EQIP
Enter C/S Reserve Account Name: _____
```

Enter=Continue Cmd4=Previous Screen Cmd7=End

# С

Adding the Reserve Account

Enter the T/A or C/S reserve account name, and PRESS "Enter". Screen EEG25500 will be displayed reflecting the account just added, and the message,"Reserve Account has been added".

If other reserve accounts need to be added, follow the instructions in this paragraph for each account to be added.

When all T/A or C/S reserve accounts have been added, PRESS "Cmd7" \*--or "F7". Menu EEG250 will be displayed.--\*

# A

Accessing ScreenComplete the following to access Update Accounts Screen EEG25510.EEG25510

| Step | Action                                                                      | Result                                                                                                    |
|------|-----------------------------------------------------------------------------|----------------------------------------------------------------------------------------------------|
| 1    | *PRESS "Cmd20" or Shift F8" on*<br>Screen EEG25500.                         | Screen EEG25500 will be redisplayed with the added field, "C/S Account to Change".                           |
|      |                                                                             | <b>Note:</b> If the screen is being processed for a T/A account, the field will be, "T/A Account to Change". |
| 2    | ENTER the T/A or C/S reserve account name to be changed, and PRESS "Enter". | Screen EEG25510 will be displayed reflecting the name of the selected T/A or C/S reserve account.            |

B Example of Screen EEG25510

This is an example of Screen EEG25510 for C/S reserve accounts. This screen is also used for T/A accounts, except "T/A" is displayed instead of "C/S".

| Conservation<br>Update Accounts Screen | 000-WES | T VIRGIN:<br>Version: | [A<br>A001 | Display<br>05-28-1997 | 15:18 | EEG25510<br>Term E3 |
|----------------------------------------|---------|-----------------------|------------|-----------------------|-------|---------------------|
| Fiscal Year: 1997 Ledger               | Code:   | EQIP                  |            |                       |       |                     |
|                                        |         |                       |            |                       |       |                     |
| C/S Reserve Accoun                     | t Name: | <u> </u>              |            |                       |       |                     |
|                                        |         |                       |            |                       |       |                     |
|                                        |         |                       |            |                       |       |                     |
|                                        |         |                       |            |                       |       |                     |
| Enter=Continue Cmd4=Previous           | Screen  | Cmd7=End              |            |                       |       |                     |

# C Changing Reserve Account Name

Change the T/A or C/S reserve account name, and PRESS "Enter".
t Screen EEG25500 will be displayed reflecting the updated account name, and the message, "Reserve Account has been changed".

If other reserve account names need to be changed, follow the instructions in this paragraph for each account to be changed.

When all T/A or C/S reserve account changes have been made, PRESS "Cmd7" \*--or "F7". Menu EEG250 will be displayed.--\*

## A

Accessing ScreenComplete the following to access Update Accounts Screen EEG25550.EEG25550

| Step | Action                                                                 | Result                                                                                                    |
|------|------------------------------------------------------------------------|----------------------------------------------------------------------------------------------------|
| 1    | *PRESS "Cmd24" or "Shift F12" on Screen EEG25500.                      | Screen EEG25500 will be redisplayed with the added field, "C/S Account to Delete".                           |
|      |                                                                        | <b>Note:</b> If the screen is being processed for a T/A account, the field will be, "T/A Account to Delete"* |
| 2    | ENTER the T/A or C/S reserve account to be deleted, and PRESS "Enter". | Screen EEG25515 will be displayed reflecting the name of the selected T/A or C/S reserve account.            |

This is an example of Screen EEG25515 for C/S reserve accounts. This screen is also used for T/A accounts, except "T/A" is displayed instead of "C/S".

Screen EEG25515

Example of

B

| Conservation<br>Update Accounts Screen                        | 000-WEST VIRGINIA<br>Version: A001     | Display<br>05-28-1997 15:18 | EEG25515<br>Term E3 |
|---------------------------------------------------------------|----------------------------------------|-----------------------------|---------------------|
| Fiscal Year: 1997 Ledger                                      | Code: EQIP                             |                             |                     |
| C/S Reserve Accoun                                            | t Name: <u>XXXXXX</u>                  |                             |                     |
|                                                               |                                        |                             |                     |
| Is this the C/S Account you w<br>Enter=Continue Cmd4=Previous | ish to delete (Y or<br>Screen Cmd7=End | N) ?                        | N                   |

| C<br>Deleting Reserve<br>Account | Enter 1 of the following in response to the question, "Is this the C/S Account you wish to delete (Y or N)?"                                                       |
|----------------------------------|----------------------------------------------------------------------------------------------------|
|                                  | <b>Note:</b> "T/A" will be reflected in the question instead of "C/S" if a T/A account is to be deleted.                                                           |
|                                  | • "Y" to delete the account. Screen EEG25500 will be displayed reflecting the deletion of the account, and the message, "Reserve Account has been deleted".        |
|                                  | • "N" if the selected account is <b>not</b> to be deleted. Screen EEG25500 will be redisplayed for selecting a different T/A or C/S reserve account to be deleted. |
|                                  | If other reserve accounts need to be deleted, follow the instructions in this paragraph for each account to be deleted.                                            |
|                                  | When all T/A or C/S reserve account deletions have been made, PRESS "Cmd7" *or "F7". Menu EEG250 will be displayed*                                                |
|                                  |                                                                                                    |

577-590 (Reserved)

# Section 6 Setting Default Values

| 591   Default Values              |                                                                                                    |  |  |
|-----------------------------------|----------------------------------------------------------------------------------------------------|--|--|
| A<br>Purpose of<br>Default Values | County names and data may be listed on State CCC ledger reports and screens in alphabetical order within 1 of the following:                                                                                                    |  |  |
|                                   | <ul><li>State</li><li>each district.</li></ul>                                                                                                    |  |  |
|                                   | Default values must be set according to this paragraph to establish whether county data will be listed by State or district. Setting default values is a 1-time activity, unless it is decided to change the order in which county data is listed. |  |  |
| B<br>Accessing Screen             | Default values will be set on State Ledgers Default Values Screen EEG26000.                                                                                                    |  |  |
| EEG26000                          | ENTER "6" on Menu EEG200 to access Screen EEG26000.                                                                                                    |  |  |
| C<br>Example of<br>Screen         | This is an example of Screen EEG26000.                                                                                                    |  |  |
| EEG26000                          | Conservation000-WEST VIRGINIADisplayEEG26000State Ledgers Default Values ScreenVersion: A001 05-28-199715:18Term E3                                                                                                    |  |  |
|                                   | DEFAULT VALUES                                                                                                    |  |  |
|                                   | Enter "Y" next to the appropriate response:                                                                                                    |  |  |
|                                   | List county names on reports and screens alphabetically within                                                                                                    |  |  |
|                                   | State                                                                                                    |  |  |
|                                   | OR                                                                                                    |  |  |
|                                   | District Director                                                                                                    |  |  |
|                                   | Enter=Continue Cmd7=End                                                                                                    |  |  |

## D

CompletingComplete Screen EEG26000 as follows.ScreenEEG26000

| Step | Action                                                            |                                                          | Result                                                                                  |
|------|-------------------------------------------------------------------|----------------------------------------------------------|-----------------------------------------------------------------------------------------|
| 1    | IF county data is to be<br>listed in alphabetical<br>order within | THEN ENTER                                               | Screen EEG26005 will be<br>displayed with the message,<br>"Default value has been set". |
|      | State                                                             | "Y" in the "State" field, and PRESS "Enter".             |                                                                                         |
|      | each district                                                     | "Y" in the "District Director" field, and PRESS "Enter". |                                                                                         |
| 2    | *PRESS "Cmd7" or "F7"*                                            |                                                          | Menu EEG200 will be displayed.                                                          |

# **592-600** (Reserved)

## D Preparation Activities (Continued)

| Activity                       | Instructions                                                                                                    |  |
|--------------------------------|----------------------------------------------------------------------------------------------------|--|
| Print Report<br>EEG330-R002    | Print Report EEG330-R002, according to paragraph 604, after all County transmissions have been received, and by the fifth workday of the month.                                                                   |  |
|                                | • Do not print Report EEG330-R002 until all Service Centers havetransmitted to the State Office, the preceding exceptions excluded.                                                                               |  |
|                                | <b>Note:</b> The September 30 Report EEG330-R002 that is printed in October shall not be printed until all Service Center transmissions have been received.                                                       |  |
|                                | <ul> <li>Report EEG330-R002 must be printed before progress reports are</li> <li>*queued for transmission to KCAO, to perform calculations for the* columns containing activity since the last report.</li> </ul> |  |
|                                | <b>Note:</b> If Report EEG330-R002 is not printed until after queuing, the system cannot calculate the data in these columns.                                                                                     |  |
|                                | • Maintain a copy of the report according to 25-AS.                                                                                                    |  |
| CRES Preparation<br>Activities | Ensure that all CRES preparation activities have been completed according to 1-CONSV, Part 10.                                                                                                    |  |

# E Queuing Progress Reports

After all of the preparation activities in subparagraph D have been completed, queue CCC conservation system progress reports for transmission to \*--KCAO, according to paragraph 605.--\*

Maintain a copy of the reports printed during queuing according to 25-AS.

### F

Review andAfter CCC conservation system progress reports have been queued forCorrective\*--transmission to KCAO, review and corrective activities shall be performed asActivitiesfollows.

| Activity    | Instructions                                                                                                    |  |
|-------------|----------------------------------------------------------------------------------------------------|--|
| STC         | STC shall:                                                                                                    |  |
| Review      | • promptly review entries on the following reports:                                                                                                    |  |
|             | <ul> <li>Conservation 305 Monthly Progress Report EEG330-R002 - Summary</li> <li>Conservation 305 Monthly Progress/Transmission Report EEG320-R001</li> </ul> |  |
|             | • send a copy of Report EEG330-R002 to:                                                                                                    |  |
|             | <ul><li>DD, if requested</li><li>NRCS, if requested.</li></ul>                                                                                                |  |
|             | <b>Note:</b> Conservation 305 Monthly Progress Report EEG330-R002 - Detail will only need to be printed if DD is receiving a copy*                            |  |
| DD Review   | Each DD shall review Report EEG330-R002 entries for accuracy and ensure that:                                                                                 |  |
|             | entries balance                                                                                                    |  |
|             | <ul> <li>the C/S amount approved, minus performance amount approved, equals outstanding<br/>CCC-1200 balances</li> </ul>                                      |  |
|             | • payments issued for EQIP during the FY equal the amount earned                                                                                              |  |
|             | • corrections are made before the next month's progress report transmission cycle.                                                                            |  |
| Corrections | Corrections to erroneous Conservation 305 data must be made in 1 or more of the following areas before the next month's progress report cycle:                |  |
|             | <ul> <li>county CCC ledger</li> <li>State CCC ledger</li> <li>county CCC-1200 or CCC-1245 processing.</li> </ul>                                              |  |
|             | Corrections will be effective for the next month's progress report cycle. Corrections cannot be made for the immediate prior month's Conservation 305.        |  |
| G                    |                |                                                                                                    |
|----------------------|----------------|----------------------------------------------------------------------------------------------------|
| Printing             | Additional cop | pies of CCC conservation system reports may be printed, if needed,                                  |
| Additional           | according to p | paragraph 607.                                                                                      |
| Copies of<br>Reports | Exception:     | Additional copies of Report EEG330-R002 cannot be printed after<br>the queuing process is complete. |

### 602 Accessing Conservation State CCC Progress Reports Menu EEG300

| A<br>Accessing<br>Monu FEC 300 | ENTER "1" on Menu EEG000 to access Menu EEG300. |
|--------------------------------|-------------------------------------------------|
| WIEnu EEG500                   |                                                 |

### B

**Example of**This is an example of Menu EEG300.**Menu EEG300**Image: Comparison of Menu EEG300.

\* \* \*

### \*--

| COMMAND EEG300<br>Conservation State CCC Progress Reports Menu                                                                                                    | E5 |
|----------------------------------------------------------------------------------------------------|----|
| <ol> <li>Counties Not Yet Reported To STO (Display)</li> <li>Conservation 305 State Committee Report</li> <li>Conservation 305 Monthly Progress Reports - Summary</li> <li>Conservation 305 Monthly Progress Reports - Detail</li> <li>Summary of Conservation Programs Progress Reports</li> </ol> |    |
| 20. Return To Application Primary Menu<br>21. Return To Application Selection Menu<br>22. Return To Office Selection Screen<br>23. Return To Primary Selection Menu<br>24. Sign Off                                                                                                    |    |
| Cmd3=Previous Menu                                                                                                    |    |
| Enter option and press "Enter".                                                                                                    |    |

--\*

| Α                       |             |                                                                  |
|-------------------------|-------------|------------------------------------------------------------------|
| Displaying              | *Important: | Before processing this option, ensure that all county            |
| <b>Counties Not Yet</b> |             | transmission files on the system have been merged into the       |
| Transmitted             |             | State progress report file. Any transmission files on the system |
|                         |             | that have not been merged will cause counties to be              |
|                         |             | erroneously displayed.                                           |

Display the list of counties for which Service Centers have not transmitted monthend progress reports as follows. Counties may be displayed as often as needed.--\*

| Step | Action                                                                                                    | Result                                                                                                    |
|------|----------------------------------------------------------------------------------------------------|----------------------------------------------------------------------------------------------------|
| 1    | On Menu EEG300, ENTER "1", and PRESS "Enter".                                                                                                    | Screen EEG31000 will be displayed.                                                                                                    |
| 2    | ENTER "1", and PRESS "Enter".                                                                                                    | Screen EEG31005 will be displayed, listing the:                                                                                                    |
|      | * * *                                                                                                    | <ul> <li>*State and county codes and names of all counties for which Service Centers have not* yet transmitted monthend progress reports         <ul> <li>* *</li> </ul> </li> <li>*number of counties for which Service Centers have transmitted monthend progress reports in the lower-right corner*</li> </ul> |
| 3    | Use the shift and roll keys to display<br>*additional screens of cunties for<br>which data has not yet been*<br>transmitted, if needed.<br>PRESS "Print" on each screen to<br>obtain printouts of all counties listed, if<br>desired.<br>PRESS "Cmd7" to exit. | Menu EEG300 will be redisplayed.                                                                                                    |

Continued on the next page

Par. 603

APrinting ReportReport EEG330-R002 may be very lengthy and could take several hours to print.EEG330-R002Ensure that a printer is available for several hours.

\*--Report EEG330-R002 may be printed in either summary or detail form. The summary format is a shorter version, sorted by year. The detail format provides the breakdown by DD as well as the entire summary report EEG330-R002.

| Step | Action                             | n                             | Result                                                                |
|------|------------------------------------|-------------------------------|-----------------------------------------------------------------------|
| 1    | IF Report EEG300-R002<br>format is | THEN on Menu<br>EEG300, ENTER | Screen EZZ80000 will be displayed.                                    |
|      | summary                            | "3", and PRESS<br>"Enter".    |                                                                       |
|      | detail                             | "4", and PRESS<br>"Enter"*    |                                                                       |
| 2    | Enter the following:               |                               | Screen EEG10550 will be displayed.                                    |
|      | • printer ID<br>* * *              |                               |                                                                       |
|      | • number of copies to be printed.  |                               |                                                                       |
|      | PRESS "Enter".                     |                               |                                                                       |
| 3    | PRESS "Enter".                     |                               | Screen EEG10590 will be displayed while the report is being processed |
| 4    | PRESS "Enter".                     |                               | The report will be printed as indicated on Screen EZZ80000.           |
|      |                                    |                               | Menu EEG300 will be displayed.                                        |

Print Report EEG330-R002 as follows.

### \*--604 Printing Conservation 305 Monthly Progress Report EEG330-R002 (Continued)

| B           |                                           |
|-------------|-------------------------------------------|
| Example of  | This is an example of Report EEG330-R002. |
| Report      |                                           |
| EEG330-R002 |                                           |

| WEST VIRGINIA<br>Report ID: EEG<br>CEP<br>DISTRICT DIREC | 330-R002<br>2-61R<br>TOR: 01               |                                                   | c                                             | U.S. Depart<br>Farm<br>ONSERVATION 305<br>DISTRICT DIRECT | ment of Agricu<br>Service Agency<br>MONTHLY PROGR    | ulture<br>RESS REPORT<br>PROGRAM :                                       | EQIP                                                    |                                                 | Prepared: 09-05<br>As of: 08-31<br>Page:   | -1997<br>-1997<br>2       |
|----------------------------------------------------------|--------------------------------------------|---------------------------------------------------|-----------------------------------------------|-----------------------------------------------------------|------------------------------------------------------|--------------------------------------------------------------------------|---------------------------------------------------------|-------------------------------------------------|--------------------------------------------|---------------------------|
| **************<br>*<br>* COUNTY<br>* NAME<br>*           | **************************************     | FUND CODE<br>************************************ | :<br>************************************     | C U R R E N<br>***********************************        | T F I S C A L<br>*********************************** | Y E A R<br>***********<br>REPORTED *<br>***********<br>EARNED *<br>-6- * | All Fun<br>A C T I V I T<br>BALANCE<br>AVAILABLE<br>-7- | d Codes<br>************************************ | **************************************     | ***<br>*<br>***<br>*<br>* |
| BARBOUR<br>BERKELEY<br>GRANT<br>DD TOTAL                 | 640,724<br>983,731<br>172,664<br>1,797,119 |                                                   |                                               | 79,454<br>220,017<br>101,819<br>401,290                   | 41,865<br>94,684<br>46,595<br>183,144                | 41,123<br>92,285<br>40,466<br>173,874                                    | 562,012<br>766,113<br>76,974<br>1,405,099               | 37,589<br>125,333<br>55,224<br>218,146          | 1,031,637<br>35,634<br>23,241<br>1,090,512 | * * *                     |
| **************************************                   | **************************************     | **************************************            | PERCENT OF<br>CO. ALLOC.<br>OBLIGATED<br>-12- | **************************************                    | **************************************               | *************<br>*<br>*<br>*<br>*<br>*<br>*<br>*<br>-15-                 | *<br>* TOTAL<br>* AMOUNT<br>* APPROVED<br>* -16-        | **************************************          | **************************************     | ***<br>*<br>***<br>*<br>* |
| BARBOUR<br>BERKELEY<br>GRANT<br>DD TOTAL                 | 78,712<br>217,618<br>95,690<br>392,020     | 54,580<br>160,749<br>31,833<br>247,162            | 12.28<br>22.12<br>55.42<br>21.81              | 6.42<br>9.38<br>23.44<br>9.68                             | 1.77<br>2.53<br>13.15<br>5.06                        | ~ ~ ~ ~ ~ * * * * * *                                                    | 79,454<br>220,017<br>101,819<br>401,290                 | 41,865<br>94,684<br>46,595<br>183,144           | 41,123<br>92,285<br>40,466<br>173,874      | ~ ~ ~                     |
|                                                          |                                            |                                                   |                                               |                                                           |                                                      |                                                                          |                                                         |                                                 |                                            | *                         |

| A<br>Before Queuing | Reminder:                                                             | Monthend progress reports for both CRES and CCC conservation<br>system will be queued when actions are taken according to this<br>paragraph. Depending on the State, the reports may be very<br>lengthy. |  |  |
|---------------------|-----------------------------------------------------------------------|----------------------------------------------------------------------------------------------------|--|--|
|                     | Before queuing, ensure that a printer is available for several hours. |                                                                                                    |  |  |
|                     | * * *                                                                 |                                                                                                    |  |  |
|                     |                                                                       |                                                                                                    |  |  |

### B

Accessing Menu Access Menu FMF905 as follows. FMF905

| Step | Action                                                                                          | Result                           |
|------|-------------------------------------------------------------------------------------------------|----------------------------------|
| 1    | On Menu FAX250, ENTER "4", and PRESS "Enter".                                                   | Menu FAX09002 will be displayed. |
| 2    | Enter the option number that corresponds to the State Office to be accessed, and PRESS "Enter". | Menu FAF07001 will be displayed. |
| 3    | ENTER "7", and PRESS "Enter".                                                                   | Menu FMF900 will be displayed.   |
| 4    | ENTER "1", and PRESS "Enter".                                                                   | Menu FMF901 will be displayed.   |
| 5    | ENTER "5", and PRESS "Enter".                                                                   | Menu FMF905 will be displayed.   |

| C<br>Example of<br>Many EME005 | This is an exame                       | mple of Menu FMI                                                    | F905.                    |                                          |     |   |
|--------------------------------|----------------------------------------|---------------------------------------------------------------------|--------------------------|------------------------------------------|-----|---|
| Menu FMF905                    | COMMAND<br>Queue Conser                | vation Files for T                                                  | FMF905<br>ransmission to | KCAO                                     | E5  |   |
|                                | Queue Indivi                           | dual Files:                                                         |                          |                                          |     | - |
|                                | 1. Com<br>* 2. CRF<br>3. Con<br>4. CRF | pleted County AD-8<br>Contract Data<br>servation Progress<br>Offers | 62's/AD-245's<br>Reports | (EH1)<br>(EPB)<br>(EM3,EM4,EH8)<br>(EPE) |     |   |
|                                | 22. Ret                                | urn to Application                                                  | Selection Menu           | 1.                                       |     |   |
|                                | Cmd3-Prev                              | ious Menu.                                                          | *=0 <u>r</u>             | ption currently not availab              | le. |   |
|                                | Ready for op                           | tion number or com                                                  | mand                     |                                          |     |   |

### F Queuing Files (Continued)

| Step     | Action                                                                     | Result                                                                                                    |
|----------|----------------------------------------------------------------------------|----------------------------------------------------------------------------------------------------|
| 7        | PRESS "Enter".                                                             | Differences Between Conservation 305 and State CCC Ledgers<br>Report EEG235-R006 will print.                                          |
|          |                                                                            | Screen EEG10590 will be displayed with the following messages:                                                                        |
|          |                                                                            | <ul> <li>"Summary of Conservation Programs Progress Reports"</li> <li>"Report is scheduled to be released to print queue".</li> </ul> |
| 8        | PRESS "Enter".                                                             | Summary of Conservation Programs Progress Reports EEG390-R001 will print.                                                             |
|          |                                                                            | Menu FMF905 will be redisplayed. The queuing process is complete.                                                                     |
| 9        | PRESS "Cmd3" twice if<br>no other conservation<br>files need to be queued. | Menu FAX250 will be displayed.                                                                                                    |
| <u> </u> | •                                                                          | *                                                                                                    |

### A

Overview

This paragraph contains examples and descriptions of the following CCC reports \*--printed during queuing for transmission to KCAO according to--\* paragraph 605:

- Conservation 305 Monthly Progress/Transmission Report EEG320-R001
- Summary of Conservation Programs Progress Reports EEG390-R001.

#### Notes: See:

- paragraph 527 for an example of Differences Between Conservation 305 and State CCC Ledgers Report EE235-R006
- 1-CONSV, Part 10 for examples of CRES reports printed during queuing.

## B Example of This is an example of Report EEG320-R001. Report EEG320-R001 \*--

| WEST VIRGINIA                                 |                                        | U.S. Department of Agriculture          |                                                 | Prepared: 09-05-2001 |                                          |                            |                                        |
|-----------------------------------------------|----------------------------------------|-----------------------------------------|-------------------------------------------------|----------------------|------------------------------------------|----------------------------|----------------------------------------|
| Report ID: EEG<br>Program Code:<br>Fund Code: | 6320-R001 C<br>EQIP<br>540025/2        | ONSERVATIO                              | N 305 MONTHLY PROGR                             | ESS/TRANSMIS         | SION REPOR                               | T Pa                       | lige: 1                                |
| *******                                       | *****                                  | * * * * * * * * * *                     | * * * * * * * * * * * * * * * * * *             | ****                 | * * * * * * * * * *                      | *******                    | * * * * * * * * * * * *                |
| *<br>* COUNTY<br>*<br>********                | Total<br>Allocation<br>Amount<br>***** | Total<br>Amount<br>Approved<br>******** | Performance<br>Amount Amount<br>Approved Earned | Balance<br>Available | Amount<br>Pending<br>Approvals<br>****** | No. of<br>Pending<br>Appr. | Contracts *<br>Approved *<br>this FY * |
| BARBOUR<br>PRESTON                            | 65,000<br>100,000                      | 35,000<br>100,000                       |                                                 | 30,000<br>0          |                                          |                            | 1<br>2                                 |
| TAYLOR                                        | 50,000                                 | 25,000                                  |                                                 | 25,000               | 25,000                                   | 1                          | 1                                      |
| TOTAL                                         | 215,000                                | 160,000                                 |                                                 | 55,000               | 25,000                                   | 1                          | 4                                      |
|                                               |                                        |                                         |                                                 |                      |                                          |                            | *                                      |

### 606 Examples of CCC Reports Printed During Queuing for Transmission (Continued)

# E Description of \*--The following table describes data on Report EEG390-R001.--\* Report EEG390-R001

| Item or<br>Column Name   |                                                                                                    |
|--------------------------|----------------------------------------------------------------------------------------------------|
| or Number                | Description                                                                                                    |
| Prepared Date            | This is the date the report is queued for transmission.                                                                                                    |
| As of Date               | This is the last day of the prior month. Only data from October 1 of the current FY through the "As of" date is reflected on this report.                                                            |
| Program and<br>Fund Code | All eligible programs and fund codes in the State are listed.                                                                                                    |
| 1                        | This is the State allocation from the State CCC ledger.                                                                                                    |
| 2                        | This is the total county allocation from the county transmitted Conservation 305.                                                                                                    |
| 3                        | This is the amount reserved on the State CCC ledger for technical services to other agencies. This column will be zero for EQIP, because technical service payments are made by the National Office. |
| 4                        | This is the C/S reserves from the State CCC ledger.                                                                                                    |
| 5                        | This is column 1 minus column 2 minus column 3 minus column 4.                                                                                                    |
| 6                        | This is column 4 minus column 5 plus column 6 on Report EEG330-R002.                                                                                                    |
| 7                        | This is column 1 minus column 3 minus column 6.                                                                                                    |

### 607 Printing Additional Copies of Monthend Reports Printed During Queuing

| A<br>Additional<br>Copies of | An additional copy of the following reports printed during queuing may be printed * * *, if needed, from the CCC conservation system software:                                         |
|------------------------------|----------------------------------------------------------------------------------------------------|
| Reports                      | <ul> <li>Difference Between Conservation 305 and State CCC Ledgers Report<br/>EEG235-R006, according to paragraphs 522 and 527</li> </ul>                                              |
|                              | <ul> <li>Summary of Conservation Programs Progress Reports EEG390-R001,<br/>according to this paragraph</li> </ul>                                                                     |
|                              | • CRES reports according to 1-CONSV, Part 10                                                                                                    |
|                              | Notes: Copies of reports will print as of the end of the immediate prior month only if progress reports have already been queued for transmission to *KCAO according to paragraph 605* |
|                              | An additional copy of Conservation 305 Monthly Progress/Transmission<br>Report EEG320-R001 cannot be printed.                                                                          |

### **Reports, Forms, Abbreviations, and Redelegations of Authority**

### Reports

None

Forms

This table lists all forms referenced in this handbook.

| Number            | Title                                                  | Display<br>Reference | Reference                            |
|-------------------|--------------------------------------------------------|----------------------|--------------------------------------|
| ACP-246           | Payment Summary Sheet (ACP)                            |                      | 220, 230                             |
| ACP-301           | ACP-301, Record of AD-862's (For Automated Processing) |                      | 252                                  |
| ACP-305           | Monthly Progress Report                                |                      | 383, 605, 622                        |
| AD-245            | Request for Cost-Shares                                |                      | 291, 383                             |
| AD-862            | Conservation Reporting and Evaluation System           |                      | 230, 252, 291                        |
| CCC-36            | Assignment of Payment                                  |                      | 220, 230                             |
| CCC-184           | CCC Check                                              |                      | 220, 521                             |
| CCC-357           | State Program Allocation                               |                      | 474, 621                             |
| CCC-1200          | Conservation Program Contract                          |                      | Text                                 |
| CCC-1201          | Application Evaluation Worksheet                       |                      | 43                                   |
| CCC-1245          | Practice Approval and Payment Application              | 220, 230             | Text                                 |
| NRCS-<br>LTP-11-E | Contract Support Document                              |                      | 51, 53, 91,<br>94.5, 95, 172,<br>176 |
| NRCS-<br>LTP-11   | Conservation Plan Schedule of Operations               |                      | 94.5                                 |

### Reports, Forms, Abbreviations, and Redelegations of Authority (Continued)

AbbreviationsThe following abbreviations are not listed in 1-CM.Not Listed in1-CM

| Approved<br>Abbreviation | Term                                     | Reference |
|--------------------------|------------------------------------------|-----------|
| EQIP                     | Environmental Quality Incentives Program | Text      |
| LTA                      | long-term agreement                      | 383       |
| T/A                      | technical assistance                     | Part 14   |

### Redelegations of Authority

None

The following menus and screens are displayed in this handbook.

| Menu or  |                                                |              |
|----------|------------------------------------------------|--------------|
| Screen   | Title                                          | Reference    |
| EEA000   | Conservation Main Menu                         | 3            |
| EEA90200 | ACP-305 Selection Screen                       | 383          |
| EEB000   | Conservation CCC-1200/CCC-1245 Menu            | 3            |
| EEB00100 | Session Date Error Screen                      | 5            |
| EEB00300 | CCC Fiscal Year Rollover Screen                | 413          |
| EEB08000 | CCC-1200 Update/Print Letters Screen           | 152          |
| EEB08050 | CCC-1245 Update/Print Letters Screen           | 271          |
| EEB100   | Conservation CCC County Eligibility Table Menu | 11           |
| EEB11000 | Update Program Eligibility Screen              | 12           |
| EEB11015 | Update Technical Practice Screen               | 13           |
| EEB11020 | Update Technical Practice Screen               | 13           |
| EEB11025 | Update Fund Code Eligibility Screen            | 14           |
| EEB11035 | Update Component Screen                        | 17           |
| EEB11060 | Update NRCS Office Screen                      | 18           |
| EEB200   | Conservation CCC-1200 Contract Menu            | 25, 71, 111  |
| EEB20500 | CCC-1200 Selection Screen                      | 73, 112, 173 |
| EEB21000 | CCC-1200 Initial Data Screen                   | 27           |
| EEB21011 | CCC-1200 Initial Data Screen                   | 73           |
| EEB21016 | CCC-1200 Technical Practice Screen             | 53, 94.5     |
| EEB21017 | CCC-1200 Supplemental Fund Code Screen         | 27           |
| EEB21020 | CCC-1200 Initial Data Screen                   | 28,73        |
| EEB21025 | CCC-1200 Tract Selection Screen                | 74           |
| EEB21500 | CCC-1200 Participant Data Screen               | 29, 30, 75   |
| EEB23000 | CCC-1200 Basic Data Screen                     | 43, 76       |

| Menu or<br>Screen | Title                                  | Reference                |
|-------------------|----------------------------------------|--------------------------|
| EEB23001          | CCC-1200 Basic Data Screen             | 92.5, 112                |
| EEB23010          | CCC-1200 Supplemental Fund Code Screen | 92.5, 112                |
| EEB23005          | CCC-1200 Basic Data Screen             | 92, 112                  |
| EEB24000          | CCC-1200 Approval Screen               | 93, 113                  |
| EEB24005          | CCC-1200 Technical Practice Screen     | 53, 94, 114,<br>227, 239 |
| EEB24015          | CCC-1200 Technical Practice Screen     | 94.5                     |
| EEB24016          | CCC-1200 Technical Practice Screen     | 53, 94.5                 |
| EEB24050          | Fund Code Selection Screen             | 53, 94.5                 |
| EEB26000          | CCC-1200 Dates Screen                  | 31, 44, 77               |
| EEB26005          | CCC-1200 Dates Screen                  | 95, 115                  |
| EEB27000          | CCC-1200 Process Status Screen         | 32, 45, 81, 96,<br>119   |
| EEB28800          | CCC-1200 Associated CCC-1245's         | 79                       |
| EEB28805          | CCC-1200 Associated CCC-1245's         | 117                      |
| EEB29000          | CCC-1200 Associated CCC-1245's         | 80, 118                  |
| EEB300            | Conservation CCC-1245 Menu             | 171                      |
| EEB31000          | CCC-1245 Tract Selection Screen        | 174                      |
| EEB31500          | CCC-1245 Participant Data Screen       | 175, 237                 |
| EEB32000          | CCC-1245 Initial Data Screen           | 176, 223                 |
| EEB32010          | CCC-1245 Initial Data Screen           | 233                      |
| EEB34000          | CCC-1245 and Ledger Data Screen        | 177, 224, 234            |
| EEB34005          | CCC-1245 and Ledger Data Screen        | 178, 225, 235            |
| EEB34006          | CCC-1245 and Ledger Data Screen        | 235                      |
| EEB34015          | CCC-1245 Component Screen              | 178                      |

| Menu or<br>Screen | Title                                    | Reference             |
|-------------------|------------------------------------------|-----------------------|
| EEB34500          | CCC-1245 and Ledger Data Screen          | 236                   |
| EEB36000          | CCC-1245 Dates Screen                    | 179, 238              |
| EEB37000          | CCC-1245 Process Status Screen           | 180, 227, 239,<br>243 |
| EEB400            | Conservation CCC Ledger Menu             | 301                   |
| EEB41000          | Ledger Allocation Screen                 | 302                   |
| EEB41500          | Ledger Refunds Screen                    | 313                   |
| EEB42000          | Ledger Reports Screen                    | 332                   |
| EEB50500          | County Report Selection Screen           | 144                   |
| EEB50515          | CCC-1245 Status Screen                   | 252                   |
| EEB50520          | CCC-1200 Report Selection Screen         | 144.5                 |
| EEB700            | Conservation CCC-1200 Reports/Forms Menu | 141                   |
| EEB800            | Conservation CCC-1245 Reports/Forms Menu | 251                   |
| EEF000            | Conservation State Main Menu             | 4                     |
| EEF90500          | State 305 Transmission Screen            | 605                   |
| EEG000            | Conservation State Main Menu             | 4                     |
| EEG200            | Conservation State CCC Ledger Menu       | 472                   |
| EEG20200          | Fiscal Year-End Rollover Screen          | 622                   |
| EEG21000          | Ledger Allocations/Reserves Screen       | 474, 479              |
| EEG21005          | Enter County Allocations Screen          | 475, 479              |
| EEG21015          | Ledger Program Summary Screen            | 476, 479              |
| EEG21020          | Ledger Allocation Screen                 | 477                   |
| EEG23000          | Ledger Reports Selection Screen          | 522                   |
| EEG23005          | Ledger Reports Selection Screen          | 525                   |
| EEG250            | Establish Reserve Accounts Menu          | 572                   |

\_\_\_\_\_

| Menu or<br>Screen | Title                                                  | Reference |
|-------------------|--------------------------------------------------------|-----------|
| EEG25500          | Undate Accounts Screen                                 | 573       |
| EEG25505          | Update Accounts Screen                                 | 574       |
| EEG25510          | Update Accounts Screen                                 | 575       |
| EEG25515          | Update Accounts Screen                                 | 576       |
| EEG26000          | State Ledgers Default Values Screen                    | 591       |
| EEG300            | Conservation State CCC Progress Reports Menu           | 602       |
| EEZ87000          | Select Technical Code Screen                           | 176       |
| FMA904            | Oueue Conservation Files for Transmission Menu         | 381       |
| FMF905            | Queue Conservation Files for Transmission to KCMO Menu | 605       |
| H2401500          | Heln Screen for FEB24015                               | 53 94 5   |
| H2900000          | Help Screen for EEB29000                               | 80, 118   |